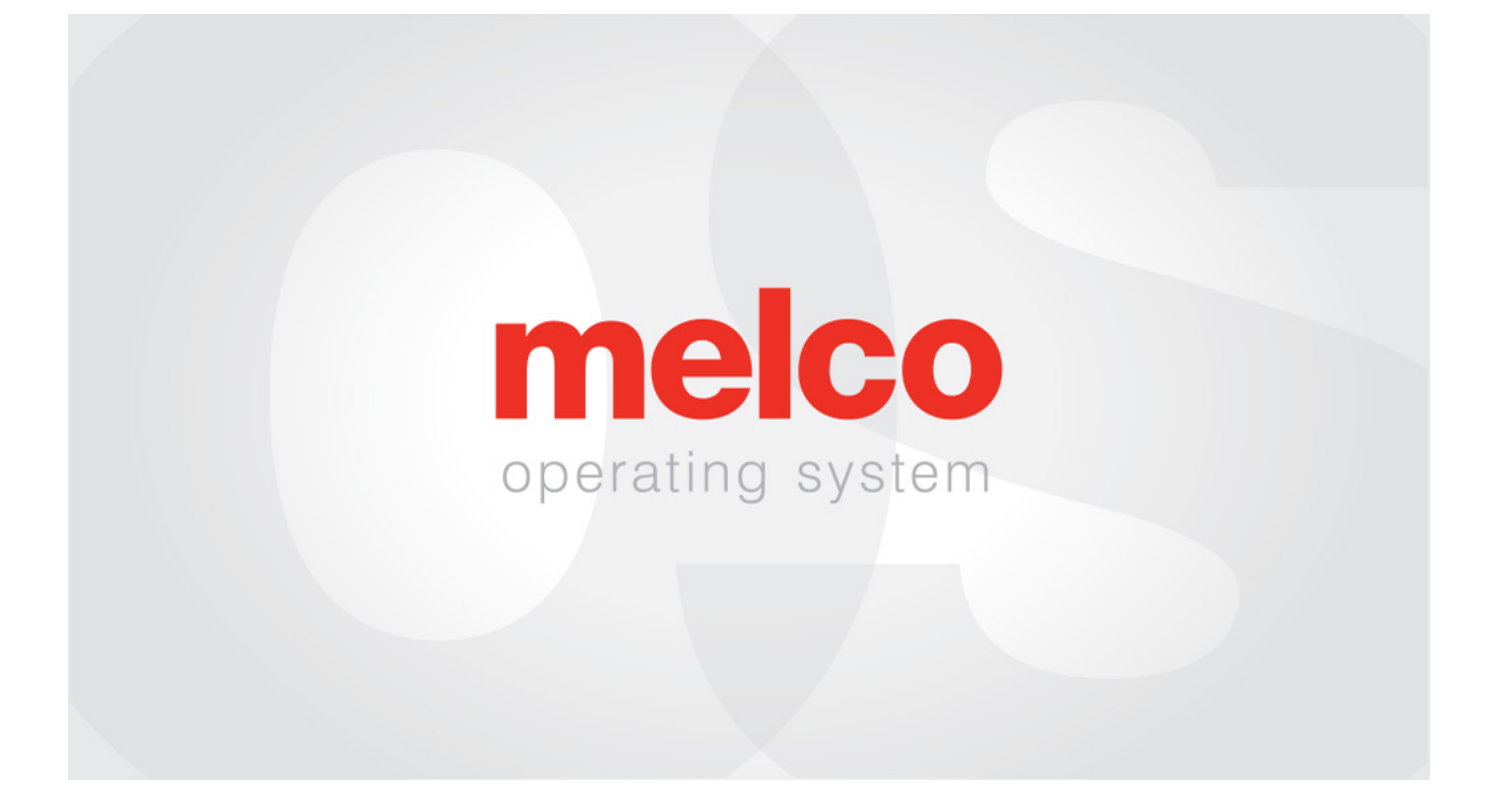

## **Melco OS - User Interface Manual**

## Table of Contents

| Copyright Notice                                        | 5  |
|---------------------------------------------------------|----|
| About This Manual                                       | 6  |
| Melco OS v11 Version Changes                            | 7  |
| Hazards of Operation                                    |    |
| Safety Warnings                                         |    |
| Safe Operating Principles                               | 25 |
| Dangers de fonctionnement et Avertissements de sécurité |    |
| Machine Overview                                        | 32 |
| Specifications                                          | 34 |
| Setting up the Machine                                  |    |
| Cart Assembly                                           |    |
| Moving the Machine                                      |    |
| Install the Keypad and End Caps                         | 46 |
| Software Activation & Deactivation                      | 48 |
| Machine Connections                                     |    |
| Connecting the Network Cable (Single Machine)           | 52 |
| Connecting the Network Cables (Multiple Machines)       |    |
| Selecting the Connection                                | 54 |
| Turning Machine On/Off                                  | 55 |
| Upper Threading                                         |    |
| Bobbin Threading and Tensioning                         | 64 |
| Initial Maintenance                                     | 72 |
| Maintenance Schedule                                    |    |
| User Interface Overview                                 | 75 |
| Settings                                                | 79 |
| Advanced Settings                                       |    |
| Sewing a Design                                         | 83 |
| Loading a Design                                        |    |

| Hoop Selection                                                                                                    | 87                              |
|----------------------------------------------------------------------------------------------------|---------------------------------|
| Machine Sew Speed                                                                                                    | 91                              |
| Color Sequence                                                                                                    |                                 |
| Setting the Acti-Feed                                                                                                    | 101                             |
| Hooping a Garment                                                                                                    | 106                             |
| Attaching the Hoop Support Arms                                                                                                    | 110                             |
| Loading a Hoop onto the Machine                                                                                                    | 113                             |
| Move & Rotate the Design                                                                                                    | 114                             |
| Adjusting the Presser Foot                                                                                                    | 117                             |
| Tracing the Design                                                                                                    | 119                             |
| Keypad Operations                                                                                                    | 120                             |
| LED Indicator                                                                                                    | 124                             |
| Needle Types                                                                                                    | 125                             |
| Replacing a Needle                                                                                                    | 128                             |
| Thread Types                                                                                                    | 131                             |
| Stabilizers                                                                                                    | 133                             |
| Sewing Caps                                                                                                    | 137                             |
| Installing & Removing the Wide Angle Driver                                                                                                    | 139                             |
| Adjusting the Wide-Angle Driver                                                                                                    | 146                             |
| Hooping a Cap on the Wide Angle Cap Frame                                                                                                    | 150                             |
| Hooping a Cap on the Conventional Cap Frame                                                                                                    | 157                             |
| Loading a Hooped Cap                                                                                                    | 162                             |
|                                                                                                    |                                 |
| Digitizing for Caps                                                                                                    | 164                             |
| Digitizing for Caps<br>Sew Settings for Caps                                                                                                    | 164<br>168                      |
| Digitizing for Caps<br>Sew Settings for Caps<br>Maintaining the Wide-Angle Driver                                                                                                    | 164<br>168<br>172               |
| Digitizing for Caps<br>Sew Settings for Caps<br>Maintaining the Wide-Angle Driver<br>Maintaining the Wide-Angle Driver (Bearing Slide)                                                                                                   | 164<br>168<br>172<br>173        |
| Digitizing for Caps<br>Sew Settings for Caps<br>Maintaining the Wide-Angle Driver<br>Maintaining the Wide-Angle Driver (Bearing Slide)<br>Maintaining the Wide-Angle Driver (Linear Rail)                                                | 164<br>168<br>172<br>173<br>174 |
| Digitizing for Caps<br>Sew Settings for Caps<br>Maintaining the Wide-Angle Driver<br>Maintaining the Wide-Angle Driver (Bearing Slide)<br>Maintaining the Wide-Angle Driver (Linear Rail)<br>Sewing an Appliqué                          |                                 |
| Digitizing for Caps<br>Sew Settings for Caps<br>Maintaining the Wide-Angle Driver<br>Maintaining the Wide-Angle Driver (Bearing Slide)<br>Maintaining the Wide-Angle Driver (Linear Rail)<br>Sewing an Appliqué<br>Using a Boring Needle |                                 |

| Scaling Designs with Laser Registration      | .184 |
|----------------------------------------------|------|
| Using Barcodes with the OS                   | .192 |
| Large Table-Top Attachment                   | 194  |
| Thread Feeder Home Adjustment                | .196 |
| Troubleshooting                              | 197  |
| Thread Break from Thread Path Issues         | 204  |
| Troubleshooting Designs                      | 213  |
| Troubleshooting Application Thread Breaks    | 231  |
| Troubleshooting Machine Caused Thread Breaks | 234  |
| Test Design Analysis                         | 242  |
| Resetting the Machine                        | 244  |
| Software Messages                            | 246  |

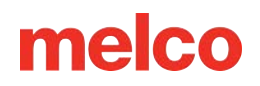

## **Copyright Notice**

Rev. 020625

© Copyright Melco, 2024

ALL RIGHTS RESERVED. No part of this publication may be reproduced, stored in a retrieval system, or transmitted in any form or by any means (electronic, mechanical, photocopying, recording, or otherwise) without prior written approval from the author. The author reserves the right to revise this publication and to make changes to it at any time, without obligation of the author to notify any person or organization of such revisions or changes.

All precautions have been taken to avoid errors or misrepresentations of facts, equipment, or products. However, the manufacturer does not assume any liability to any party for loss or damage caused by errors or omissions.

The machine technology is protected by - but not limited to - the following patents:

- Patent US 6,445,970 B1
- Patent US 6,823,807
- Patent CH 693569 A5
- Patent US 6,736,077 B2
- Patent US 6,732,668 B2
- Patent US 6,871,605
- Patent US 6,983,192 B2
- Patent US 7,308,333 B2
- Patent US 7,513,202
- Patent US 8,851,001 B2
- Patent US 9,702,070
- Other patents pending

## **About This Manual**

This manual contains instructions on repairs and adjustments to the embroidery machine, in addition to other technical information.

If you do not fully understand any information in this manual, you are advised to contact your local authorized technical support provider for assistance.

### **Attention Styles**

Occasionally in the manual, special attention is required. In these situations, certain images and text styles are used to attract your attention to a particular message. The following styles are used to denote certain types of messages.

*WARNING!!* - Situations which may result in personal injury if not performed correctly.

*CAUTION!!* - Situations that might result in damage to equipment or property, but is not likely to result in personal injury.

*IMPORTANT* - Situations critical to correct machine operation that is not likely to result in damage to the machine or personal injury.

NOTE - Important information that is significant, but not likely to result in interference to correct machine operation.

TIP - Helpful information that might make a procedure easier or more efficient.

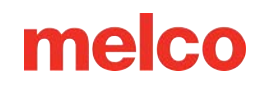

## **Melco OS v11 Version Changes**

### v11.20.XXX

- Firmware auto-reflash should an issue requiring a firmware reflash arise, the machine will automatically reflash the firmware. A dialog will notify users when this occurs.
- Various firmware updates and improvements.
- Various bug fixes and improvements.

Note: The machine might sound different during operation after loading this software update.

#### v11.19.XXX

- Various firmware updates and improvements.
- Various bug fixes and improvements.

Note: The machine might sound different during operation after loading this software update.

#### v11.18.XXX

- Various firmware updates and improvements.
- Various bug fixes and improvements.

Note: The machine might sound different during operation after loading this software update.

#### v11.17.XXX

- Various firmware updates and improvements.
- Various bug fixes and improvements.

Note: The machine might sound different during operation after loading this software update.

#### v11.16.XXX

• Melco Internal Release - Improvements rolled into 11.17.XXX

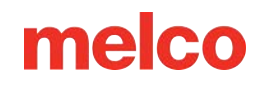

### v11.15.XXX

- Check for Updates The behavior of the "Check for Updates" button has been changed. It will now
  launch an external browser and connect to different server. The installation of the software will now
  be performed by the user in the same manner as the initial installation. Installation guides and
  requirements are provided on the download page.
- Various bug fixes and improvements.

### v11.14.XXX

- Various firmware updates and improvements.
- Various bug fixes and improvements.

Note: The machine might sound different during operation after loading this software update.

#### v11.13.XXX

- Added a test to ensure proper reinstallation of needle plate during maintenance.
- Canceling out of the hook maintenance timer will now also stop any trimmer movements.
- Various firmware updates and improvements.
- Various bug fixes and improvements.

Note: The machine might sound different during operation after loading this software update.

#### v11.12.XXX

- Added compatibility for OFM files created with DesignShop versions newer than v10.
- Added hoops:
  - Mighty Hoops:
    - 3.25" x 12" (8.25 x 30.5 cm)
  - Allied Hoops:

- 12" x 9" (30 x 24 cm)
- 8" x 7.5" (20 x 19 cm)
- 5" x 4.5" (12 x 11 cm)
- 8.3" (21 cm) round
- 3.5" (9 cm) round
- 2.75" (7 cm) round
- 16" x 12" (40 x 30 cm)
- 12" x 16" (30 x 40 cm)
- 9" x 9" (24 x 24 cm)
- 12" x 12" (30 x 30 cm)
- 14" x 11" (37 x 28 cm)
- 11" x 14" (28 x 37 cm)

#### v11.11.XXX

- Added EMT16X support
- Added Needle Plate Trimmer (NPT) support
- Removed the monthly maintenance from the recommended initial maintenance steps.
- Security Updates
- Bobbin tension changes
- The machine may automatically slow for longer stitch movements in X, Y, or now Z. Longer stitches, as well as higher thread feed values, may affect speed.
- Stitches in complex fills will no longer be removed upon rotation in OS.

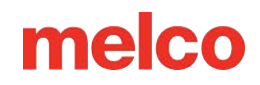

- Laser alignment no longer reassigns color sequence when auto-match is on.
- "Copy X/Y position to group" now works in advanced and simplified UI both.
- Corrected machine head up timeout issue.
- Corrected an issue that would allow the machine to move X/Y while the needle was in the fabric.
- Resolved an issue that would occasionally cause a machine to fall offline from the software when a maintenance procedure was ignored.
- As of this update, the user must check for updates. No automatic notification will be presented.
- Corrected an issue that would cause the orientation of the design or design elements on screen to be different than the design being sewn.
- Moving the hoop in X after a trace will no longer cause the hoop to also move in Y.
- If closed early, the software will not prevent the user from launching the software again.
- Corrected issue where acti-feed setting would change after a larger number of color changes.
- Corrected handling of invalid characters in barcode names.
- Added hoops:
  - Allied Hoops:
    - 7.0" x 6.5" (17 x 16 cm)
    - 6.0" x 5.5" (15 x 14 cm)
    - 3.5" (12 cm) round
    - 5.9" (15 cm) round
    - 7.1" (18 cm) round
  - Mighty Hoops:
    - 16.625" x 17.25" (41.3 x 43.8 cm)

- 10" x 5" (25.4 x 12.7 cm)
- 6" x 9" (15.25 x 22.86 cm)
- 12" x 15" (30.5 x 38.1 cm)
- 4.25" x 16" (10.8 x 40.6 cm)
- 19" x 10" (48.25 x 25.4 cm)
- 16" x 14" (40.6 x 35.6 cm)
- Slim Line 2:
  - 6.5" x 6.5" (16.5 x 16.5 cm )
  - 8" x 5" (20.3 x 12.7 cm)
- Slim Line 1:
  - Hat Side Right Clamp
  - Hat Side Left Clamp
- Red Driver
  - Back of Cap Clamp XL

#### v11.10.XXX

• Melco Internal Release

#### v11.09.XXX

- A one second delay has been added to the center key on the keypad when pressing it alone to focus the software on the machine. This was added to prevent machines switching during design loading with multiple operators.
- Security has been updated.

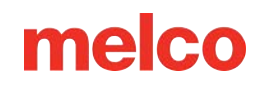

- Thread feed motor tuning has been altered to reduce operating temperature. This will change the sound of the thread feed when the machine is running.
- Minor bug fixes and performance improvements.
- Trace, frame forward, and frame backward have all be restored to behaviour from 11.08.XXX.
- Resolved an issue that would occasionally cause an overcurrent error message to be unable to be cleared.
- Parameters updated to accommodate new cutter blade hardware.

#### v11.08.XXX

- Addition of the following hoops:
  - Mighty Hoop 6"x 4" (15.2cm x 10.2cm)
  - Mighty Hoop 3"x 9" (7.6cm x 22.9cm)
  - Melco Fast Clamp
- Adjusted Dream Frame hoop limits.
- Updated Gunold thread charts.
- Resolved multiple maintenance UI issues.
- Keypad commands entered while in load design screen will no longer lock keypad after exiting.
- Color sequence improvements Color blocks starting with trims will not adversely affect the sequence.
- Improvements for machines with serial numbers of 403291 and above include:
  - Puff settings will remain after a trim
  - Stitch limit increased to 600,000
  - Start, tie, and trim improvements

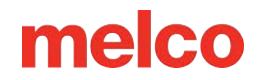

- Registration is retained after a manual trim
- Needle centering at homing has been changed
- Minor bug fixes and performance improvements

#### v11.07.XXX

- Added support for the EMT16 PLUS.
- Added support for Virtual Security Keys.
- "Machine Restarting" text now shows a more informative "Syncing Files and Updating Machine" as well as "This Process May Take Up To Five Minutes".
- Maintenance Improvements:
  - In the quarterly procedure, steps 4-13 through 4-19 have been altered to move the machine to a better position for tightening screws.
  - In the weekly procedure, the machine will not move to needle 1 between steps 4 and 5.
- Moving forward, updates will no longer overwrite colors assigned to the thread tree.
- Trimming improvements for rotary trimmers in earlier serial numbers.
- Inching count has been corrected and is now always respected.
- Machines now display the last state if UI is restarted.
- Color change homing at start up has been improved. Needle case calibration may be required. Instructions for calibration are located in the technical manual.
- Z-Axis issue of occasionally not finding home has been resolved.
- PF Adjust has been added.
- Improvements for machines with serial numbers of 403291 and above include:
  - Smoother movement in X and Y

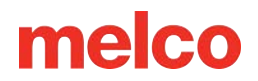

- o Increased strength in Z
- Improved initial start-up procedure
- Tuning improvements in stitch dynamics
- Tuning improvements in thread trimming
- Return to Origin addressed.
- Hoop limit detection verification upon launch.

#### v11.06.XXX

• Maintenance Timers - The time-based timers will now notify users when maintenance is due.

Note: Daily, Weekly, and Monthly maintenance will be requested after installation of this version of software. If recently performed, these maintenance procedures may be stepped through solely in the software to reset the timers. If not recently performed, please follow the procedures on the machine as the software prompts.

• Minor bug fixes and performance improvements.

#### v11.05.XXX

- Packaging changes for the machine.
- Mighty Hoops The hoop limits have been adjusted to allow for sewing closer to the edges and corners. Additional hoops have been added.
- Strap Clamps Strap clamps have been added to the hoops.
- Acti-feed and trim improvements.
- Updated security support.
- Enhanced hardware support.
- Minor bug fixes and performance improvements.

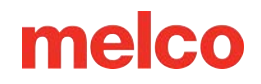

### v11.04.XXX

- Check For Updates If updates are available, the software will automatically display an update notification. Internet connection is required for this feature.
  - Update process improvements.
- Bypass for "Trim Required" Should you encounter a "Trim Required" message, it may be bypassed using the keypad command of adjustment key + hoop key.
- 3D Puff Dual buttons for 3D puff application. There is now a button for thinner foam and another for thicker foam.
- Adjustment of thread break sensor readings to reduce false upper and lower thread breaks.
- Bobbin case recommendation change change in construction and pigtail location/angle.
- Single Stitch Filtering A single stitch flanked by jumped stitches will now be filtered out to avoid needle breaks.
- Help in Italian This manual has been translated and made available in Italian.
- Addition of the following Mighty hoops:
  - o 7.25" x 7.25" (18.4 x 18.4cm)
- Windows 10 Compatible

### v11.03.XXX

- Check For Updates Now the update link provides the option to download and view "What's New" in the new version before choosing to update.
- Updates will also prompt user to restart machine(s).
- Manual Update LED status has been added to the manual.
- Rotation Feature User Interface will now only allow numeric input.

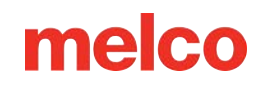

- Maintenance Updates Thread Feed Roller removal now shows removal tool as well as two flatbladed screw drivers. Removal and Reinstallation of Side Covers is now model-specific.
- File Support All file extensions supported in the Advanced User Interface are now supported in the User Interface.

#### v11.02.XXX

- Optimization to thread break sensor calibrations (Advanced Interface)
- Ability to update Melco OS V11 via check for updates (need Internet connectivity)
- Addition of the following Mighty hoops:
  - 8.25" x 6.25" (21 x 15.9 cm)
  - o 4.25" x 4.25" (10.8 x 10.8 cm)
  - 5.5" x 5.5" (13.5 x 13.5 cm)
  - 10" x 10" (25 x 25 cm)
  - 4.25" x 13" (10.8 x 33 cm)
  - o 13" x 8" (33 x 20 cm)
  - 13" x 11" (33 x 28 cm)
  - 15" x 12" (38 x 30 cm)
  - 16" x 13" (40.6 x 33 cm)
- Addition of the following HoopTech Clamps/Frames:
  - Small Shoe Clamp
  - Large Shoe Clamp
  - Red Cap Side Clamp
  - o Koozie Clamp

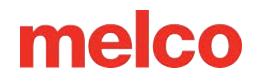

- Hat Back Clamp
- o Dream Frame
- Ability to send a design from DesignShop to Melco OS
- Fixed issue with design displaying the previous design on main screen and simplified view
- Increase stitch limit to 205,000 stitches
- Melco OS tool bars will snap to one line if screen is maximized
- Added Melco XT and XTS to hoop machine type
- Added Russian language support to the simplified view
- Copyright date is now 1992-2015
- During installation the communications drivers are signed by Melco

#### v11.01.XXX

- Simplified user view along with tradition Melco OS view. This is optimized for a touch screen Windows device.
- Two click installation of Melco OS
- Hoop database is now located a shared location with DesignShop V10
- Ability to load .emb file format (up to 1.8)
- Ability to load .psf (Pulse) file format
- Ability to load .art file format (up to .art70)
- Additional .jef file support
- Updated stitch based maintenance (this is done while in the advanced interface in Melco OS V11)
- Time based maintenance (this is done while in the simplified user view in Melco OS V11)

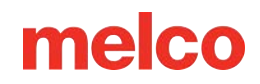

- Operator's manual has been updated and now is in .pdf format.
- Updated Madeira Poly Neon thread chart
- Updated Isacord 40 thread chart
- SE level supports one machine only
- Improved icon preview generation
- Fully compatible with Windows 7, Windows 8, and Windows 8.1 without compatibility mode enabled
- Simplified hoop selection by hoop type categories. For example: square hoops, round hoops, etc. (Simplified user view in MOS V11)
- Simplified acti-feed selection by just selecting a product type. For example: if the user is sewing a polo shirt they can just select the t-shirt in product type in the simplified user view in MOS V11.
- Simplified position screen. User can easily do things like rotate a design 180 degrees by just a single click (Simplified user view in MOS V11)
- Simplified load design window (Simplified user view in MOS V11)
- Simplified color sequence window. This includes a puff and fancy stitch function that can be just dragged onto the color that you want it applied to. This also includes a color sequence repeat function. This can be applied when doing applications like step and repeat (Simplified user view in MOS V11)
- Thread break sensor calibration tool. This allows you to fine tune the thread break sensor so that false thread breaks can be eliminated (Advanced Interface view in MOS V11)
- New colorized status bar. This allows the user to see from a distance what is going on with each machine without walking over to the PC screen (Simplified user view in MOS V11)
- Presser foot adjustment button (Simplified user view in MOS V11)

## **Hazards of Operation**

There are risks in operating any mechanical equipment, the following is intended to elevate your awareness of both the areas of risk and the meaning of the warning signs located on the machine. Always refrain from interfering with mechanical or electromechanical parts while in operation, unless otherwise specified in this manual.

\land Laser Beam

Do not look directly into the laser beam.

🛕 Take-up Lever Oscillation

Do not touch the take-up levers during operation.

\land Needles During Operation

Do not place body parts or other foreign objects under the needles during operation.

\land Needle Case Movements

Do not place hands or other objects on or around the needle case during operation.

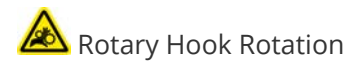

Do not attempt to change bobbin thread during operation. Do not place hands or other objects in the rotary hook area during operation. Do not operate the machine without the hook guards in place.

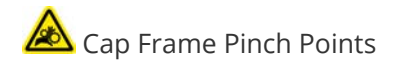

Do not touch the cap frame, driver, or driver bar during operation.

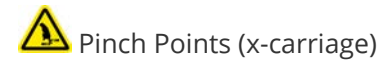

Do not rest hands or other objects on the tabletop during operation. Do not reach behind the x-carriage during operation with or without tabletop in place.

## **Safety Warnings**

The list below specifies safety warnings that you should heed during normal operation and maintenance of your machine:

- Do not attempt to lubricate the machine while it is in operation.
- Failure to engage the emergency stop button on the machine keypad while removing or replacing needles can result in the machine starting through machine or operator error. This can result in damage to the machine and/or serious personal injury.
- Never attempt to remove or insert the bobbin while the machine is operating.
- Do not operate the machine without the covers being installed. Moving parts can cause crushing and pinching injuries. In addition, fabric and other materials can get caught in the moving belts and gears and damage the machine.
- Do not adjust the presser foot height while the machine is sewing. Doing so can result in serious injury.
- Do not attempt to pull on or trim threads near moving needles. This can result in painful injury.
- The lubricants specified in the Software and Technical manuals contain known carcinogens. Do not allow lubricants to come into contact with your eyes, mouth, or nose. Always wash your hands thoroughly after performing lubrication procedures.
- When using solvents to clean components in the machine, always ensure adequate ventilation. Allow all solvents to completely evaporate before turning the machine back on to prevent shorting out electrical components. Vapors from most solvents are both toxic and flammable. Dispose of rags soaked with solvent properly.
- You must unplug the machine before replacing the power switch fuse.

The following lists specific safety warnings that you should heed when you perform procedures (such as repairs and technical adjustments) that extend beyond normal operation and maintenance:

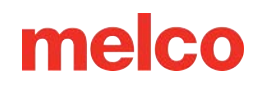

### **Entire Machine**

Personal injury may result if proper precautions are not observed. Remove rings, watches, and any other metallic objects from hands and wrists before servicing the machine. Remove metallic articles from shirt pockets to prevent them from falling into the machine. Do not allow loose clothing to come into contact with moving parts of the machine. Under certain conditions of machine failure, the moving parts of the machine may not be controllable by normal means. At these times, the machine may operate without notice.

Failure to practice good maintenance and repair technique may result in injury to personnel performing the work and/or damage to the equipment. The warranty is exclusive of, and may be VOID if poor maintenance practices have caused damage to the equipment.

Failure to use a grounding strap, or failure to practice other good maintenance/repair techniques, may cause damage to the machine and possible personal injury. DO NOT attempt to use any grounding strap that is not specifically designed for static use. A "straight-wire" grounding device (one without built-in resistance) will place the operator in danger of exposure to dangerous voltages. It is recommended that the static strap be checked during daily use for proper resistance protection.

DO NOT operate the machine with the lower rear cover removed, except when indicated by the instructions in the Technical Manual. Operating the machine without the covers creates a risk of severe electrical related injury.

#### Harnesses

Always turn the power off before disconnecting or connecting any harness. At the minimum, engage the emergency stop button.

#### **36 V Power Harness**

Do not attempt to repair a damaged 36V power harness if the wiring insulation is damaged through chafing, nicks or cuts, or if the wires were overheated due to an over-current machine error. Never handle the 36V power harness unless power to the machine is completely disconnected. Do not rely on the power switch to break the power supply to the machine.

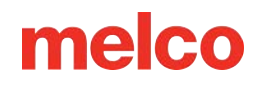

### **Power Supply**

Lethal voltages exist inside the power supply unit, at the back side of the electrical supply input connector, and in the wires between the two. If you plan to do any work with any of these components, turn the power switch off and disconnect the electrical input supply cord from the machine.

It is very important that the power cord is plugged into a properly wired electrical outlet. Failure to have a properly wired outlet may result in damage to the equipment and personal injury. It is recommended that a licensed electrician be consulted to ensure that the electrical outlet is properly wired and grounded. If a properly wired electrical outlet is not used for the source supply voltage to the system, electrical failures may result.

Do not attempt to disassemble the power supply unit for any reason. There are no user serviceable components inside. Internal components in the power supply unit might still have residual voltage (even if power is disconnected) that can cause painful electrical shock.

Do not attempt to replace or service any component in the rear of the lower bed without disconnecting the A/C power input cord. Failure to do so will leave the power supply and power switch energized with dangerous levels of voltage even when turned off, and can result in severe injury from electrical shock.

#### **Laser Assembly**

The laser assembly replacement procedure is intended to be performed only by specially trained Melco service technicians and personnel. Disassembly by untrained individuals will void any warranty protection and can result in personal injury or damage to the machine.

DO NOT install laser assembly until the machine is turned OFF!!! Failure to turn the machine off may result in personal injury or damage to the machine.

The laser light adjustment procedure is intended to be performed only by specially trained and authorized Melco service technicians and personnel. Disassembly by untrained individuals will void any warranty protection and can result in personal injury or damage to the machine.

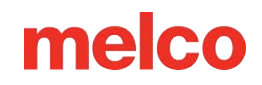

DO NOT allow the laser beam to be aimed at yours or anyone else's eyes. The laser emits a very concentrated light beam that can cause permanent blindness. Use extreme care in handling the laser assembly to make sure it is not going to be inadvertently aimed at someone's eyes or face. DO NOT LOOK DIRECTLY AT THE LASER LENS WHILE IT IS ENERGIZED!

### **LED Cluster Assembly**

The LEDs may be hot to the touch when illuminated. They must be turned off for a few minutes before handling, or they can cause minor burns.

### **Movable Knife**

Keep clear of the moving parts that are exposed during the movable knife adjustment procedure.

### **Needle Case**

During needle case removal, once you have completed the first two steps of the procedure. Do not proceed without engaging the emergency stop button or by turning the machine off. The machine may begin operating if you do not do so. This can result in severe damage to the machine and/or personal injury. You do not need to disconnect the power input cord from the machine.

### **Trimmer Drive Assembly**

The Trimmer Drive Assembly replacement procedure requires removal the lower arm rear cover from the back of the machine. DO NOT place your hands into the back of the lower bed while the A/C input cord is connected to the machine. Failure to disconnect the A/C power input cord can result in potential electrical shock if you inadvertently touch the back of the power switch or the wiring to the power supply.

### X/Y Home PCB

A small risk exists of unpredictable movement of internal parts when the optical sensors are disconnected. This creates a risk of personal injury if parts suddenly move. Always turn off the machine before disconnecting optical sensors.

### **Y-Motor Assembly**

Risk of serious personal injury exists when handling internal motors, belts, and cabling due to electrical shock and moving parts hazards. Always turn off the embroidery machine when working on or adjusting motors, belts or gears.

### **Z-Home Sensor PCB**

The Z-Home Sensor PCB replacement procedure requires the removal of the left and right transparent arm covers and the upper arm back cover. Do not remove the covers off the machine without either turning the machine off or engaging the emergency button. The motors might move when the sensor is removed or the harnesses are disconnected.

### **Safe Operating Principles**

The following list contains some safe operating principles you should follow when operating the machine:

- No untrained persons should be permitted within the designated working area around the machine.
- No untrained persons should operate the machine.
- This machine will embroider stitches in a safe and controlled manner when used as outlined throughout this documentation.
- Thread break sensors stop the machine automatically when a fault changing thread feed dynamics is detected, this stoppage is normal and recovery from such a stop is explained in this manual.
- The machine will stop operation at the end of each design automatically, do not attempt to manually stop an operating machine in anyway other than what is described in this manual.
- DO NOT interfere with moving machine parts during operation.
- Only after the machine has stopped should you interact with it.
- DO NOT wear loose or baggy clothing or jewelry while operating the machine.
- ALWAYS wear eye protection when operating your machine.
- Keep the working area clean and free from any objects that may interfere with the normal movements of the machine.
- Keep up on the required maintenance. This not only ensures safe operating conditions, but will also maintain a quality sew out and extend the life of the machine.
- Read the entire manual prior to operation.

## Dangers de fonctionnement et Avertissements de sécurité

### **Risques de fonctionnement**

L'utilisation de tout équipement mécanique comporte des risques. Ce qui suit est destiné à vous sensibiliser aux zones de risque et à la signification des panneaux d'avertissement situés sur la machine. Évitez toujours d'interférer avec les pièces mécaniques ou électromécaniques pendant le fonctionnement, sauf indication contraire dans ce manuel.

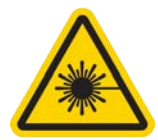

#### **Rayon laser**

Ne regardez pas directement au rayon laser.

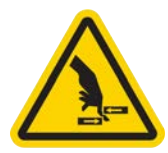

#### Oscillation releveur de fil

Ne touchez pas les releveurs de fil lors du service.

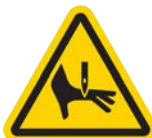

#### Aiguilles lors du service

Ne mettez pas de parties corporelles ou d'autres objets étrangers au-dessous des aiguilles lors du service.

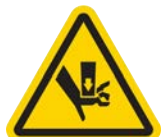

#### Mouvements du boîtier à aiguilles

Ne mettez pas vos mains ou d'autres objets sur ou autour du boîtier d'aiguilles lors du service.

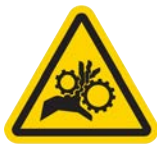

#### Rotation de la navette rotative

N'essayez pas de changer le fil de canette pendant le service. Ne mettez pas vos mains ou d'autres objets dans la zone de la navette rotative lors du service. Ne manoeuvrez pas la machine, si les gardes-crochet ne sont pas bien en place.

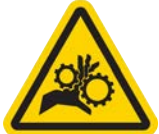

#### Points de pincement au cadre casquette

Ne touchez pas le cadre casquette, l'entraînement ou la barre d'entraînement lors du service.

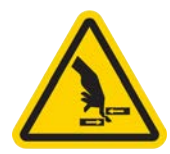

#### Points de pincement (support X)

Ne mettez pas vos mains ou d'autres objets sur la table lors du service. Ne touchez pas l'arrière du support X lors du service avec ou sans table en place.

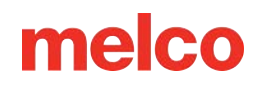

### Avertissements de sécurité

Le liste ci-après comprend avertissements de sécurité spécifiques que vous devriez rappeler lors du service normal et lors de l'entretien de la machine.

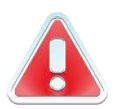

N'essayez pas de lubrifier la machine lorsqu'elle est en marche.

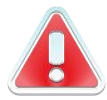

N'oubliez pas d'actionner le bouton d'arrêt d'urgence de la machine si vous voulez enlever ou remplacer des aiguilles sinon vous risquez que la machine commence à marcher à cause d'une erreur de machine ou par l'opérateur. Vous risquez des dommages de la machine et/ou de graves blessures corporelles.

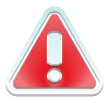

N'essayez jamais d'enlever ou installer la bobine lorsque la machine est en service.

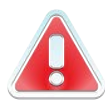

Ne manoeuvrez pas la machine sans recouvrements installés. Des pièces mobiles peuvent causer de blessures de pincement et d'écrasement. De plus, le tissue et d'autres matériaux peuvent être attrapés dans des ceintures et entraînements mobiles et endommager la machine.

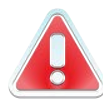

Ne réglez pas la hauteur du pied presseur lorsque la machine est en train de broder. Sinon vous risquez de graves blessures.

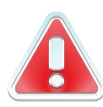

N'essayez pas de tirer ou couper des fils à côté des aiguilles mouvantes. Vous risquez de graves blessures.

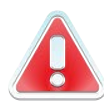

Les lubrifiants spécifiés dans les manuels logiciels et techniques contiennent des substances cancérigènes connues. Les lubrifiants indiqués dans les Instructions de service et techniques contiennent de carcinogènes connues. Evitez que les lubrifiant entrent en contact avec vos yeux, votre bouche ou nez. Lavez toujours bien vos mains après avoir réalisé des procédures de lubrification.

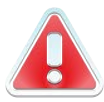

Si vous utilisez des détergents pour nettoyer des composants de la machine, veuillez toujours vous assurer qu'il y a assez de ventilation. Il faut que les détergents soient complètement évaporés avant de remettre la machine en marche pour éviter des courts-circuits des composants électriques. Les vapeurs de la plupart des détergents sont toxiques et inflammables.

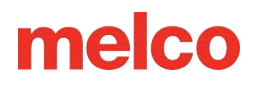

Eliminez les torchons imbibés de détergent soigneusement.

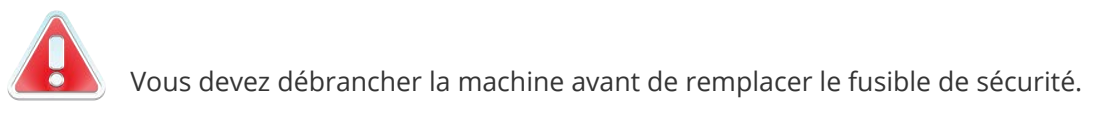

Le tableau suivant comprend des avertissements de sécurités spécifiques que vous devriez respecter lors des travaux de réparation, des réglages techniques ou d'autres procédures qui sont hors le service normal ou d'entretien.

#### Zone de la machine

#### AVERTISSEMENT!

| Machine entière | Des blessures corporelles peuvent être causées en cas de non-respect des<br>précautions soigneuses. Enlever des anneaux, montres et d'autres objets<br>métalliques de vos mains et bras avant de faire marcher la machine. Enlevez des<br>articles métalliques des poches de chemise pour empêcher qu'ils tombent dans la<br>machine. Faites attention que des vêtements lâches entrent en contact avec des<br>pièces mobiles de la machine. Au cas où la machine est en panne, il est possible que<br>les pièces mobiles ne puissent plus être commandées proprement. À ces moments-<br>là, la machine peut fonctionner sans préavis.                |
|-----------------|----------------------------------------------------------------------------------------------------|
|                 | Défaut d'appliquer une bonne technique d'entretien et de réparation peut causer<br>des blessures au personnel travaillant à la machine et/ou endommager<br>l'équipement. La garantie ne comprend pas de pratiques d'entretien mauvaises et<br>sera NUL, si celles-ci ont endommagé l'équipement.                                                                                                    |
|                 | Défaut d'utiliser une bande de mise à la terre ou défaut d'appliquer d'autres<br>techniques d'entretien /de réparation peut endommager la machine et<br>éventuellement causer de blessures corporelles. N'essayer PAS d'utiliser n'importe<br>quelle bande de mise à la terre qui n'est pas construite spécifiquement pour<br>l'utilisation statique. Un dispositif de mise à la terre "par fil métallique direct" (un<br>sans résistance intégrée) posera l'opérateur en danger d'exposition à des voltages<br>dangereux. Il est recommandable de vérifier la bande statique pendant l'utilisation<br>journalière pour protéger la bonne résistance. |
|                 | Il NE faut PAS manoeuvrer la machine si le recouvrement arrière en bas a été enlevé,<br>sauf si indiqué par les instructions du manuel technique. Faire marcher la machine<br>sans recouvrement provoque un risque de blessures graves dues au système<br>électrique.                                                                                                    |

| Zone de la machine          | AVERTISSEMENT!                                                                                                    |
|-----------------------------|----------------------------------------------------------------------------------------------------|
| Le câblage                  | Veuillez toujours couper le circuit avant de débrancher ou brancher des câbles. Au<br>moins appuyez sur le bouton d'arrêt d'urgence.                                                                                                    |
| Câbles électriques à<br>36V | N'essayez pas de réparer un câble 36V endommagé si l'isolation de fil a été<br>endommagée par friction, des entailles ou coupures ou si les fils ont été surchauffés<br>à cause d'une erreur de machine de courant de surcharge. Ne jamais touchez le<br>câblage 36V si le courant de la machine a été complètement coupé. Ne comptez pas<br>sur l'interrupteur de courant pour couper le circuit à la machine.                                                                                                    |
| Alimentation électrique     | A l'intérieur du système d'alimentation électrique, à l'arrière du connecteur d'entrée<br>de l'alimentation électrique et aux fils entre les deux, il y des tensions mortelles. Si<br>vous avez l'intention de travailler sur un de ces composants, coupez le circuit et<br>déconnectez le câble d'alimentation électrique de la machine.                                                                                                    |
|                             | Il est très important que le câble électrique soit bien branché sur une prise<br>électrique correctement installée. Défaut d'avoir une prise bien installée peut<br>endommager l'équipement et causer des blessures corporelles. Il est recommandé<br>de consulter un électricien autorisé pour vous assurer que la prise électrique a été<br>installée correctement et mise à la terre. Si l'on n'utilise pas de prise électrique bien<br>installée pour l'alimentation électrique du système, on aura de défauts électriques. |
|                             | N'essayez pas de démonter le système d'alimentation électrique pour n'importe<br>quelle raison. Il n'y a pas de composants utiles à l'intérieur pour l'utilisateur. Les<br>composants intérieurs du système d'alimentation électrique peuvent toujours avoir<br>de tension résiduelle (même si le circuit a été coupé) qui pourrait causer des chocs<br>électriques douloureux.                                                                                                    |
|                             | N'essayez pas de remplacer ou entretenir des composants à l'arrière du fond bas<br>sans déconnecter le câble d'alimentation électrique C/A. Défaut de le faire<br>provoquera que l'alimentation électrique ainsi que l'interrupteur soient toujours<br>alimentés ayant des niveaux de tension dangereux, même si débranché, et pourra<br>résulter en des blessures graves dues au choc électrique.                                                                                                    |
|                             | La procédure de remplacement du système Laser ne doit être fait que par des<br>techniciens d'entretien et du personnel Melco spécialement entraînés. Le<br>démontage par des personnes non entraînées annulera toute protection de garantie<br>et peut causer des blessures corporelles et endommager la machine.                                                                                                    |
| Système Laser               | Installez le système Laser seulement si la machine a été mise HORS SERVICE!!! Défaut<br>de mettre la machine hors service peut causer des blessures corporelles ou<br>endommager la machine.                                                                                                    |
|                             | La procédure d'ajustage de la lumière Laser ne doit être faite que par des<br>techniciens et du personnel Melco spécialement entraînés et autorisés. L Le<br>démontage par des personnes non entraînées annulera toute protection de garantie<br>et peut causer des blessures corporelles et endommager la machine.                                                                                                    |

| Zone de la machine                                             | AVERTISSEMENT!                                                                                                    |
|----------------------------------------------------------------|----------------------------------------------------------------------------------------------------|
|                                                                | Le Laser émettra un rayon lumineux bien concentré qui peut causer d'aveuglement<br>permanent. Le Laser émettra un rayon lumineux bien concentré qui peut causer<br>d'aveuglement permanent. Soyez extrêmement prudent en manœuvrant le système<br>Laser pour vous assurer qu'il ne soit pas dirigé par inadvertance aux yeux ou à la<br>figure de quelqu'un. NE JAMAIS REGARDEZ DIRECTEMENT DANS LA LENTILLE DU<br>LASER LORSQU'ELLE SE TROUVE EN SERVICE!                                                 |
| Système Groupe DEL                                             | ll faut les débrancher pendant quelques minutes pour pouvoir les toucher et pour<br>éviter de petites brûlures. Il faut les débrancher pendant quelques minutes pour<br>pouvoir les toucher et pour éviter de petites brûlures.                                                                                                    |
| Couteau mobile                                                 | Éloignez-vous des composants mobiles qui sont exposés pendant l'ajustage du<br>couteau mobile.                                                                                                    |
| Boîtier d'aiguilles                                            | Lors de l'enlèvement du boîtier d'aiguilles, après avoir terminé les deux premiers pas<br>de la procédure. Ne procédez pas sans avoir appuyé sur l'arrêt d'urgence ou mis la<br>machine hors service. La machine pourrait se mettre en marche si vous ne le faites<br>pas. Ainsi, la machine ou des personnes pourraient être endommagées gravement. Il<br>ne faut pas déconnecter le câble d'alimentation électrique de la machine.                                                                       |
| Système<br>d'entraînement du<br>coupe-fil                      | Pour remplacer le système d'entraînement du coupe-fil il sera nécessaire d'enlever le recouvrement du bras arrière en bas de l'arrière de la machine. NE mettez PAS vos mains dans l'arrière du fond bas pendant que le câble d'alimentation C/A est connecté à la machine. Défaut de déconnecter le câble d'alimentation électrique C/A peut causer des chocs électriques graves si vous touchez l'arrière de l'interrupteur ou le câblage vers le dispositif d'alimentation électrique par inadvertance. |
| Position originale X/Y<br>Carte à circuits<br>imprimés         | Il y a un petit risque de mouvements imprévus des composants intérieurs si les<br>détecteurs optiques sont déconnectés. Cela causera un risque de blessures<br>corporelles si des composants bougent soudain. Mettez toujours la machine hors<br>service avant de déconnecter les détecteurs optiques.                                                                                                    |
| Système Moteur Y                                               | Il y a un risque de blessures corporelles lorsqu'on touche des moteurs intérieurs, des<br>ceintures et du câblage qui est dû au choc électrique et danger des pièces mobiles.<br>Mettez toujours la machine à broder hors service si vous travaillez ou ajustez des<br>moteurs, ceintures ou engrenages.                                                                                                    |
| Position originale Z<br>détecteur Carte à<br>circuits imprimés | Pour remplacer le détecteur Cartes à circuits imprimés de la position originale Z, il faut enlever les recouvrements des bras transparents à gauche et à droite et le recouvrement du bras arrière en haut. Il ne faut pas enlever les recouvrements sans avoir mis la machine hors service ou appuyé sur le bouton d'arrêt d'urgence. Les moteurs pourraient bouger si les détecteurs ont été enlevés ou le câblage a été déconnecté.                                                                     |

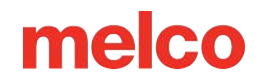

### Principes de fonctionnement sûrs

La liste suivante contient certains principes de fonctionnement sûrs que vous devez suivre lors de l'utilisation de la machine.

- Aucune personne non formée ne doit être autorisée dans la zone de travail désignée autour de la machine.
- Aucune personne non formée ne doit utiliser la machine.
- Cette machine brodera des points de manière sûre et contrôlée lorsqu'elle est utilisée comme indiqué dans cette documentation.
- Les capteurs de casse-fil arrêtent automatiquement la machine lorsqu'un défaut modifiant la dynamique d'alimentation du fil est détecté. Cet arrêt est normal et la récupération après un tel arrêt est expliquée dans ce manuel.
- La machine cessera automatiquement de fonctionner à la fin de chaque conception. N'essayez pas d'arrêter manuellement une machine en fonctionnement d'une manière autre que celle décrite dans ce manuel.
- NE PAS interférer avec les pièces mobiles de la machine pendant le fonctionnement.
- Ce n'est qu'une fois la machine arrêtée que vous pourrez interagir avec elle.
- NE PAS porter de vêtements amples ou amples ni de bijoux lorsque vous utilisez la machine.
- Portez TOUJOURS des lunettes de protection lorsque vous utilisez votre machine.
- Maintenir la zone de travail propre et exempte de tout objet susceptible de gêner les mouvements normaux de la machine.
- Suivez l'entretien requis. Cela garantit non seulement des conditions de fonctionnement sûres, mais permettra également de maintenir une couture de qualité et de prolonger la durée de vie de la machine.
- Lisez l'intégralité du manuel avant l'utilisation.

### **Machine Overview**

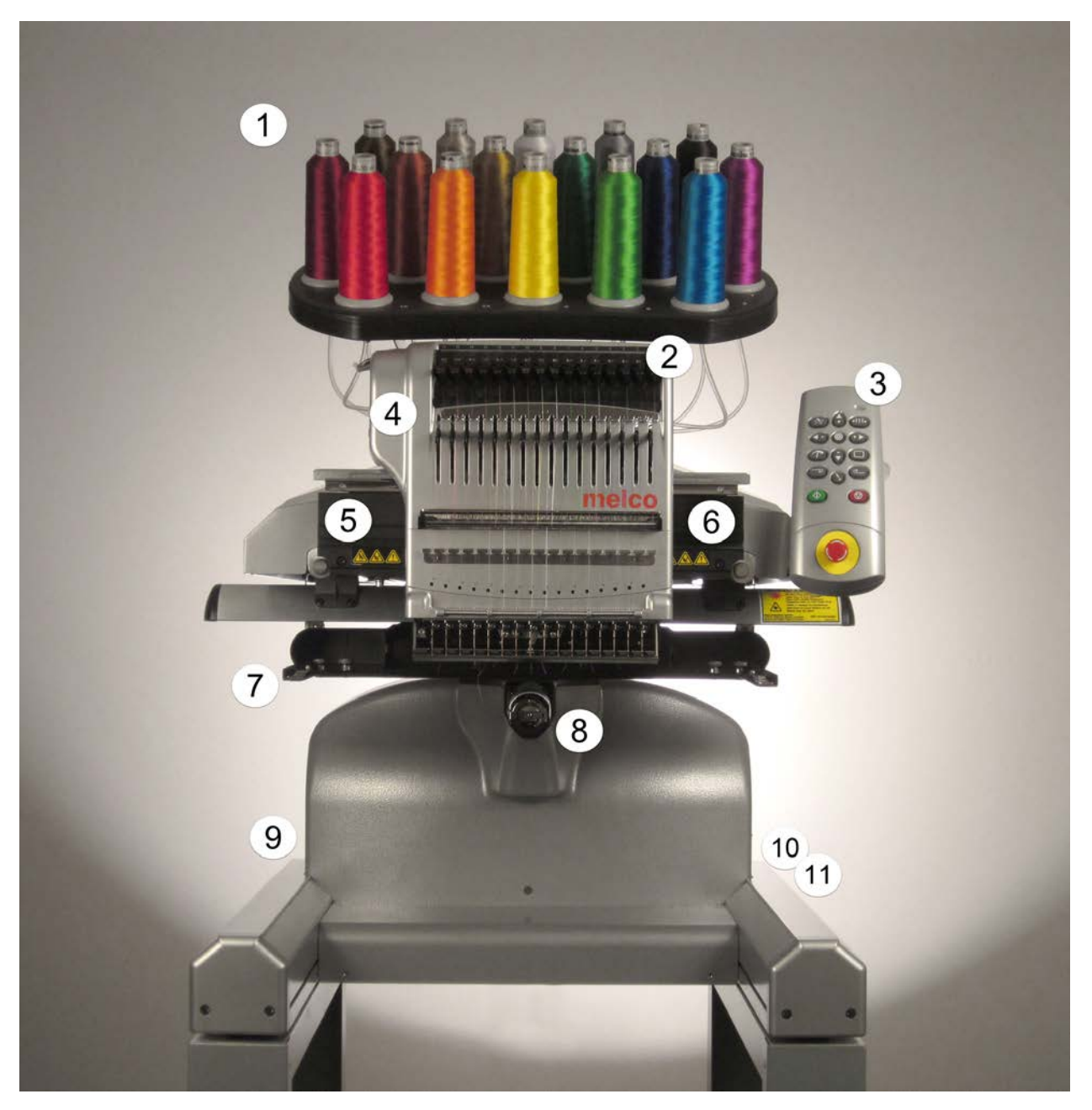

- 1. Thread Tree
- 2. Thread Feed Rollers
- 3. Keypad
- 4. Needle Case
- 5. Left Side Cover
- 6. Right Side Cover

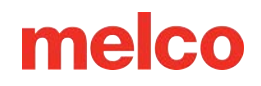

- 7. Hoop Arms
- 8. Lower Arm
- 9. Ethernet Inlet (On Back)
- 10. Power Inlet (On Back)
- 11. Power Switch

## Specifications

| Machine Specifications                |                                                        |  |
|---------------------------------------|--------------------------------------------------------|--|
| Operating Environment                 | For indoor use only.                                   |  |
| Type/# of Heads                       | Upper Arm-Lower Arm/1-30 Modular                       |  |
| Number of Needles                     | 16                                                     |  |
| Maximum Tubular Frame Size (XxY)      | 500mm x 430mm (19.7"x16.9")                            |  |
| Maximum Tubular Frame Size (XxY)      | 410mm x 393mm (16.1"x15.5")                            |  |
| Wide Angle Cap Frame                  | 360mm x 82mm (14.1"x3.25")                             |  |
| Conventional Cap Frame                | 152mm x 70mm (5.9"x 2.75")                             |  |
| Min/Max Sew Speed Flats               | 300-1500 s.p.m.                                        |  |
| Min/Max Sew Speed (Wide Angle Driver) | 300-1200 s.p.m.                                        |  |
| Stitch Length Range                   | Only limited by hoop sew field.                        |  |
| User Interface                        | Melco OS                                               |  |
| Machine Configuration                 | Up to 30 individual machines, connected by<br>Ethernet |  |
| Self-Diagnostics Capability           | Retrieves relevant machine data for troubleshooting.   |  |
| Simplified User Interface             | Step-by-Step Guide Software                            |  |
| Design Memory                         | Limited only by hard drive, Max file size 500k         |  |
| Pre-Sew Trace                         | Laser                                                  |  |

| Machine Specifications                                                  |                                                                 |
|-------------------------------------------------------------------------|-----------------------------------------------------------------|
| Garment and Hoop Position                                               | Laser Positioning System                                        |
| Thread Feed Technology                                                  | Patented Acti-Feed                                              |
| Thread Break Detection                                                  | Upper & Lower Electronic Force Gauge Sensor                     |
| Automatic Stitch Backup                                                 | Yes                                                             |
| Automatic Trimmer                                                       | Yes                                                             |
| Lighting Type Cold Bright                                               | Cold bright LED                                                 |
| Power Supply (Volts)                                                    | 90-260 V AC (Single Phase, 50/60 HZ, 4A), Class I<br>(Grounded) |
| Power Consumption (Watts)                                               | 115-170 (250 Max)                                               |
| Temperature Range                                                       | 15-40° C                                                        |
| Humidity                                                                | Max 85% Relative Humidity                                       |
| Installation Category (overvoltage)                                     | 11                                                              |
| Pollution Degree                                                        | 2                                                               |
| Motor Type(s)                                                           | Servo, Stepping                                                 |
| Motor Capacity (Watts)                                                  | X and Z: 100, Y: 250                                            |
| Machine Construction Material                                           | Aluminum                                                        |
| Max Noise Emission (EMT16X running at 1,500spm on a small satin stitch) | 83 dBC or 81 dBA                                                |
| Physical Spec                                                           | ifications with Cart                                            |
| Width                                                                   | 724mm (28.5")                                                   |

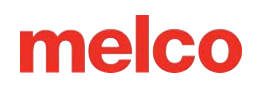

| Machine Specifications               |                                                                        |
|--------------------------------------|------------------------------------------------------------------------|
| Height                               | 1643mm -3mm damper compression (64.7")                                 |
| Depth                                | 779mm (front caster w/ brake extended)(30.7")                          |
| Weight                               | 99.1kg (218.5 lbs)                                                     |
| Physical Specifications without Cart |                                                                        |
| Width                                | 724mm (28.5")                                                          |
| Height                               | 909mm (-3mm damper compression, thread tubes<br>60mm extended) (35.8") |
| Depth                                | 744mm (29.6")                                                          |
| Weight                               | 74.6kg (164.5 lbs)                                                     |
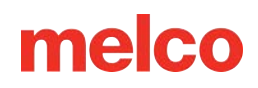

### Setting up the Machine

If your machine was delivered, this may have been completed by the delivery service. It is still recommended that you reconcile your shipment with your packing list. It is

important to check the packing list instead of the invoice. The invoice will show all items that were ordered, but the packing list will indicate if any items are on back order.

If the machine was not delivered, the following instructions will walk you through unpacking your machine. Please read these instructions completely before proceeding.

1. Remove the outer packing/holding straps by cutting them.

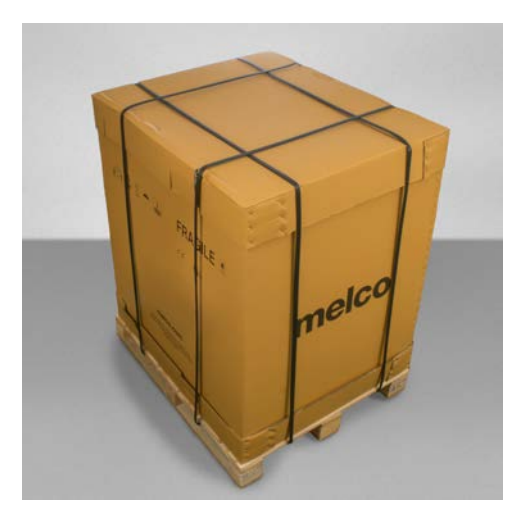

2. Remove the options box and set aside.

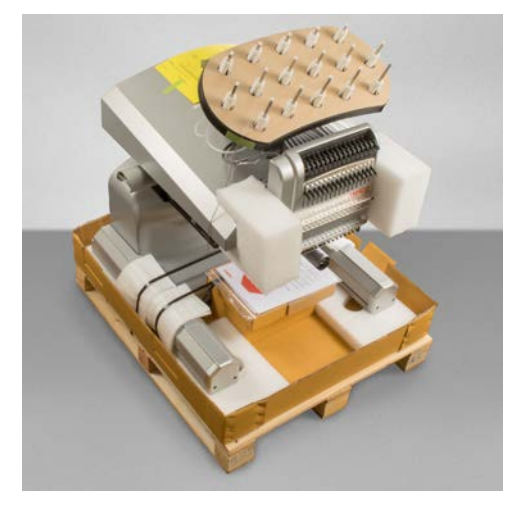

3. Remove the main lid and carefully lift the exterior box up and away from the machine.

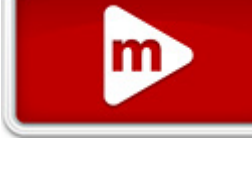

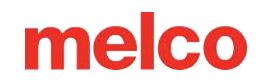

- 4. Cut the packing/holding straps securing the machine to the box/pallet. Remove any additional loose packaging, boxes, and foam spacers.
- 5. You will need to assemble the cart before moving the machine.

#### **Cart Assembly**

The cart consists of the items assembled as shown.

| ltem | Quantity | Description                          | Image  |
|------|----------|--------------------------------------|--------|
| А    | 1        | Left Cart Leg Assembly               |        |
| В    | 1        | Right Cart Leg Assembly              |        |
| С    | 1        | Cart Base Support                    |        |
| D    | 1        | Cart Rear Support                    | 0.6. 1 |
| Е    | 14       | M6 x 1.0 x 12mm Button Head<br>Screw |        |
| F    | 18       | M6 Flat Washer                       | D. C   |
| G    | 1        | Cart Shelf                           |        |
| Н    | 4        | Locator                              |        |
| Ι    | 4        | M6 Split Lock Washer                 | G      |
| J    | 4        | M6 x 1.0 x 16mm Button Head<br>Screw |        |

#### **Tool Required**

• 4mm hex wrench (like the one included in the machine operator's kit)

Prior to assembly of the cart, place cardboard or a blanket on the floor to prevent damaging cart parts.

#### Assembly

Assembly of the cart is easiest on the floor. If you are concerned with marking up the cart or floor, begin by placing down a large piece of cardboard or a blanket.

The assembly of the larger pieces may be easier with two people. One person can hold while the other attaches. It isn't necessary, but it can make assembly smoother.

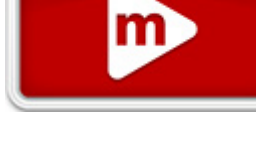

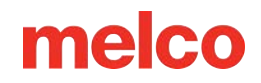

#### Stage 1 - Attaching the Base Support

- Place items A and B (Cart Leg Assemblies) on the floor with the Casters facing up. The Casters with the brake face the front of the Cart.
- Assemble Item C (Base Support) into the cutouts (see red highlights) located on each side of both Cart Legs, Items A and B, as shown.
- Install (6 each) items E and F (M6 x 12mm Screw and M6 Washer) at the locations shown. Assemble loosely, do not tighten.
- 4. Fully tighten all (6) item E Screws.

#### Stage 2 - Installing the Rear Support

- Rotate the Cart to its upright position.
- Assemble Item D (Rear Support) to the rear side of the Cart resting on Item C (Base Support), with the obround opening facing towards the bottom of the Cart.
- Install (4 each) items E and F (M6 x 12mm Screw and M6 Washer) at the locations shown. Assemble loosely, do not tighten.
- 4. Fully tighten all (4) item E Screws.

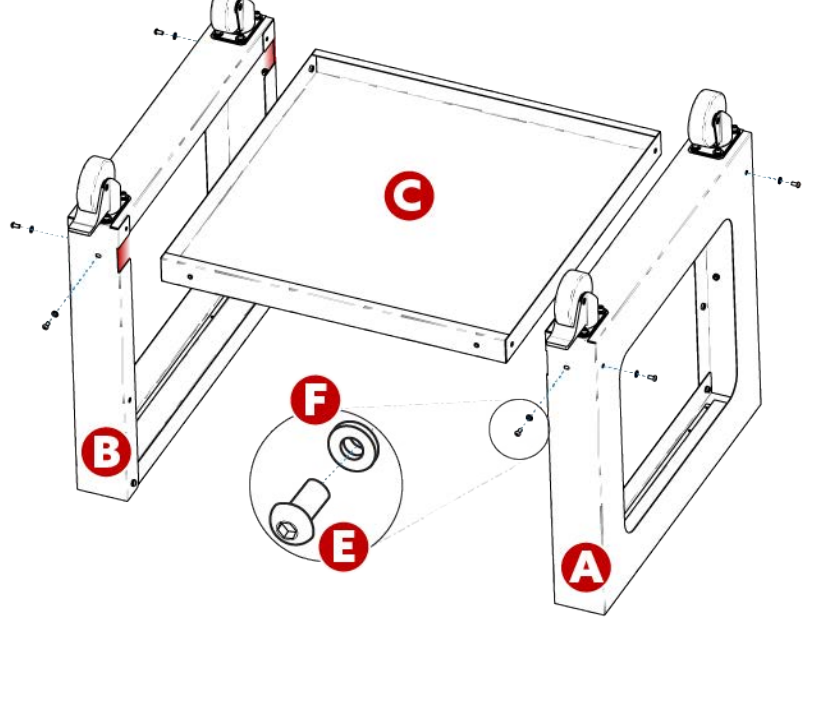

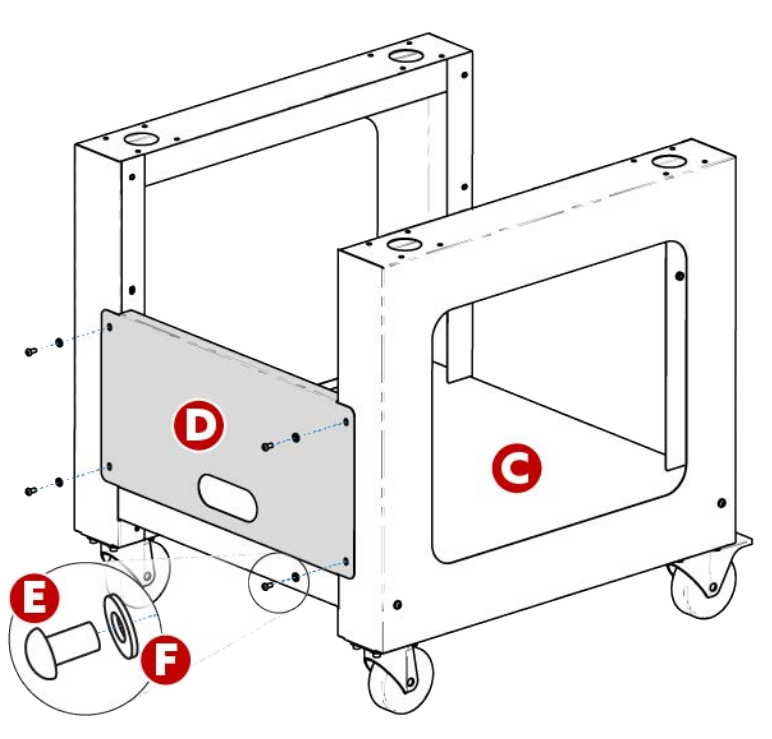

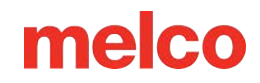

#### Stage 3 - Installing the Cart Shelf - OPTIONAL

Installation of item G (Cart Shelf) is optional. It can be installed in the upper or the middle positions, as shown.

- Position item G (Cart Shelf) in the desired upper or middle location, as shown.
  - For a <u>shelf</u>
     <u>configuration</u>, orient
     the smooth face of
     item G (Cart Shelf)
     facing the top of the
     Cart.

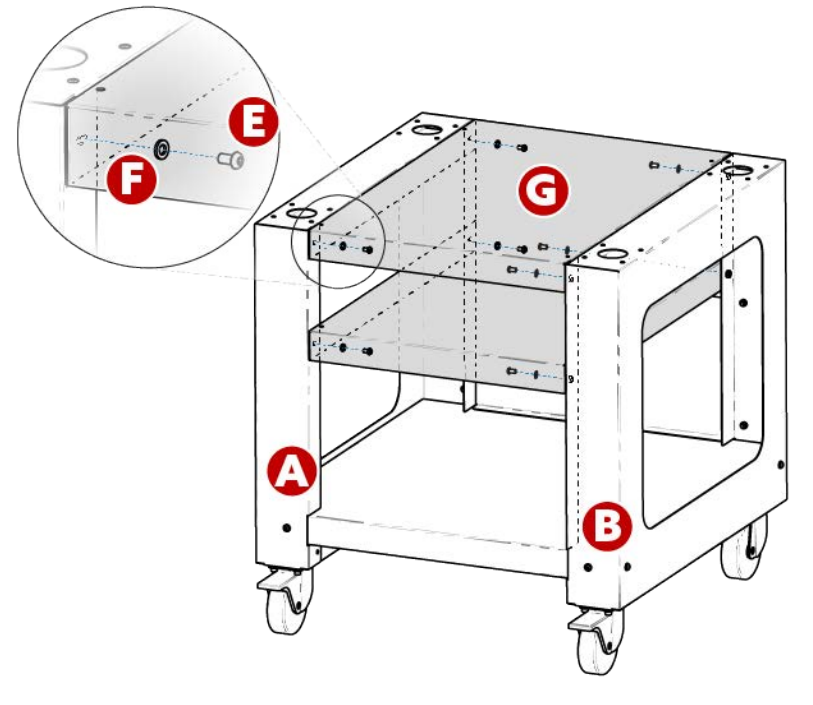

- For a <u>tray configuration</u>, orient the smooth face of item G (Cart Shelf) facing the bottom of the Cart.
- 2. Install (4 each) items E and F (M6 x 12mm Screw and M6 Washer) at the locations shown. Assemble loosely, do not tighten.
- 3. Fully tighten all (4) item E Screws.

Assembly of the Cart is now complete.

#### Using the Handles to Place Machine on Cart

1. Locate the box containing the lift handles and unpack them. The box is labeled with the following:

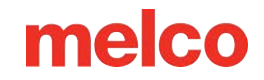

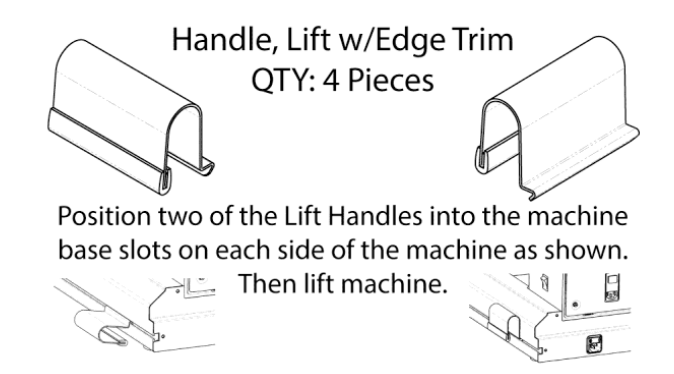

- 2. Position two handles into the machine base slots on each side of the machine, as shown below. They will secure as the handles are tilted up. On each leg, one handle should be close to the front and the other close to the back of the machine.
- 3. To place the handle, align the angled edge to the T-channel in the leg of the machine base.

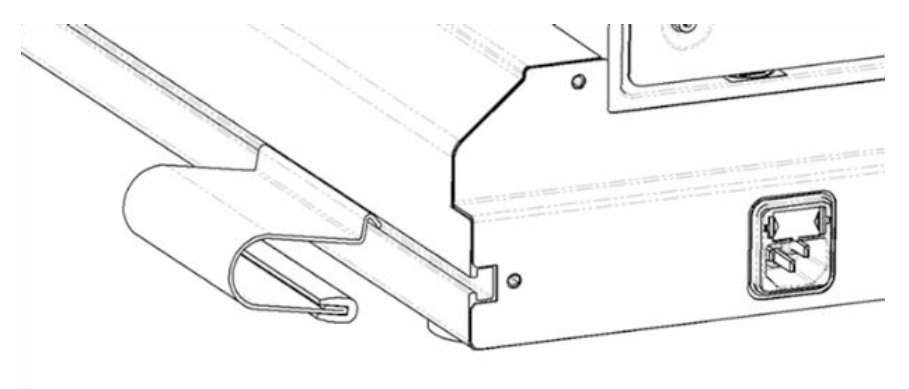

4. Rock forward and lift slightly up on the handle to rotate it into place.

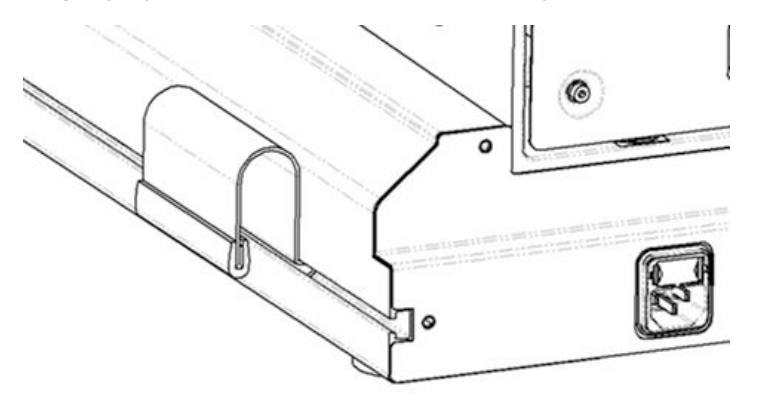

- 5. **With two people**, lift the machine using the handles on both sides of the machine.
  - Place the machine on the assembled cart so that the rubber feet of the machine fall into the holes on the tops of the Machine Cart.
  - Make sure the back support of the cart is to the back and the locking casters are in front.

#### Warning!!

Do not attempt to lift the machine by yourself. Always move the machine with two people. Do not lift the machine at any points other than the Lift Handles indicated by the "LIFT HERE" stickers in the machine packaging. Otherwise, damage to sensitive parts might result.

### **Moving the Machine**

Once the cart is assembled, and you are ready to move the machine on top:

- Locate the four handles in the packaging. They will be contained in their own box.
- 2. Place two handles on each side of the machine. On each leg, the handles should be close to the front and one close to the back. There are cuts in the base box to make this easier to accomplish.

melco

a. To place the handle, align the angled edge to the t-channel in the leg of the machine base.

b. Rock forward and lift slightly up on the handle to rotate it into place.

1. With two people, lift the machine using the handles on both sides of the machine.

# Warning!! Do not attempt to lift the machine alone. Always move the machine with two people. 2. Each person should attach and use the handles for each side of the machine. When moving the

- machine, take care not to apply pressure against the needle case.
- Place the machine on the assembled cart so that the padded feet of the machine fall into the holes on the tops of the machine cart.

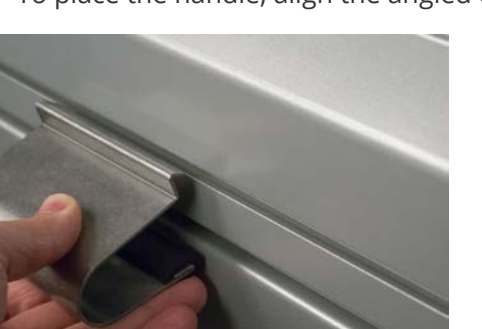

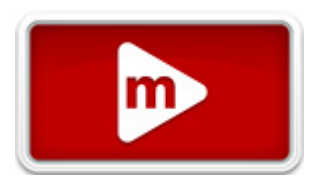

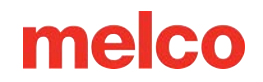

 $\circ$   $\;$  Make sure the back support of the cart is to the back and the locking casters are in front.

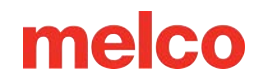

#### Install the Keypad and End Caps

1. Locate the box containing the user interface and end caps. The box is labeled with the image to the right.

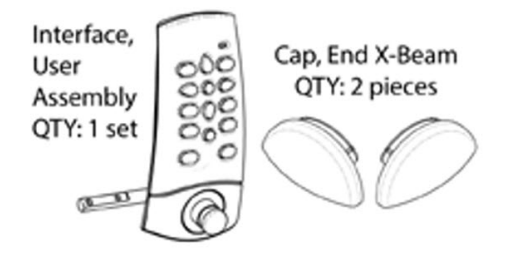

2. Attach the user interface assembly.

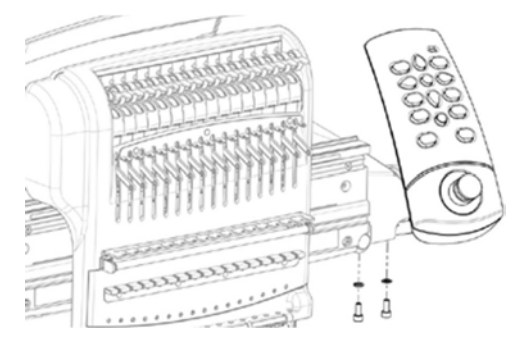

3. Using the two screws and two lock washers that came with the user interface assembly, attach the interface as shown in the image using a 4mm hex wrench.

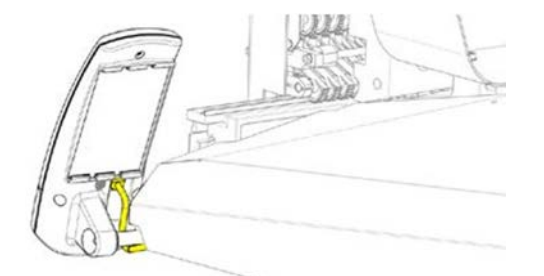

- 4. Route the network cable (shown in yellow) from under the right side machine cover, under the user interface mounting bolt, and plug into the back of the user interface assembly.
- 5. Insert the X-beam end caps on either side of the x-beam, as shown in the image below.

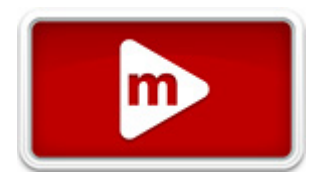

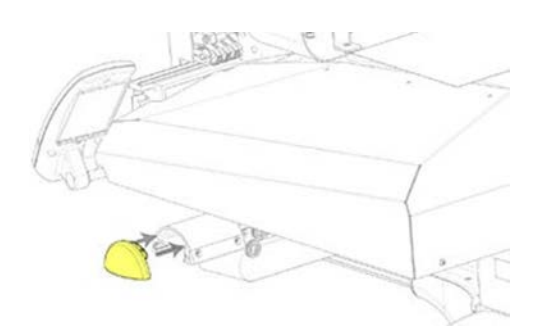

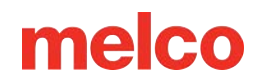

### **Software Activation & Deactivation**

Melco OS can use a virtual security key as opposed to a physical one. This means that if no physical security key is present when you initially launch your software, you will be prompted to activate the product using the product serial number.

If a physical security key is present and attached to a USB port, this screen will be bypassed and the appropriate level of software will be launched.

Melco OS may be installed on multiple computers, but only one activated software is allowed at one time. One activation is allowed per product serial number at any given time.

#### Lite

If the product is not activated, it can run in Lite.

Lite is a version of the software that allows for the running of the machine, but limits are applied to sew field, sew speed, and various other settings. It will also force the software into the advanced interface.

To run in Lite, click on the Lite button on the first Product Activation page.

#### **Product Activation**

To activate the product:

- 1. In the initial activation page that comes up when you launch the software, enter the following information:

Part #:34767

- o Device Identification Number
  - This number will be generated by the software and entered for you.

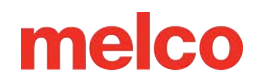

- Activation Code If you are connected to the Internet, you may attempt to automatically obtain this number by clicking the Activate button. This is the fastest and easiest way to activate your software.
  - If you are not connected to the Internet, follow the on-screen instructions to obtain an activation code through an alternative Internet-enabled device.

#### **Product Deactivation**

To deactivate the software and free the license for use on another device, follow the steps below:

1. Access the product deactivation page using one of the following methods:

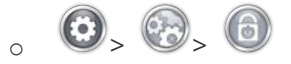

2. Follow the on-screen instructions and retain the deactivation code.

### **Machine Connections**

This section will describe how to correctly connect the power and communications cables to the machine and the computer.

An Ethernet network connection is required for communication between the computer and the machine. This connection must be established in order to control and send designs to the machine.

The method for connecting the machine to the computer will vary depending on the number of machines.

#### **Materials Required**

To connect a machine, you will need the following items:

- 1 power cable
- 1 Ethernet cable
- 1 crossover cable OR 1 Ethernet switch and 2 Ethernet cables (EMT16s with SN 403290 and lower)

*Note:* A crossover cable is a network cable in which the wires are crossed over. This switches the receiving and transmit signal pins on either side. For some older machines, if connecting directly from the machine to the computer, a crossover cable must be used.

#### **Do Not Share Networks**

The machines cannot share network communications with the internet. The computer may have access to the

internet, but it must be accomplished through a separate network connection. A separate network card,

either wireless or Ethernet, will need to be used for the internet connection.

| 0 | Information                                                                                                    |
|---|----------------------------------------------------------------------------------------------------|
|   | Many users choose to purchase an Ethernet to USB Adapter to serve as a separate network device and keep the machine and internet connections separate. |

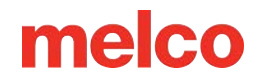

#### **Connecting the Power Cables**

- 1. Locate the power cable you will be using with your machine.
- 2. Locate the power cable plug in the rear of the machine.
- 3. Make sure the machine power switch is in the OFF position. Plug the power cable into the inlet in the back of the machine.
  - If you are using a line conditioner, as recommended, plug the other end of the cable into the dedicated line conditioner.
- 4. Connect the line conditioner into a power source.

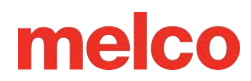

### **Connecting the Network Cable (Single Machine)**

For a single machine to computer connection, a crossover cable is required. (You can also use 2 Ethernet cables and an Ethernet switch).

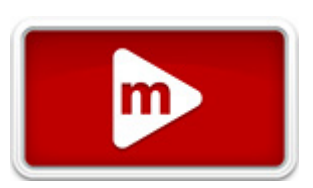

1. Connect one end of the crossover cable into the Ethernet jack on the machine.

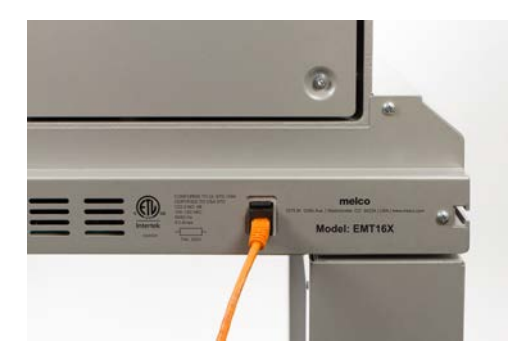

- Connect the other end of the crossover cable into the Ethernet jack on the computer. The location of this network connection will vary from computer to computer. If using multiple network cards, it may be helpful to label them on the back of the computer.
- 3. Move on to Selecting the Connection.

## Connecting the Network Cables (Multiple Machines)

For connecting multiple machines to the computer, an Ethernet switch device and cables are required. The switch is a small electronic device that allows multiple devices to be connected through a network. You can connect as many machines as the switch will allow.

- 1. Connect the Ethernet switch power cable to the switch and a power source.
- 2. At least two Ethernet cables are required with the switch. Connect one end of the Ethernet cable into any port on the switch.
- 3. Connect the other end of this cable directly into the Ethernet port on the computer.

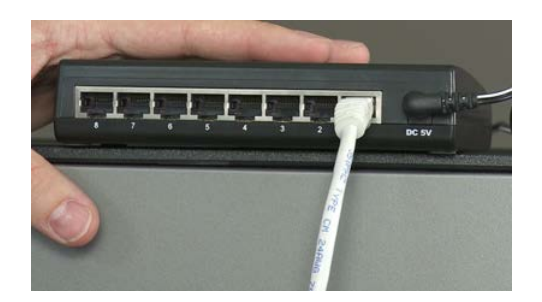

- 4. Now, using another cable, connect one end into a different port on the switch.
- 5. Connect the other end into the cable port on the first machine you want to connect.
- 6. If there are other machines, continue to connect the next cable(s) from the Ethernet switch to the machine(s).
- 7. If all the machines are connected, you may now move on to Selecting the Connection.

54

### melco

### **Selecting the Connection**

Before a connection can be established, the appropriate connection port must be selected in the software.

- 1. Launch the software by double tapping the software icon.
- 2. Tap the Settings button to navigate to the Settings screen.
- 3. Tap the Advanced Settings button to navigate to the Advanced Settings screen.

- Select the connection the machine is going to use from the connections list by tapping the toggle to the left of the connection name. A progress bar will display the connection status.
- 5. As the port is connecting, move on to powering up the machine. If the machine does not completely initialize before the progress bar finishes, the status may indicate that a connection is not found. This should remedy itself after the machine fully initializes.

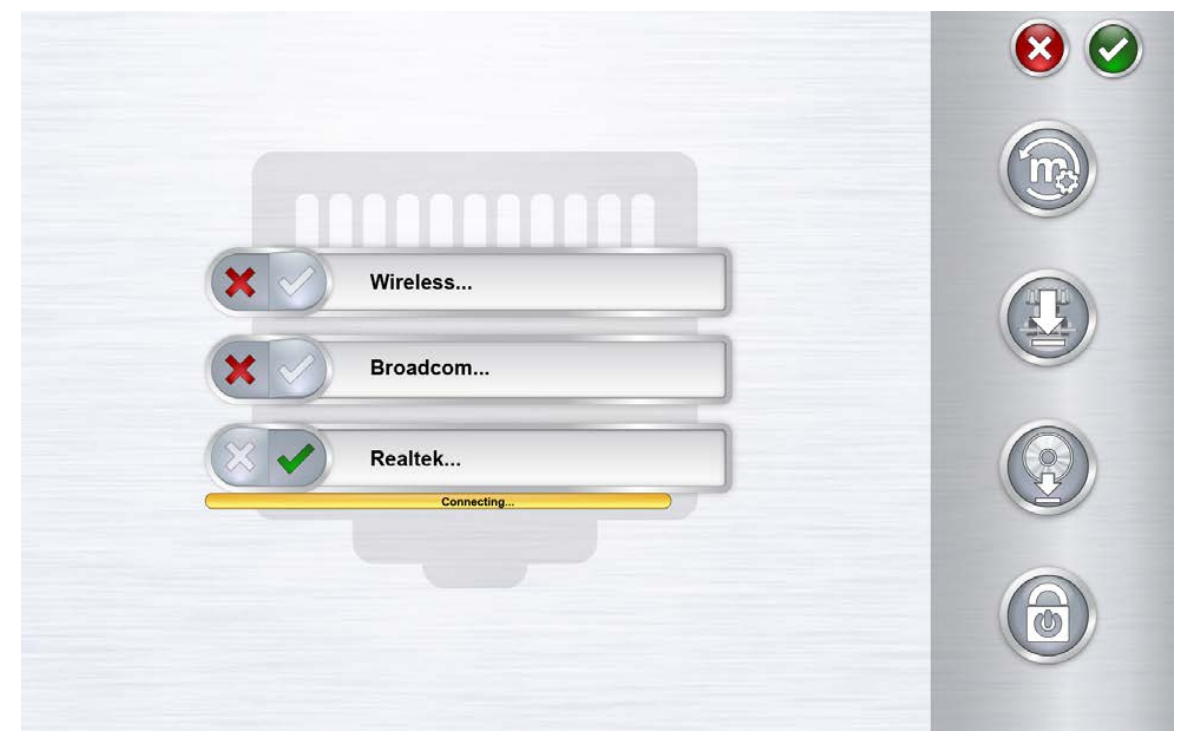

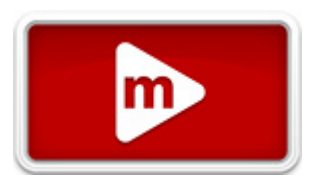

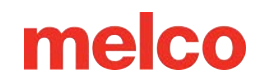

### **Turning Machine On/Off**

#### **Power Up Sequence**

- 1. Make sure that the machine is turned off.
- Launch the OS software such that the Main Screen is being displayed. The screen will display a machine with a question mark over it.
- 3. Make sure the E-Stop is disengaged by turning it in the direction of the arrows.

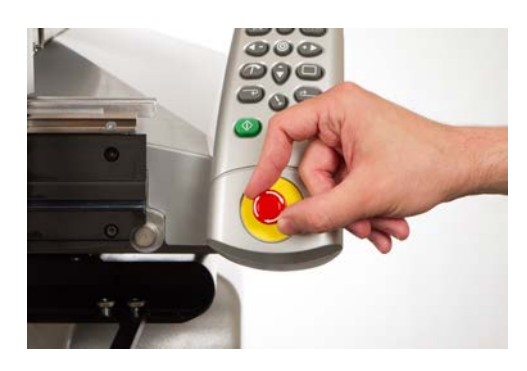

4. Power up the machine with the power switch.

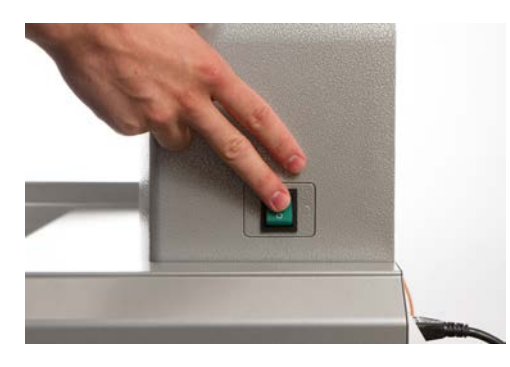

5. The software will load CSA and RSA files to the machine, and the machine will initialize and display on screen.

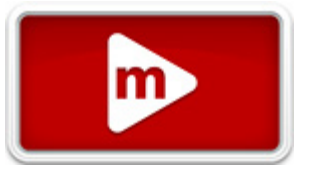

Note:

If your machine is switched on but will not initialize fully, check the E-stop. If the E-stop is engaged, the motors cannot function to move the machine to a home position and will not allow it to initialize. The machine will give a series of short beeps to indicate that the e-stop is engaged when powering up. If you notice this, simply disengage the e-stop by turning it in the direction of the arrows and releasing the button. The machine will now be allowed to move to the home position and fully initialize.

#### **Power Down Sequence**

1. Close the OS software.

6

2. Power down the machine with the power switch.

### **Upper Threading**

The proper thread path from the cone of thread to the eye of the needle is critical in the operation of the machine. Ensuring that the thread moves along the appropriate

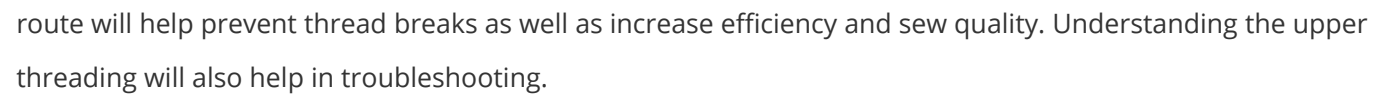

The following image displays the main components of the needle case and the upper threading system.

#### Threading the Machine for the First Time

When you first receive your machine, there will be thread in the system. The tops of the thread will most likely be taped to the side of the thread tree. Remove the tape and untwist the threads. New cones of thread may now be placed on the thread tree using the quick thread change method below. The image below describes the order thread should be fed through the machine.

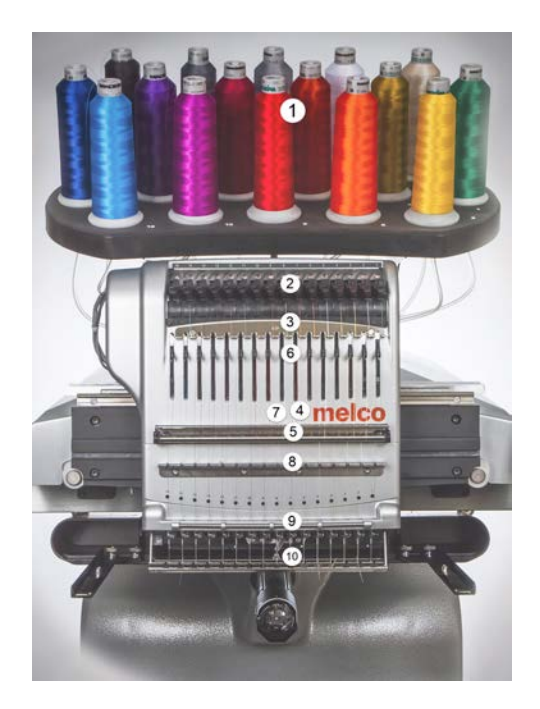

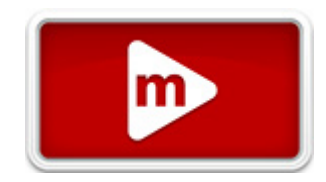

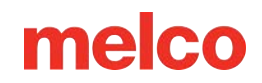

#### **Upper Thread Path (Quick Change)**

Changing a cone of thread does not require rethreading the entire thread path. If thread is already in the system, the fastest and easiest way to change a cone of thread is to remove the old cone but leave a good length of the old thread on the machine.

1. Place the new cone of thread on the thread tree with the old thread end sticking out of the thread tube and over the new cone.

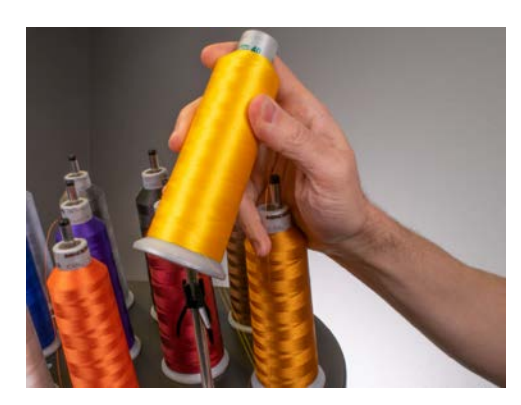

- 2. Extend the thread tube ½ to 1 inch above the cone. Neglecting to extend the thread tube ½ to 1 inch above the cone could result in frequent thread breaks.
- 3. After placing the cone of thread on the machine, the old thread will be trapped on the inside and underneath the cone. From near the tube, pull the thread free and over the top of the new cone.

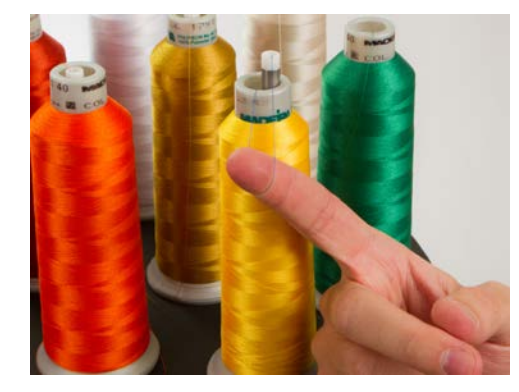

4. Tie the end of the old thread to the end of the new thread using a square knot.

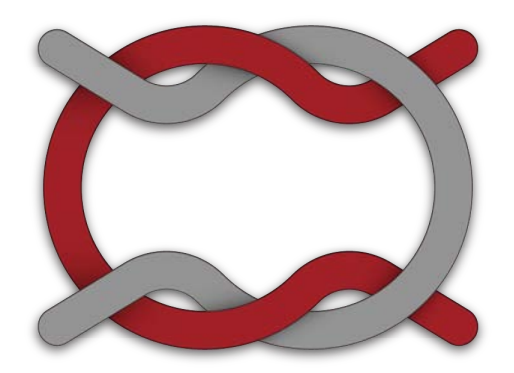

5. Lift the pinch roller and carefully pull the thread from the back of the needle. This will pull the new thread completely through the system. If the knot is tight and small enough, it will even slip through the needle.

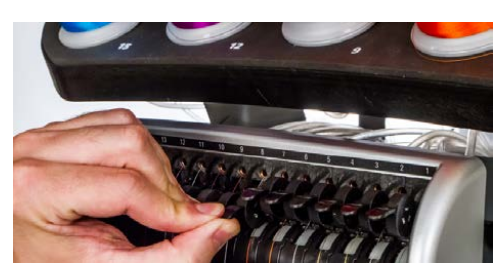

6. When finished, line up the thread under the pinch roller and press the pinch roller back down.

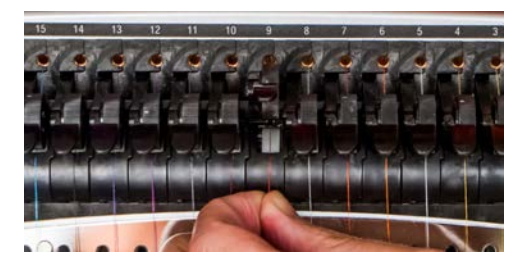

 If desired, the thread can then be held by the retaining spring in front of the lower thread guide or held in place using the grabber. To utilize the grabber, with your hands out of the way, press the

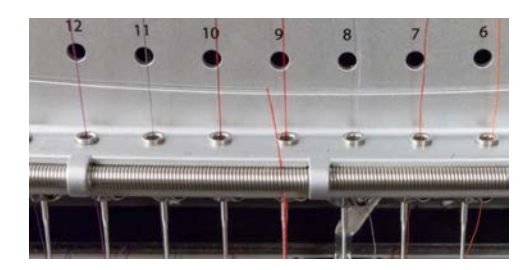

8. Trim the end to about an inch in length.

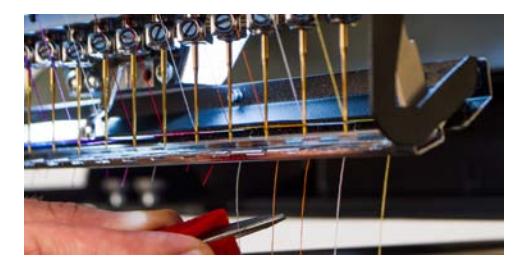

9. Press the keys again to open the grabber.

#### **Upper Thread Path (Full Change)**

If the thread comes out of the system, you may need to thread the machine without a starter thread.

To start a new cone of thread, push the plastic thread tubes up from behind the thread tree. Place the cone of thread on the thread seat. The thread tube should extend ½ to 1 inch above the cone. Neglecting to extend the tube ½ to 1 inch above the cone could result in frequent thread breaks.

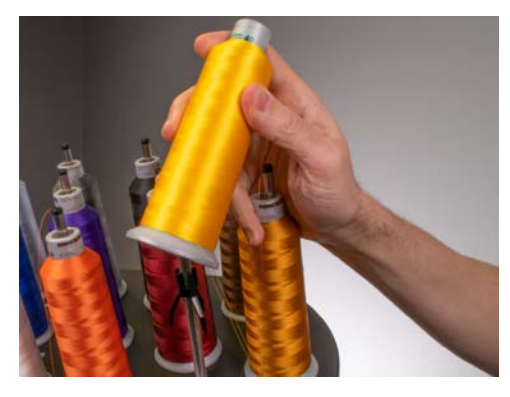

2. Using either the mono-filament provided in the operator's kit or a can of compressed air, feed the thread through the thread tube from the cone to the small hole behind the thread feeder assembly.

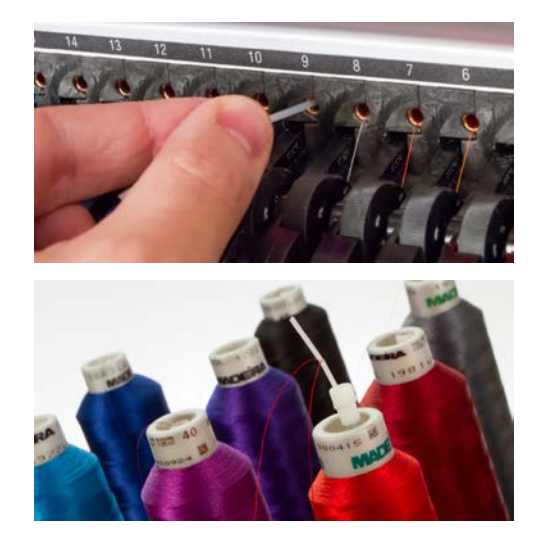

- To use the monofilament, locate the small hole behind the thread feed assembly. Push the monofilament into this hole and up through the supply tube until the end extends above the cone of thread. Then, secure the end of the thread in the notch of the monofilament and slowly pull the thread through the tube.
- If using compressed air, place the end of the thread in the top of the thread supply tube. Feed enough that the thread will stay without holding it. Now blow the compressed air into the tube. The air will carry the thread and shoot out the front of the machine.
- 3. Using the black tab just in front, lift the pinch roller.

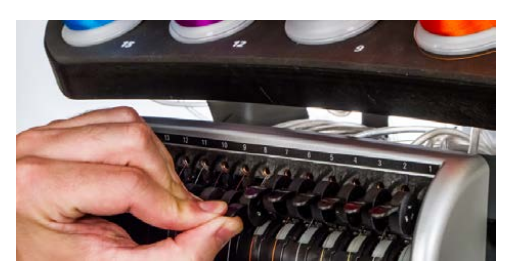

4. Pull the thread from the hole and place it under the pinch roller. Bring the thread down through the upper thread guide.

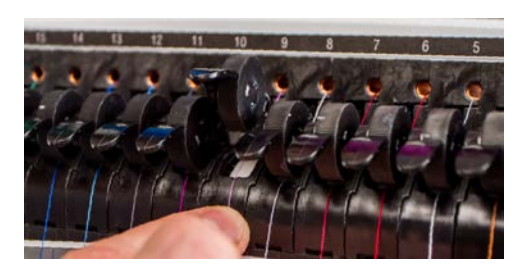

5. Pull the thread down to the middle thread guide. Of the three holes, push the thread from the top through the back right hole. Make sure the thread is on the right side of the take-up lever.

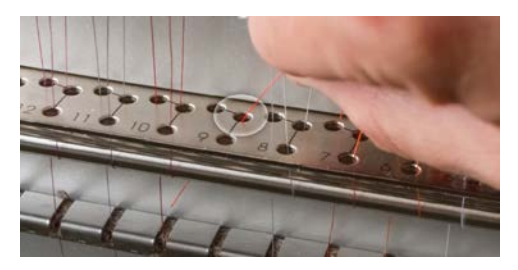

6. Bring the thread around the thread sensor from back to front and up through the front hole of the middle thread guide.

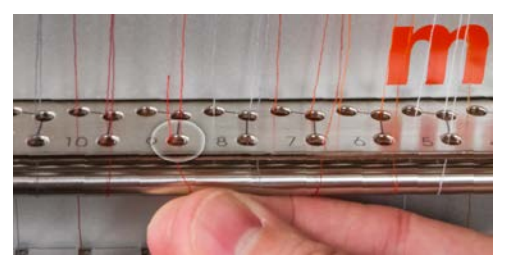

7. Pull the thread up and through the eye of the take-up lever from right to left.

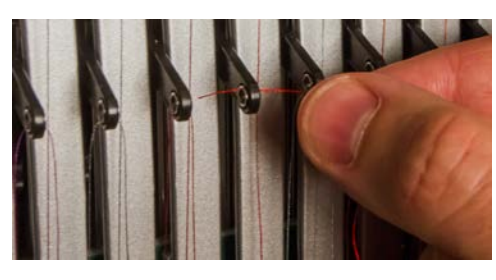

8. Route the thread straight down through the back left hole in the middle thread guide.

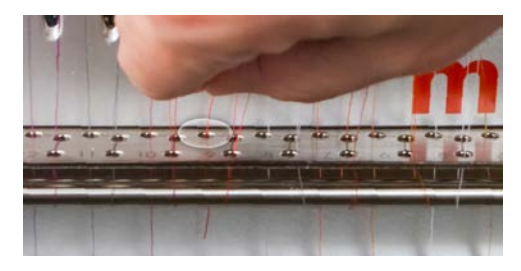

9. Press the thread into the felt restraint and feed it down through the lower thread guide.

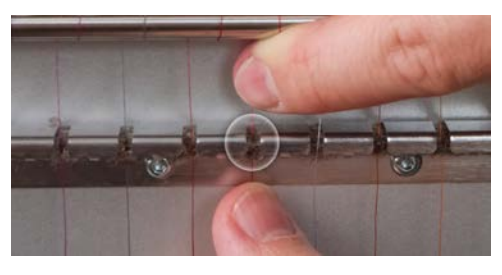

10. Thread the needle from front to back. Cutting the end of the thread may allow it to more easily pass through the eye.

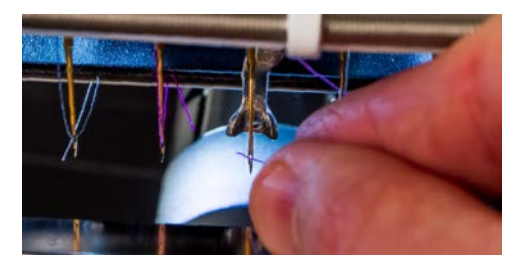

11. Be sure to align the thread with the small v-notch in the thread feed cover.

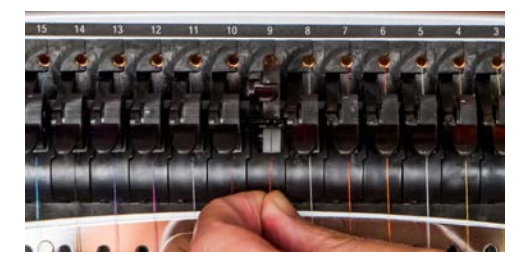

- 12. Press the black tab to lower the pinch roller.
- 13. If desired, the thread can then be held by the retaining spring in front of the lower thread guide or held in place using the grabber. To utilize the grabber, with your hands out of the way, press the

adjustment and center keys + on the keypad simultaneously to close the grabber and move the thread into the holder behind the needles.

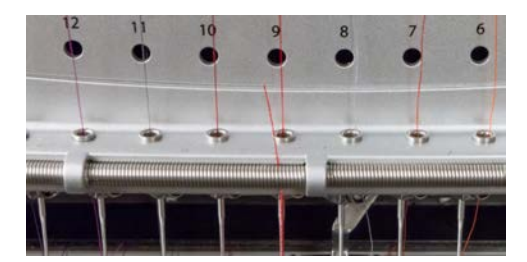

14. Trim the end to about an inch in length.

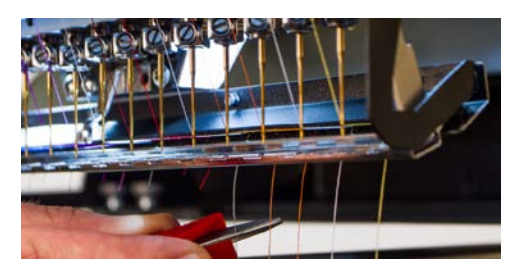

15. Hold the same keys to open the grabber again.

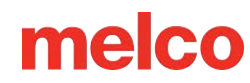

### **Bobbin Threading and Tensioning**

The proper bobbin tension and installation also play an integral role in the quality and efficiency of an embroidery sew-out.

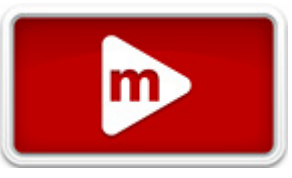

#### What Type of Bobbin?

For the best results with your machine, use Style L continuous polyester filament bobbins.

#### **Removing the Bobbin Case**

Warning!!

Never attempt to remove or insert the bobbin while the machine is in operation.

The bobbin case can be removed from the lower arm of the machine by locating the release lever on the bobbin case.

- 1. Pull forward on this lever until the case is free from the machine.
- 2. Remove the old bobbin from the case.

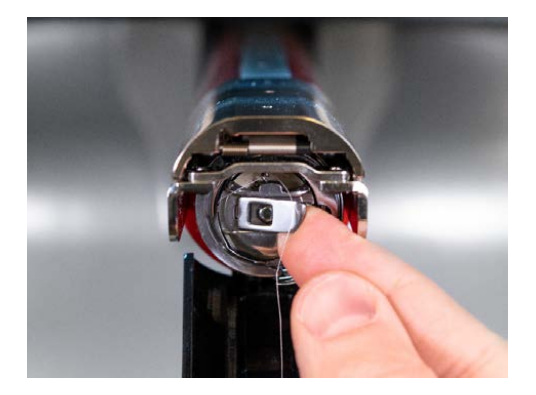

#### **Cleaning the Bobbin Case**

You should clean under the tension spring of your machine bobbin case every time you change the bobbin.

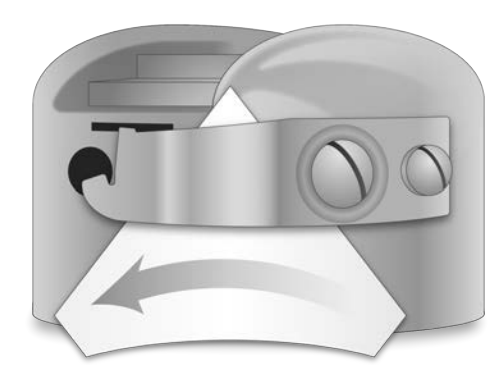

Lint and bobbin wax can build up under the spring, and this can affect bobbin tension. This, in turn, will impact sew quality (loose bobbin, bobbin showing on front side of sew out, thread breaks, false thread breaks). To clean under the spring, slide a corner of a small piece of paper under the tension spring in the same direction the thread travels. While cleaning under the tension spring, be careful not to bend the spring.

After cleaning the bobbin case, blow the case out with compressed air. It is also recommended that you check the bobbin tension.

## Inserting a New Bobbin in the Bobbin Case & Checking the Tension

1. Hold the bobbin case with the front facing down and the open end facing up.

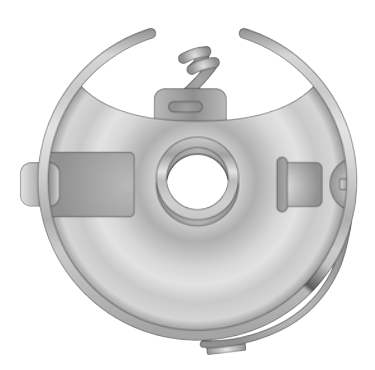

2. Hold the new bobbin with the thread coming over the top and to the right in a clockwise fashion. It should look like a number nine (9).

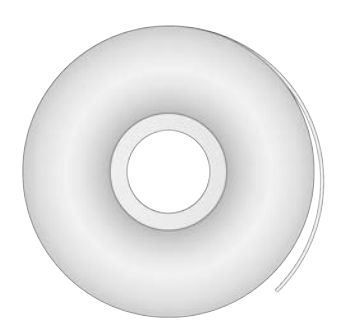

- 3. Without flipping the bobbin, drop it into the bobbin case.
- 4. Route the thread through the thin slot opening and under the tension spring. Stop before threading through the pigtail. The bobbin thread should now be releasing from the side of the case.

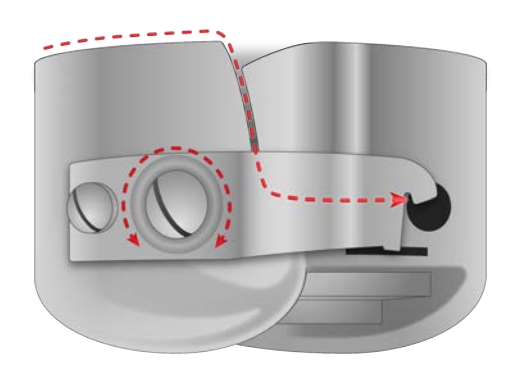

- 5. To check the bobbin tension, hold the bobbin thread with one hand. As you gently bounce the thread, the bobbin case should drop:
  - a. 1–2" (2.5-5 cm) for EMT16X, XTS, and XT machines.
  - b. No more than half an inch (13 mm) for EMT16 and EMT16 PLUS.
- 6. If the tension is incorrect, use a flat-blade screwdriver to turn the larger adjustment screw clockwise to tighten or counterclockwise to loosen the tension.

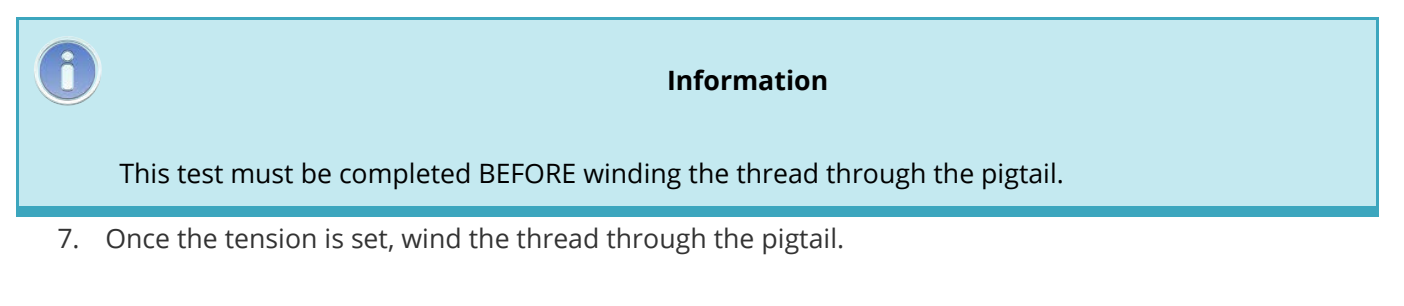

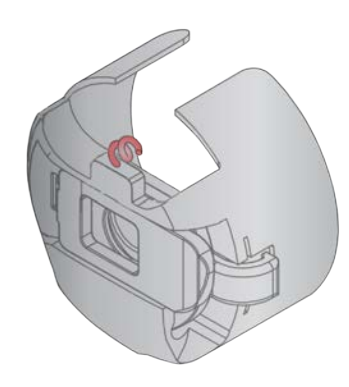

Information For a more accurate test of the bobbin tension, use a bobbin tension gauge.

#### **Bobbin Case Tension Gauge**

#### **Overview**

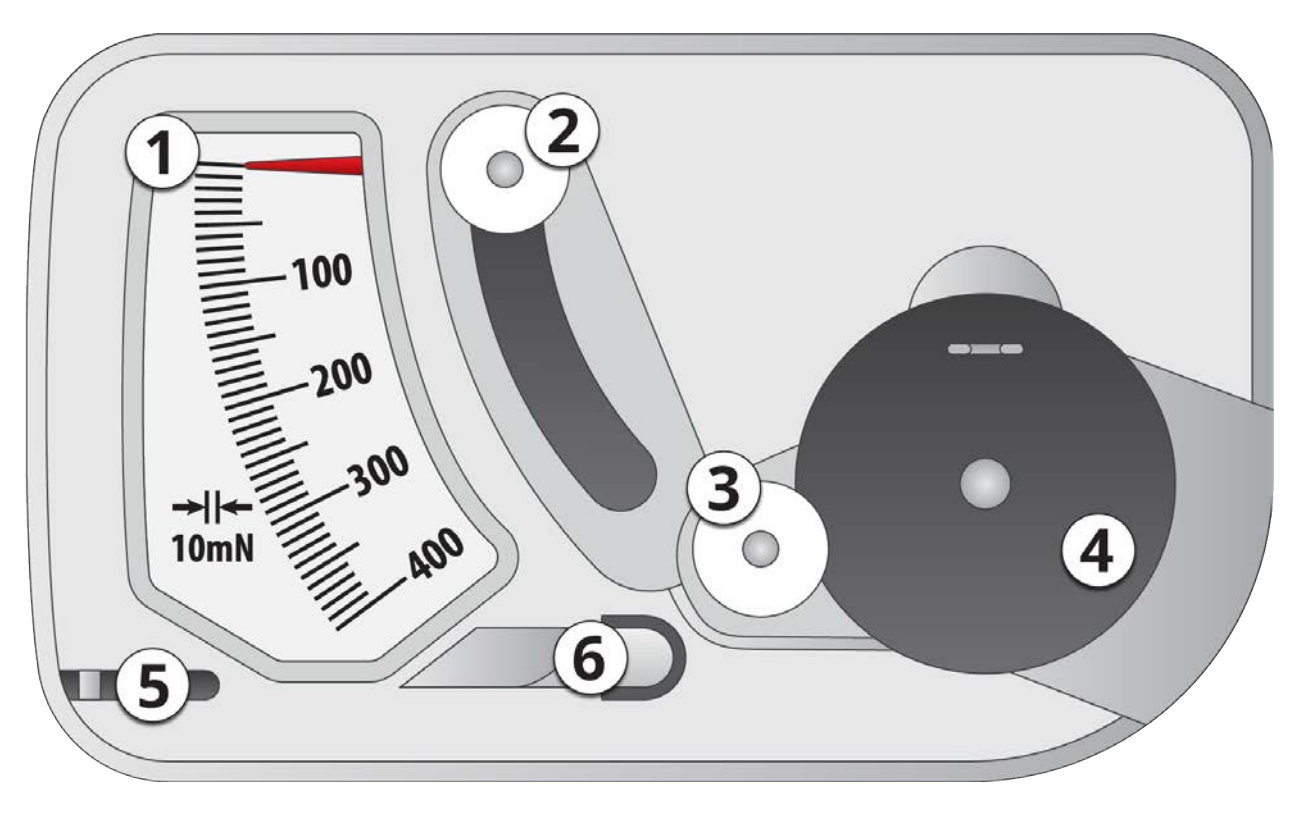

- 1. Indicator
- 2. Second Pulley
- 3. First Pulley

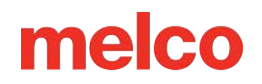

- 4. Bobbin Case Set Position
- 5. Thread Cutter
- 6. Thread Take-up

#### Using the Gauge

- 1. Clean and thread the bobbin case as you normally would.
- 2. Pull the thread through the tension spring, but do not pull the thread through the pigtail.
- 3. Insert the threaded bobbin case into the tension gauge with the extended portion of the latch falling into the guide as shown in red.

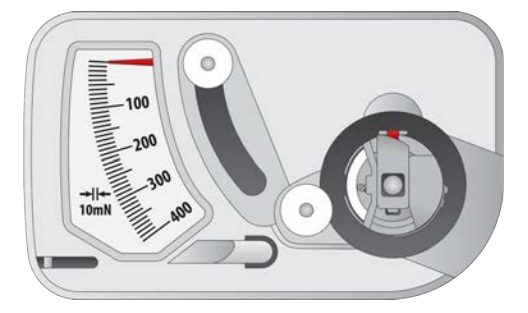

4. Route the thread through the two pulleys and the take-up as shown in red.

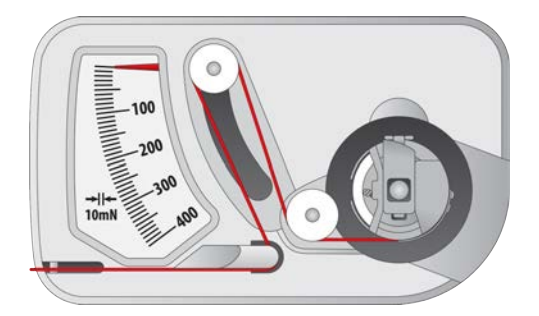

- Pull the thread gently and smoothly in the direction of the arrow at a rate of approximately an inch per second. Doing this will cause the second pulley to move down and with it, the gauge indicator.
   Watch as you pull for where the indicator is when the bobbin is starting to turn.
  - For EMT16X, XTS, and XT The ideal setting for bobbin tension for embroidery is between 150 and 190.
  - For EMT16 and EMT16 PLUS The ideal setting for bobbin tension for embroidery is between 180 and 220.

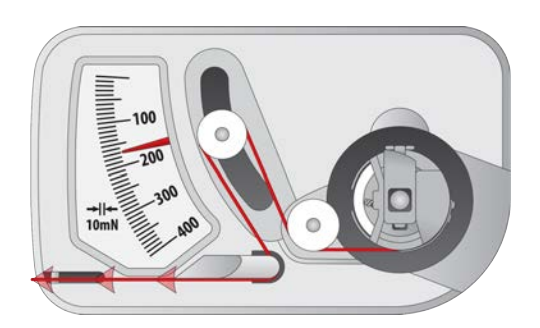

#### **Adjusting Bobbin Tension**

- 1. To adjust the tension, access the adjustment screw (the larger of the two) on the tension spring from the recessed corner of the gauge.
- Using a small flat-blade screwdriver, turn the adjustment screw in small increments between testing.
   Small rotations can make large adjustments to the tension.
  - $\circ$   $\;$  Clockwise: This increases the tension on the bobbin thread.
  - Counterclockwise: This decreases the tension on the bobbin thread.

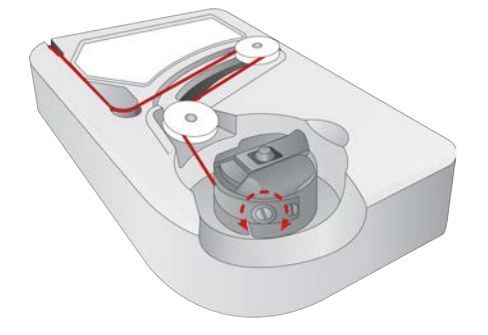

#### **Additional Instructions**

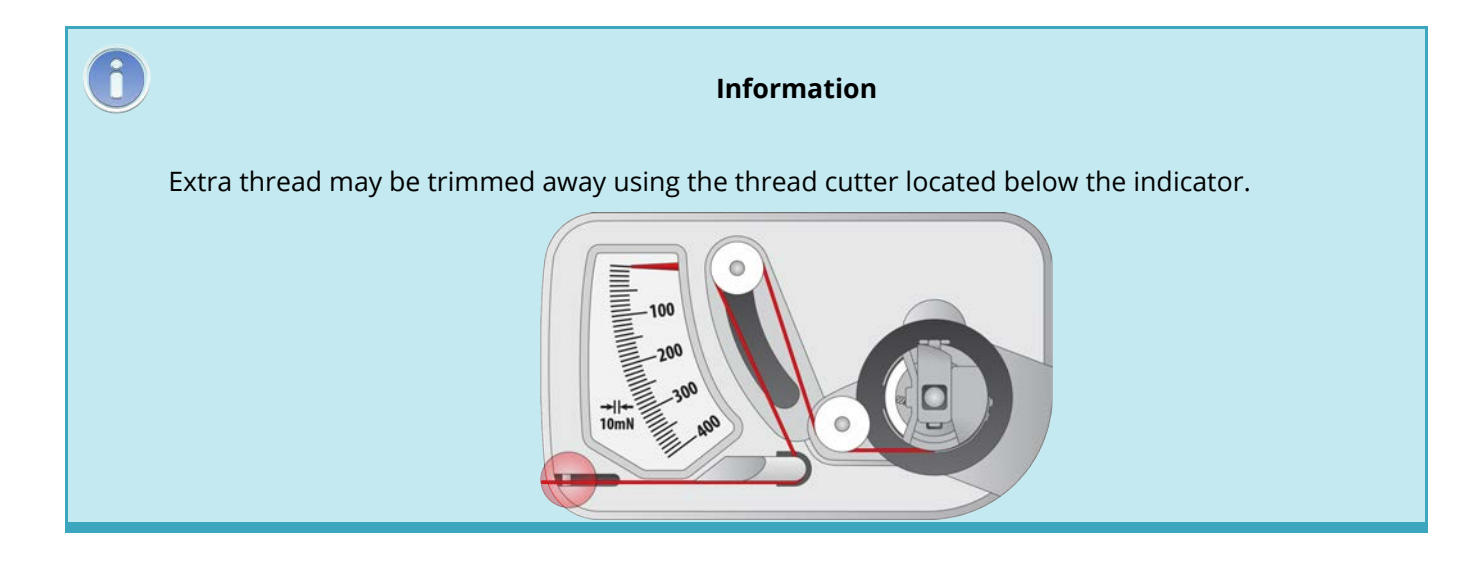

#### Warning!!

This device is a precise measuring apparatus that has been carefully tested and adjusted. Do not drop, hit against another body, or disassemble it.

Avoid gauge contact with thinner oil, benzine oil, alcohol, and/or petroleum.

#### **Inserting the Bobbin Case**

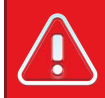

#### Warning!!

Never attempt to remove or insert the bobbin while the machine is in operation.

- 1. Insert the bobbin and case in the machine with the pigtail facing up. Push on the bobbin case until it snaps into place.
- 2. Test the bobbin orientation by pulling on the thread. The bobbin should rotate counterclockwise.

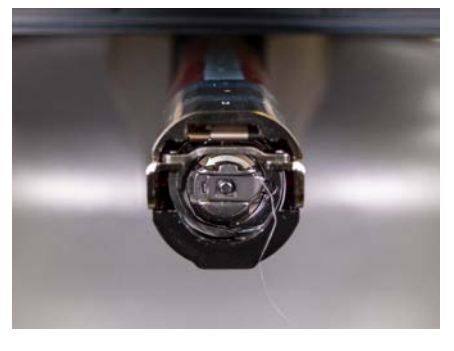

3. Trim the thread to 2–3 inches.

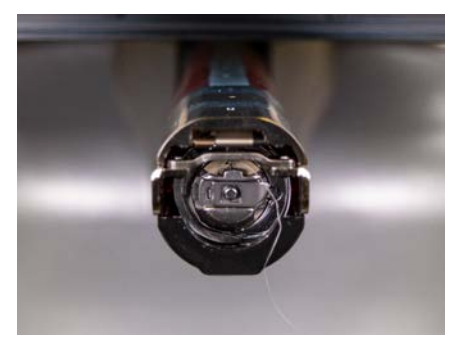

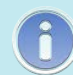

Note:

If the thread is cut too short, it will not pick up on the stitch. If the thread is left too long, it may wrap into the machine.

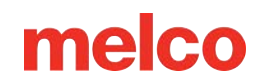

### **Initial Maintenance**

The first time the machine is powered on, it is highly recommended that an initial maintenance be performed.

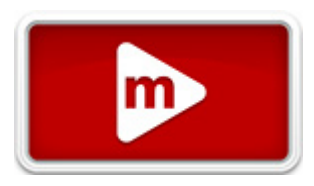

To step through this maintenance:

- 1. Press the Settings button to access maintenance.
- 2. Press the Maintenance button to go to the maintenance menu in the software and perform the following maintenance procedures.
  - a. O Hook Maintenance
  - b. Weekly Maintenance

| 0 | Note:                                                                                                    |
|---|----------------------------------------------------------------------------------------------------|
|   | Maintenance prompts will appear automatically when first starting your machine. It is recommended that you perform any procedure that the software prompts you to perform. |
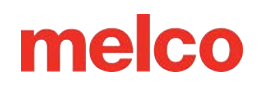

## **Maintenance Schedule**

Any tools or supplies needed for these procedures are provided in your operator's kit.

Using the correct lubricants properly and when specified by scheduled maintenance is critical to the operation of the machine. Failure to use the proper lubricants as specified can shorten the usable life span of internal components and can void the warranty. Using the wrong lubricants can adversely affect your machine. The recommended and authorized lubricants to be used on the machine are specified below:

| Part Number | Part Name                        | Comments             |
|-------------|----------------------------------|----------------------|
| 34275       | Oiler, 3/4 oz. bottle            | Sewing machine oil   |
| 32078       | Grease, EMB-Polymer, 8 oz bottle | Polymer light grease |
| 34463       | Grease, HP, 8 oz bottle          | HP grease            |

### **Maintenance Schedule**

Please note that these schedules are meant to be used as guidelines. Depending on many circumstances (such as environment, garment types sewn on, etc.), you may need to lubricate your machines more or less frequently. Follow a lubrication schedule that best fits your needs to take care of your machine(s).

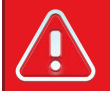

Warning!!

Do not attempt to lubricate the machine while it is in operation.

The machine will prompt you when a maintenance procedure is due. Each maintenance will be due after a period of time has elapsed.

The following maintenance procedures are available:

- Daily Rotary Hook Maintenance
- Weekly Needlecase and Needle Plate Maintenance
- Monthly X/Y Movement Maintenance
- Quarterly Cam Maintenance

It is recommended that you perform maintenance when the machine prompts you. However, you can return to the maintenance menu and perform maintenance at any time.

To perform maintenance on the machine:

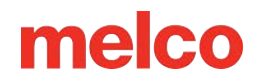

- The timers tab contains the stitch timers for each maintenance procedure.
- 2. Press the Settings button.
- 3. Press the Maintenance button.
  - The maintenance screen will display four buttons one for each maintenance.
- 4. Press the button for the maintenance you wish to complete.
- 5. The software will move the machine through all the appropriate positions for the maintenances, as well as give instructions.
- 6. As you step through each maintenance, you will see the detailed steps and images. Read each step carefully and consult the videos linked above for reference.

|     | ×.   | 2   |  |
|-----|------|-----|--|
|     | 1    |     |  |
|     | -    |     |  |
|     |      |     |  |
|     |      |     |  |
| 1   | - N. | ÷., |  |
| 1.5 |      |     |  |

#### Information

The color change lead screw is greased for life and should NEVER be lubricated by the user or a technician.

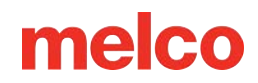

## **User Interface Overview**

In the following sections, you will become more familiar with the operating software for your machine. Afterwards, we will walk you through the loading of a design and how to set machine settings such as color sequence.

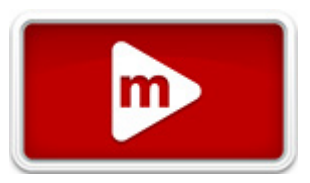

## **Main Screen Overview**

The Main Screen is divided into three sections.

The largest portion of the screen is devoted to a preview of the design in the selected hoop. This is meant to give the user an understanding of placement within the hoop and color selection.

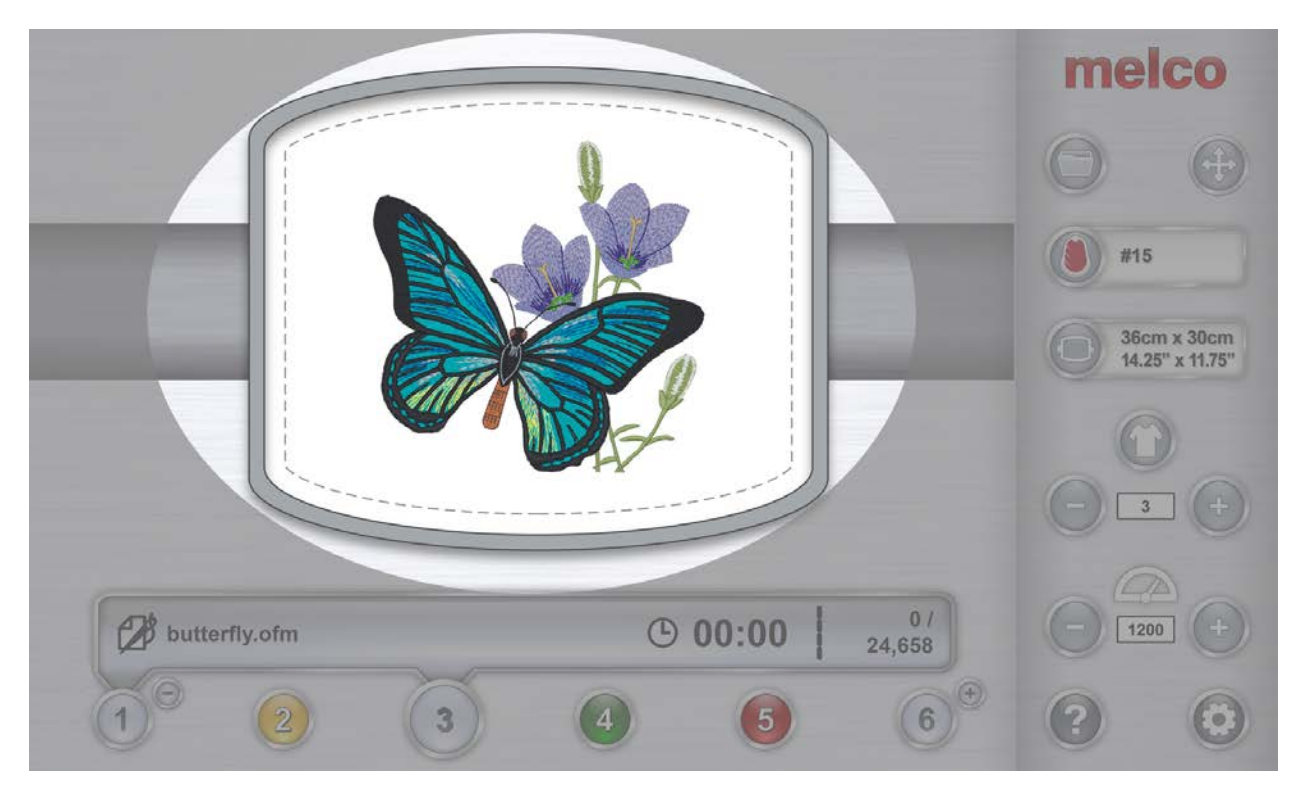

Below the preview is the machine status. This will display the time, stitch count, and file name of the design that is loaded to the selected machine.

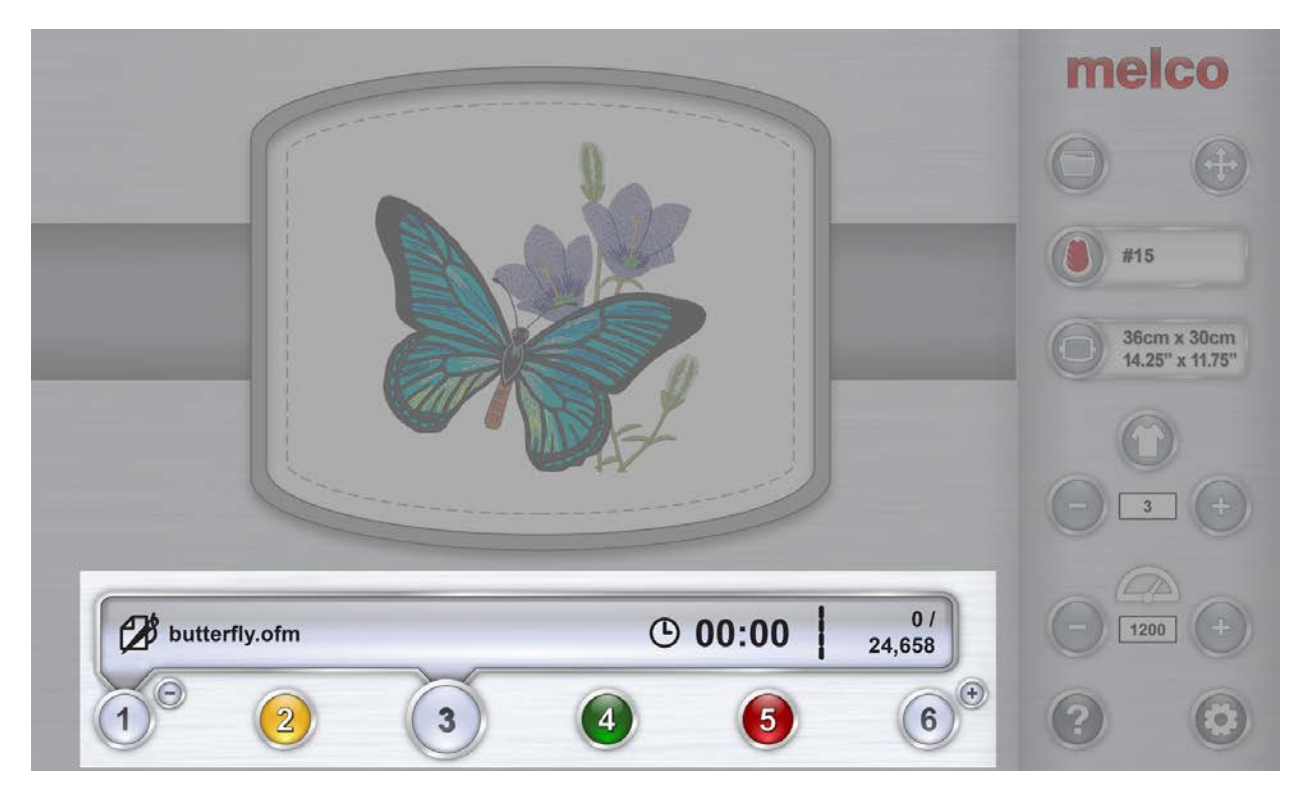

The right side of the screen gives access to the software commands and settings. Here you will find operations such as loading a design or moving the design within the hoop. At the bottom of this section, you have access to the Help documentation and the Settings & Maintenance screen.

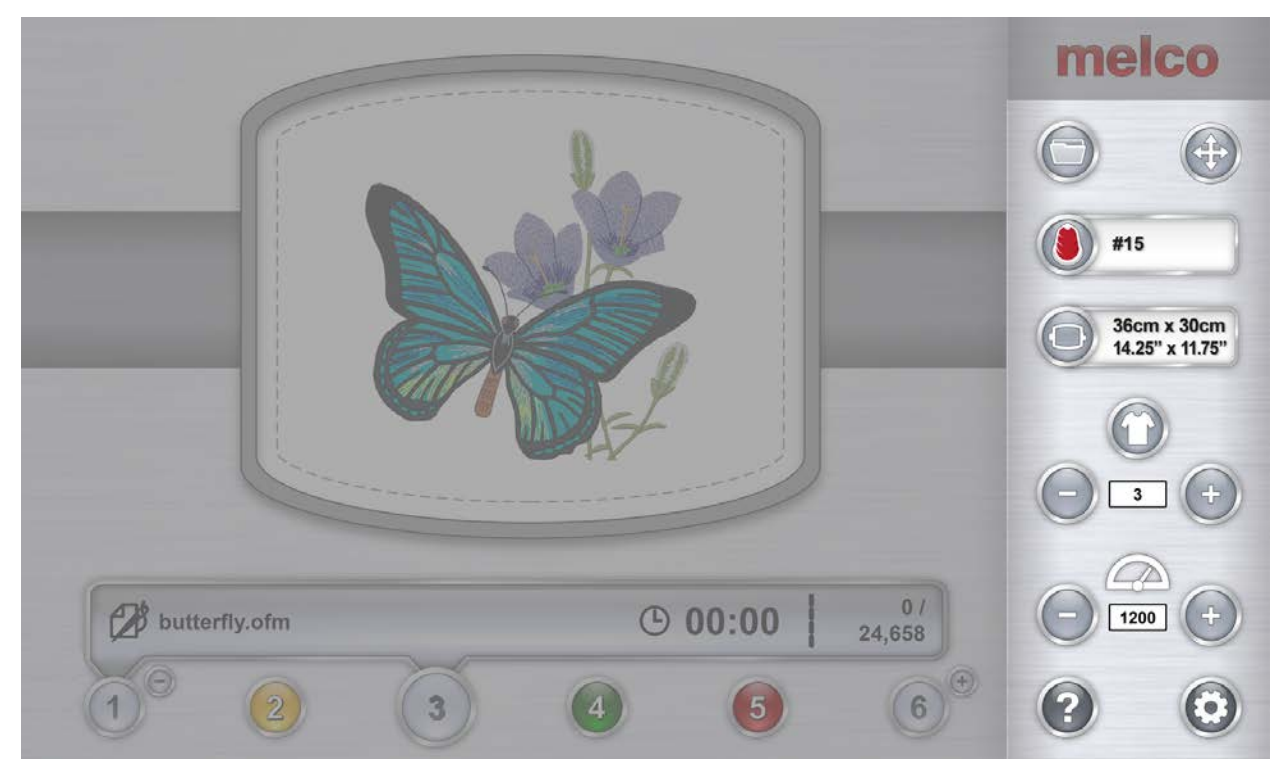

## **Machine Status**

Both the status bar and the machine button can indicate machine status. The various status colors and their meanings are listed below.

Silver - indicates that the machine is in a load-ready state. This is the only state from which you can load a design to the machine. This is also the only state in which multiple machines can be selected.

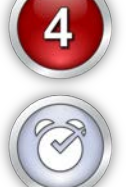

3

Green - indicates that the machine is in the process of running a design. If the machine status is green, the status bar will display the file name as well as the time and stitch count.

Yellow - indicates that the machine requires your attention. This could be due to a variety of reasons, ranging from an appliqué command to a thread break. If the machine status is yellow,

the status bar will display the reason why.

Red - indicates that an error has occurred, or the emergency stop button has been pressed. If the machine status is red, the Status Bar will display the reason why.

Clock - Maintenance is due on this machine.

## **Selecting Machines**

If multiple machines are connected and communicating with the software, you will need to select the machine that you want to view or change settings for.

By pressing the numbered machine button below the Status Bar, you will shift focus to that machine. The Status Bar will then display the status of that machine.

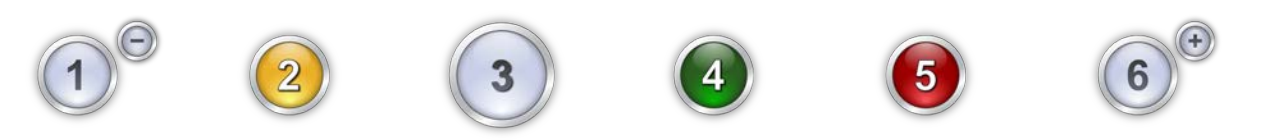

### **Selecting Multiple Machines**

When multiple machines are in a load-ready state, they can be selected at the same time. This allows you to simultaneously load the same de-sign to multiple machines.

In order to select multiple machines, the machine with focus must be in a load-ready state. If this is the case, any other machines in a load-ready state will gain a small plus (+) sign beside them.

### **Adding Machines to the Selection**

Pressing this button will add them to the selected group. Any machines within the selected group will be shown with an extension of the status bar behind them as well as the option to remove them from the group.

### **Removing Machines from the Selection**

To remove a machine from a group, press the minus (-) button beside the machine. This will cause the machine to be removed from the selec-tion group. The extension from the status button will be removed, and the option to add the machine to a selection group will return.

### **Disband a Selection**

The selection group can be broken in a couple ways.

- Press the start button on any machine in a selection group to start the machine sewing and disband the group.
- Shift focus to any machine outside of the selection group to disband the group.

## Settings

Pressing the Settings button on the Main screen will bring up the Settings screen. From here, machine settings may be set or sub-menus may be accessed.

### **Closest Color Match on Load**

When enabled, this feature will use the color information stored in an embroidery file to set the color sequence with the appropriate colors. It will use the closest color match that it can find with the colors currently assigned to the thread tree.

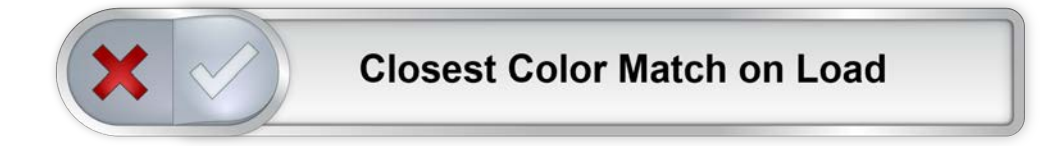

Not all embroidery files contain color information and some may load without.

The green check indicates enabled, the red "X" indicates disabled.

### **Bobbin Detection**

This setting determines if the machine will detect bobbin breaks or not. Certain applications may be prone to disrupting the thread sensor and producing false breaks. For these applications, it may be easier to disable this feature.

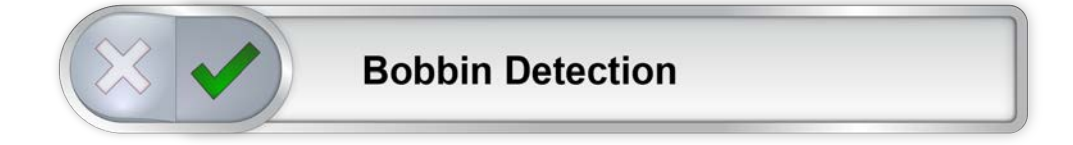

The green check indicates enabled, the red "X" indicates disabled.

### Wide Angle Driver Color

Different wide angle drivers exist on the market, and they have different offsets from the machine origin. To accommodate this, choose the wide angle driver color that model that came with your machine. The model is indicated by the color of the cylinder. As the settings are machine specific, only one driver color may be enabled at a time.

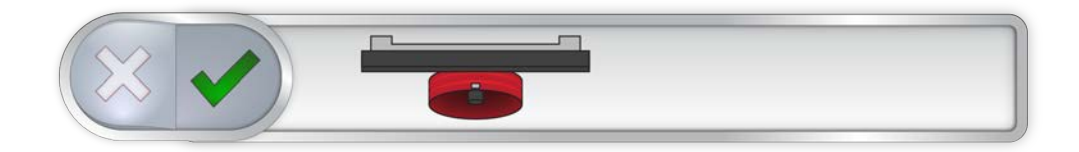

The green check indicates enabled, the red "X" indicates disabled.

### **Presser Foot Adjustment**

The Presser Foot Adjustment button will lower and raise the needle to allow for easier adjustment of the presser foot. For more information on the adjustment of the presser foot, see that section.

### Maintenance

The Maintenance button opens the maintenance screen. The maintenance screen will also open when maintenance is due. From here the hook, weekly, monthly, and quarterly maintenance procedures may be initiated. Procedures that are due are indicated by a clock icon.

Each procedure will show a walk-through with images and text, as well as move the machine to the appropriate position for each step.

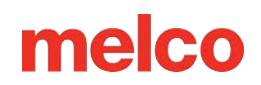

## **Advanced Settings**

### **Advanced Settings Button**

Pressing the Advanced Settings button in the settings window will switch to the Advanced Settings screen. This is where a connection can be selected. See below.

#### Connections

The connections portion of the Advanced Settings screen is used to select the appropriate connection for your machine. Once selected, a progress bar will indicate the checking for a connection.

|          | 8 |
|----------|---|
|          |   |
| Wireless |   |
| Broadcom | 0 |
| Realtek  |   |
|          | 6 |
|          |   |

#### **Restart in Melco OS Advanced Interface**

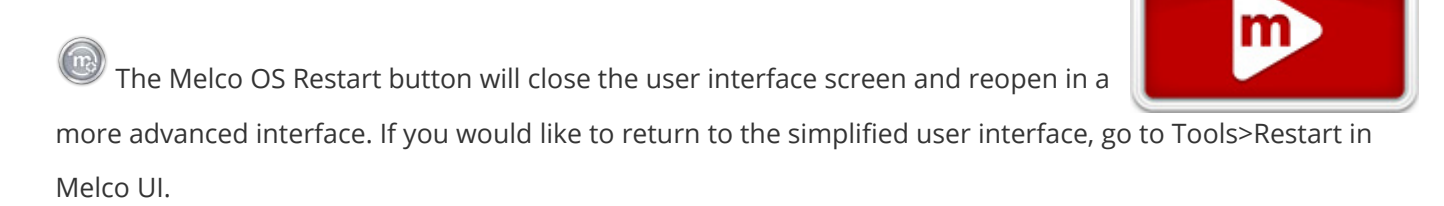

#### **Machine Reset**

The Machine Reset button will prompt you to cycle the power on your machine. When the machine reconnects with the software, the software will push a fresh set of run files to the machine. This will essentially reset your machine. This function is usually only used when prompted by customer support.

#### **Check for Update**

W The Check for Update button will launch a browser and connect to the Internet (connection required) to see if a newer version of the software is available. If it is, a download link is shown, and the installation of the software will be performed in the same manner as the initial installation. Installation guides and requirements are also provided on the download page.

#### **Deactivate Product**

The Deactivate Product button will launch a window to walk through the product deactivation process. This will free up a license so that the software may run on another device. The next time the software is launched, an activation window will appear.

## Sewing a Design

In the following sections, you will become more familiar with the operating software for your machine.

The following is a general checklist for sewing a design. Visit each topic for an in-depth explanation:

- Load A Design
- Set the Color Sequence
- Select the Hoop
- Set the Speed
- Adjust Acti-Feed Settings for Fabric
- Hoop a Product
- Load Hooped Product onto the Machine
- Adjust Placement and Orientation in Hoop
- Adjust Presser Foot Height
- Trace the Design

If you have done all of the above, you are ready to press the start button and watch your design sew.

## 📀 Start

Press to start sewing. Machine will not start if hoop limits have been exceeded.

When sewing, press and hold to sew slowly. Release to resume normal sew speed.

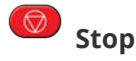

Press to stop sewing.

### After the Design is Sewn

After the design is complete, remove the hoop from the machine by gently lifting the spring clips and pulling the hoop free of the hoop arms.

Before giving the garment to the customer, remove the stabilizer, hoop rings, and any toppings used.

## Loading a Design

To load a design, press the Load Design button. Note that this button will only be available if the selected machine is in a load-ready state.

 ${\mathbb Y}$  If it is in the middle of a design, the button will give you the option to reset the design.

## Load Design Screen

Pressing the Load Design button will bring you to the Load Design screen.

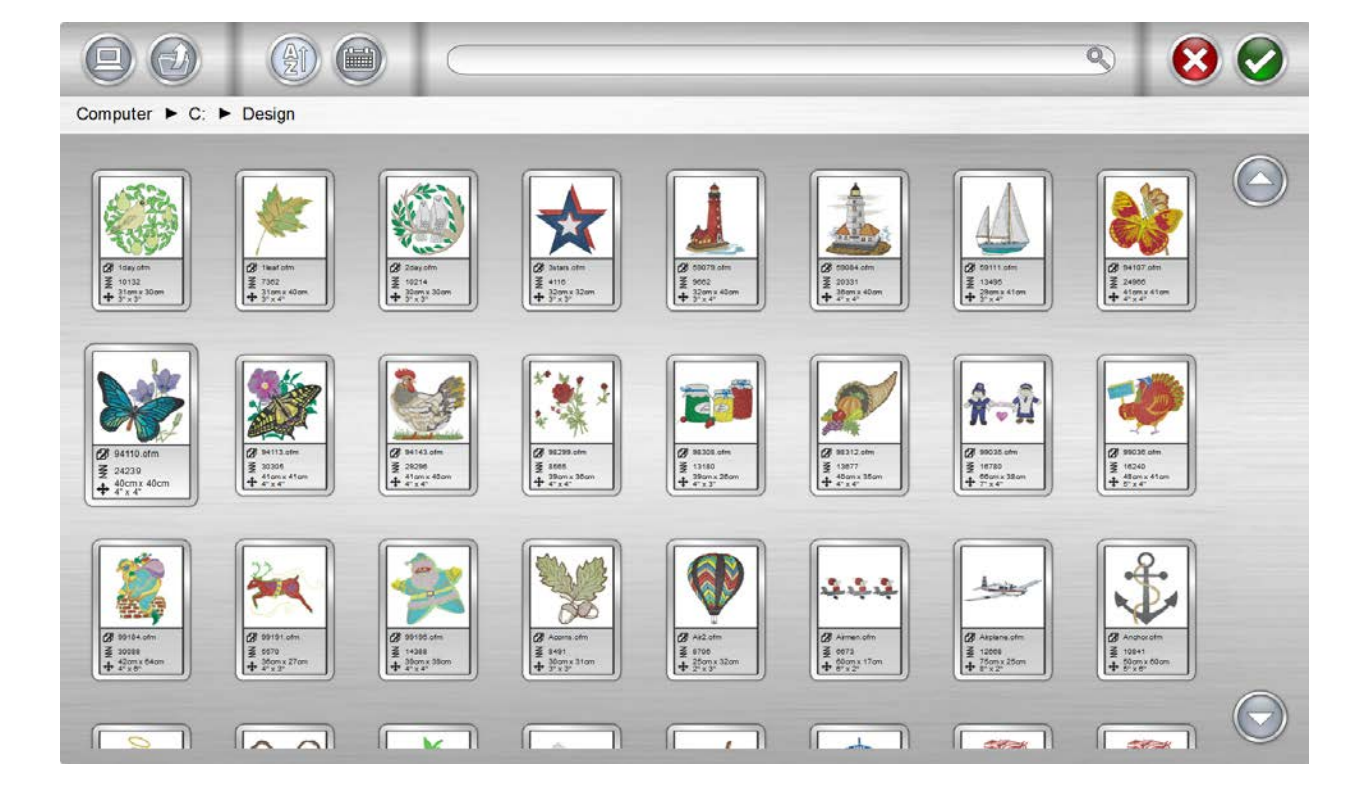

From the Load Design screen, you can navigate to your design files on any drive connected to your computer. Press the design that you would like to select. Selected designs will be indicated by a slightly enlarged and darker appearance.

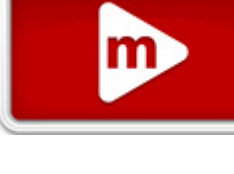

### **Confirm Selection**

Press the Confirm button to confirm your selection, exit the load design screen, and load the file to the machine.

Double-tapping the file will also confirm and load the file to the machine.

### **Cancel Load Design**

 $\bigotimes$  Press the Cancel button to exit the load design screen without loading a new design to the machine.

### Navigation

The Home button will take you back to your computer.

 ${}^{
u}$  The Level Up folder will take you to the parent folder of the current folder shown.

#### Computer ► Local Disk (C:) ► Designs

Breadcrumbs provide a path of drives and folders for you to navigate back in your computer. Pressing any of these folders or drives will display their contents.

### Search

The Search Bar allows you to search for a file name within the current folder. Typing in this bar will automatically begin to filter the results.

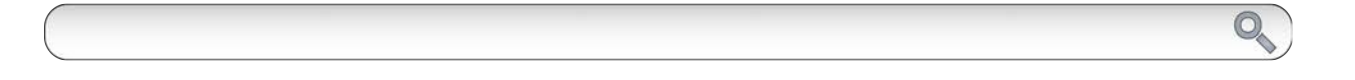

Pressing the Clear button on the right side of the bar will clear the Search Bar and return all files from the folder or drive to the window.

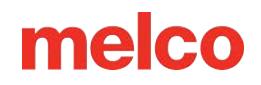

### Sorting

The files displayed can be sorted by name or by date. The two sort buttons will toggle between the different options. The files may be sorted from A to Z or Z to A. They may also be sorted with from the newest to the oldest or the oldest to the newest.

### **Resetting a Design**

After a design has started sewing, the Load Design button will be replaced with a Reset Design button.

Press this button to move to stitch zero and reset the design completely. After a design has been reset, a new design can be loaded, or the same design can be sewn again from stitch zero.

The Reset Design button is only available when the machine is no longer in a load-ready state.

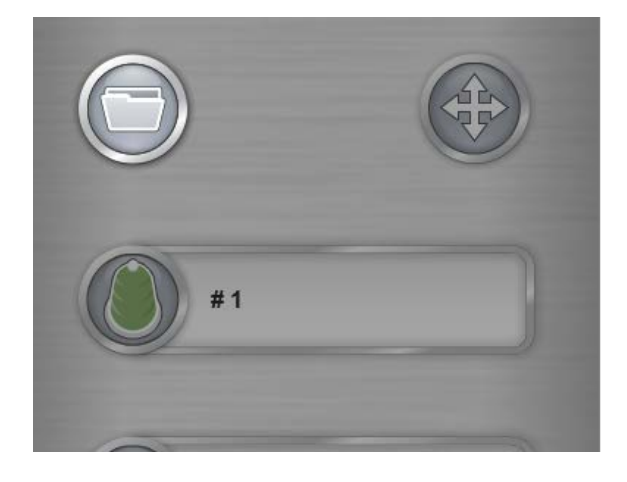

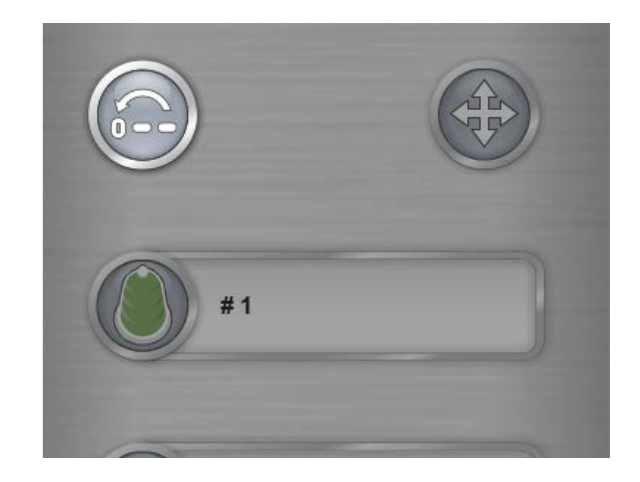

## **Hoop Selection**

Selecting the same hoop in the software that is installed on the machine is critical for accurate placement and safety.

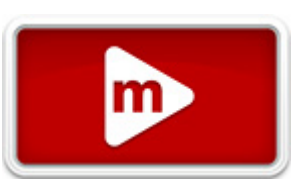

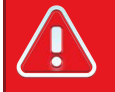

Warning!!

Selecting a different hoop than what is currently installed on the machine can potentially cause damage to the machine or yourself.

From the Main Screen, the Hoop button will display the hoop that is currently selected. Pressing the Hoop button will allow you to select a different hoop. This button will only be able to be clicked or tapped when the machine is stopped.

Pressing the Hoop button will bring up the hoop selection screen.

| + 500<br>+ 1200<br># 1021911990         + 1500<br># 1021911997         - 1500<br>+ 1500<br># 1021911973         - 1500<br># 1021911973         - 200<br># 1021911973 | <ul> <li>S</li> <li>S</li> </ul> |
|----------------------------------------------------------------------------------------------------|----------------------------------|
|                                                                                                    |                                  |
|                                                                                                    |                                  |
|                                                                                                    |                                  |
|                                                                                                    | O                                |

This screen will display the hoop types and sizes. Selecting the appropriate hoop is critical in ensuring that hoop limits function properly.

#### Hoop Shape/Type

Select the hoop shape/type from the list on the right of the screen. Select the type by clicking or tapping it. The selected type will be highlighted and the catalog of hoops will display on the left.

#### **Hoop Size**

After selecting the shape/type of hoop, select the size of hoop from the catalog on the main portion of the screen. Each hoop displays the dimensions and part numbers. Select the hoop by clicking or tapping it. Once selected, it will be highlighted.

#### **Confirm Hoop**

Press the Confirm button to confirm the hoop, exit the hoop selection screen, and return to the Main Screen.

#### **Cancel Hoop**

😢 Press the Cancel button to return to the Main Screen without saving the new hoop.

## Choosing the Appropriate Hoop for the Job

Hooping a garment properly and selecting the right hoop for the job is essential to quality embroidery production.

The hoop provides the means to move the product at high speeds and accurately place the stitch. If the hoop is too loose, the wrong size, or if the product is hooped poorly, it can adversely affect the embroidery quality.

### **Choosing a Hoop Shape**

Each hoop shape has benefits and drawbacks.

| Hoop Shape         | Benefit                                                                 | Drawback                                                                             |
|--------------------|-------------------------------------------------------------------------|--------------------------------------------------------------------------------------|
| Traditional Round  | Even tension across the fabric. Great hoop for most left-chest designs. | Limited number of sizes. Larger<br>hoops must be used for square-<br>shaped designs. |
| Traditional Square | Larger sew fields.                                                      | Tension is often tighter in the corners and looser on the edges.                     |

| Hoop Shape                 | Benefit                                                                                            | Drawback                                                            |
|----------------------------|----------------------------------------------------------------------------------------------------|---------------------------------------------------------------------|
| Specialty (Clamp & Frames) | Tend to be easier to hoop quickly.<br>Better for difficult-to-hoop materials<br>and/or placements. | Does not hold the material as securely as a traditional style hoop. |

### **Choosing the Appropriate Hoop Size**

The ideal hoop for an embroidery design is one that just fits. The design should fall just within the hoop limits. This removes the influence of excess material from around the design and can help with registration (lining up), puckering, and overall stitch quality. Occasionally there will be obstacles to using the smallest hoop possible for a design. It could be that a button is in the way or a seam would fall right into the hoop. Adjusting your hoop size to better accommodate the material may be necessary.

If the load design wizard is used, the hoop selection can be changed after exiting the wizard in order to see the change in hoop size on screen.

NOTE: For your first sew out, the 12cm (4.68 in.) hoop or the 15cm (5.85 in.) round hoop should work well for the 1day.ofm design.

### **Hoop Limits**

The dotted line represents the maximum sewing field, the outer solid line represents the outer edge of the inner hoop, and the inner solid line represents the inner edge of the inner hoop. Software hoop limits are drawn as a black dotted line drawn within the hoop. Software hoop limits for the sequin device are drawn as a black dash-dot-dot line within the hoop when a sequin design is loaded to the machine. Machine hoop limits are drawn as a light gray dash-dot line in hoops where machine hoop limits differ from the software hoop limits.

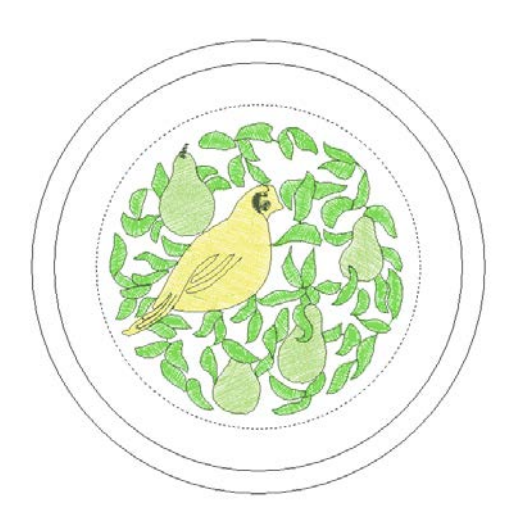

If the hoop you have selected is too small for your design, you will be able to see this in the Melco OS window. If the design crosses the dotted line, the dotted line will become a thicker solid black line, indicating that the design falls outside the recommended sewing area. This could mean that the design is too large for the hoop, or simply needs to be moved to an area in the hoop that can accommodate it. If the hoop limit is exceeded and a message will indicate that hoop limits have been exceeded.

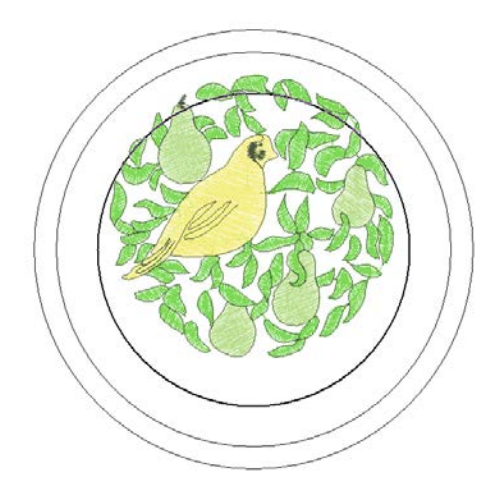

If the sequin hoop limit is exceeded when a sequin design is loaded, a banner will display informing the user of the potential for collision.

### **Hoop Construction**

Some of the larger hoops come in either wood or plastic. The wooden hoops are double-walled and have more grip than the plastic. However, the inner and outer wooden hoop must remain aligned. The outer hoop cannot be rotated for easier hooping or tightening. Each set of hoops will have a registration number printed on both hoops to help keep them aligned.

### **Specialty Hoops**

Specialty hoops such as clamps and frames that use adhesives are useful when dealing with difficult placements on garments or materials that are hard to hoop.

As they rarely provide the same hold on the materials as a traditional hoop, these hoops tend to be reserved for more specialized applications.

## **Machine Sew Speed**

This reflects the maximum speed the machine will run. The machine may automatically slow for longer stitch movements in X, Y, and also Z. Longer stitches, as well as higher thread feed values, may affect speed.

#### **Changing Machine Sew Speed**

The machine speed may be altered by clicking or tapping the plus or minus buttons on either side of the speed setting.

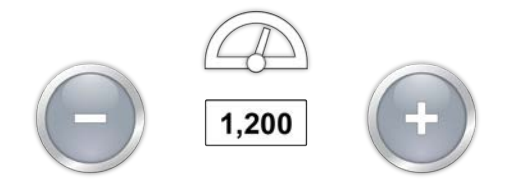

To change the sew speed from the keypad of the machine:

Press the Hoop and Up or Down Arrows simultaneously:

- ( will increase speed by 50 s.p.m.
- $\bigcirc$  +  $\bigcirc$  will decrease speed by 50 s.p.m.

## **Machine Sew Speed Suggestions**

While the embroidery machine has an extremely fast sew speed, this sew speed may need to be changed depending on the products or designs you are planning to embroider.

When the machine starts to sew, it will begin slowly and then rapidly speed up after the thread has had a couple of stitches to catch.

The machine will sew at the set sew speed if it is possible. However, design factors may cause the machine to slow down. Longer machine movements and stitches will cause this. If you hear the machine changing speeds constantly, you may want to lower the set sew speed to even out sew quality.

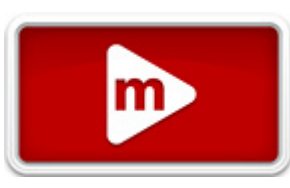

| Machine Speed    | Application                                                                                                    |
|------------------|----------------------------------------------------------------------------------------------------|
| 850-1000 s.p.m.  | Sewing using the Wide Angle Driver for caps and micro (pocket) clamps.<br>Designs using metallic or specialty threads. |
| 1000-1200 s.p.m. | Finer detailed designs, smaller lettering.                                                                             |
| 1200-1500 s.p.m. | Faster production.                                                                                                    |

These sew speeds are meant as guidelines and should be adjusted as needed.

### Symptoms From Sewing Too Fast

Sewing at too high of a speed can result in a few undesirable outcomes. These would include:

- Thread breaks
- Bobbin pulling to the top
- Poor registration of designs (design details or outlines don't line up)

These symptoms can also be caused by other settings or issues. However, if you experience one or more of these symptoms, adjusting your sew speed could be a possible solution.

## **Color Sequence**

From the Main Screen, the Color button will display the needle that the machine is currently on. Pressing the Color Sequence button will allow you to set or edit a color sequence. This button will only be able to be pressed when the machine is stopped.

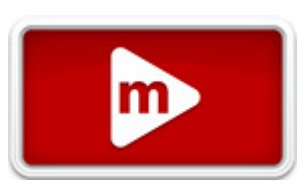

## **Color Sequence Screen**

The main Color Sequence Screen displays a representation of the machine thread tree, a preview of the design, the color sequence, and machine commands or effects that you can add to the color sequence.

As the color sequence is altered, the design preview will change to reflect the new sequence.

The easiest way to get started is to first assign colors to the thread tree as described in the next section. Colors should be assigned to the thread tree in the software after thread cones have been physically placed on the machine and the upper threading has been completed.

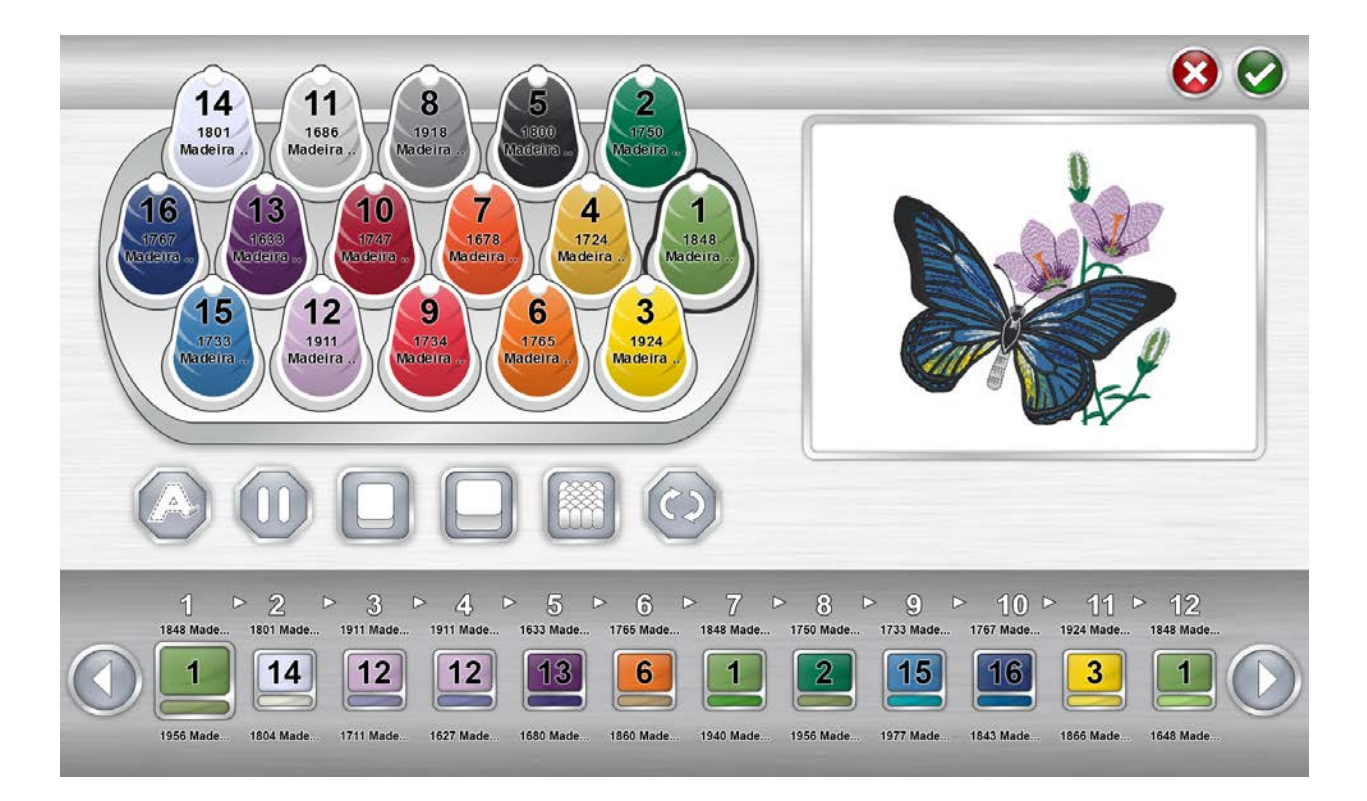

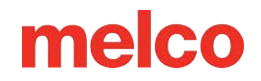

## Setting Up the Thread Tree

When the software is first loaded, the thread tree will be displayed in grey. To assign appropriate colors to the tree, double-tap on the thread cone to be changed. This will bring up the thread cone assignment screen.

### **Thread Cone Assignment Screen**

The thread cone assignment screen shows the same representation of the thread tree and preview of the design as the previous screen. The second half of the screen is now dedicated to the specific thread colors on the machine.

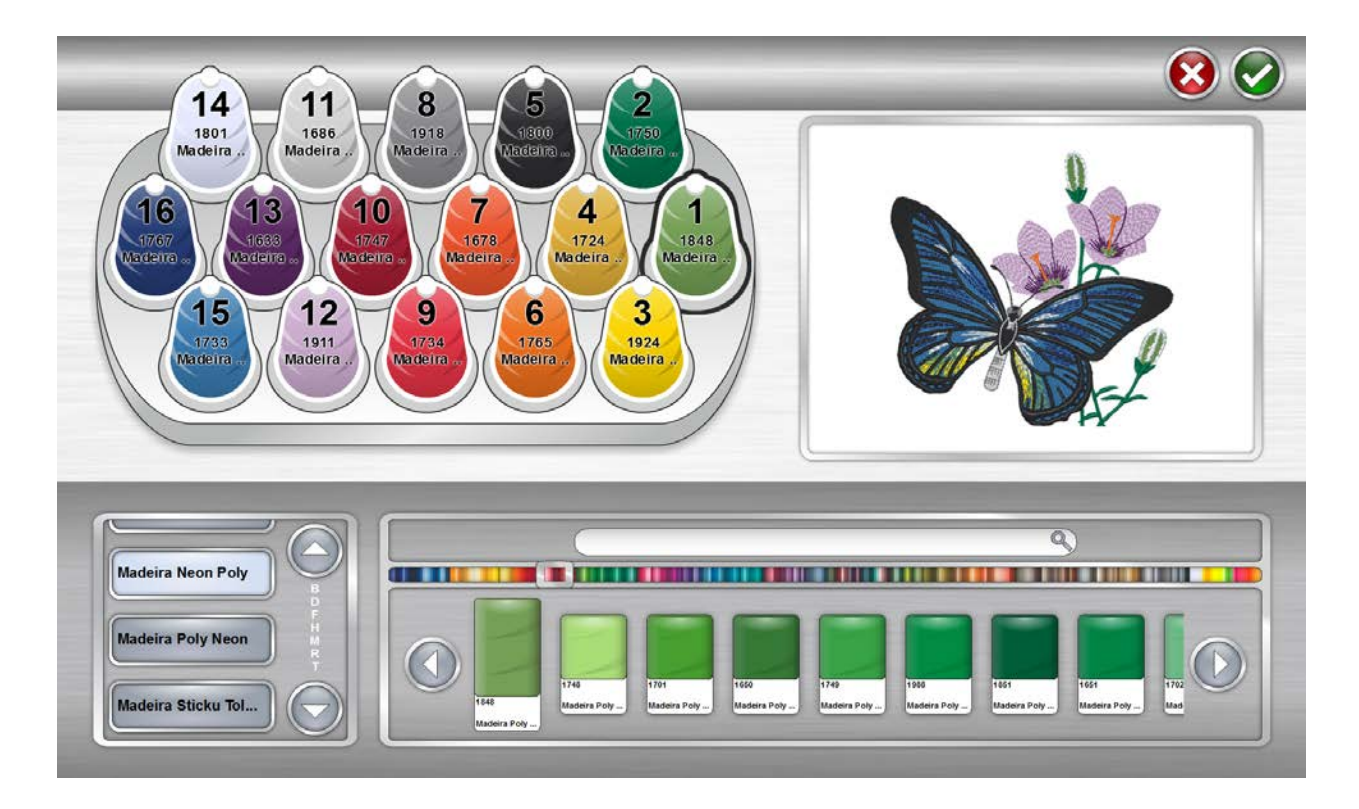

A thread catalog is chosen on the left and the specific thread color is chosen on the right.

### Assign a Thread Color to a Needle

To assign a color to a needle:

1. Select the needle/cone that you wish to assign the new color to. Do this by clicking or tapping the cone on the thread tree at the top of the page. The selected cone will then be highlighted.

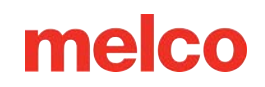

- Select the thread catalog that contains the desired thread color. Scroll by pressing the up or down arrow. You can skip to an area by pressing on the desired section of the alphabet between the arrows. Once located, press the thread catalog to select it.
- With the appropriate thread catalog selected, find the specific thread from the display on the right.
   Scroll by using the arrow buttons, skip to an area with the scrubber, or use the Search Bar to find the thread by name or number.
- 4. Select the thread by clicking or tapping it. Once selected, it will be highlighted and the cone on the thread tree will be changed to reflect the selection. If the cone is being used in the color sequence, the design preview will also change to reflect the new thread color.
- 5. To continue, select the next cone/needle to be changed or confirm or cancel to exit the screen.

### Searching for a Thread Color

The Search Bar can be used to search for a specific thread color in the selected thread catalog.

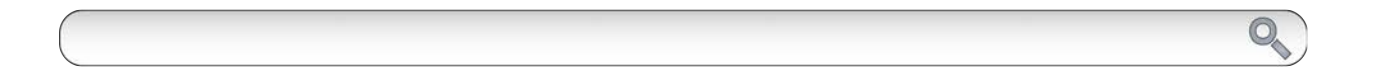

Typing in the Search Bar will immediately begin to filter the contents of the window below.

Thread colors may be searched by color number or name.

Pressing the clear button on the right side of the bar will clear the Search Bar and return all colors from the catalog to the lower window.

#### **Confirm Thread Tree Colors**

Press the Confirm button to confirm the thread tree colors, exit the Color Assignment Screen, and return to the Color Sequence Screen.

#### **Cancel Thread Tree Colors**

Verses the Cancel button to return to the Color Sequence Screen without saving the new color assignments.

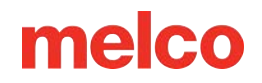

## Setting the Color Sequence

With the thread tree appropriately colorized, setting the color sequence will be easier and far more representative of the final sew-out.

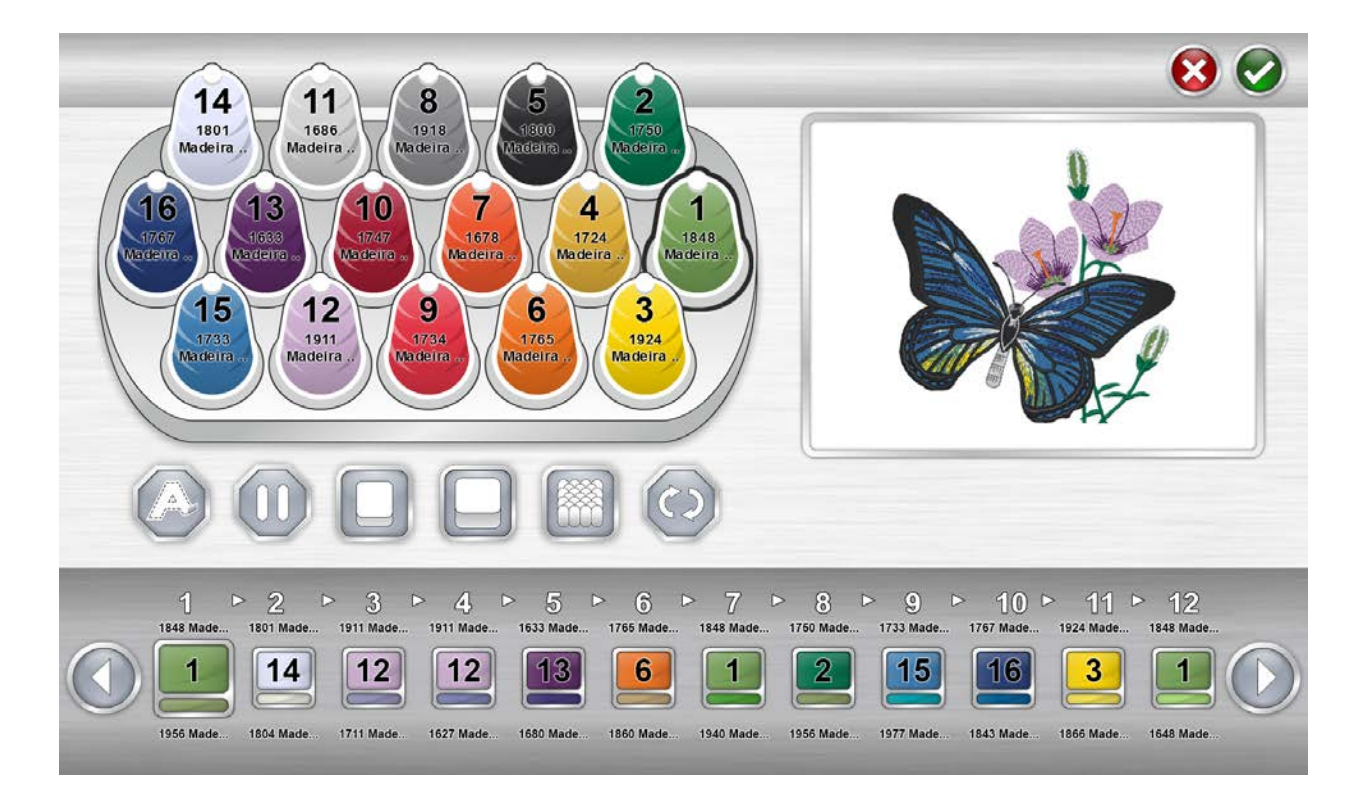

The color sequence displays two colors for every color block. The lower sliver of color is a representation of the color information stored in the embroidery file. The upper swatch of color represents the color currently set to sew that color block.

To set the color sequence:

- Select the color block from the sequence that you wish to assign to a needle/cone. Select the color block by pressing it. The color sequence is displayed at the bottom of the screen. Once selected, the color block will be highlighted. The color information stored int he file will be displayed below the swatch.
- 2. Select the cone/needle that you would like that color block to be sewn with. Do this by clicking or tapping on the cone on the thread tree above. The selected cone will be highlighted.

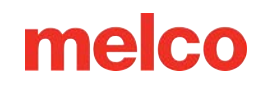

- 3. The color block will change color to match the thread cone/needle that was selected and the needle number will be displayed in the swatch. The color information of the newly selected thread will be displayed above the swatch. The design preview will also change to match the new color sequence.
- 4. Continue in the same manner by first selecting the color block you wish to assign to a cone/needle and then selecting the cone/needle.

Use the arrow buttons to move forward and back through the sequence.

#### **Confirm Color Sequence**

Press the Confirm button to confirm the color sequence, exit the Color Sequence Screen, and return to the Main Screen.

#### **Cancel Color Sequence**

😢 Press the Cancel button to return to the Main Screen without saving the new color sequence.

### Adding Machine Commands to the Sequence

Machine commands can be added to the color sequence to make designs a bit easier to sew. For example, on an especially stitch-heavy design, a Pause command may be placed in the middle to have the machine stop and wait for the embroiderer to change the bobbin. This would prevent the machine from running out of bobbin thread in the middle of a critical design element.

#### Appliqué

W The Appliqué command is placed in between color blocks. This will cause the machine to move the hoop out as far as possible with the needle still within the hoop limits.

This command is often placed after the placement stitch in an appliqué design. This allows the embroiderer to have easier access to the material without taking the hoop off of the machine. It also stops the machine automatically instead of the embroiderer watching the sew-out to stop the machine and place the appliqué material.

After an Appliqué command has stopped the machine, starting the machine will move the hoop back into place and continue sewing the design.

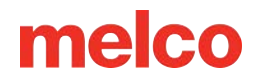

To place an Appliqué command into the sequence:

- 1. Locate where in the sequence you would like the machine to stop.
- 2. Drag the appliqué icon down into the color sequence where needed. Notice that the color blocks will shift to either side to allow room for the command.
- 3. Release the appliqué icon. The command is now in the color sequence.

To remove an Appliqué command from the color sequence:

- 1. Drag the Appliqué command up away from the color sequence.
- 2. Once off of the sequence, release the command to delete it.

#### Pause

A Pause command can be inserted between color blocks in a color sequence. This will cause the machine to stop and wait to be restarted, but it will not move the hoop forward.

To place a Pause command into the sequence:

- 1. Locate when in the sequence you would like the machine to stop.
- 2. Drag the Pause icon down into the color sequence where needed. Notice that the color blocks will shift to either side to allow room for the command.
- 3. Release the Pause icon. The command is now displayed in the color sequence.

To remove a Pause command from the color sequence:

- 1. Drag the Pause command up away from the color sequence.
- 2. Once off of the sequence, release the command to delete it.

#### Repeat

A Repeat command can be inserted between color blocks in a color sequence. This will cause the machine repeat the color sequence preceding the command until no color blocks are left in the design.

Making changes to the sequence preceding the command will also affect the repeated sequence.

To place a Repeat command into the sequence:

1. Locate when in the sequence you would like the machine to stop.

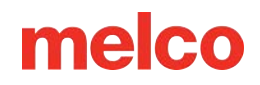

- 2. Drag the Repeat icon down into the color sequence where needed. Notice that the color blocks will shift to either side to allow room for the command.
- 3. Release the Repeat icon. The command is now displayed in the color sequence.

To remove a Repeat command from the color sequence:

- 1. Drag the Repeat command up away from the color sequence.
- 2. Once off of the sequence, release the command to delete it.

### Adding Effects to a Color Block

Effects can be added to a color block to assist in the embroidering of three dimensional foam and micro chenille-like effects. These effects will alter the sew settings only for the color blocks onto which they've been applied.

NOTE: Typically, designs will need to be digitized with specific settings to fully take advantage of these effects.

#### **3D Foam Effect**

Adding 3D Foam effect to a color block will alter the sew settings for that color block. It will also feed extra thread to better accommodate the foam.

To place a 3D Foam effect onto a color block:

- 1. Locate the color block in the sequence you would like to have the 3D Foam effect.
- 2. Drag the 3D Foam icon down onto the color block where needed.

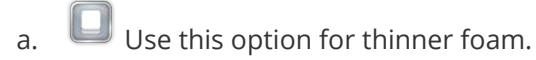

- b. Use this option for thicker foam.
- 3. Release the 3D Foam icon. The effect is now overlaying the color block.

To remove a 3D Foam effect from the color sequence:

- 1. Drag the 3D Foam effect off of and away from the color block.
- 2. Once off of the color block, release the effect to delete it.

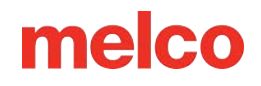

NOTE: Often color blocks with the 3D Foam effect applied are preceded by a Pause command for the embroiderer to place the dimensional foam. It is also common to follow the effect with a Pause command to remove the dimensional foam from the embroidered good.

NOTE: No other adjustments to material thickness are necessary.

#### **Looping Effect**

Adding the Looping effect to a color block will alter the sew settings to feed extra thread and cause the stitches to loop. When coupled with a design that is digitized for this effect, it can create a micro chenille-like look.

To place a Looping effect onto a color block:

- 1. Locate the color block in the sequence you would like to have the Looping effect.
- 2. Drag the Looping icon down onto the color block where needed.
  - $_{\odot}$  Use this option for thicker thread like a wool blend.
- 3. Release the Looping icon. The effect is now overlaying the color block.

To remove a Looping effect from the color sequence:

- 1. Drag the Looping effect off of and away from the color block.
- 2. Once off of the color block, release the effect to delete it.

NOTE: No other adjustments to material thickness are necessary.

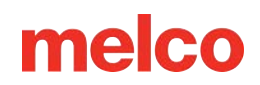

## **Setting the Acti-Feed**

Choosing the relative thickness of the material being sewn will help improve sew quality.

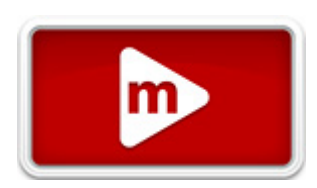

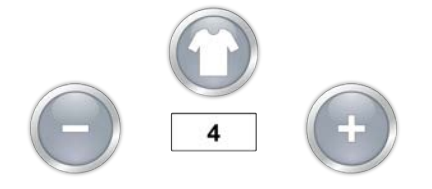

The Material Thickness setting is shown just below the Material Thickness button.

### **Selecting a Material Thickness**

To choose the Material Thickness, press the Material Thickness button. This will bring up the material thickness screen.

Select the material that best corresponds to the material to be sewn. Fine adjustments can be made from the Main Screen. Select the material by clicking or tapping it. The selected material will be highlighted.

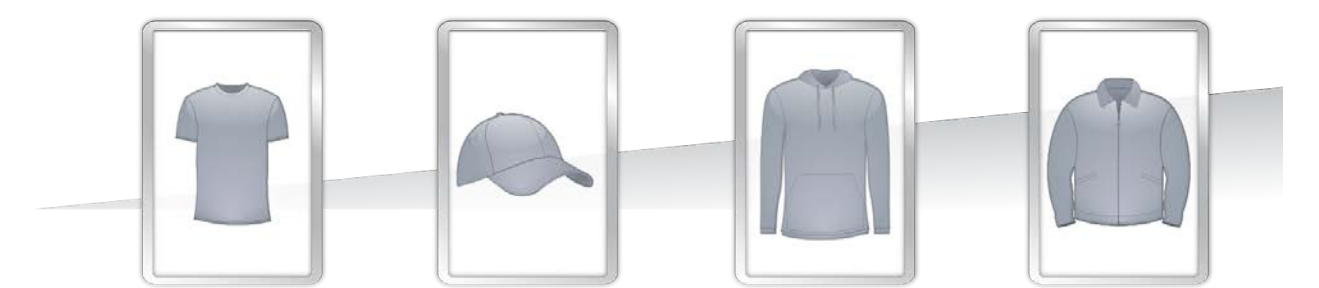

#### **Confirm Material Thickness**

Press the Confirm button to confirm the material thickness, exit the material thickness screen, and return to the Main Screen.

#### **Cancel Material Thickness**

 $oxed{8}$  Press the Cancel button to return to the Main Screen without changing the material thickness.

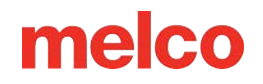

### **Adjusting Material Thickness**

Adjustments to the material thickness can be made by clicking or tapping on either the plus or minus button to either side of the material thickness setting.

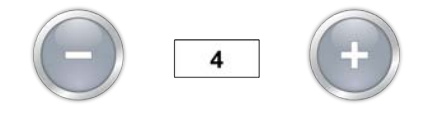

Finding just the right settings for your material thickness is not always necessary, but it can make a marked improvement in sew quality and machine performance.

Sew quality and thread breaks are indicators of appropriate or inappropriate thread feed. Those symptoms are listed in sections below.

## **Material Thickness**

Material thickness is a determining factor in the amount of thread fed for each stitch. It is displayed under "Acti-feed" in the Status Tab and the Advanced Status Tab. It can also be found in the Thread Feed Tab.

Material thickness is measured in points. In this and many embroidery software applications, a point is used as a fine unit of measure representing a tenth of a millimeter.

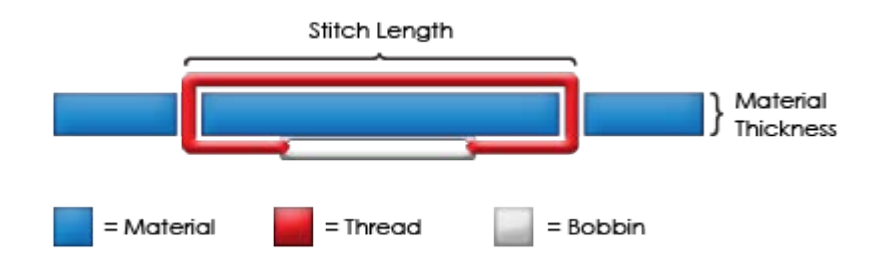

As the material to be embroidered increases in thickness, the length of each stitch also increases in order to wrap around the material. In general, as this thickness increases, your Acti-feed setting should also be higher to increase the thread feed.

### **Example Material Thickness Measurement**

You can calculate an exact Acti-Feed minimum if calipers are available to measure the actual thickness of the material and stabilizer. The result can then be converted to points (1 millimeter = 10 points).

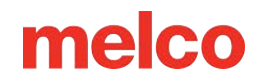

For example, you might measure the thickness of a cap being readied for a puff application to be 4.2 millimeters (mm):

- 1 mm for the structured cap
- 0.2 mm for 1 piece of tear-away stabilizer
- 3.0 mm for a piece of 3 mm puff foam

A 4.2 mm thickness converts to 42 points (pts). Subtracting two would result in a recommended Acti-Feed minimum of 40 pts.

## **Appropriate Acti-Feed Settings**

Auto Acti-feed automatically adjusts for different garment thicknesses. You can however provide some guidance in the form of lower and upper limits. This will provide a range in which auto Acti-feed must operate. Finding just the right settings or limits for your Acti-feed is not always necessary, but it can make a marked improvement in sew quality and machine performance.

### Minimum

The Acti-feed Minimum sets a lower limit for the Acti-feed. It allows the machine to adjust the amount of thread fed as needed, but it will not allow feeding of less than the specified amount. While typically used with thicker materials, the lower limit (Minimum/Preset) is helpful when dealing with more delicate or squishy materials. It is helpful where the thread could pull tight, but a little more loft is desired.

The ideal setting for the minimum is the actual thickness of the material (and stabilizer) being sewn, minus two points. The following settings are suggestions for a variety of common fabric and backing combinations. These settings may need to be adjusted as material weights can differ.

| Material                                  | Acti-feed Minimum |
|-------------------------------------------|-------------------|
| Broadcloth with cut-away backing          | 3-4               |
| T-Shirt with 2 pieces of cut-away backing | 3-5               |
| Polo shirt with cut-away backing          | 4-8               |
| Towel with tear-away backing              | 6-20              |
| Unstructured cap with tear-away backing   | 4-8               |
| Structured cap with tear-away backing     | 8-12              |

The Auto-feed lower limit can be accessed through the Status Tab and is shown as the "Minimum / Preset".

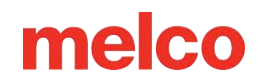

### Acti-Feed Minimum Value is Adequate When...

The minimum is appropriate when:

- Satin and Fill stitches There is no looping or pulling on the top of a sew-out when sewing satin and fill stitches.
- Satin stitches On the back side of the sew-out, the column is made up of bobbin for approximately <sup>1</sup>/<sub>3</sub> down the middle. The top color makes up the remainder on the sides.
- Fill Stitches On the back of the sew-out, the top thread is even along the outer edge of the shape.

### Maximum

The Acti-Feed Maximum sets an upper limit for the Acti-Feed. It allows the machine to adjust the amount of thread fed as needed, but it will not allow feeding more than the specified amount. It is uncommon to need to limit the maximum for the Acti-Feed.

## **Acti-Feed Troubleshooting**

Sew quality issues and thread breaks can be indicators of inappropriate thread feed. Those symptoms are listed in the sections below.

### Increase Acti-Feed Minimum Value When...

When too little thread is being fed into the design, you may experience the following problems:

- Satin stitches You are encountering thread breaks and can see bobbin thread on the top of the design.
- Satin stitches Too much bobbin is showing on the back of the design.
- Fill stitches You can see bobbin thread on the top of the design.
- Fill stitches There is insufficient top thread showing on the back of the design.
- Registration Loss If designs are not lining up when sewn and the cause is the thread being pulled way too tight, increasing the Material Thickness may help. Using a stable support material will also help.

If you are experiencing these problems, you may need to increase the Acti-Feed Minimum to increase the amount of thread being fed.

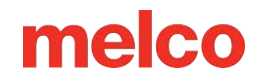

### Decrease Minimum Acti-Feed Value When...

When too much thread is being fed into the design, you may experience the following problems:

- Satin stitches The stitches in the design are looping.
- Satin stitches Not enough bobbin is showing on the back of the design.
- Fill stitches You are encountering thread breaks, and the stitches in the design are looping.
- False Bobbin Breaks When the software falsely detects bobbin breaks that are not truly broken thread, it could be that your material thickness is too high.

If you are experiencing these problems, you may need to decrease the Acti-Feed Minimum to decrease the amount of thread being fed.

## **Hooping a Garment**

Hooping the fabric or garment securely is important to the quality of the embroidery. This section will walk you through the adjustment of the hoop tension as well as the hooping process.

## Adjusting the Hoop Tension

You will need to adjust the tension of the hoop any time you change to a drastically different material. For example, changing from a T-shirt to a sweatshirt would require a change in hoop tension.

- 1. Start with a clean, flat working surface. Remove clutter from the area. Do not hoop on an uneven surface or stack of shirts.
- 2. Use an appropriate hoop for your design. For more information, read the section on choosing an appropriate hoop.
- 3. Loosen the tension on the outer hoop ring by turning the adjustment screw counter-clockwise.
- 4. Place the outer hoop ring inside the garment.
- 5. Slide the appropriate stabilizer between the outer ring and the hoop.
- 6. Smooth the fabric over the hoop.
- 7. Gently align the inner hoop with the outer hoop, sandwiching the stabilizer and a single layer of the garment. The mounting brackets should be facing up.
- 8. Press the hoop down and into place. It should go fairly easily. Take care to press on the ring rather than on the arms.

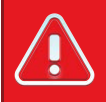

#### Warning!!

Pressing on the arms can bend the hoop out of shape or break it.

Reach inside the garment and tighten the outer hoop by turning the adjustment screw clockwise.
 Tighten the hoop to finger-tight.

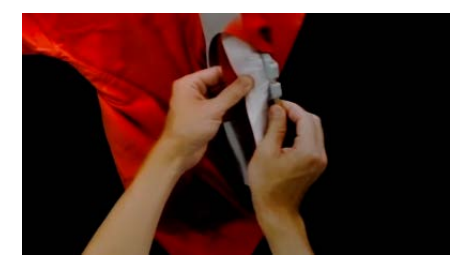

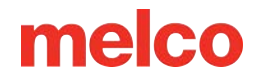

- 10. Now, without loosening the screw, remove the hoop from the garment.
- 11. Tighten the adjustment screw a turn or two more.
- 12. The outer hoop is now adjusted.

*Note:* The appropriate tightness of a hoop can be tested by tapping rapidly with moderate pressure on the fabric inside the hoop. By doing this, you can mimic the presser foot of the machine. If material walks into the hoop, the hoop is too loose and needs further adjustment.

## Hooping the Garment or Fabric

With the hoop properly adjusted, the garment can be hooped.

- Start with a clean, flat working surface. Remove clutter from the area. Do not hoop on an uneven surface or stack of shirts.
- 2. Use an appropriate hoop for your design. For more information, read the section on choosing an appropriate hoop.
- 3. Place the properly tensioned outer hoop ring inside the garment.
- 4. Slide the appropriate stabilizer between the outer ring and the hoop.
- 5. Smooth the fabric over the hoop.

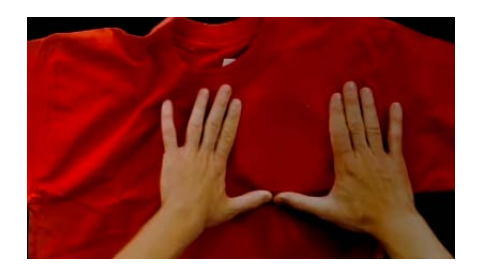

- 6. Gently align the inner hoop with the outer hoop, sandwiching the stabilizer and a single layer of the garment. The mounting brackets should be facing up. The notch in the mounting bracket will face the machine when the hoop is loaded onto the machine.
- 7. Using the hoop arms as a guide, make sure that the hoop is level with the garment. This will help prevent sewing a design crookedly on a product.

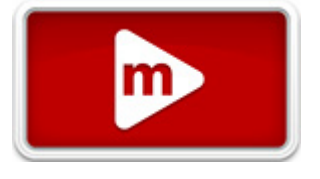

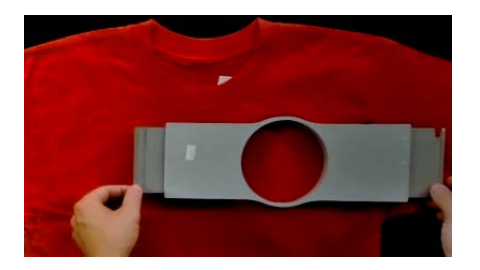

- 8. Press the hoop down and into place. Take care to press on the ring rather than on the arms. Pressing on the arms can bend the hoop out of shape or break it.
  - It may be helpful to start by placing one hand just below and off of the outer hoop to stabilize and smooth the fabric.
  - Try to hoop in a smooth motion. If the hoop rocks back and forth, extra material will move into the hoop and diminish the quality of the embroidery.
  - Do not overstretch the material. Stretching the material will stretch and distort the sew-out. It can also lead to puckering.

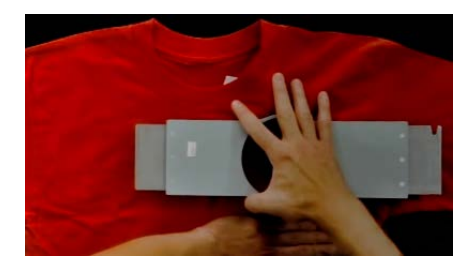

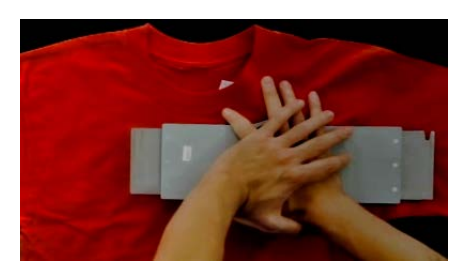

9. Once the material has been hooped, make sure that the garment is smooth, flat, and taut. If the garment is loose, you may need to remove the hoop and adjust the hoop tension or hooping method.

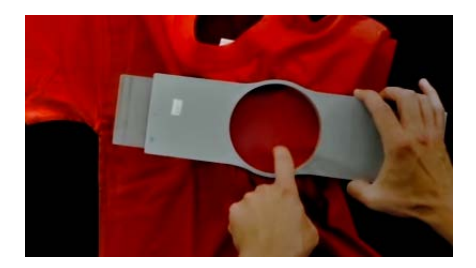
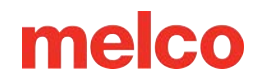

- 10. Check the back of the hooped piece. Make sure that there are no wrinkles or other parts of the garment lodged in the hoop.
- 11. As a final step, check the hoop for placement accuracy and straightness.

## **Hooping Tips**

- Round hoops give the most even tension of all the hoop shapes.
- Wooden hoops will have registration marks on them. These help maintain the shape and hold of the hoop.
- Many wooden hoops are double-high, meaning their sides are twice as tall as normal hoops. They help grip slick or bulky goods because of the larger surface area and slight tooth the wood provides.
- Choose the smallest hoop that the design will fit in without going over the hoop limitations.
- Adjust the hoop tension before hooping the final garment. If you adjust the tension of the hoop while the garment is in it, you will increase your chances of "hoop burn" and create ripples in the garment.

#### Sew a Swatch!

It is often a good idea to sew a practice piece on material as similar to the final product as possible. Although not essential, producing a sample is an excellent way to prevent or solve potential problems before embroidering the final product.

### **Working With Different Fabrics**

Different fabrics and fabric weights may require you to loosen or tighten the hoop. It might take a few attempts to get the exact setting for the fabric you are working with. Most fabrics do not require the hoop to be tightened down once in the hoop.

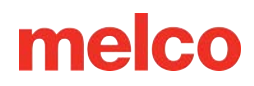

## Attaching the Hoop Support Arms

Depending on the hoop you plan on using, the hoop support arms on the machine will need to be in the inner position, outer position, or removed completely if using a clamp or the wide-angle driver.

This section will walk you through attaching and removing the support arms properly, as well as adjusting the spring clips.

## **Attaching the Hoop Support Arms**

Determine which support arm position the chosen hoop requires. Most of the smaller hoops require the inner position. Most of the larger hoops require the outer position. To attach the hoop support arms:

- er
- 1. Align the hoop arms to either the inner holes or the outer holes on the x-carriage. There will be two holes for each support arm.
- 2. Make sure the clips on the ends where the tubular frame will attach are facing up. The sides of the hoop arms should face outward. This will ensure the brackets are attached to the correct side of the carriage. Also, make sure both clips are attached securely to the arms.
- 3. Insert two thumbscrews for each arm. Install them to nearly finger-tight.

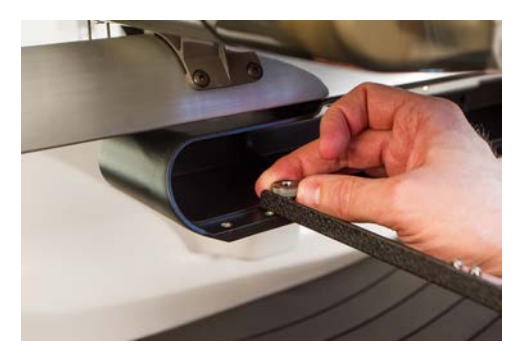

4. Install a hoop by sliding the side brackets of the hoop underneath the spring clips on the support arms. Slide the hoop towards the rear of the machine until it snaps into place and the brackets are fully seated beneath the spring clips. Make sure that the slotted bracket is to the right as you are facing the machine. The support arms will still move a little.

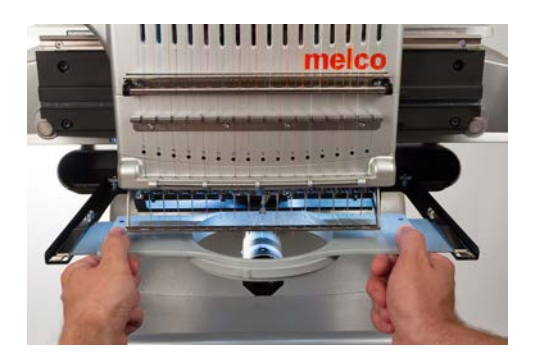

- 5. Using the installed hoop as a guide, square up the support arms.
- 6. Tighten the thumb screws to finger-tight.
- 7. Using a 6mm hex wrench, tighten the screws a quarter to half turn more. Do not overtighten, as the screws are designed to snap before damage to the x-carriage can occur.

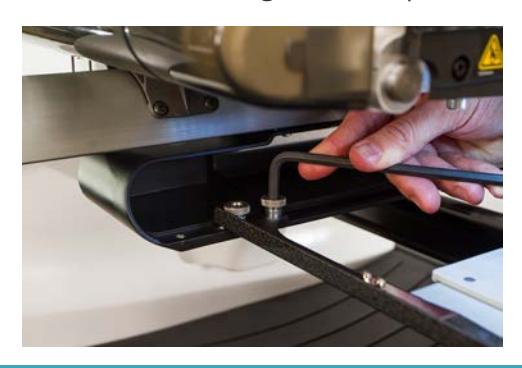

1

#### Information

If the hoop brackets shift forward and back, the spring clip may need to be adjusted. See the information below.

### **Removing the Hoop Support Arms**

- 1. Use a 6mm hex wrench to loosen each of the two thumb screws attaching each arm to the x-carriage.
- 2. Using your fingers, fully loosen the thumb screws.
- 3. Remove the support arms from the x-carriage.

### **Adjusting the Spring Clips**

When you have a hoop installed, you should make sure both spring clips are attached securely to the arms. If either side of the hoop can move front to back underneath the clip, the clip needs to be adjusted. It may be necessary to move the hoop forward for easier access to the nuts holding the clips. To adjust the clip:

1. Use a 5mm Hex nut driver to loosen the two nuts holding the clip in place.

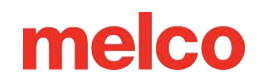

- 2. Push the block underneath the clip as far forward as it will go.
- 3. Hold the block in place while tightening the nuts.

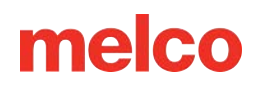

## Loading a Hoop onto the Machine

 Install a hoop by sliding the side brackets underneath the spring clips on the support arms. Make sure that the slotted bracket is to the right as you are facing the machine.

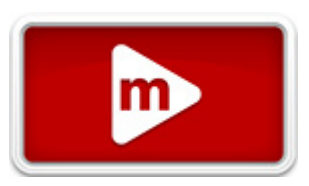

- 2. Slide the hoop towards the rear of the machine until it snaps into place and the brackets are fully seated beneath the spring clips.
- 3. Pull back gently on the hoop arms to ensure the spring clips are engaged.

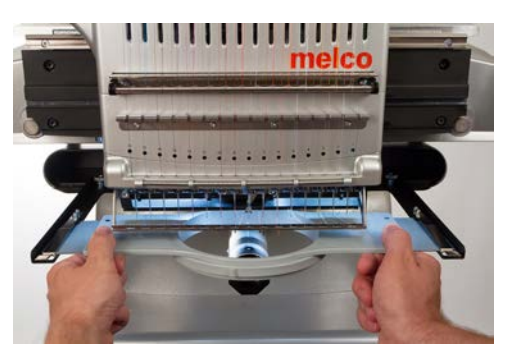

4. Run your fingers around the edges of the hoop to ensure that sleeves, collars, zippers, or other garment parts are not inadvertently under the hoop. Balloon the garment out around the cylindrical lower arm. This will prevent other garment parts from becoming sewn into the underneath side of the embroidery.

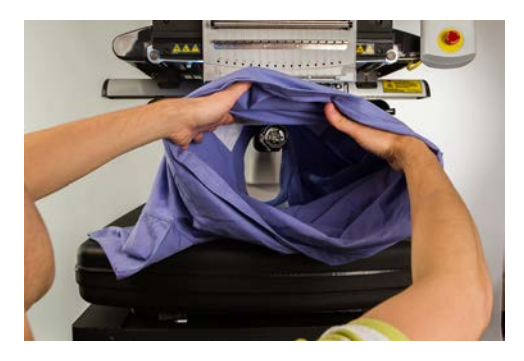

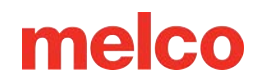

## Move & Rotate the Design

To move or rotate a design in the hoop or move to a specific stitch or color, press the move button.

This button will be unavailable when the machine is sewing.

### Moving

### **Moving Around the Hoop**

Pressing any of the arrow keys will move the hoop on the machine and result in the design moving within the hoop in the direction the arrow was pressed.

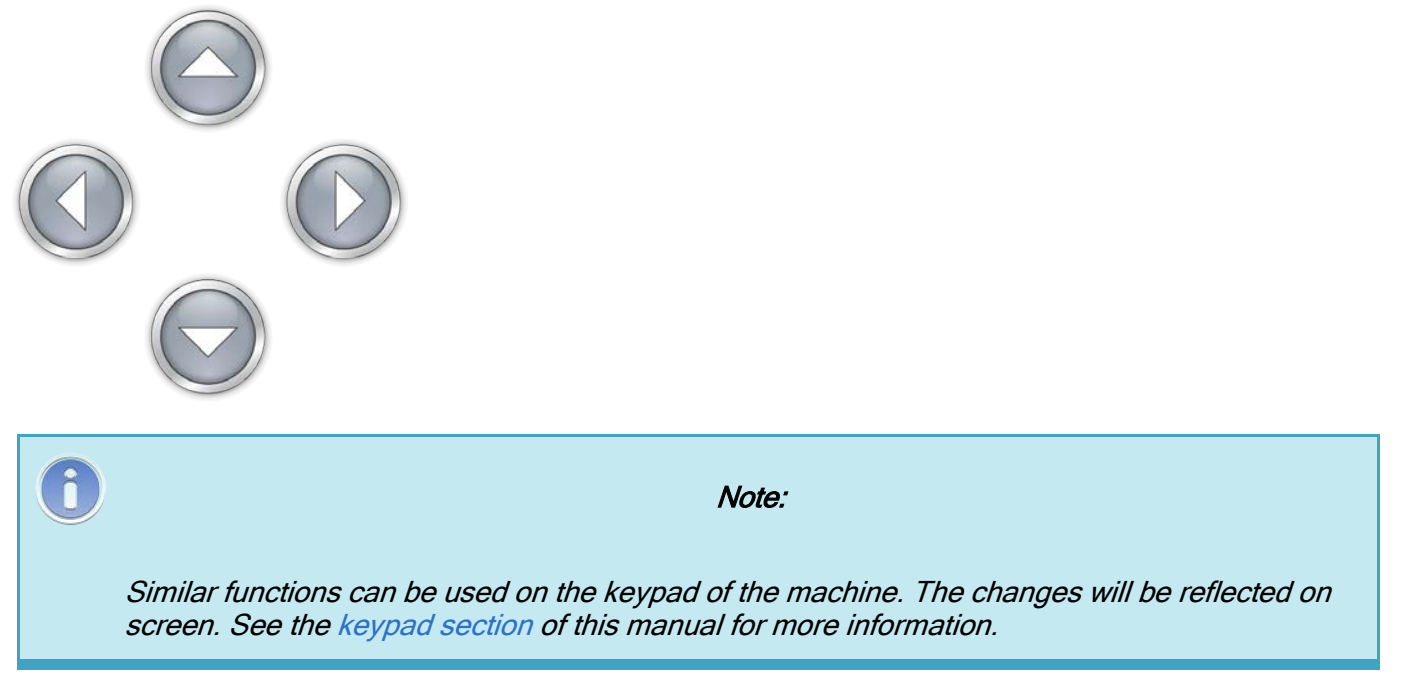

#### Centering

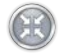

Pressing the Center button will center the hoop on the machine.

If the design was centered on the origin when it was created, this will also center the design in the hoop.

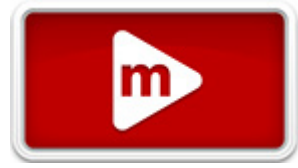

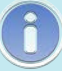

Note:

Similar functions can be used on the keypad of the machine. The changes will be reflected on screen. See the keypad section of this manual for more information.

### Hoop Out/In

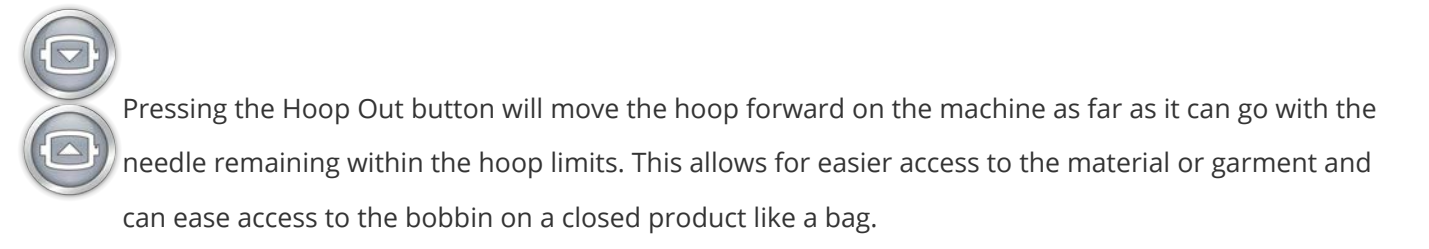

When in the out position, the only operation available is to move the hoop back in.

### **Rotating A Design**

 $^{
u}$  Pressing the 90° button will rotate the design 90° clockwise.

Pressing the 180° button will rotate the design 180° clockwise.

To rotate the design by specific degrees, enter the desired rotation into the field below.

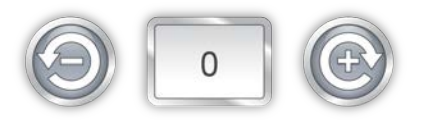

Pressing the Negative button will rotate the design by the specified amount counter-clockwise. Pressing the Positive button will rotate the design by the specified amount clockwise.

#### **Move to Color**

To move through a design without stitching and move to a specific color, press the plus or minus button to move forward or back a color from the color displayed in the box.

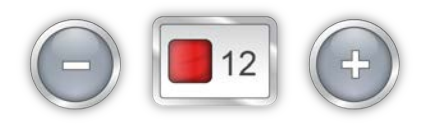

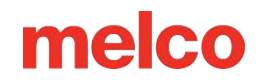

Similar functions can be used on the keypad of the machine. The changes will be reflected on screen. See the keypad section of this manual for more information.

### Move to Stitch

To move to a specific stitch number without sewing, enter the desired stitch number and press the move to stitch button.

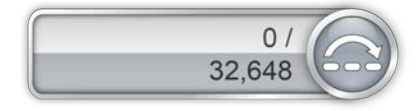

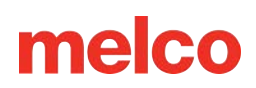

## **Adjusting the Presser Foot**

The machine has an adjustable presser foot that can be set from 0.5 mm to 3.5 mm above the needle plate. The presser foot height should be changed when the

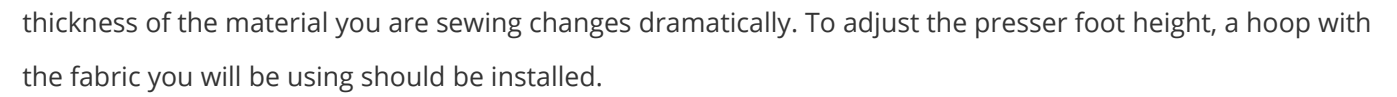

- Adjusting the presser foot is easiest with the needle case moved to needle 16. It is not necessary, but it makes the adjustment gear easier to see. If the machine is not on needle #16, the gear can still be accessed. Do not attempt to move the needle case during the following steps.
- 2. Make sure that only the material is under the needle before the needle is lowered in the next step.
- 3. In your software, press the Settings button and then the Lower Presser Foot button.

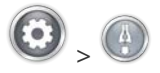

4. Locate the presser foot eccentric (gear) behind the needle case.

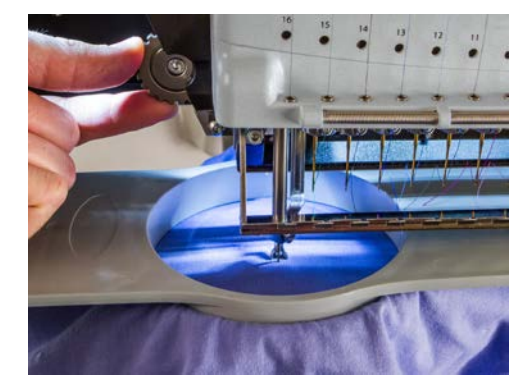

5. Turn the gear with your fingers to adjust the presser foot height up or down as needed.

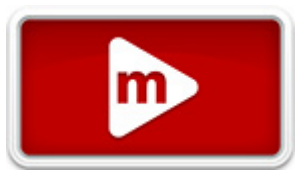

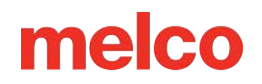

6. Set the presser foot height over an unsewn section of the fabric. Set the presser foot so that it is just barely touching the material.

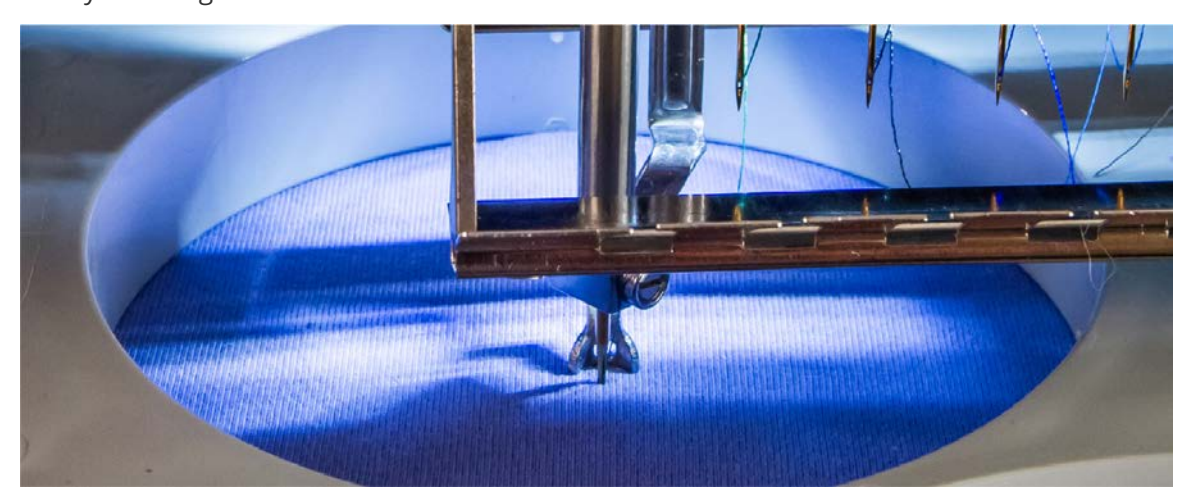

7. Press the Presser Foot button to return the needle to head up.

#### **Setting the Presser Foot for Different Materials**

The presser foot will need to be adjusted whenever you drastically change the thickness of the material that you are sewing on. For example, if you sew a sweatshirt and then sew a T-shirt, the presser foot would need to be adjusted.

The presser foot is meant to stabilize the material as the needle moves down through it. It helps keep the material off of the needle as the needle moves back up. Ideally, the presser foot would sit just on the surface of the material, but that setting may not work for all material types.

For squishy materials like fleece or terry cloth, it is often better to lower the foot a bit more and press into the material.

#### Symptoms of Poor Presser Foot Height

Having the presser foot set poorly can result in a few sewing issues.

| Presser Foot Height | Symptom                                                                                                    |  |
|---------------------|----------------------------------------------------------------------------------------------------|--|
| Too High            | <ul><li>Thread breaks</li><li>Poor registration</li></ul>                                                                      |  |
| Too Low             | Louder sewing<br>Faint light halo around designs on dark fabric<br>(Usually removed with steam, water, or a light ironing aid) |  |

## **Tracing the Design**

Before starting a sew-out, it is advised that you always trace the design to ensure that it will safely sew within the installed hoop.

During a trace, the machine will turn on the laser and move the hoop arms through the outermost dimensions of the loaded design, demonstrating where the design will be sewn.

To start a trace:

•  $\square_+$  Press the Hoop and Trace button on the machine's keypad.

Watch carefully as the laser outlines your design and ensure that the design will fit within the hoop and is placed correctly on your garment.

Should the design exceed the selected hoop limits, the trace will not be initiated, and a prompt will appear stating that the hoop limits have been detected.

## **Keypad Operations**

The machine keypad controls not only the starting and stopping of the machine, but it also provides access to change hoop position, sew speed, as well as the active needle. Many of these functions require the pressing of just a single button. Other functions require pressing multiple buttons simultaneously.

## **One Touch Controls**

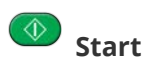

Press to start sewing. Machine will not start if hoop limits have been exceeded.

When sewing, press and hold to sew slowly. Release to resume normal sew speed.

Stop

Press to stop sewing.

#### Emergency Stop (E-Stop)

Press this emergency stop button to stop immediately and cut power to the motors of the machine. Turn the knob clockwise to release.

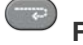

#### Frame Back

Move backward through a design one stitch at a time without stitching. Hold to move. Release to stop.

After 15 stitches, the machine will speed up. Press the stop button to stop.

### Erame Forward

Move forward through a design one stitch at a time without stitching. Hold to move. Release to stop.

After 15 stitches, the machine will speed up. Press the stop button to stop.

Scheme Laser

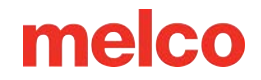

Press to illuminate the point directly below the active needle.

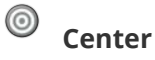

Press for 1 second to change the focus of the OS to this machine. This only matters when multiple machines are present. It will also flash the serial number of the machine on screen.

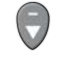

### Down Arrow (Held for 3 seconds)

Moves the frame out, as for an applique. Repeat to move the hoop to the previous position.

### **Key Combinations**

#### **Center Hoop**

 $\bigcirc$  +  $\bigcirc$  Centers the currently selected hoop on the machine.

#### **Move Hoop**

- $\bigcirc$  +  $\bigcirc$  Moves the hoop, so the needle will sew higher in the hoop.
- $\bigcirc$  +  $\bigcirc$  Moves the hoop, so the needle will sew lower in the hoop
- Moves the hoop, so the needle will travel left in the hoop.
- $\square$  +  $\blacksquare$  Moves the hoop, so the needle will travel right in the hoop

#### **Trace Design**

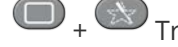

 $\square$  +  $\bigcirc$  Traces around the outer edges of the design.

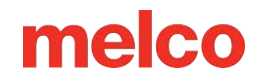

#### **Bypass "Trim Required"**

Clears and ignores the "Trim Required" message. This indicates to the machine that no thread is through the cloth.

**Speed Change** 

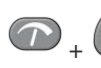

( Increases sew speed by 50 s.p.m.

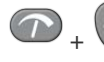

Decreases sew speed by 50 s.p.m.

#### **Open/Close Grabber Bar**

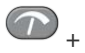

 $\textcircled{O}_+$   $\textcircled{O}_+$  Opens or closes the grabber bar.

#### **Change Active Needle**

 $\bigcirc$  +  $\bigcirc$  Changes the active needle by moving the needle case to the left.

(III) + Changes the active needle by moving the needle case to the tight.

#### **Trim Immediate**

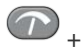

Performs a trim command.

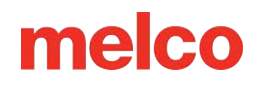

#### **Return to Last Stitch**

If a hoop has been moved during the sewing of a design, pressing this combination will move the hoop back to the position of the most recent stitch to sew.

This can be used to recover the hoop position if the hoop arms get shifted when the e-stop is engaged. Use this command after disengaging the e-stop.

#### **Retain X/Y Position**

 $\bigtriangledown$  If a hoop has been moved during the sewing of a design, pressing this combination will keep the hoop in the position to continue sewing.

#### **Move to Color**

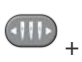

 $\textcircled{}_+ \bigcirc$  Moves to the next color in the design.

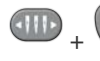

 $\textcircled{}_+$   $\textcircled{}_+$  Moves to the previous color in the design.

#### **Reset Color Groups**

Im + Resets the color group, letting the machine know that all needles in the group have been threaded.

Note: When the Head Timing Tab is open, the keypad is assigned new functions. Those functions are listed in the Head Timing Section.

## **LED Indicator**

The Status Indicator LED is illuminated when the machine is turned ON.

The LED color and blinking indicates the machine's status:

#### Green (blinking)

- Machine is on, but no RSA files loaded yet.
- Start software, check connections.

#### Green (continuous)

• Machine is on and ready for operation.

#### **Red (blinking slow)**

- Indicates a thread break.
- Re-thread the needle with thread break.

#### **Red (blinking fast)**

- Indicates the machine has run out of bobbin thread.
- Replace the bobbin.

#### **Red (continuous)**

- Indicates the machine is in E-Stop engaged mode.
- Release the red emergency stop button.

Note: The LED being off while the machine is on can indicate a problem with the keypad or machine.

## **Needle Types**

Embroidery quality can be greatly affected by your choice of needles. You will need to find what works best with your applications. The following information should help.

## **Choosing a Needle**

Your machine utilizes DBxK5 needles. Among other things, this means that they are industrial needles with larger eyes.

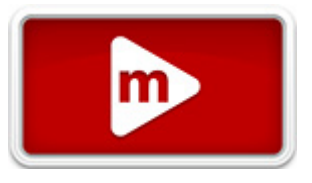

### **Needle Sizes**

Needles come in a variety of sizes, and most are marked with two numbers. For example, you will find 75/11 needles. The first number is metric and is the diameter of the needle blade. It is measured in hundredths of a millimeter. A 75/11 needle has a blade that is 0.75 mm in diameter.

Standard sewing conditions will utilize needle sizes ranging from 65/9 to 80/12 needles.

Smaller needles work well for finer materials, thinner threads, and delicate detail work.

Larger needles work well for tougher and more abrasive materials. As the holes made by the needle are larger, sewing creates less friction on the threads and helps prevent thread breaks.

| Size  | Benefit                                                                                                    | Drawback                                                                                                    |
|-------|----------------------------------------------------------------------------------------------------|----------------------------------------------------------------------------------------------------|
| 60/8  | Used for the thinnest threads and finest detail work.                                                                                     | A thinner needle blade is more prone to needle<br>deflection and breakage. Uncommon needle<br>size and can be difficult to source and purchase. |
| 65/9  | Smallest of the more common needles. Used for fine fabrics, 60-weight thread, delicate design details, and tiny lettering.                | A thinner needle blade is more prone to needle deflection and breakage.                                                                         |
| 70/10 | Used for fine fabrics, design details, and small lettering. Good needle size for a larger majority of embroidery work.                    | A thinner needle blade is more prone to needle deflection and breakage.                                                                         |
| 75/11 | Standard needle size and good for the majority of embroidery applications.                                                                | May be too large for finer detail work.                                                                                                    |
| 80/12 | Largest of the more common needles. Often<br>used in caps with buckram backing or cotton<br>duct jackets to help alleviate thread breaks. | Larger holes can damage finer materials and smaller design details.                                                                             |

| Size   | Benefit                                                                | Drawback                                                                                                    |
|--------|------------------------------------------------------------------------|----------------------------------------------------------------------------------------------------|
| 90/14  | Used with some specialty and metallic threads.                         | Larger holes can damage finer materials and smaller design details. Uncommon needle size and can be difficult to source and purchase.       |
| 100/16 | Used with the thicker 12-weight threads, like the wool-acrylic blends. | Larger holes can damage finer materials and<br>smaller design details. Uncommon needle size<br>and can be difficult to source and purchase. |

### **Needle Points**

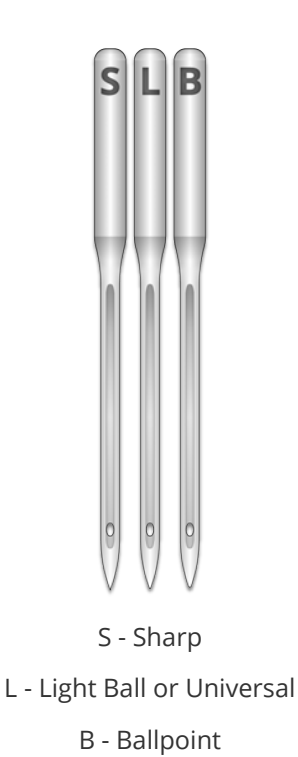

Needle points also come in a variety of options. The main two are sharp and ballpoint.

Sharp point needles are generally better at cutting through materials and are usually used on tightly woven or non-woven.

Ball point needles are most often used on knit materials. They tend to move the threads of the material to the side of the needle as they sew. Ball point needles are usually marked with a "BP" on the package.

### **Needle Coatings**

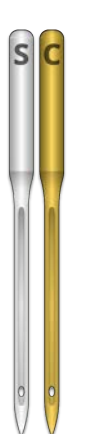

Needles are offered with a few different coatings:

- Standard needles are silver in color and offer a sewing life of approximately 4 to 6 solid sewing hours.
- Titanium needles are gold in color and offer an extended sewing life of 2 to 3 times the life of a standard needle. While they are stronger needles, they have less flexibility. If deflected, they will often break instead of bend.

Other needle coatings exist, including some that reduce the heat built up when traveling through synthetic materials.

## **Replacing a Needle**

Sew conditions and material properties will affect the life of a needle, but eventually, needles will need to be changed.

### **Replacing a Needle**

50

- 1. Make sure the safety grabber blade is in the back position before changing a needle. If not, press the Grabber In button to move the grabber back.
- 2. Above each needle is a needle clamp set screw that holds it in place. Using a small flat-blade screwdriver, turn the needle clamp set screw counterclockwise about half of a turn until the needle can slide down and out of the needle bar. Do not loosen too much or remove the set screw. Loosen the screw just enough for the needle to be removed.
- 3. Remove the needle by pulling it down.
- 4. Embroidery needles have a front and a back side. The needle must be installed correctly or the sew quality may suffer. If you install the needle incorrectly, you may also get thread breaks. The front of the needle has a long groove (thread guide), while the back has an indented notch (scarf) just above the eye of the needle.
- 5. With the thread guide facing forward and the scarf facing back, slide the needle up and into the needle clamp as far as it will go. The eye of the needle should then be turned 5° to the right. The acceptable range is 0° 20° to the right.

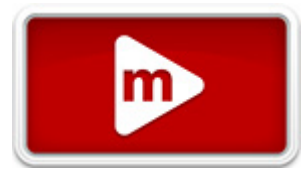

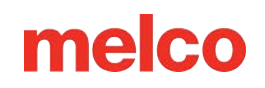

- 6. A needle orientation magnet may be used to help determine the angle of the needle eye. This cylindrical magnet can be temporarily attached to the front of the needle just above the eye. The end of the magnet will rest on each side of the thread guide and stick straight out from the needle. This will better indicate the angle of the eye. For reference, one minute is 6° on a clock face.
- 7. While holding the needle in place, re-tighten the needle clamp set screw to hold the needle in place.

#### **Common Reasons to Change the Needle**

- The needle breaks or is bent.
- The thread will consistently fray This usually means there is a bur on the needle, causing it to fray a part of the thread.
- The needle is dull.
- Sewing conditions change, such as a change in fabric.

### Anatomy of a Needle

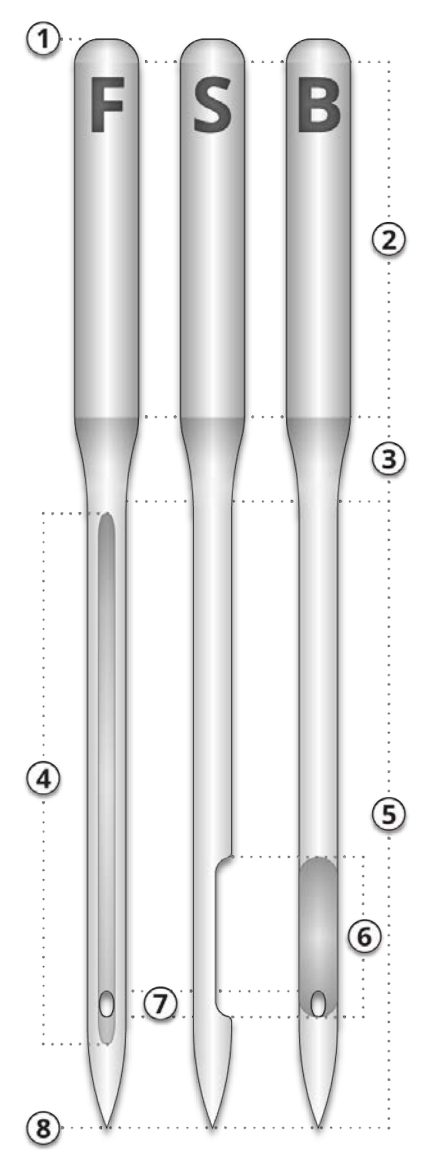

- 1. Butt
- 2. Shank
- 3. Taper or Shoulder
- 4. Thread Guide or Front Groove
- 5. Blade
- 6. Scarf
- 7. Eye
- 8. Tip or Point

## **Thread Types**

Thread comes in many styles, weights, and compositions. Understanding these differences can help determine the appropriate thread for the job.

Information
Manufacturers and suppliers often have fact sheets with sewing tips, design settings, and needle recommendations on their websites. This is very useful in learning to use a variety of thread types.

## **Thread Content**

Thread comes in a few compositions. These have different properties that can drastically affect sewing and quality.

#### Polyester

Polyester thread has become the standard thread for Melco embroidery machine users.

- Stronger than other threads
- Fewer thread breaks when sewing
- Colorfast and resistant to chlorine, making it ideal for garments that are washed frequently. It is perfect for uniforms and corporate apparel
- Comes in a wide variety of colors

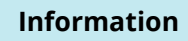

Polyester thread is recommended for use with your machine to achieve full sew speed and prevent thread breaks.

#### Metallic

ñ

Metallic threads are often used to add a bit of sparkle to a design.

- Come in high sheen or sometimes a matte finish
- Can be more problematic to sew with
- Require lighter densities and longer stitch lengths

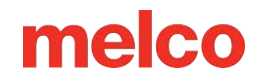

• Usually require slower sew speeds and larger needles

#### Wool/Acrylic Blend and Wool/Cotton

Usually a heavier thread, these threads can be used for a more natural or hand look.

- Unique look
- Can be more problematic to sew with
- Requires much lighter densities and longer stitch lengths
- Usually requires slower sew speeds and larger needles

#### Rayon

Rayon threads are made of natural fibers and can have slightly higher sheen than polyester.

- Wide variety of colors
- Beautiful sheen
- Less strength than polyester
- Not chlorine resistant
- Usually requires slower sew speeds

## **Thread Weight (Thickness)**

Thread is commonly referred to by its weight. In many cases, this is a number beside the type. For example, you might find a "Poly 40". This number usually means that it would require 40 kilometers of thread to weigh 1 kilogram. With this method, the higher the number, the thinner the thread.

- 40-weight thread is the industry standard for embroidery. Most stock designs are digitized for use with 40-weight.
- 60-weight thread is excellent for fine details and small lettering.
- 12-weight thread is very thick and can work well for a hand embroidery look.

Each thread weight will require different needles and design specifications.

## Stabilizers

Using an appropriate stabilizer is essential for embroidering most fabrics. Without stabilizer, fabrics can slip even when they are hooped tightly. Using the proper stabilizer is directly linked to the production of consistently high-quality embroidery. It is important to understand that many different embroiderers with identical criteria may choose completely different stabilizer and topping formulas and still achieve successful embroidery results. Experimentation and experience are essential in creating consistently high-quality embroidery. New products are constantly being developed and introduced. Find the combinations that work best for you.

Stabilizer is commonly placed underneath a fabric before it is embroidered. It is also sometimes referred to as interfacing or backing. Depending on the material, stabilizer can:

- Stabilize the material as it is being sewn
- Provide support for the stitches after sewing is complete

Different stabilizer types provide varying levels of support

#### **Cut-away**

Cut-away stabilizer is a woven or non-woven material that must be cut from the fabric after the embroidery is complete. This type of stabilizer is used to support the embroidery on the fabric during and after the embroidery process. It also prevents the fabric from stretching during embroidery.

Cut-away stabilizer is a great choice for knits or loosely woven materials. These materials tend to move and stretch. The cut-away stabilizer helps to stabilize the material and support the stitches.

Cut-away stabilizer also has a softer feel to it. If the embroidery is going to eventually be against the skin directly, consider using cut-away for a more pleasant experience for the wearer.

As the name implies, cut-away stabilizer must be removed by cutting it away with scissors after the embroidery is complete. It is best to leave a 1/8 to 1/4 of an inch edge.

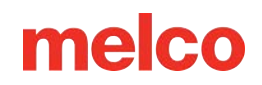

### **Tear-away**

Tear-away stabilizer is a non-woven material that tears easily in any direction and can be easily removed after embroidery. This stabilizer is extremely simple and fast to use, but the uses are limited because it offers little support to unstable fabrics. Some examples of fabrics suitable for tear away are cotton sheeting, heavy woven dress shirts, denim, terry cloth, and hats.

Tear-away stabilizer is a favorite among embroiderers because of its ease of removal. It is simply torn away from the garment after the embroidery is finished.

It often has a feel that is similar to paper, and leftovers can be rough against the skin.

It is best used with stable materials, as the stabilizer offers little support for the material.

### **Specialty Stabilizers**

Specialty stabilizers such as poly mesh and nylon mesh are also options. While they may not be as stable as traditional Cut-away, they are much less visible through lighter-weight garments. They also tend to be softer than other stabilizers.

Water-soluble stabilizer is also available for jobs that require that no stabilizer be left after the completion of the embroidery. Be aware that this would require a fairly stable garment, as the stabilizer will be dissolved completely and offer no support once the garment has been laundered.

#### **Stabilizer Choice Example**

The choice of stabilizer impacts the quality of the embroidery greatly. The following examples were sewn on the same machine with all the same settings. The only difference was the choice of stabilizer.

#### Example 1 - Embroidery on a T-Shirt

Cut-away stabilizer provides needed stability to the thin knit of a T-shirt. The embroidery holds the shape of the design.

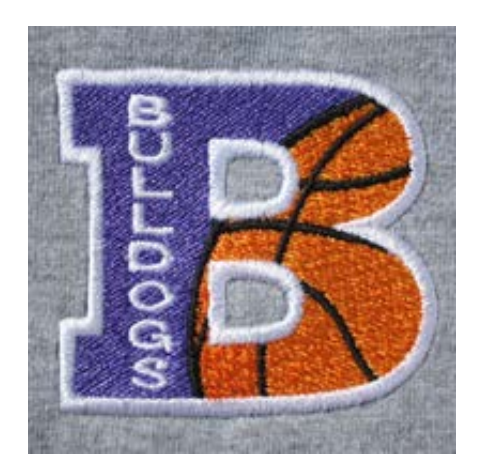

Tear-away stabilizer does not hold up to the embroidery. The stitching is allowed to pull in and the borders do not line up.

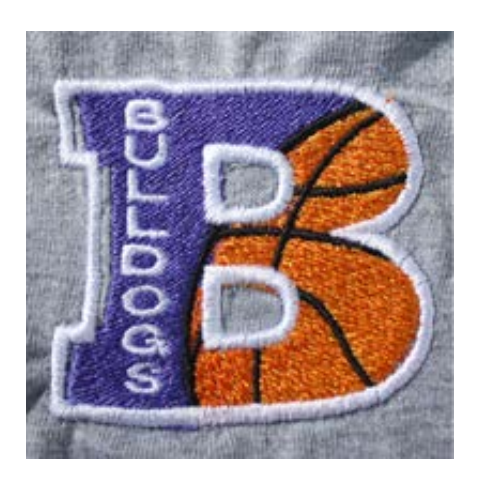

#### Example 2 - Embroidery on a T-Shirt

Cut-away stabilizer provides needed stability to the thin knit of a T-shirt. The embroidery holds the shape of the design.

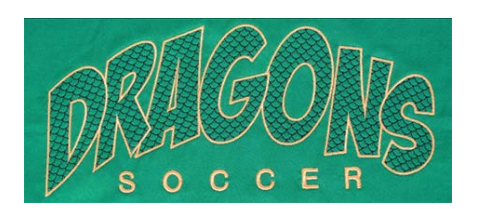

Tear-away stabilizer allows the T-shirt to pull and pucker as the design is sewn.

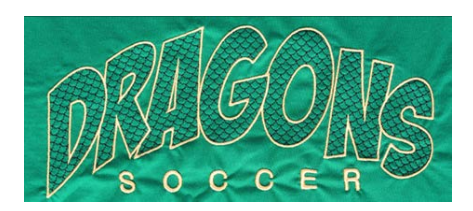

## **Stabilizer Weights**

Stabilizer comes in different thicknesses. Often, you can ask for sample packets from suppliers to find what will work best with your application.

Heavier stabilizers tend to offer more support. Lighter stabilizers are often less visible. Because finding the right stabilizer for the application requires some experience and experimentation, having a medium-weight stabilizer is a good starting place for new embroiderers.

## Toppings

Toppings are used to keep your stitches from falling into the nap of a lofty material like terry cloth or polar fleece. It can also be used to clean up small lettering and the overall appearance of your embroidery. Most toppings are water-soluble and can be easily removed after the embroidery is complete.

## **Sewing Caps**

Sewing caps will require a little more setup than sewing a flat product.

For sewing caps, you will need to do the following:

- 1. Select the appropriate hoop in the application.
- 2. Install the Wide-Angle Driver.
  - This may need adjusting the first time.
- 3. Ноор а сар.
- 4. Load the hooped cap onto the driver.
- 5. Set up the design for caps.
- 6. Load the design and set the proper settings for sewing caps.
- 7. Adjust the presser foot for the cap.
- 8. Center the design on the cap.

### **Selecting the Wide Angle Driver**

Because the offset of the cap driver is indicated by the driver color, it is extremely important to select the wide angle driver color under settings.

#### **Set Driver Color**

To set the driver color:

- 1. Press the settings button on the main page.
- 2. Choose the color of driver. A green check indicates the enabled driver color.
- 3. Press the confirm button to confirm the machine settings, exit the settings screen, and return to the main screen.

#### Select Hoop

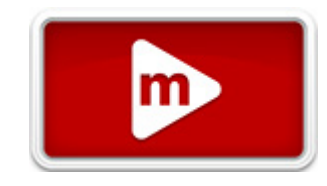

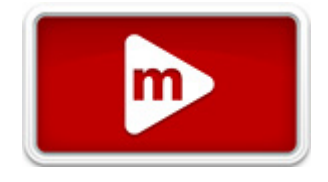

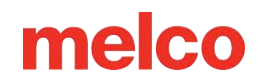

In the hoop selection screen, select the hoop you are planning on using. Selecting the hoop before loading the driver onto the machine isn't necessary, but it can make the process easier.

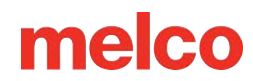

## Installing & Removing the Wide Angle Driver

Cap frames and micro clamps utilize the Wide-Angle Driver. The Red Wide-Angle

Driver consists of two pieces:

- The red cap frame driver ring
- The lower arm bracket

m

**Caution!** 

You must ALWAYS select the proper frame/hoop in the software when sewing with the Wide-Angle Driver. Failure to do so may result in damage to your equipment!

### **Red Wide Angle Driver Installation**

- 1. Start with the correct hoop selected and displayed on screen.
- Center the hoop on the machine by either pressing the "Hoop" and "Center" keys simultaneously on the machine keypad, or pressing the "Move To Center" button under the Move Screen in the software. This will move the machine to an easier position for installing the cap driver. If the hoop is already at center, this button will be slightly transparent and unavailable.

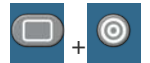

3. It is also beneficial to move the machine to either needle 8 or needle 9. This can be done by pressing the "Needlecase" key and the "Left" or "Right" arrow key on the machine keypad.

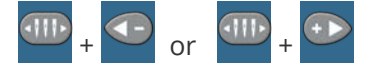

4. If attached, remove the hoop arms from the machine. To do this, use a 6mm Allen wrench to loosen the two thumb screws securing each arm. Unscrew them and remove the arms.

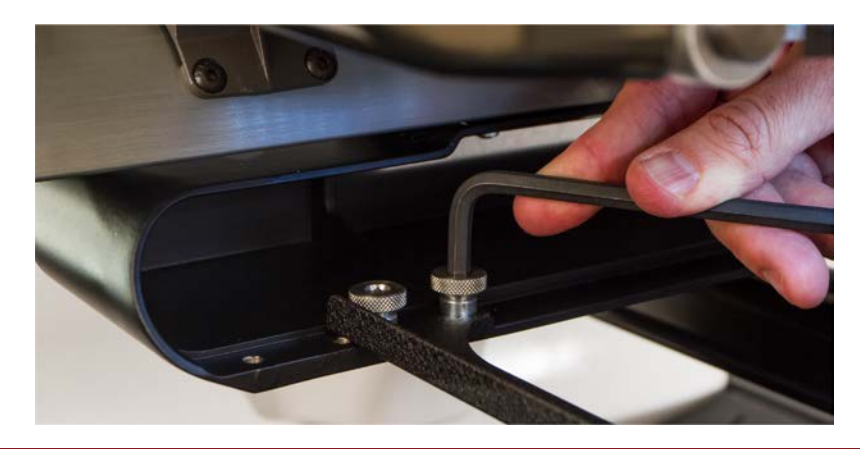

#### Warning!!

Failure to remove the hoop arms will result in the wide-angle driver colliding with the arms during sewing.

5. Remove the hook guard.

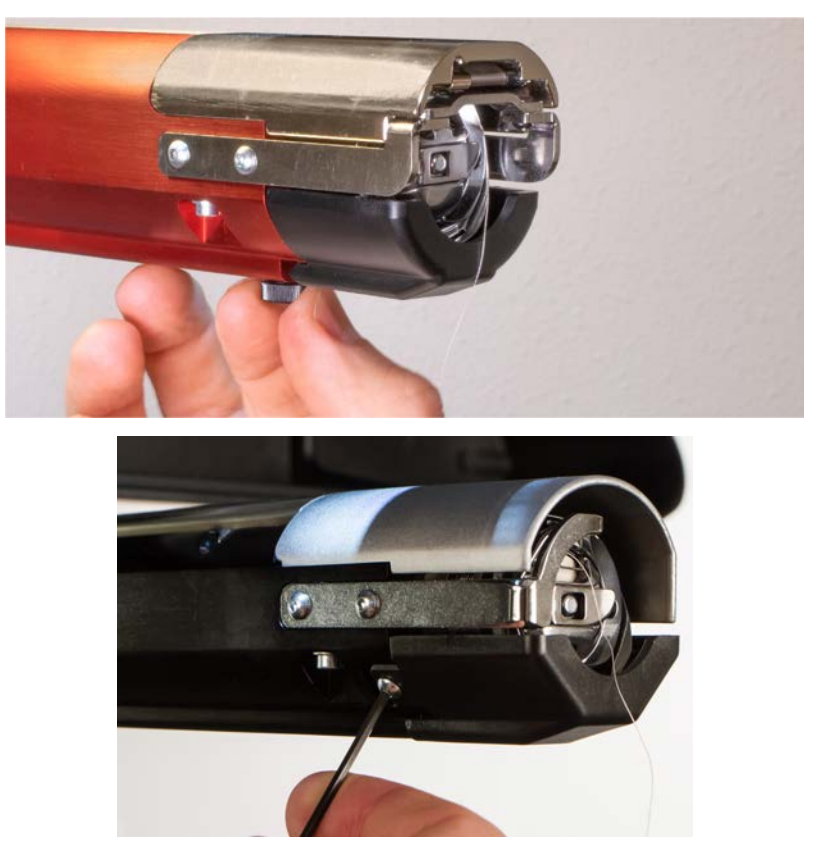

- α. Loosen the thumb screw securing the hook guard and slide it away from the machine, or
   Using a 2mm hex wrench, loosen the two head screws securing older hook guards.
- $\beta$ . Set aside.
- 6. Loosen the knobs of the lower shaft support until the top of the screws are flush with the t-nut.

7. Slide the shaft support mount into the lower arm extrusion and toward the back of the machine until it contacts the hard stop. It should slide smoothly into the t-channel. The t-nut must go all the way back to the hard stop or the shaft will be set too far forward on the machine.

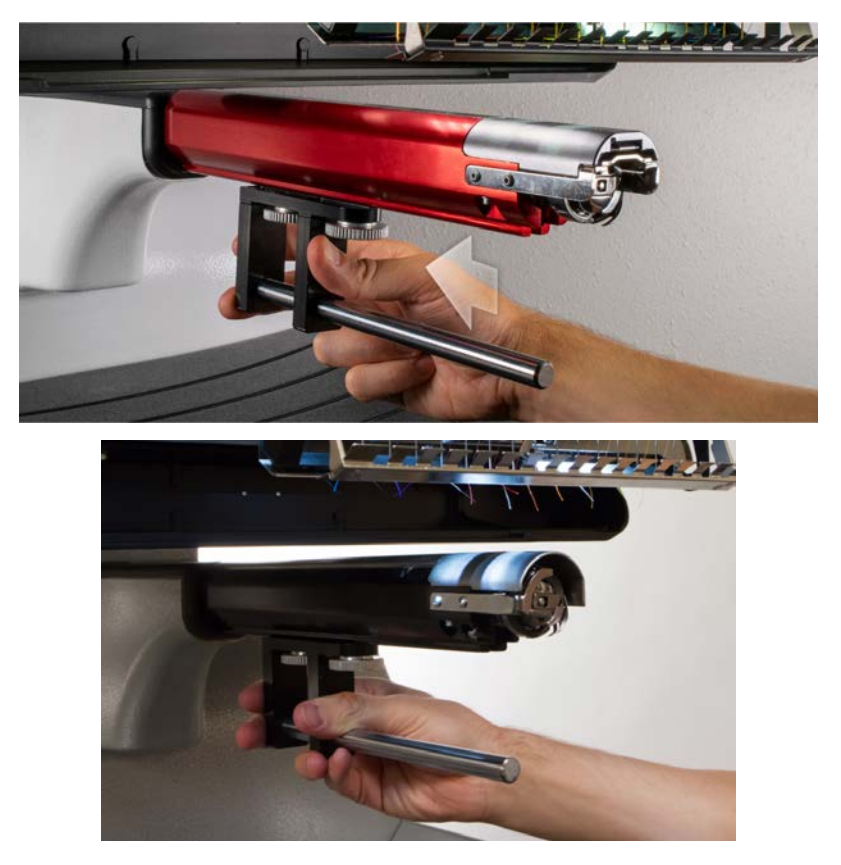

8. Tighten the two knobs to finger-tight.

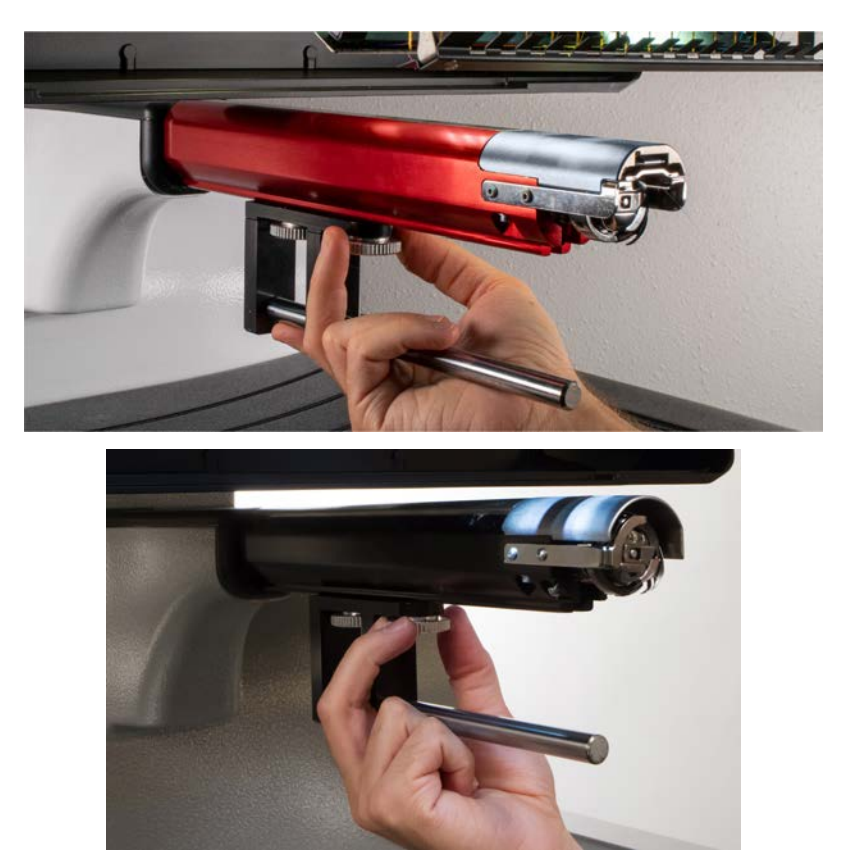

- 9. Using a 3mm hex wrench, tighten the screws a quarter turn more.
- 10. Reattach the hook guard by sliding it back into place and tightening the thumb screw or two button head screws.
- 11. A few drops of sewing machine oil should be applied to the lower support shaft prior to the initial installation of the driver ring assembly. This oil should be applied every three months on later installations.

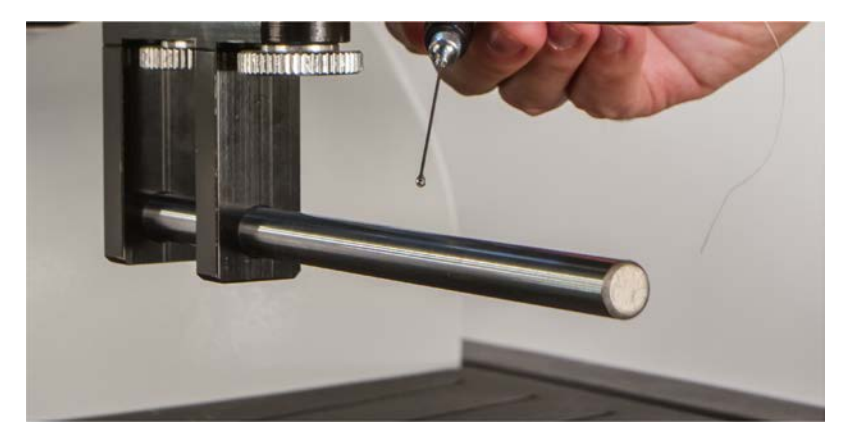

12. Slide the red driver assembly onto the lower arm and support shaft. This may be easier if the grabber bar of the machine is closed.

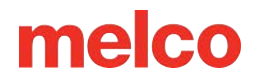

Then, slide the red driver assembly onto the lower arm and support shaft. Notice the orientation of the ring in the picture.

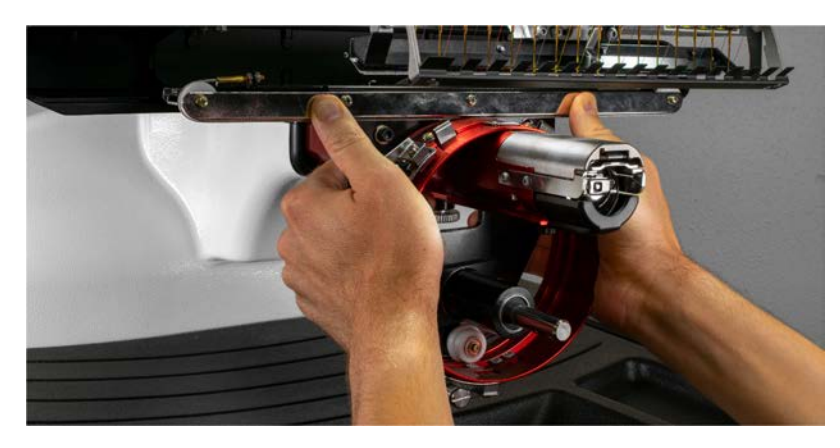

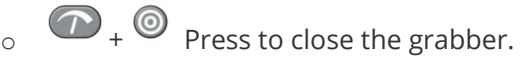

13. Using two of the thumb screws from the hoop arms, attach the red driver to the x-carriage of the machine. The driver will attach to the two innermost holes. Tighten them to finger-tight, and then use a 6mm Allen wrench to tighten an eighth to quarter turn more. Do not over-tighten the screws. They are designed to break before damage to the machine can occur.

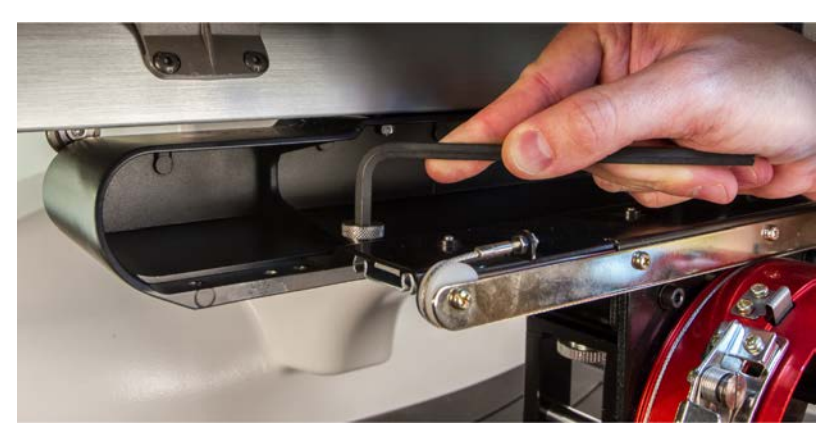

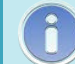

#### Information

The red driver ring should slide easily over the lower arm of the machine and should allow for a business card or two to fit between the ring and the lower arm. The space should be enough for the card(s), but no more.

If the gap between the ring and the lower arm is incorrect, or if you are unable to install the driver, it will need to be adjusted. See the adjustment section for instructions on how to test and adjust.

14. The Red Wide Angle Driver is now installed and ready to use.

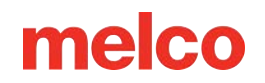

### **Red Wide Angle Driver Removal**

1. Starting with a 6mm Allen wrench, remove the thumbscrews attaching the red driver assembly to the x-carriage.

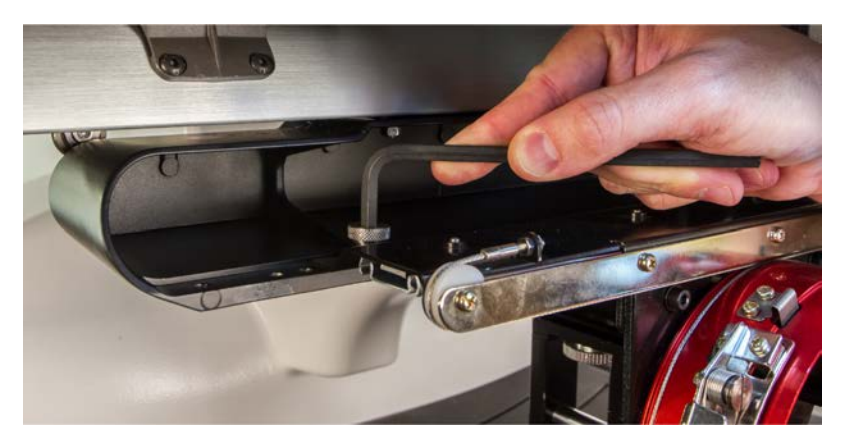

2. Slide the red driver assembly toward you and off of the lower arm and support shaft. This may be easier if the grabber bar of the machine is closed.

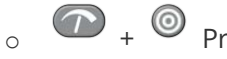

 $_{\circ}$   $\bigcirc$  +  $\bigcirc$  Press to close the grabber.

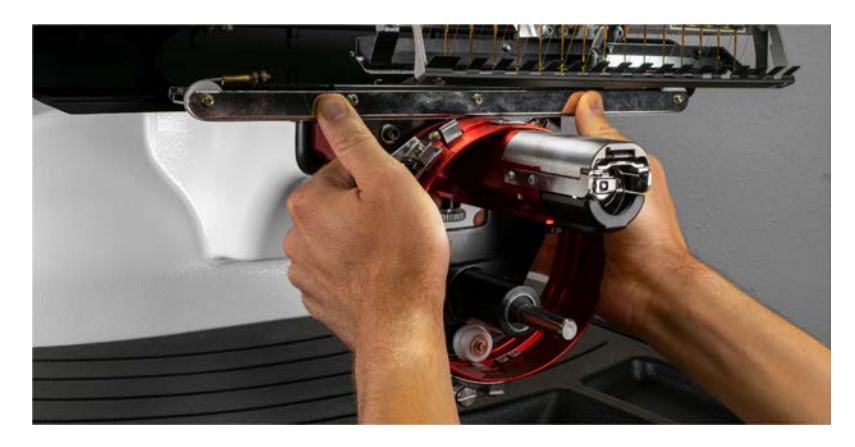

3. Remove the hook guard.
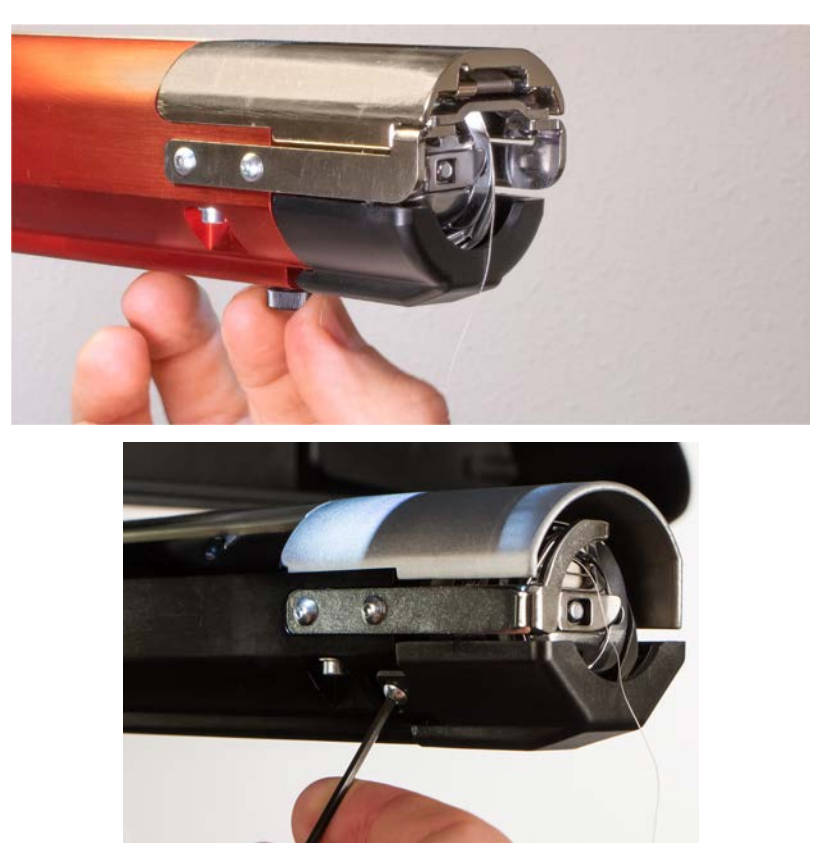

- a. Loosen the thumb screw securing the hook guard and slide it away from the machine, or Using a 2mm hex wrench, loosen the two head screws securing older hook guards.
- b. Set aside.
- 4. Using a 3mm hex wrench, loosen the knobs of the lower shaft support. Then, slide the lower support shaft out of the t-channel and off the machine.

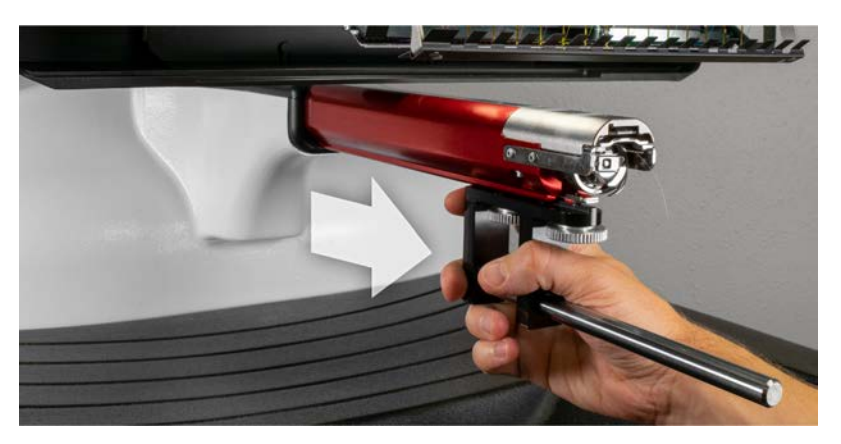

- 5. Reattach the hook guard by sliding it back into place and tightening the thumb screw or two button head screws.
- 6. The wide-angle driver is now removed. Hoop arms can be reattached to sew with flat hoops.

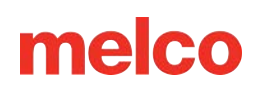

## **Adjusting the Wide-Angle Driver**

This procedure may need to be performed if the Wide-Angle Driver was purchased separately from your machine, the driver has been dropped or mishandled, if the

initial installation of the driver shows the adjustment to be off, or if prompted by technical support.

The Wide-Angle Driver may need to be adjusted to custom-fit each machine. A driver that is not properly adjusted to the machine it is used on will result in a negative impact on sew-out quality, machine productivity, and reliability.

The following tools will be used:

- Screwdriver, Hex Drive, Ball End, 4mm
- Hex Set, 7 Pieces, Metric Long 6mm and 2mm

### **Testing for Appropriate Adjustment**

- 1. Install the driver using the instructions for Installing the Wide-Angle Driver.
- 2. Position the driver so that the bearing block is aligned to the front of the support shaft and the driver ring is centered with the hole in the needle plate. Reference the ring's frame location tab.

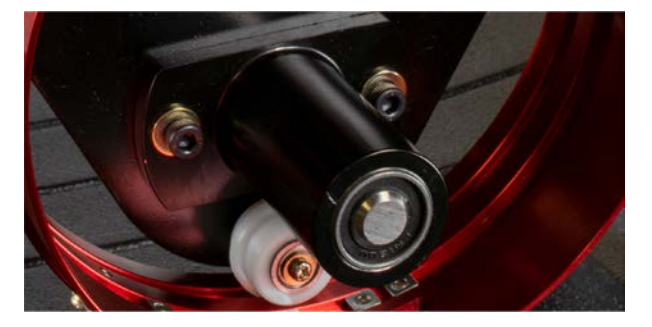

3. Place a business card of medium to heavy stock (or equivalent) between the needle plate and the driver ring. A single business card should be able to slide between them with little resistance. A gap of two business cards is acceptable.

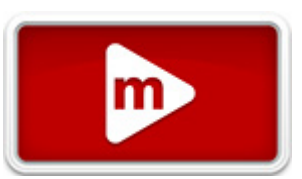

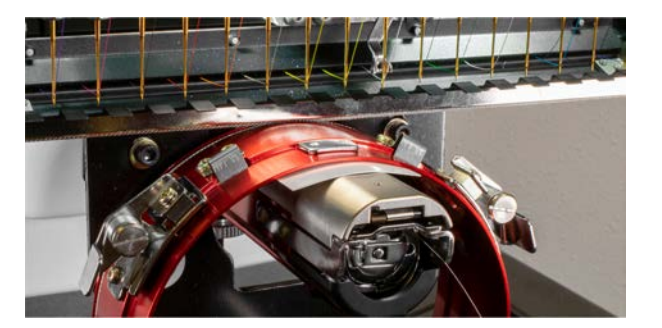

4. If the gap is too small or too large, the driver will need to be adjusted using the steps below.

### **Adjustment Procedure**

 Begin by loosening the two bearing block hex screws and the two interface bracket screws using the 4mm hex screwdriver.

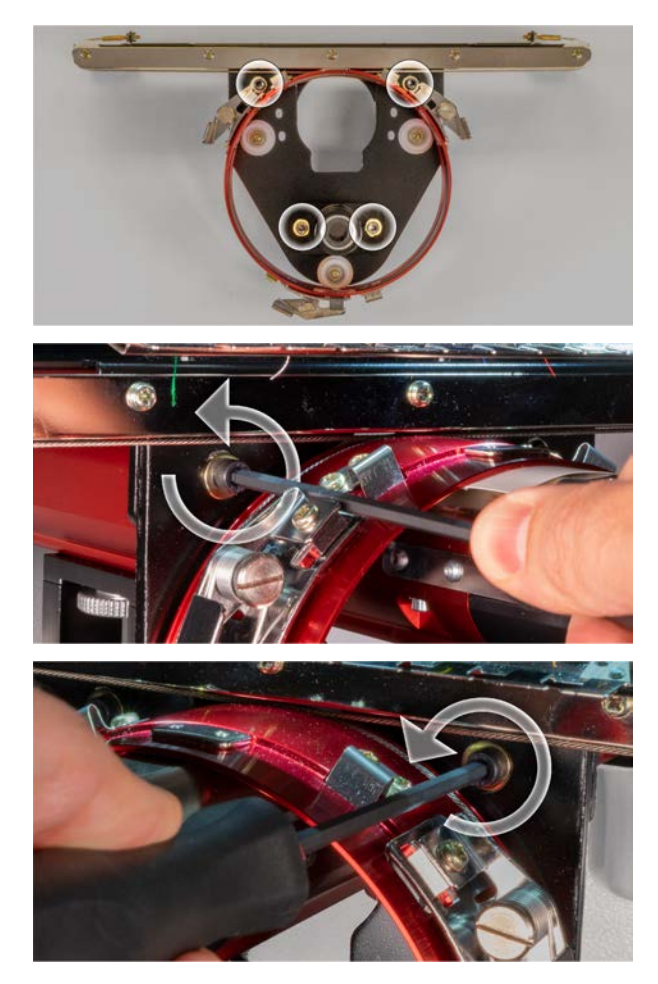

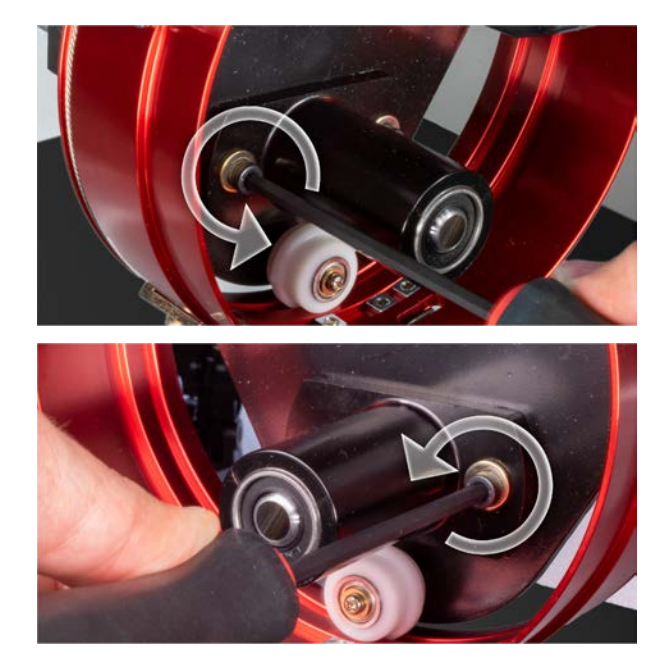

- 2. Install the Wide-Angle Driver on your machine.
- 3. Position the driver so that the bearing block is aligned to the front of the support shaft and the driver ring is centered with the hole in the needle plate. Reference the ring's frame location tab.

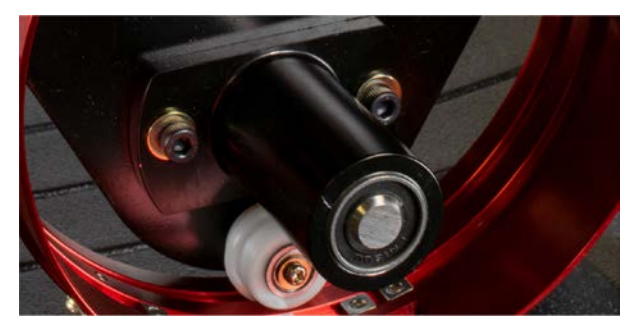

4. Place a business card of medium to heavy stock (or equivalent) between the needle plate and the driver ring. This will act as a spacer. The ring should just rest on the card.

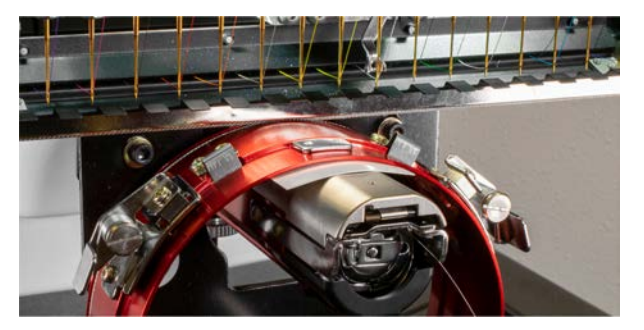

5. While making sure the edges of the two black brackets are aligned, tighten one of the upper screws.

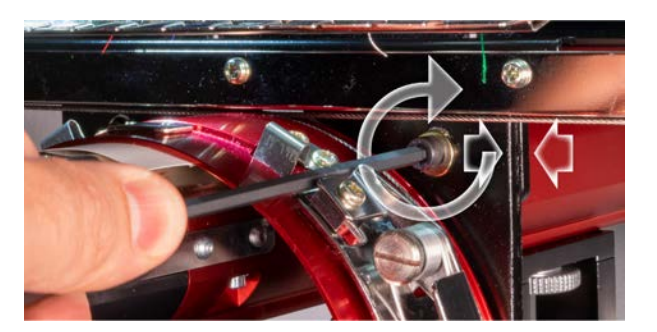

6. Tighten the opposite screw securing the bearing mounting block.

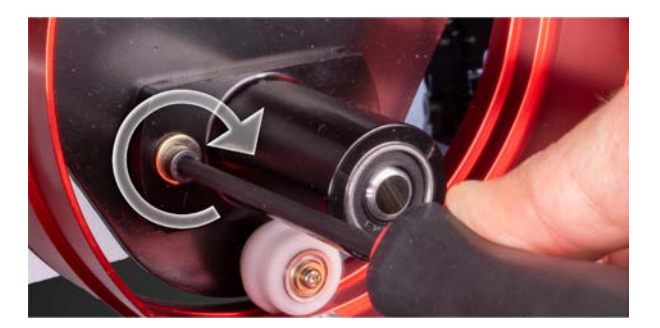

 Tighten the second upper screw securing the bracket and then the second lower screw securing the bearing mounting bracket. Tightening these four screws in a star-like pattern achieves the best results. Then remove the business card.

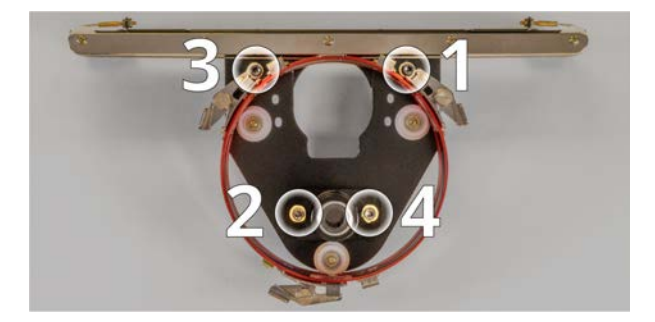

8. Move the y-beam and x-carriage by hand to ensure there is no binding. This can only be accomplished with the machine off or the e-stop engaged.

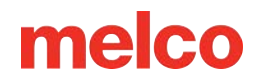

## Hooping a Cap on the Wide Angle Cap Frame

The process for hooping a cap on the Wide Angle Cap Frame (WACF) is the same for almost any type of cap or visor you are hooping.

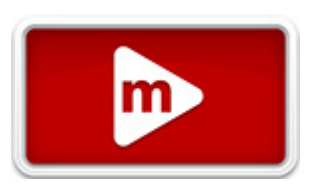

You will want to have the cap gauge installed on a sturdy surface to start.

### **Preparing the Cap**

Preparing the cap before it is hooped will help the sew quality and ease the hooping process.

To prepare the cap:

1. Remove any cardboard from the inside of the cap.

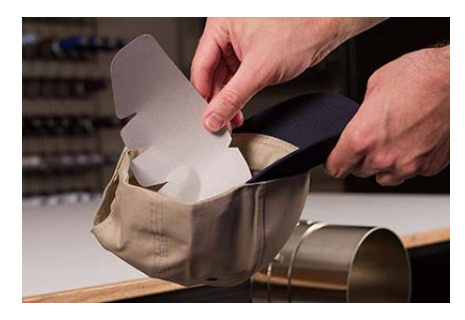

2. Straighten the bill as best you can. It can be reshaped after the embroidery is complete.

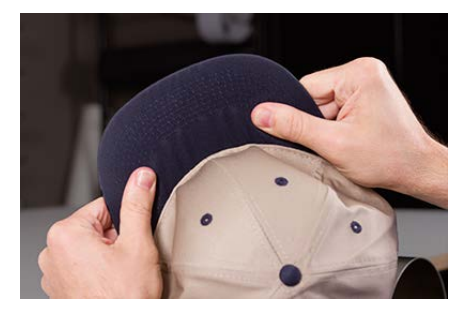

3. Pull the sweatband to the outside of the cap. Near the back of the cap, the sweatband may be sewn into the cap. At this point, it may need to be folded a bit to fit in the frame.

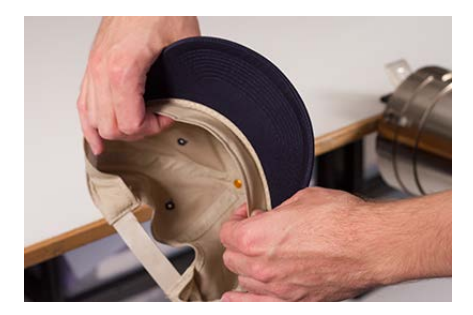

4. If the cap has a braid, move it around the cap to the inside and under the brim.

### Hooping the Cap

To hoop the cap:

 Slide the cap frame onto the cap gauge. Make sure the locating tab on the cap gauge fits into the cap frame notch and the cap frame slips firmly under the two roller clips. Watch your fingers! Don't pinch them between the back of the frame and the gauge.

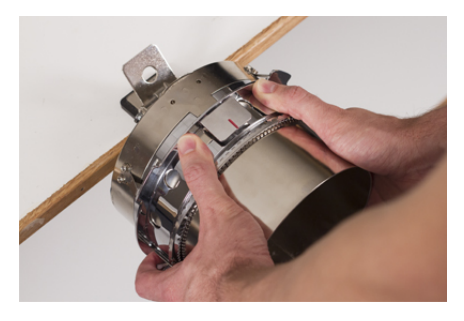

2. Swing the metal strap open.

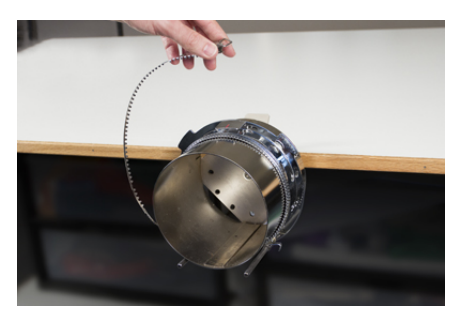

3. Place an appropriate stabilizer over the gauge and the teeth of the cap frame. Make sure that the stabilizer is long enough to support the full embroidery area. It may be easiest to use a stabilizer long enough to reach the posts on the bottom of the cap frame.

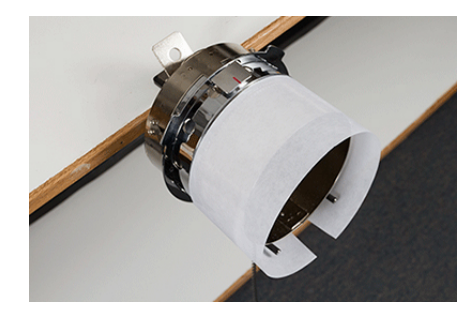

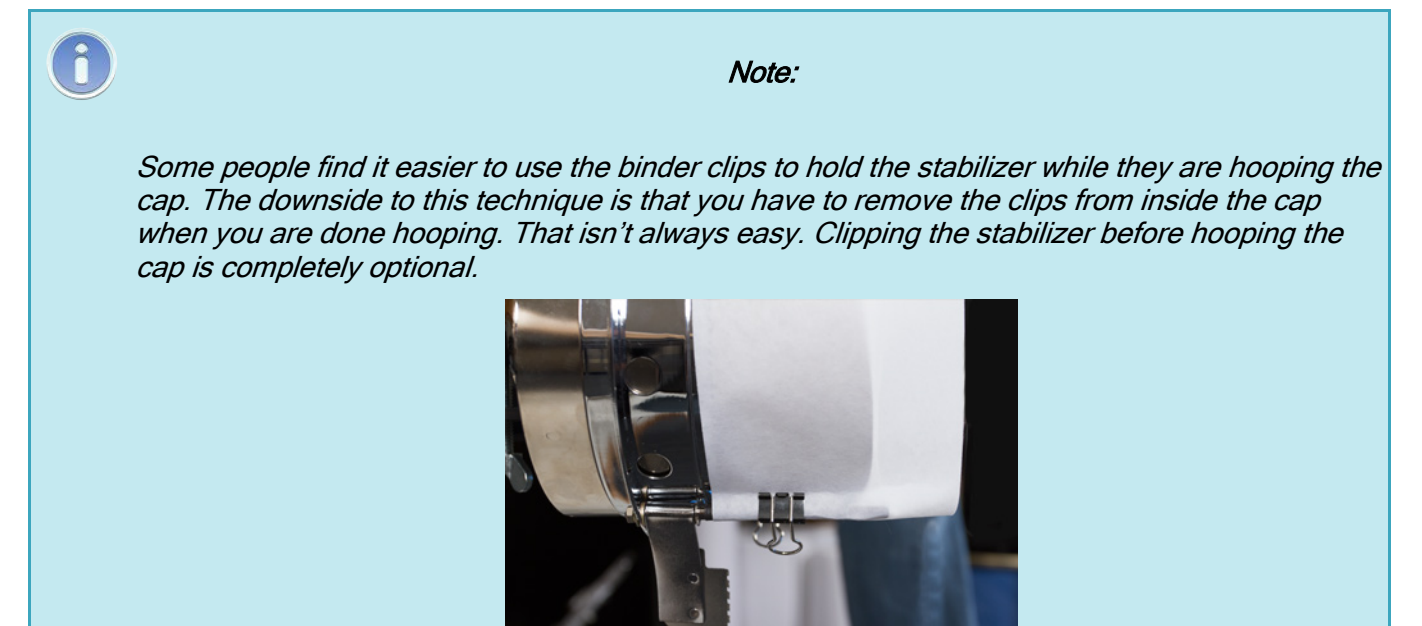

4. Slide the prepared cap onto the cap frame with the visor pointing up and the frame going inside the cap. The bill should be pushed against the bill-stop on the frame. The bill should also be relatively centered on the frame. The centering mark on the bill-stop can be used for reference.

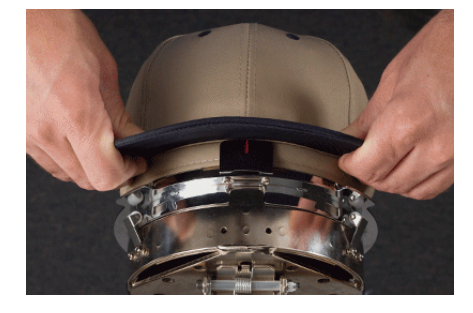

Ô

Note:

The sweatband may not touch the vertical ridge of the frame. That's okay. Different caps have varying sweatband widths and not all will appear the same when hooped.

5. The cap should ride over the two clip posts toward the bottom of each side of the frame.

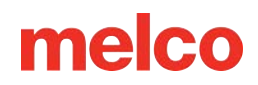

6. Press down on the bill to ensure that it is falling in the bill trough of the cap frame. This will help keep the cap from slipping around or off the frame when the cap is being sewn.

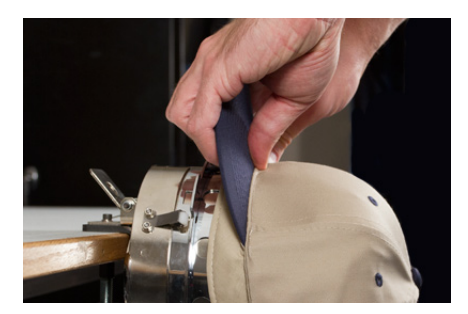

 Pull the side of the sweatband toward the cap frame and down. Smooth any bunching of the cap sides or sweatband. You may eventually need to fold the sweatband a bit to avoid the latching hook. But this will help with the placement of the cap on the frame. As you do this, watch the stabilizer to ensure it is still in.

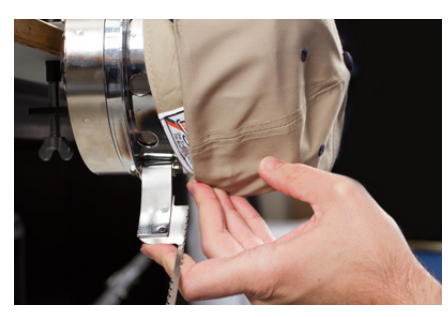

When the left side of the cap is within the strap hinge post, swing the strap up and over the cap brim.
 On the side of the cap, the teeth of the strap should fall just above the seam attaching the sweatband to the cap.

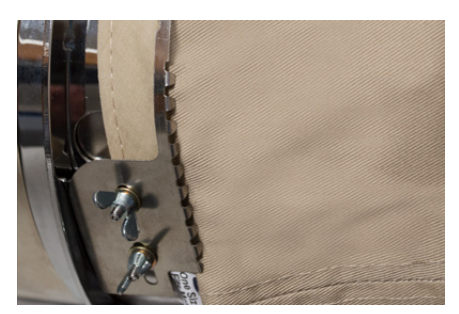

9. Continue bringing the strap around the front of the cap. On the front of the cap, the teeth of the strap must fall into the seam for the bill.

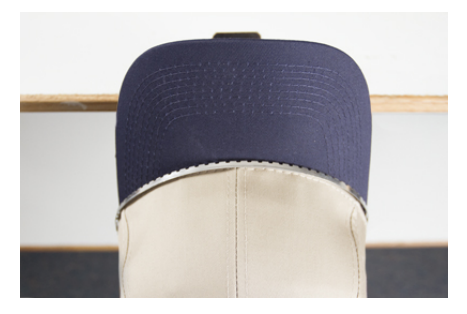

10. Bring the strap down the other side of the cap. Make sure the teeth of the strap fall just above the stitching attaching the sweatband. This will help ensure a level sew-out.

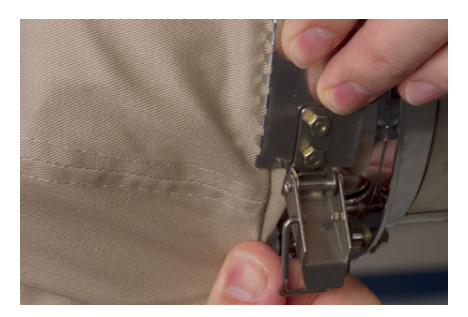

11. Hook the latch on the strap into the hook on the latch post. You may need to fold or adjust the sweatband of the cap slightly to accommodate the hook and latch. At this point, you want to hook the latch, but not close the latch.

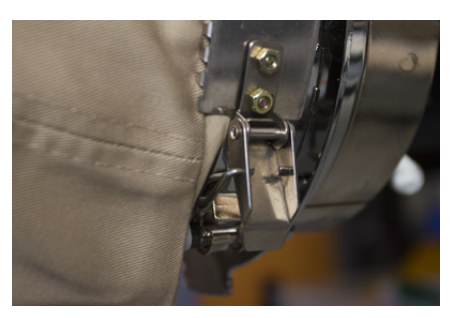

- 12. The cap frame strap may need to be tightened if it does not fit the cap snugly, or loosened should it be too tight to fasten appropriately. This is only necessary when hooping a different style of cap for the first time using the cap frame. Any subsequent hooping of that style should fit well after the adjustment.
  - $\circ$  To adjust the cap frame strap, loosen the two wing nuts on the left side of the frame.

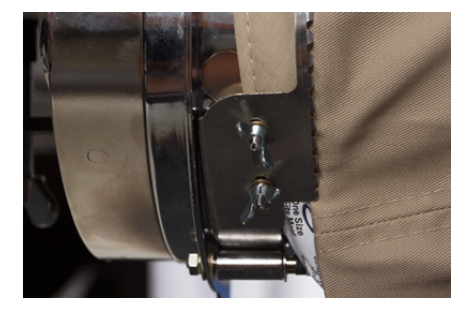

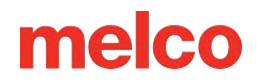

• Then, push the strap down against the cap brim, moving from the latch toward the wing nuts so that it is very snug to the cap.

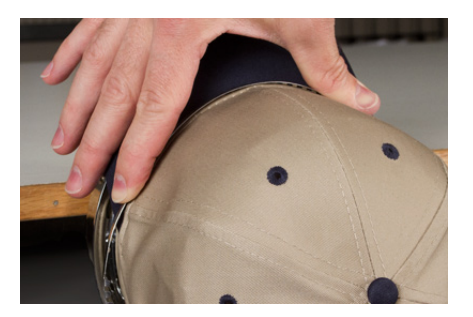

 $\circ$   $\;$  Slide the strap toward the wing nut to remove the excess.

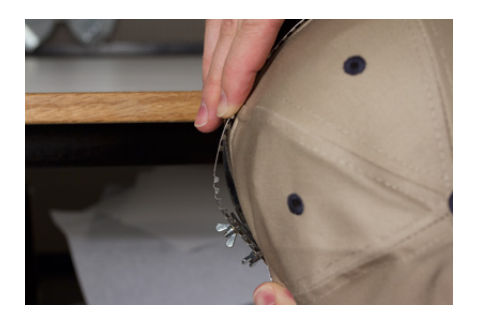

- Tighten the wing nuts while holding the strap tight against the cap.
- 13. Smooth the lower part of the cap while snapping the buckle closed. The buckle should be tight.

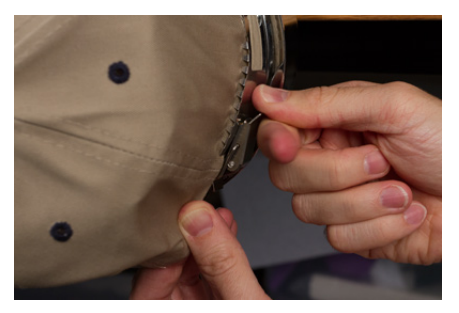

14. If clips were used to secure the stabilizer while hooping, remove them now.

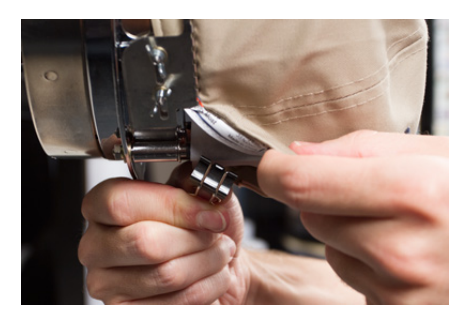

- 15. If sewing on the sides of the cap, smooth the cap material backward and over the clip posts on both sides. Indent the cap material along the clip posts.
- 16. While pressing the cap material around the post, use a clip to secure the material to the post. Orient the clip handles toward the back of the cap.

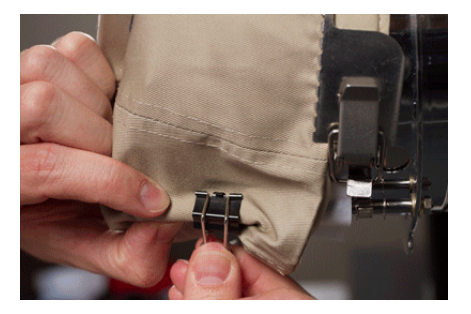

*Note:* These are only necessary when sewing the sides of the cap or if the cap is unstructured.

17. You may now remove the cap frame from the gauge.

• To do this, place the palms of your hands on the gauge and place your fingers on the frame.

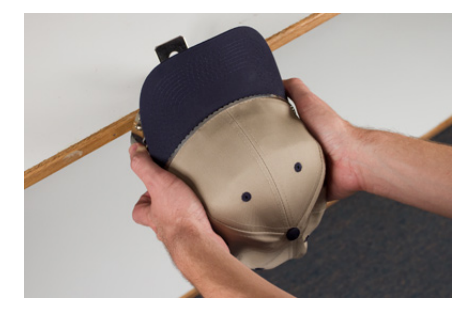

- Pull your fingers toward your palms until the cap frame is released from the gauge.
- Inspect the hooping. Look at the inside of the cap to ensure that the stabilizer is not bunched and that it is caught in the teeth of the frame.

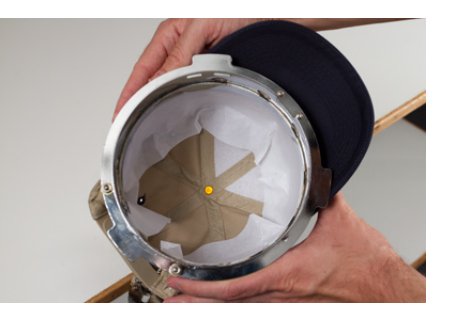

18. The cap is now ready to be placed on the wide-angle driver on the machine.

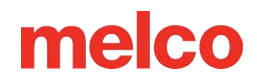

## Hooping a Cap on the Conventional Cap Frame

The process for hooping a cap on the CCF is the same for almost any type of cap you are hooping.

### **Prepare the Cap**

Preparing the cap before it is hooped will help the sew quality and ease the hooping process.

To prepare the cap:

1. Remove any cardboard from the inside of the cap.

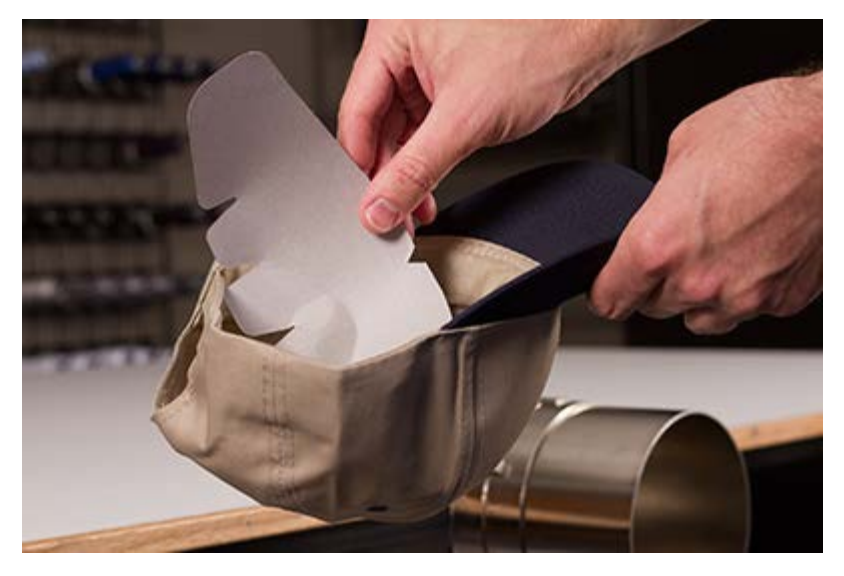

2. Straighten the bill as best you can. It can be reshaped after the embroidery is complete.

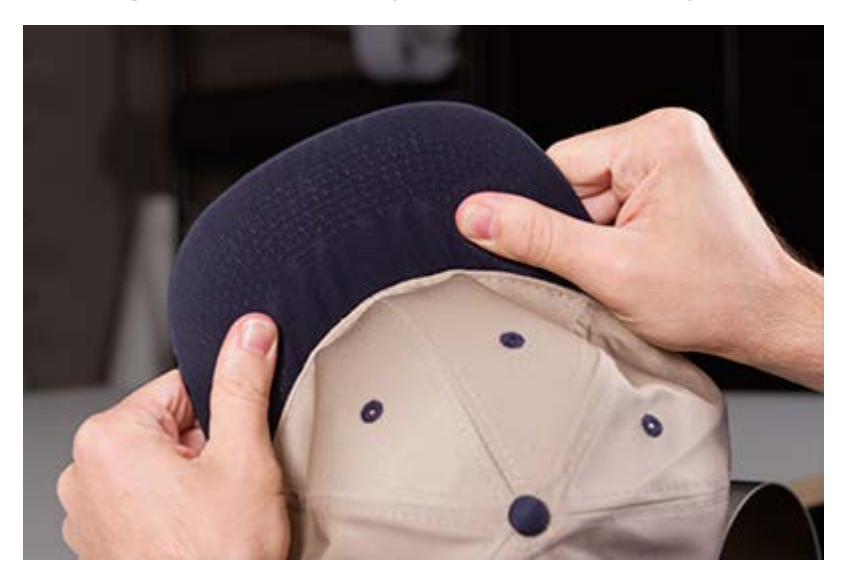

3. Pull the sweatband to the outside of the cap. Near the back of the cap, the sweatband may be sewn into the cap. At this point, it may need to be folded a bit to fit in the frame.

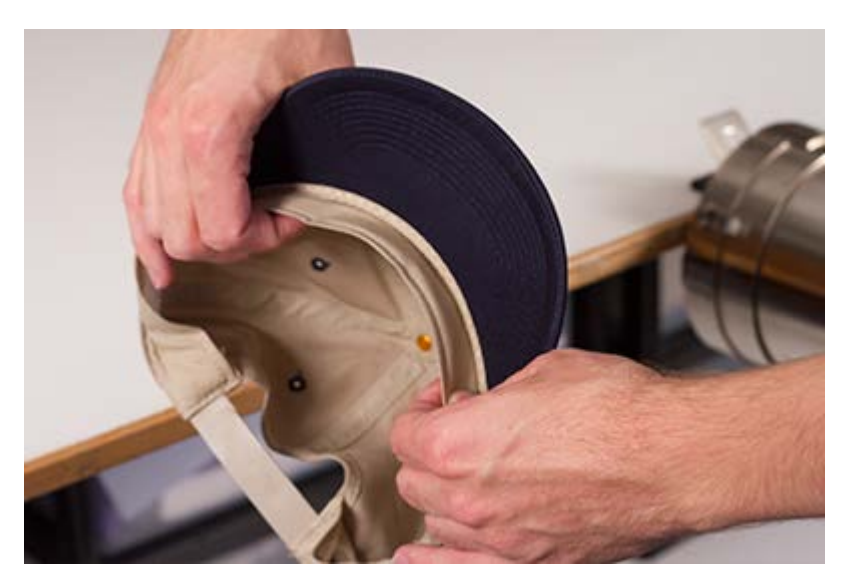

4. If the cap has a braid, move it around the cap to the inside and under the brim.

### Hooping the Cap

To hoop the cap:

 Slide the cap frame onto the cap gauge. Make sure the locating tab on the cap gauge fits into the cap frame notch and the cap frame slips firmly under the two roller clips. Watch your fingers! Don't pinch them between the back of the frame and the gauge.

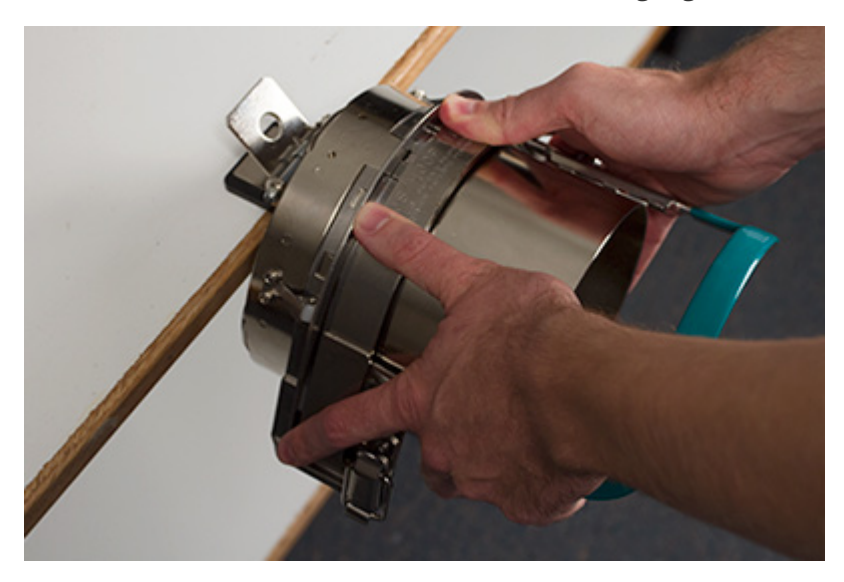

2. Unlatch the cap frame and swing the frame open and to the right. Do this by pulling the tab away from the frame. Then, press down on the edge of the frame to free the latch from the hook. Swing the frame open.

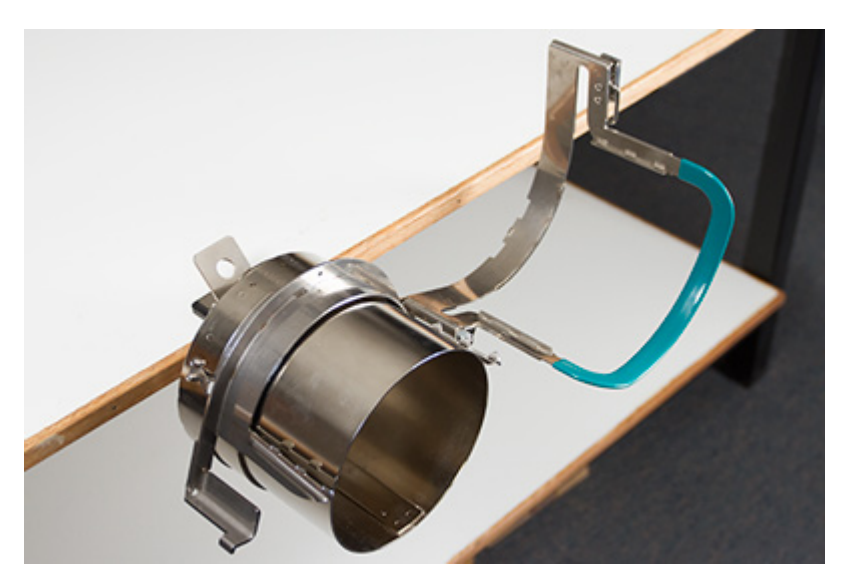

 Place an appropriate backing over the gauge and the teeth of the cap frame. Make sure that the backing is long enough to support the full embroidery area. It may be easiest to use backing long enough to reach the teeth on each side of the cap frame.

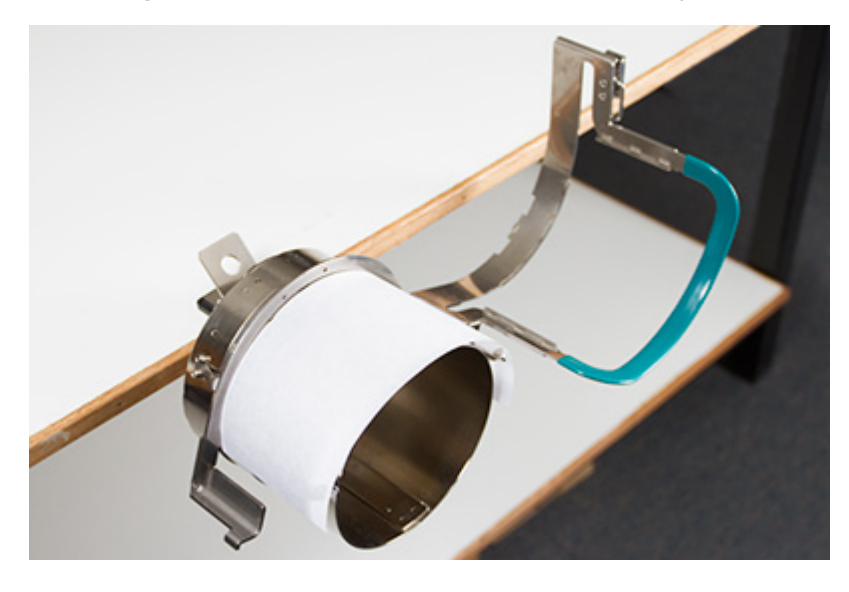

You may find it easier to place the backing inside the cap and load both the backing and the cap onto the frame at the same time. Use what method works best for you.

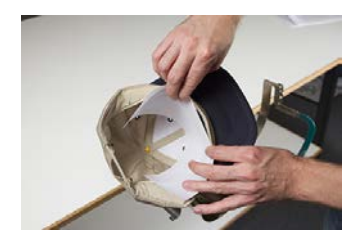

4. Slide the prepared cap onto the cap frame with the visor pointing up and the frame going inside the cap. Make sure that the sweatband is flipped to the outside of the cap.

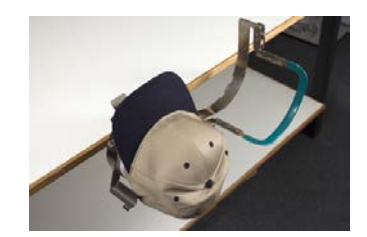

Note:

The sweatband may not touch the vertical ridge of the frame. That's okay. Different caps have varying sweatband widths and not all will appear the same when hooped.

- 5. The cap and backing should ride over the two posts with teeth on the sides of the frame.
- 6. Begin to close the frame. Insert the cap bill into the slot in the cap frame as you swing the frame closed over the front of the cap.
- 7. With the frame closed but not latched, adjust the position of the cap. Center the seam and level the cap as best you can.

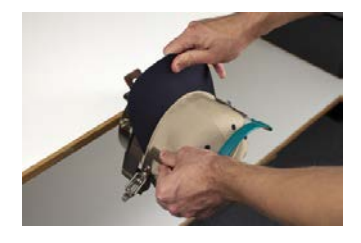

- 8. Gently pull from the back of the cap. This will pull the cap down and snug against the frame.
- 9. With slight pressure still being applied to the back of the cap:
  - Push down on the end (top) of the bill to seat it against the top of the cap frame support.
  - Push back on the base of the bill to hold it against the plate at the front of the cap frame.
  - Push down on the middle top of the cap frame strap to seat it around the sweat band.

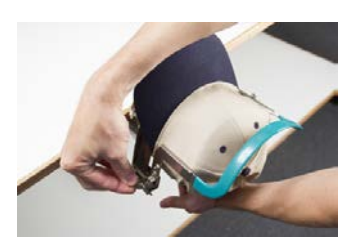

- 10. While holding the cap frame strap down around the sweat band, release the back of the cap and attach the strap latch over the hook on the support. Pull the tab to latch the cap frame.
- 11. You may now remove the cap frame from the gauge by pulling back on the handle.
- 12. The cap is now ready to be placed on the wide angle driver on the machine.

## Loading a Hooped Cap

To load a hooped cap onto the installed wide-angle driver, use the following steps.

1. Rotate the hooped cap 90° to allow the bill to pass under the needle case.

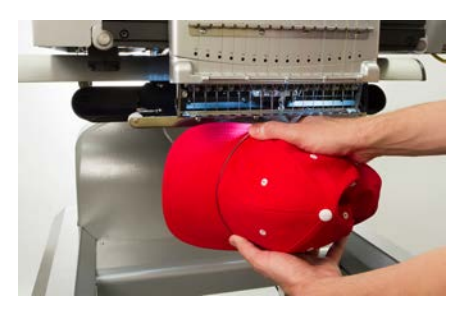

2. Rotate the bill back up so that it is behind the needle case and the location tab on the driver aligns with the notch in the frame.

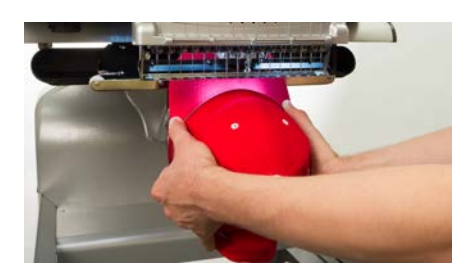

3. This also aligns the rectangular holes along the edge of the frame with the spring-loaded locking clamps on the driver.

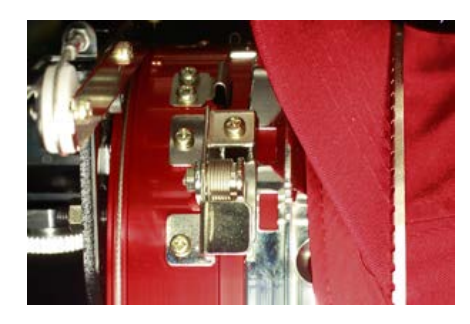

4. With the frame aligned, press the frame toward the driver until the three (3) spring-loaded locking clamps snap into place. It may be helpful to grasp the back of the driver and close your grip to push the cap into place as pictured.

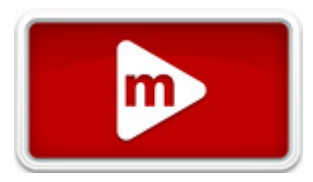

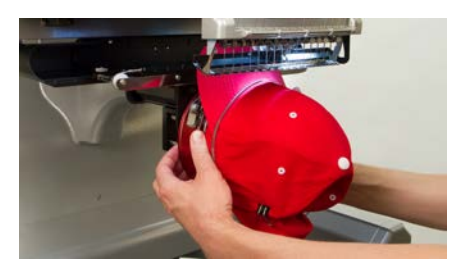

### **Removing a Hooped Cap**

To remove a hooped cap from the installed Wide-Angle Driver, use the following steps.

1. Press the three locking clamps on the driver while gently pulling back on the frame.

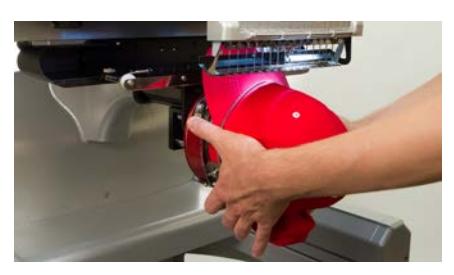

2. This will allow the frame to release and be pulled free from the driver.

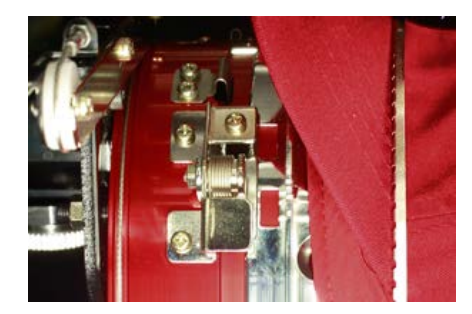

3. Rotate the hooped cap 90°, so the bill can pass under the needle case. The hoop can now be removed from the machine.

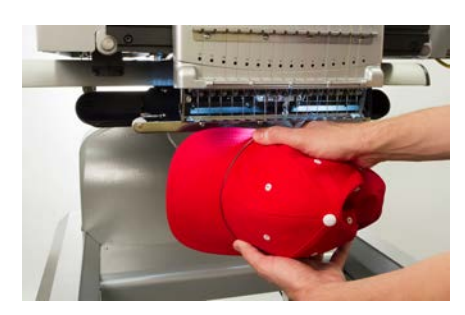

## **Digitizing for Caps**

Setting up designs for caps requires a few considerations. Make sure that the design is of an appropriate size for the profile of the cap and ensure that the sew path will not create ripples, thread breaks, needle breaks, or registration issues. Consider the following when designing for caps:

- Design Size for Caps
- Sew Order for Cap Designs
  - Sew From the Bill Toward the Crown
  - Sew From the Center Toward the Sides
  - Finish Elements "As You Go"

### **Design Size for Caps**

The cap frame that you are using will most likely handle a much larger design than the cap itself. The size of a design that is able to be sewn on a cap depends on the profile of the cap itself. Higher profile caps can accommodate much larger designs than lower profile caps.

As designs sew toward the top of the cap, the inside of the cap can brush the lower arm of the machine and restrict cap movement. This can cause some distortion and cause vertical lines to appear as if the tops move in toward the center of the cap. If the design sews even farther up on the cap, the pressure of the lower arm against the inside of the cap can cause the cap to be pushed off the frame.

To figure out how large of a design can safely fit on the cap:

- Measure from the bill to where the cap really starts to curve over the head of the potential wearer.
  This will require a little bit of judgment.
- 2. Subtract one inch from that measurement to find a fairly safe design height. Stay within this size if the design contains right angles, borders, or fine details.
- 3. If the design is more organic and contains few borders or details, the size can slightly (≈½") exceed the safe area calculated in the step above. However, some trapezoidal distortion may be noticeable.

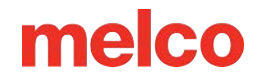

4. The width of the design depends on the cap frame.

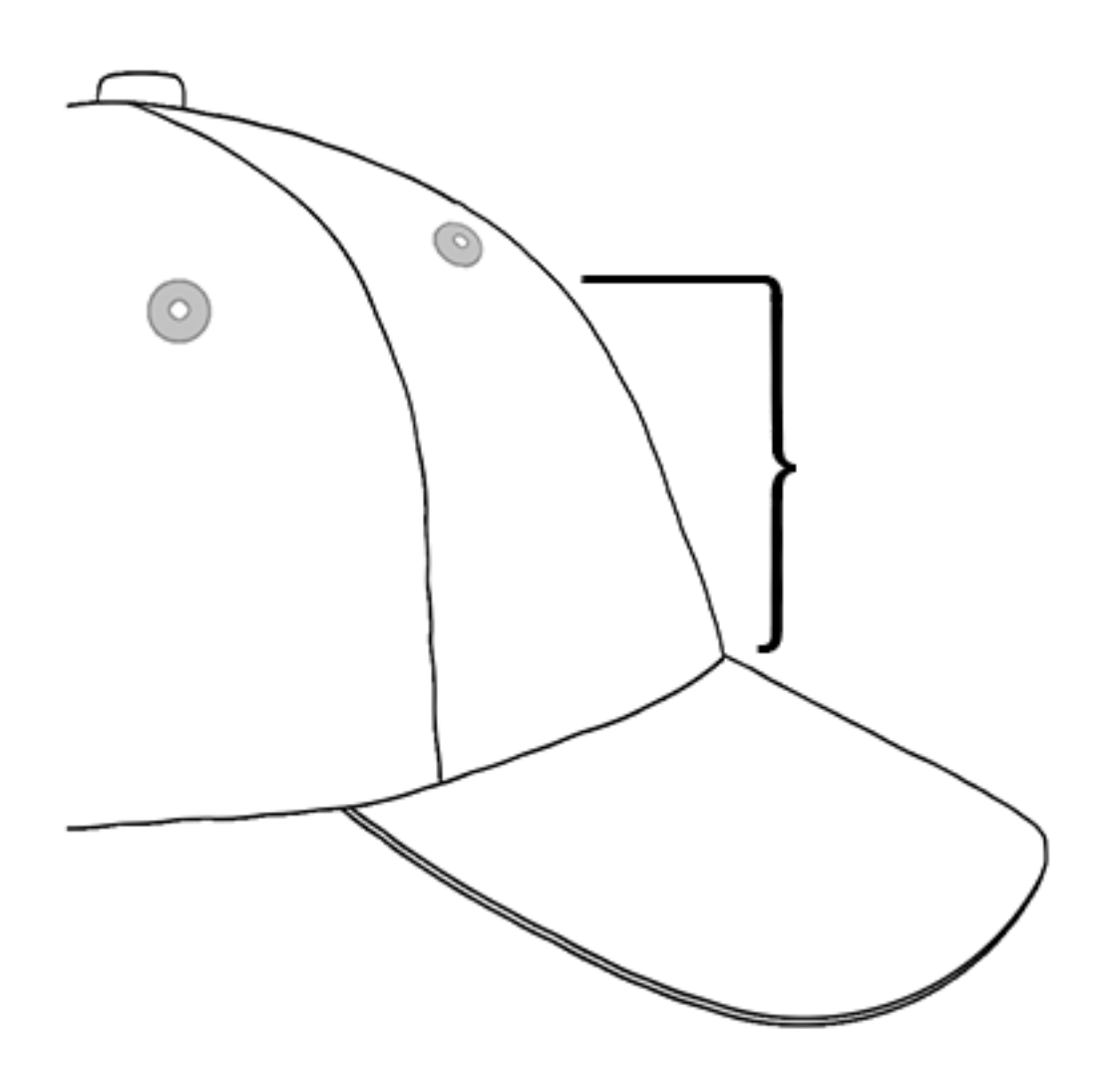

### Sew Order for Cap Designs

Now that you have the size of the design figured out, the design needs to be digitized for a cap.

One of the challenges with embroidering caps is that the fabric moves and flags. The trick to sewing caps successfully is to use the design sew order to move the material where it can to little harm.

For cap designs, follow these three guidelines.

- Sew from the bottom (bill) toward the top (crown).
- Sew from the center (seam) toward the sides.

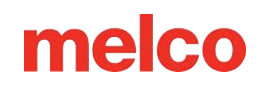

• Finish elements as you go. While less efficient, completing designs in smaller portions will help keep a tighter registration and help outlines and borders line up.

In embroidery, it is often a good idea to avoid sewing toward an anchor point. If the material is anchored to the backing or another element of the garment, like the bill of a cap, it will not move. Sewing toward one of these anchors can push a ripple of material. Once the anchor point is reached, the excess material has no place to go and a ripple is sewn into the garment.

### Sew From the Bill Toward the Crown

The bill of the cap poses a bit more of a challenge if the material is stiff. A ripple of material formed from sewing toward the bill of a cap can deflect a needle and cause thread breaks and needle breaks.

### Sew From the Center Toward the Sides

Digitizing the sew path to sew away from the bill and away from the center seam will help maintain design registration and avoid thread and needle breaks.

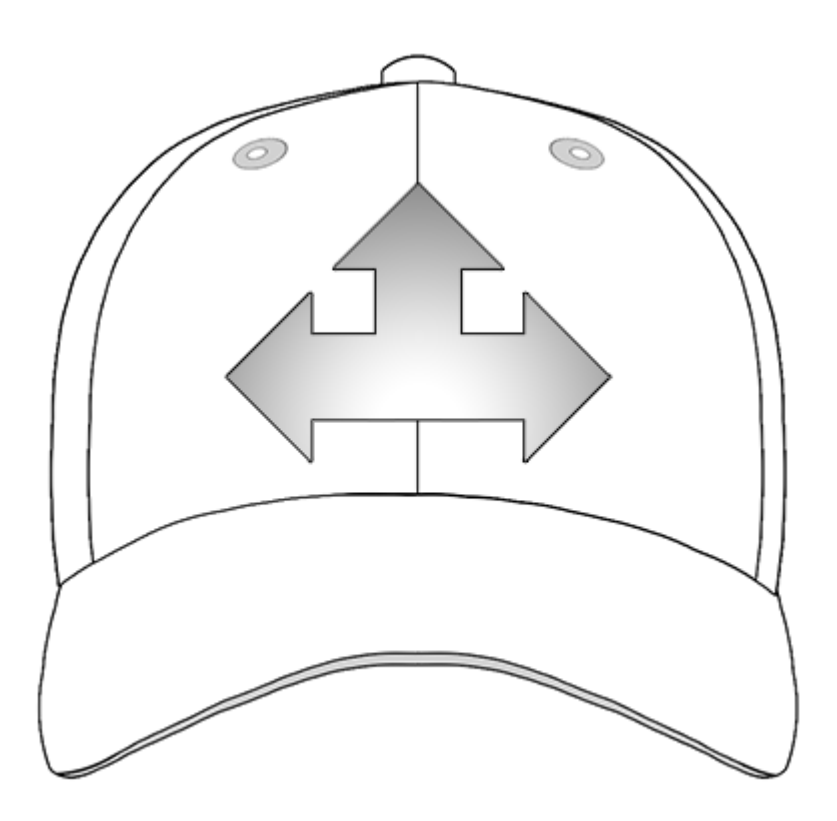

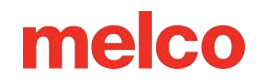

### Finish Elements "As You Go"

Finishing elements as you go will mostly help with registration. For example, if you were setting up a design of lettering with borders, try sewing a letter or two and then bordering them. Sewing the whole word and then all the borders may sound more efficient, but it can result in material push and registration loss.

### **Sew Settings for Caps**

The settings in the application will need to be adjusted for better quality on a cap. Be sure to address the following.

### **Design Orientation**

To be oriented appropriately for a cap, the design usually needs to be rotated 180° in the software. For assistance on this, review the Design Orientation or Rotation section of this document.

### Sew Speed

Sew speed for caps will need to be adjusted. Because the material is going around instead of back and forth, the machine speed will need to be set between 850–1200 stitches per minute. For newer embroiderers, starting at 1000 s.p.m. and adjusting from there may be a good idea.

For more information, see the Machine Speed section.

### **Acti-Feed Settings**

Don't forget to change the Acti-Feed settings for caps. There is an Acti-Feed suggestion for caps that can be fine-tuned as you are sewing. For more information, see the Acti-Feed section.

### Adjusting the Presser Foot for Caps

The presser foot will need to be adjusted any time you significantly change the thickness of the material you're sewing on.

With caps, adjusting the presser foot is a little different than with flat goods. Because the cap flags (bounces) and has a seam, it is often best to set the presser foot to a standard setting and adjust from there.

Make sure the machine is stopped.

Adjust the presser foot by rotating the adjustment gear counterclockwise until it can no longer rotate. This will take the presser foot to the lowest position possible. This can be accomplished with the needle at head up (default position) or at bottom center (as described in the Adjusting the Presser Foot section).

If the needle is not at the presser foot adjustment point, the presser foot will not appear to move. Even if the needle is at the adjustment point, it may be difficult to see a change in the presser foot. The material of the cap is pressing up against it. You may not see it lift off the material. This is normal and will not affect the actual adjustment.

With the presser foot adjusted all the way down, rotate the gear clockwise and bring the presser foot back up. Count the clicks of the gear. Raise the presser foot two to five clicks back up. Again, you most likely will not see the presser foot move. You may need to adjust further based on the sew-out experience.

### Centering a Design on a Cap

Unless you hooped absolutely perfectly, and that is exceedingly difficult to do, you will most likely need to adjust the hoop position on the machine to better center the design on your cap.

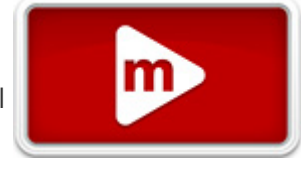

The best way to accomplish this is to have the hoop loaded on the machine first.

#### **Screen Versus Cap**

Pressing the Center Hoop button on the Transform screen is convenient, but it doesn't work well for caps. It functions by centering the hoop or frame to the machine's origin.

The View Window will display the hoop limits. Centering the design within these limits will not necessarily center the design on the cap. Because caps have different profiles and embroiderers hoop inconsistently, small adjustments may need to be made to the hoop placement.

When the design is centered on the cap, the placement may appear to be off in the software and on screen.

#### **Centering Vertically**

Centering the design vertically will take a bit of measuring, but it only needs to be done once for a particular style of cap. Additional caps will not require vertical adjustments.

To find an appropriate vertical placement on the cap, measure from the bill of the cap to where the curve really starts to come over the head. This is similar to measuring the design height that the cap can accommodate. Once measured, divide the measurement in half. Measure up from the bill that half distance to find a good vertically centered placement for the design.

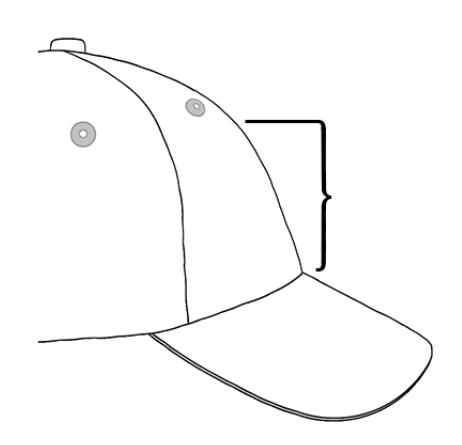

Marking this measurement on the cap with masking tape or tailor's chalk works well. Use the physical up or down arrow to move the hoop into position. As you use these buttons, the machine's laser will illuminate the placement.

### **Centering Horizontally**

With the cap frame loaded on the machine, use the physical left or right arrow buttons to center the cap horizontally. If the cap has six panels, you will have a seam running down the middle of the front. This acts as a marker for the center. If the cap has five panels, it will not have a seam, and you may need to use a tape measure and tailor's chalk to find the center.

Using the laser to line up to the center may not work as well in this case. As the cap comes off of the needle plate, the laser is displayed farther to the right. This is from the laser being set just behind the right upper arm front cover of the machine.

For more accurate placement, line up the active needle (the needle with the presser foot behind it).

### **Trace the Design**

Tracing the design will also give you a good idea of where the design will be sewn.

### Watch the Hoop Limits

Depending on the structure of the cap, you will be able to sew within varying distances from the hoop limits. Softer, thinner, and more pliable materials will allow you to sew closer to the limit. Tougher and less flexible materials may cause the fabric to ramp up at the teeth causing flagging, needle deflection, and thread or needle breaks.

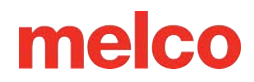

## Maintaining the Wide-Angle Driver

Approximately once per year, the red wide-angle driver will need to be cleaned and greased. The procedure will vary depending on which version of the wide-angle driver you are using.

Compare your driver to the images below to determine which maintenance procedure is appropriate for you:

#### Wide-Angle Driver with Bearing Slide

Visit the Maintaining the Wide-Angle Driver (Bearing Slide) section if your driver has a wide bearing slide like that pictured below.

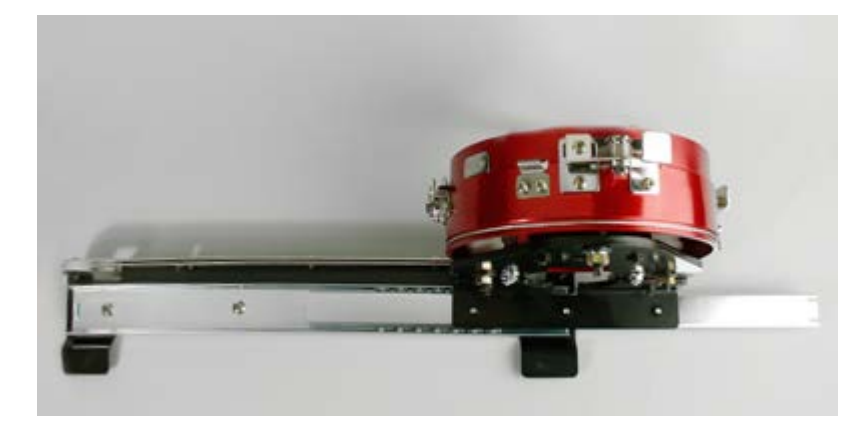

#### Wide-Angle Driver with Linear Rail

Visit the Maintaining the Wide-Angle Driver (Linear Rail) section if your driver has a slim linear rail like that pictured below.

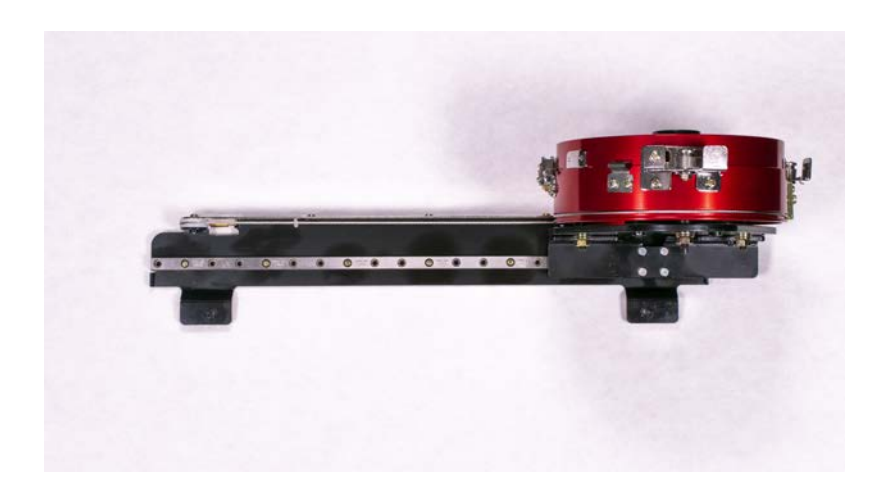

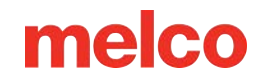

### Maintaining the Wide-Angle Driver (Bearing Slide)

The red wide-angle driver will need to be cleaned and greased once per year.

The following steps will walk you through the procedure:

- 1. Remove the driver from the machine and lay it upside down on a flat surface.
- 2. Slide the driver ring fully to one side.

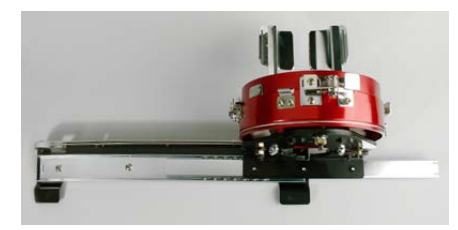

3. Clean the exposed portion of the exposed slider bearing groove with a clean towel.

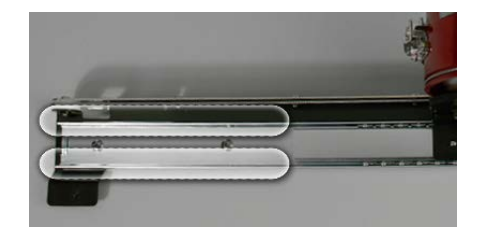

4. Apply a thin film of HP grease to the grooves of the slider bearing.

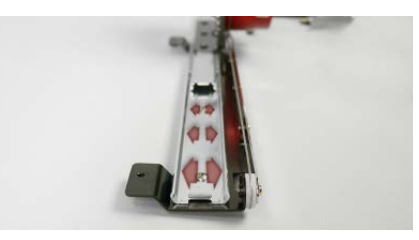

5. Move the driver all the way to the opposite side and repeat the previous two steps.

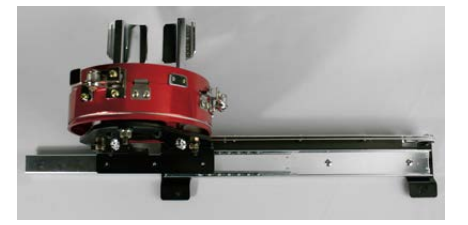

- 6. Move the driver back and forth a few times to spread the grease.
- 7. The driver may now be reinstalled on the machine or stored for future use.

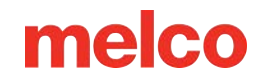

### Maintaining the Wide-Angle Driver (Linear Rail)

The red wide-angle driver's linear rail will need to be cleaned and greased once per year.

The following steps will walk you through the procedure:

- 1. Remove the driver from the machine and lay it upside down on a flat surface.
- 2. Slide the driver ring fully to one side.

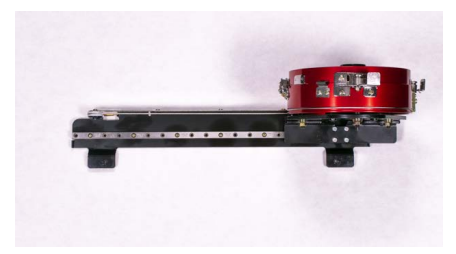

3. Clean both sides of the exposed portion of the linear rail with a clean towel.

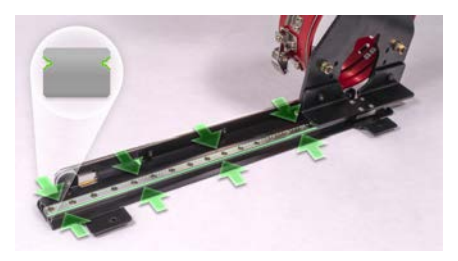

- 4. Apply a thin film of HP grease to the front and back linear rail channel.
  - a. Front channel:

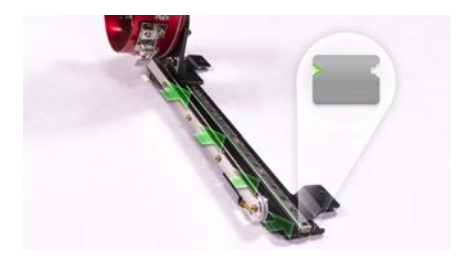

b. Back channel:

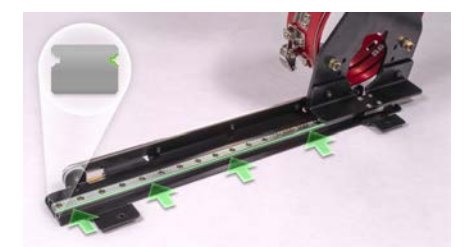

5. Move the driver all the way to the opposite side and repeat the previous two steps for the sections of the channel that are now accessible.

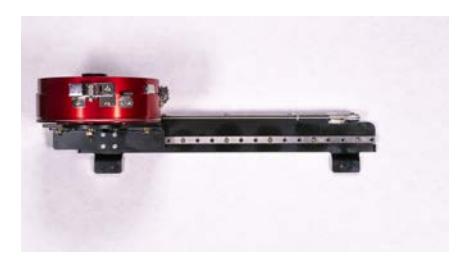

- 6. Move the driver back and forth a few times to spread the grease.
- 7. The driver may now be reinstalled on the machine or stored for future use.

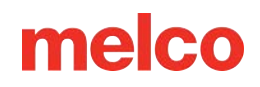

## Sewing an Appliqué

Appliqué and tackle twill designs are designs that are specifically digitized for using fabric instead of stitches to fill in an area of a design.

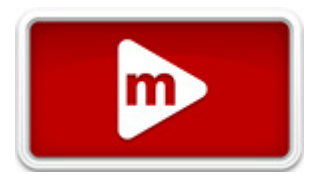

There are entire magazine and book articles devoted to different ways of doing appliqué with different types of fabric. The variety is endless, but the core process remains mostly the same.

### Anatomy Of An Appliqué Design

 Placement Stitch - To start, the embroiderer needs to know where to place the material and in what shape to cut it. This is accomplished through a walk or run stitch that traces the outside edge of the appliqué shape. This stitch line is referred to as a placement stitch, a locator stitch, an outline stitch, or sometimes even the cut line. No matter what the line is called, it has the same purpose. It shows the embroiderer where to place the appliqué material.

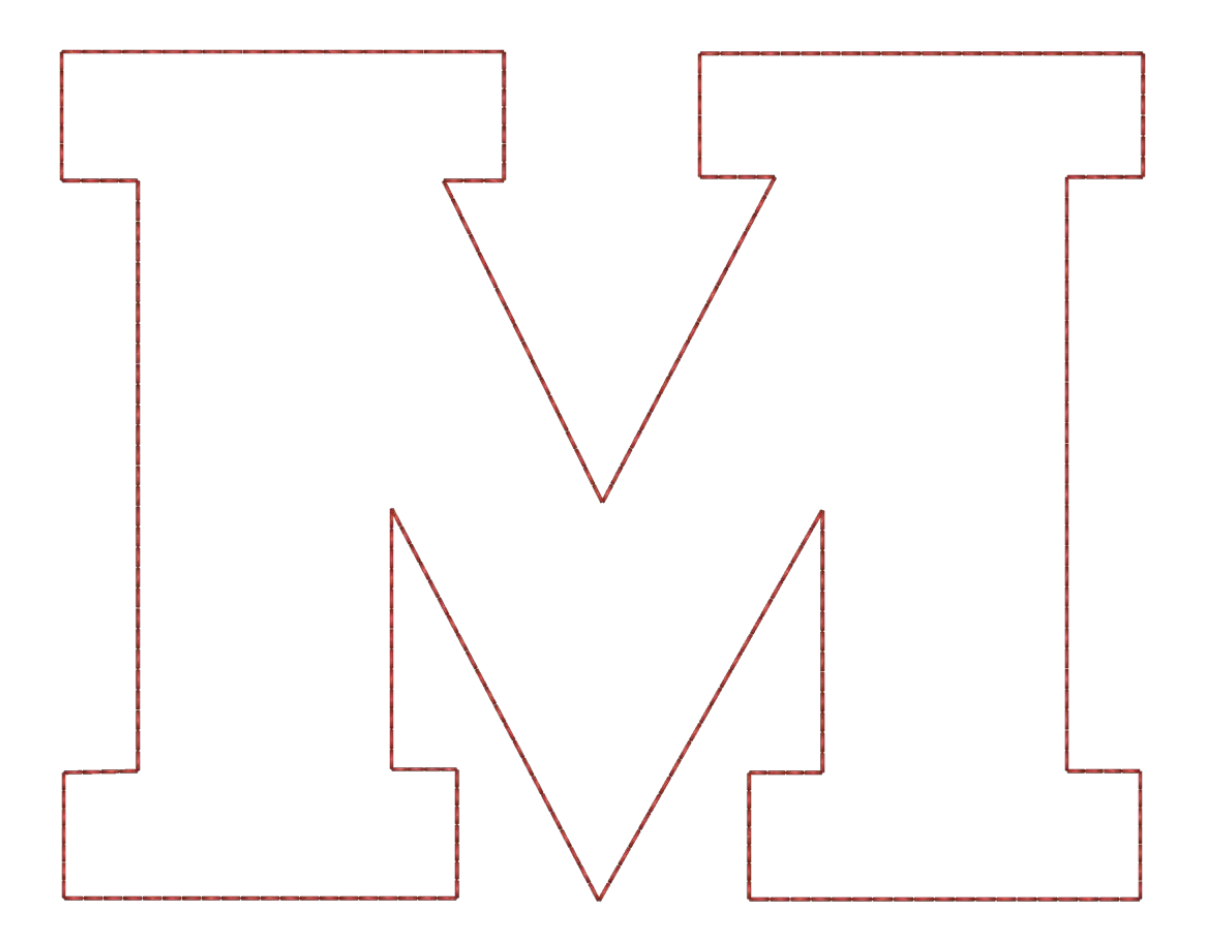

2. Place the Material - Typically after the placement stitch is sewn, the machine will be stopped so that the material can be placed. Usually a light adhesive is used to keep the material in place while it is being tacked into place. Some twill manufacturers will apply a pressure sensitive (peel-and-stick) adhesive to the back of the twill.

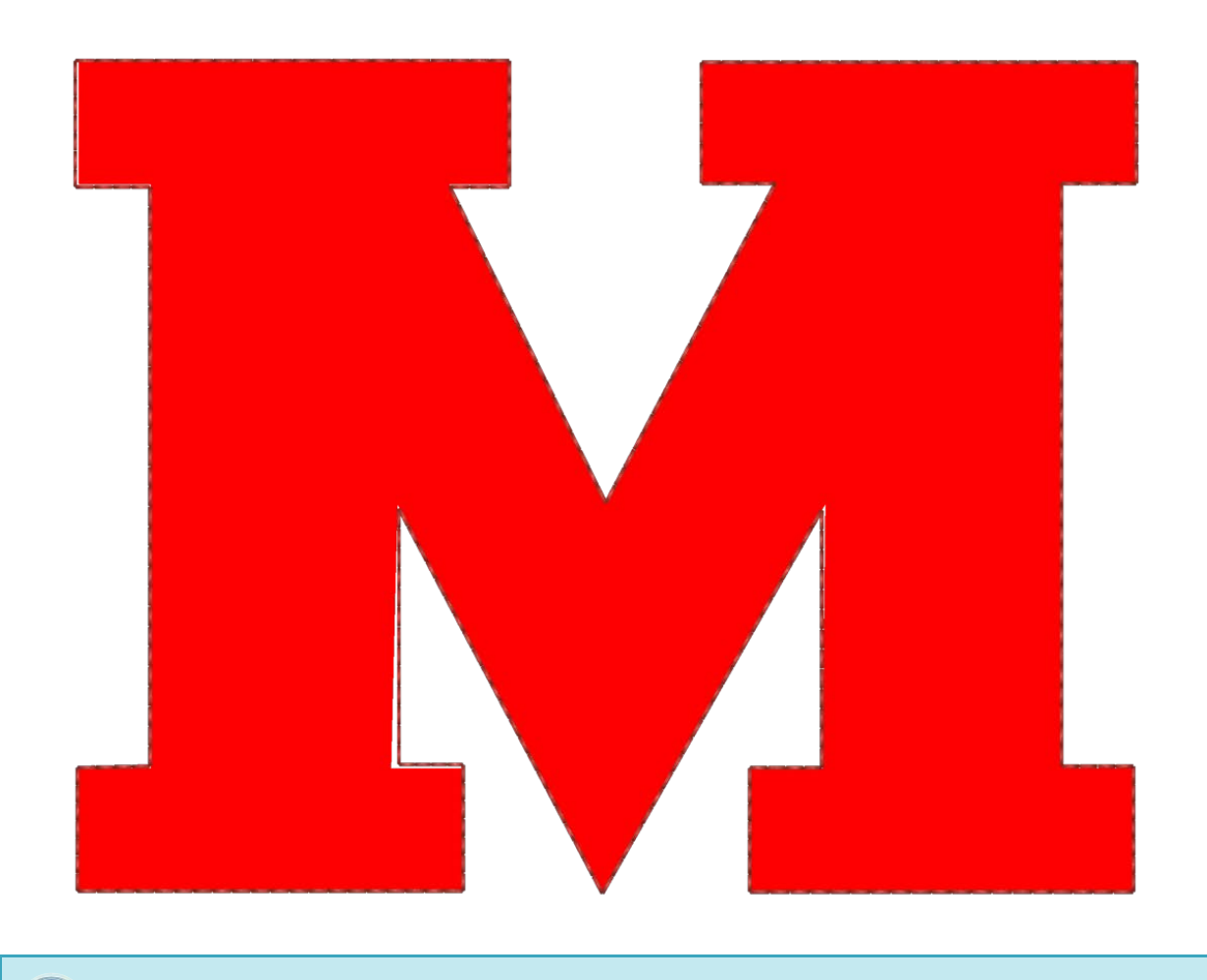

C

Note:

#### If using spray adhesive, please spray outside or at least far from your machine.

3. Tack-down Stitch - After the material has been placed, the edges are tacked down with a tack-down stitch. This stitch is usually an inset walk or run stitch, a zig-zag or tackle stitch, or an e-stitch or blanket stitch. The purpose of this stitch is to attach the material to the product as quickly as possible without shifting the material and losing the registration. Attempting to tack down with a standard density satin stitch usually leads to pucking, bunching, and shifting of the material.

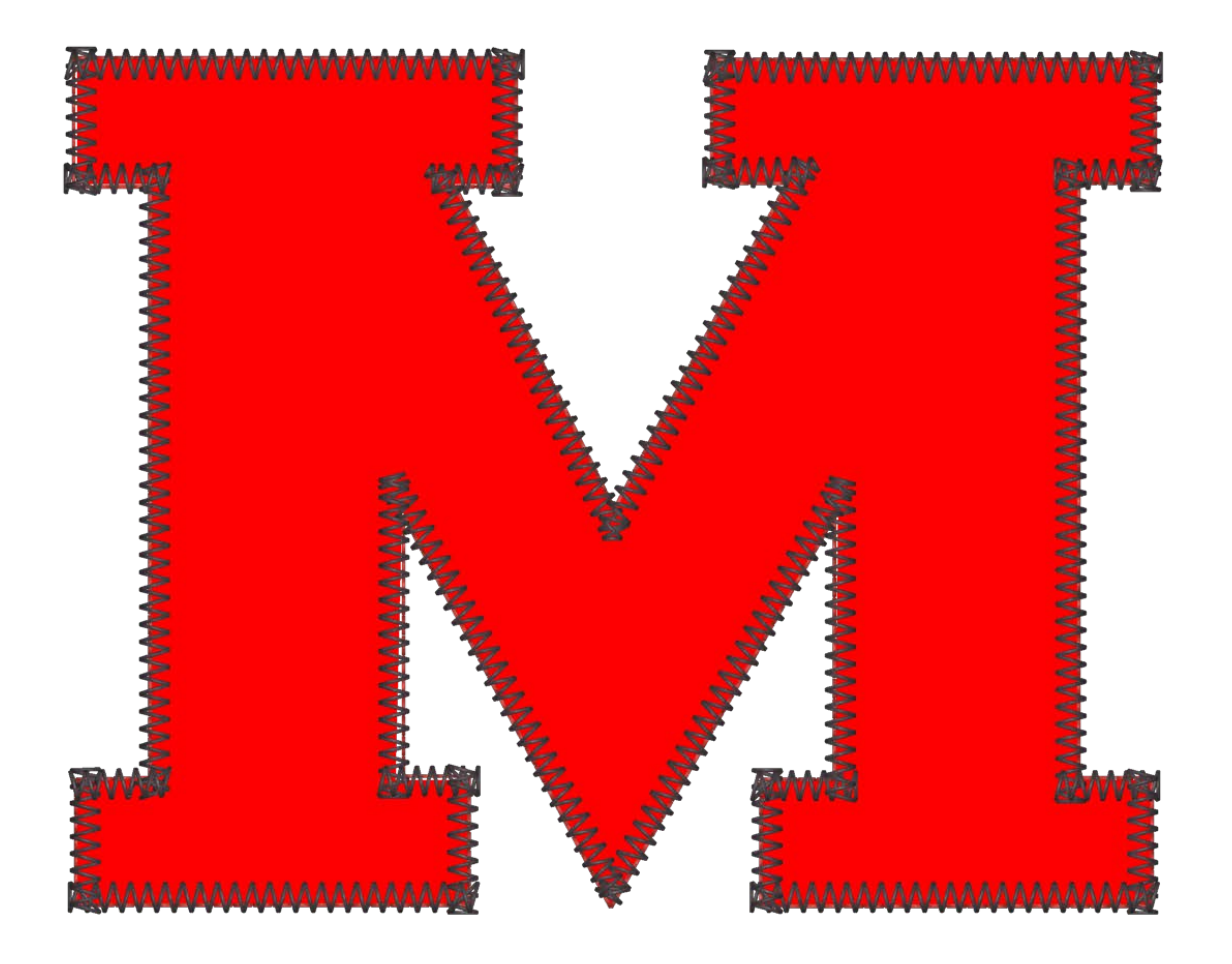

4. Cover Stitch (Optional) - Many designs will stop after the tack-down, but many others will finish the edge by following up with a satin stitch cover over the top of the tack-down.

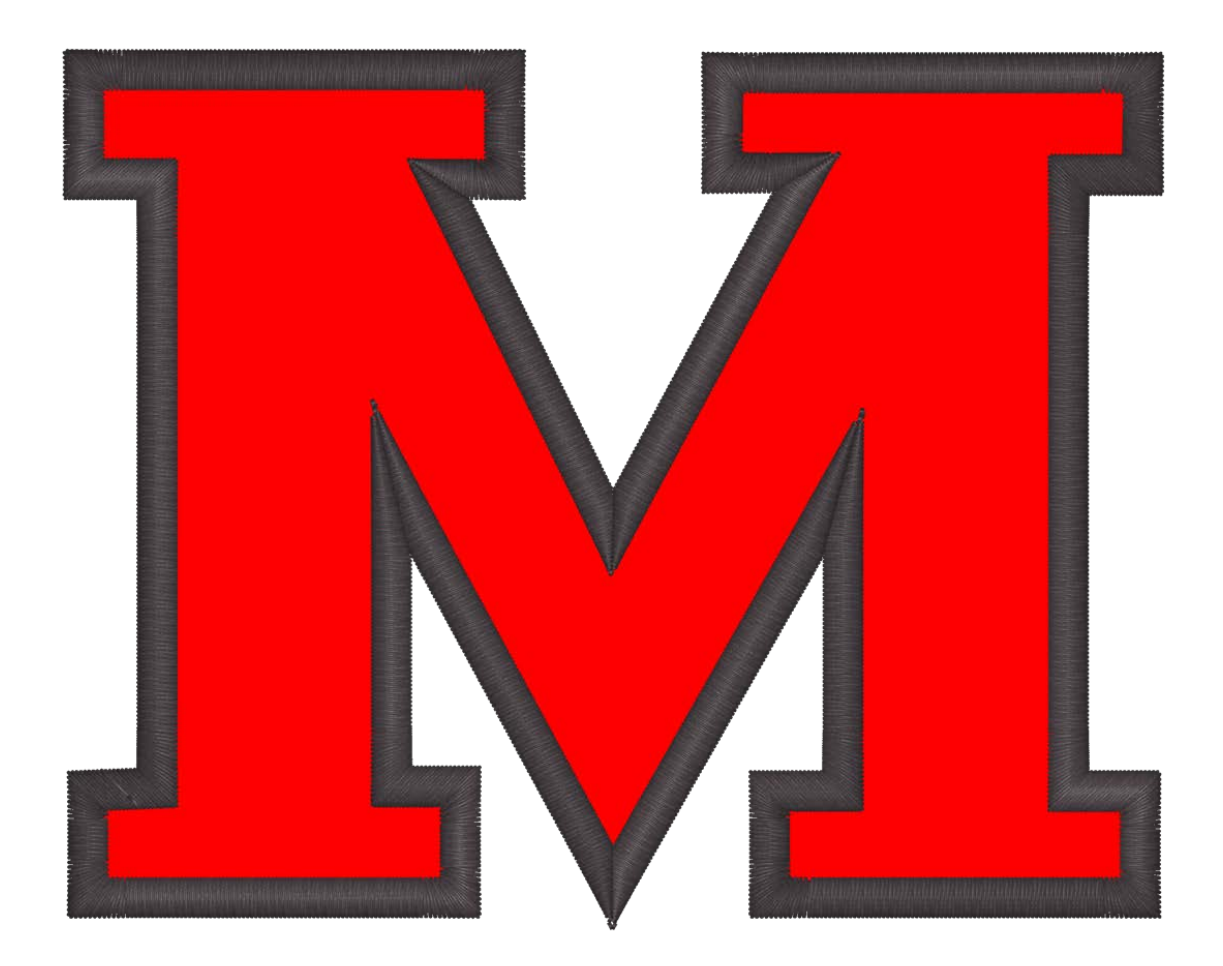

### **Precut Appliqué**

If you would prefer to cut your appliqué material ahead of time, you can use the placement stitch as a template. Some embroiderers sew just that stitch onto the appliqué material while others sew it on a manila folder and use that as a stencil for cutting the appliqué pieces.

### Sewing the Appliqué

When you're ready to sew the appliqué design:

- 1. Begin sewing as you would any other design.
- 2. When the machine reaches the appliqué command in the color sequence, it will stop and feed the frame out as far as it can while keeping the needle within the hoop limits.
- 3. With the machine now stopped, place the appliqué within the placement outline.
  - o It may be necessary to use a bit of textile adhesive to prevent the material from shifting.

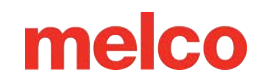

4. When you are ready, press the start button on the keypad of the machine to command the machine to move the frame back in and sew the rest of the design.
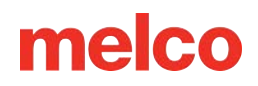

## **Using a Boring Needle**

Embroidery designs that utilize a boring tool will be specifically digitized for boring.

### **Installing a Boring Needle**

To install the boring needle, simply remove the regular needle from the machine and install the boring needle as you would any other needle. Make sure that the boring needles are installed correctly so that they will be centered in the needle plate during operation.

### Setting Up a Boring Needle In The Software

The software needs to know what needles contain boring needles. When a boring needle is indicated, thread detection and thread feed are disabled for that needle.

- 1. Access the Color Sequence tab.
- 2. In the thread cone display, right-click the thread cone that represents the boring needle (e.g., if the boring needle is Needle #7, right-click thread cone 7). This will open the Color Properties dialog.
- 3. To set the needle as a boring needle, check the Bore Needle check box.
- 4. Click OK to return to the Color Sequence tab.
- 5. Note that the boring needle is now indicated by a B in the thread cone display.
- 6. Repeat steps 2-4 for any other boring needles you wish to use. Typically, only a single boring needle is required.
- 7. Set the color sequence using the boring needles for the cutting passes in the boring design.
- 8. Click OK to confirm the color sequence and exit the color sequence tab.

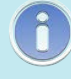

Note:

It is recommended that you clean the rotary hook after every boring operation

## Laser Alignment

The Laser Alignment feature allows you to line up an embroidery design to a mark, such as a stripe, on a garment. This feature uses the design origin to determine how

to rotate. This feature can also be used with a vector line stored in an OFM file to scale a design from the keypad of the machine or align based on specific points in the design. For more information on scaling and rotating a design in this fashion, read the Scaling Designs with Laser Registration section.

Perform the following steps to use the Laser Alignment feature:

- 1. Use the Hoop and Arrow key to move the laser to your first reference point (for example, the top of the stripe on the left side).
- 2. Press the Laser and Arrow key to confirm this point.
- 3. Move the laser with the Hoop and Arrow keys to your second reference point.
- 4. Press the Laser and Arrow key to confirm this point.
- 5. Press the Laser and Center key. The design aligns to the line created by your two reference points.

The placement of the design along the line depends on the Arrow keys used to input the reference points and the position of the design elements to the design origin.

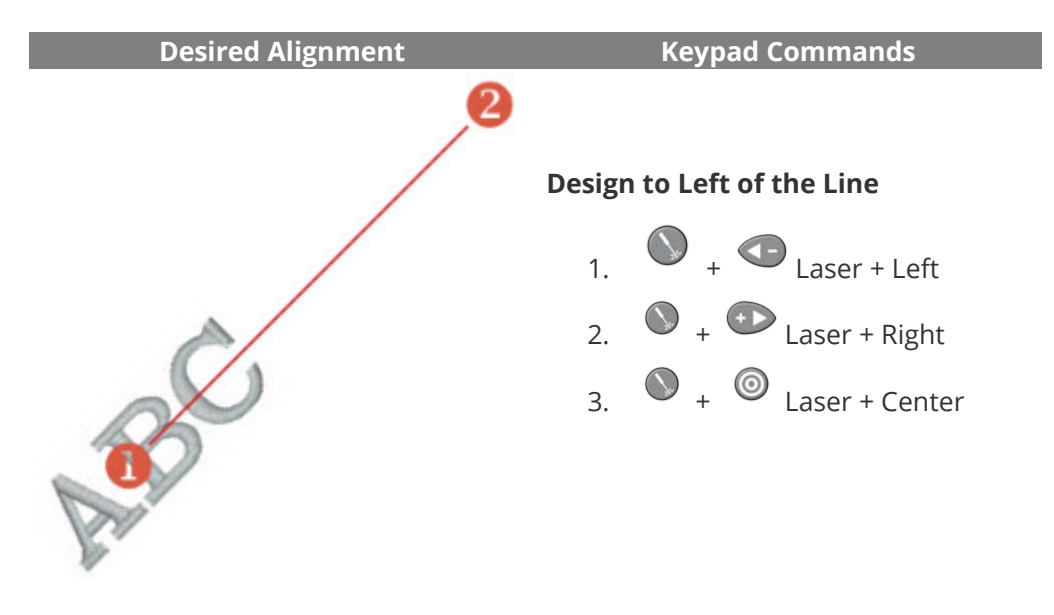

The six variations and the commands to activate them follow:

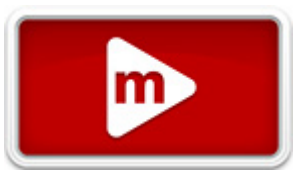

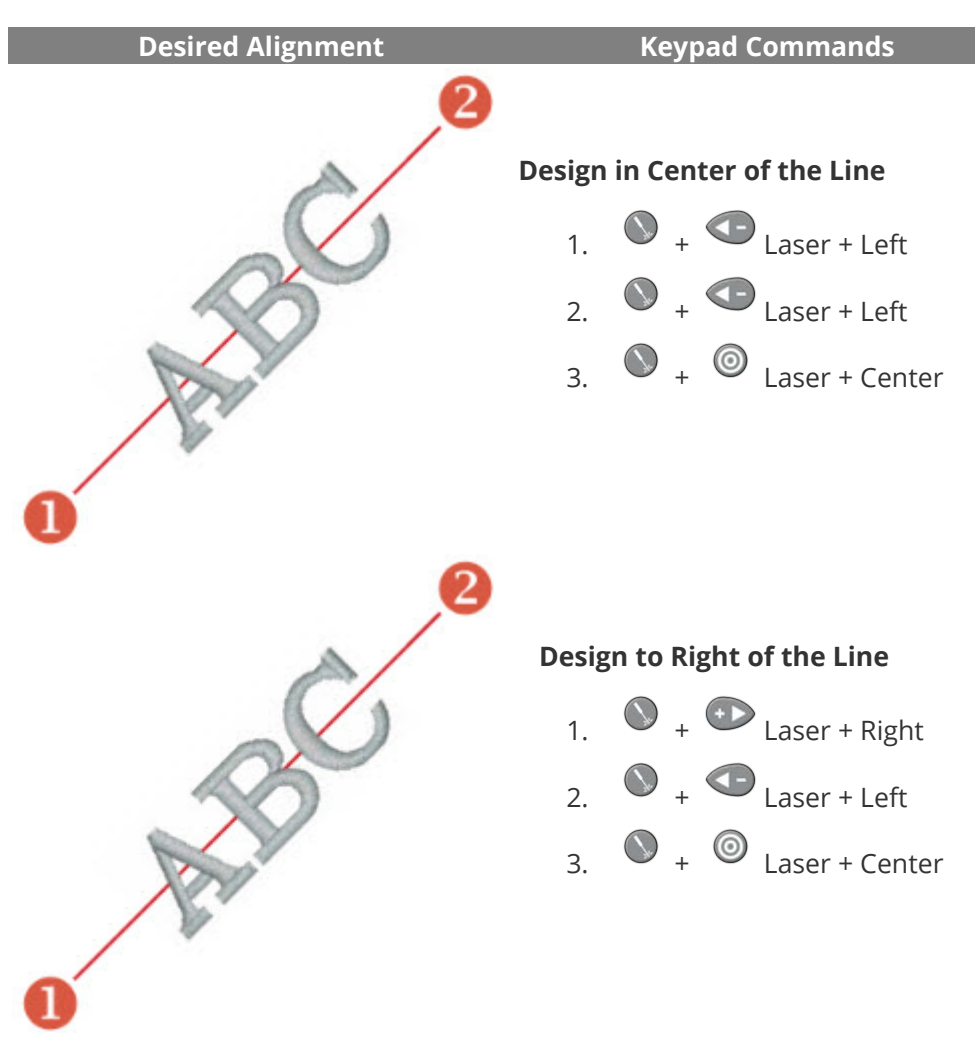

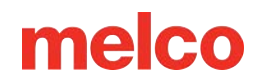

## **Scaling Designs with Laser Registration**

Designs with a vector line with specific properties added in DesignShop can be scaled and rotated using the procedure for Laser Design Registration. This can be a useful tool when creating multimedia designs in which specific reference points would be required. It can also be used when adjust designs to fit within panels on a garment, such as a sports uniform.

## Setting Up the Design in DesignShop

### **Vector Line Properties**

For a design to be scalable in Melco OS, it must contain a vector line element with the brush color of "Red" and a pen color can be any color.

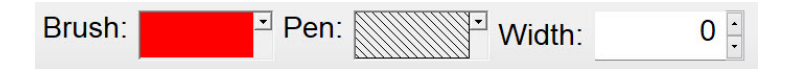

If you're not sure which color swatch is "Red", hover over the swatches in the drop-down palette to see the name of the colors. The vector line must use these exact properties to work for the scaling feature.

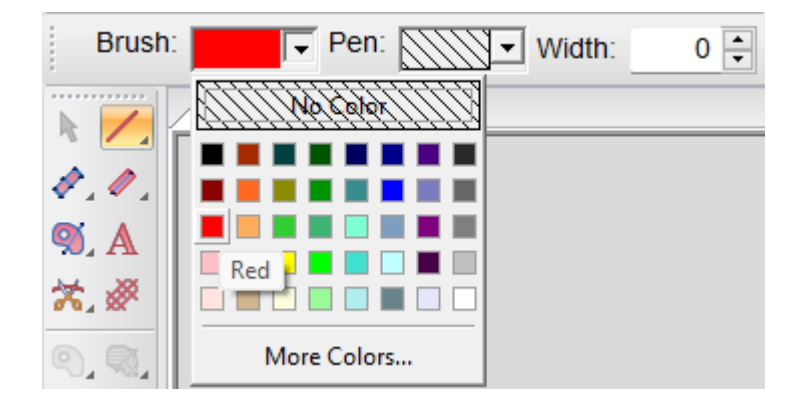

#### **Vector Line Placement**

- 1. Find two points in your design that you want to use as reference points:
  - These points can be inside or outside the stitching area, but they need to be within the hoop limits of the hoop you are planning on using to embroider the design.
  - The line between the two points can be at any angle.

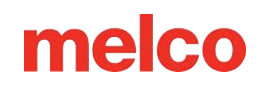

- Using points that are farther apart will help with accuracy when scaling or rotating on the machine. Points that are closer together are more affected by slight differences in how the operator references these points on the machine.
- Consider how the design will be used:
  - If you are lining up to a horizontal line in a garment, you may want to place your reference points on a horizontal line.
  - If you are lining up embroidery to a screen print or digital print on a garment, you may want to have the image behind your embroidery in DesignShop. This way, you can find distinctive features in the print to line up with.
  - In the example below, print is combined with embroidery to create a multimedia design.

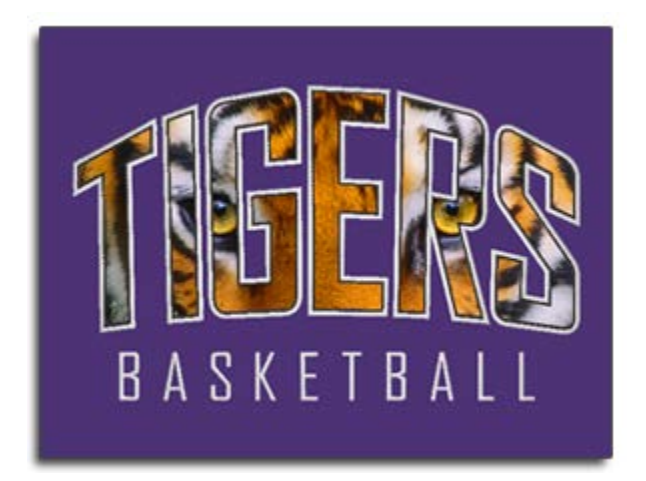

- 2. Using the vector line tool, create a vector line between your two chosen reference points.
  - In the example below, the embroidery elements of the design were hidden to make it easier to find reference points on the print. The vector line was input with the point on the left first, then the point on the right. Notice that the points fall on sharp corners in the print. This will make them easier to line up to with the final print on the embroidery machine.

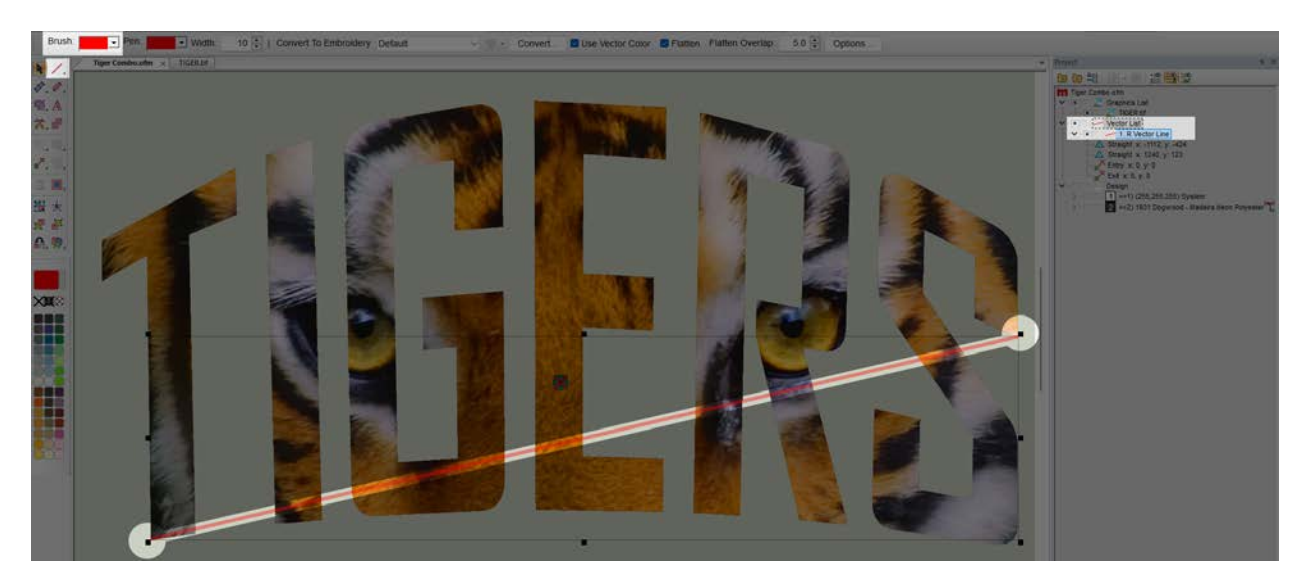

3. Once an embroidery file has a vector line with Red for the brush color, the file can be loaded to the machine.

### Using Laser Registration to Scale and Rotate

Now that the design is set up with the vector line and loaded to your machine, you can use the laser registration feature to rotate and scale the design.

In the example below, the print was slightly enlarged from the original design file to better fit a larger garment. The garment was also not hooped as straight and level as it could have been.

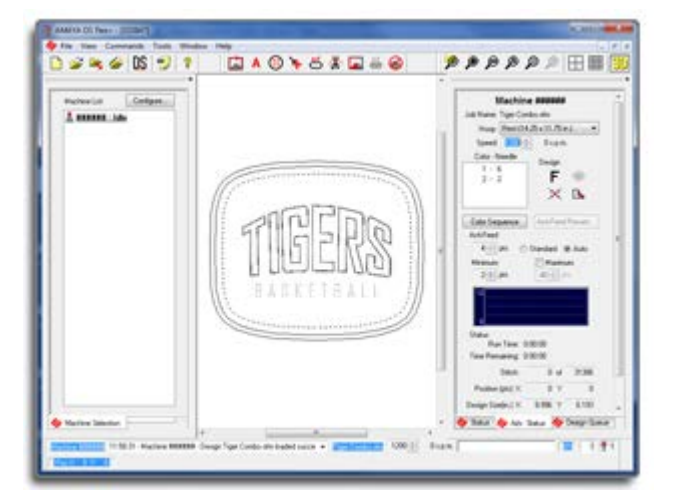

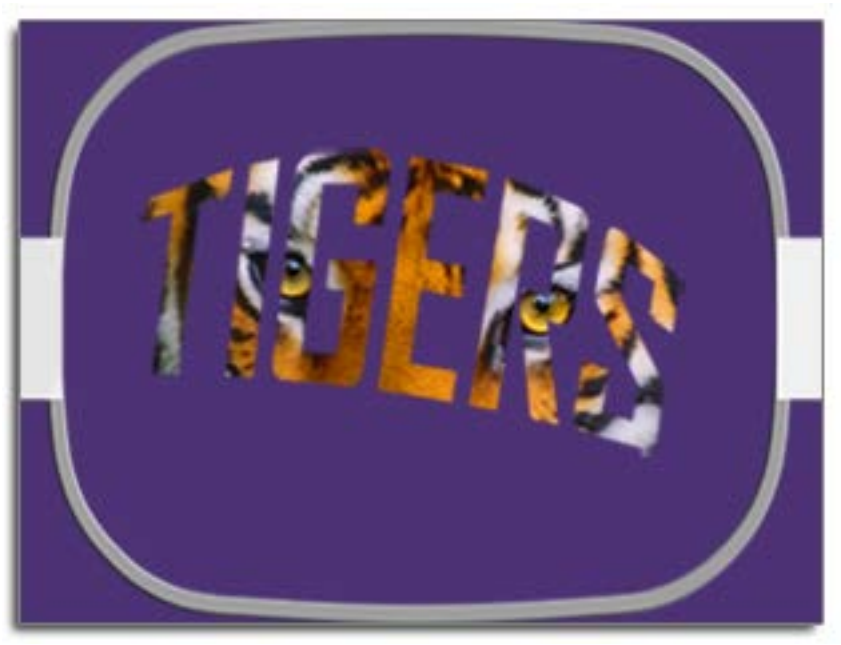

Follow these steps to use Laser Registration to compensate for both issues:

- Using the hoop and the arrow keys on the machine keypad, move the hoop on the machine so that the laser light is on the first reference point on the garment. In the example, the vector line was digitized with the left input point first. This is the first reference point.
- Once the laser is lined up to the first reference point, press the laser and left keys on the machine keypad at the same time. The machine will give an audible signal of two short beeps indicating that the first point has been entered.

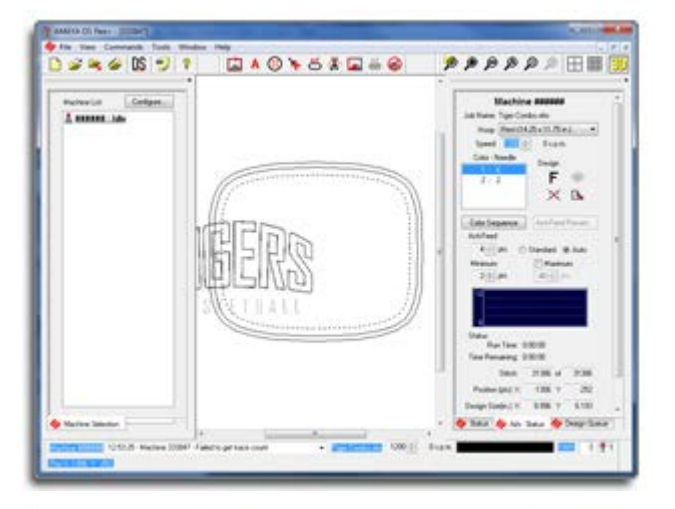

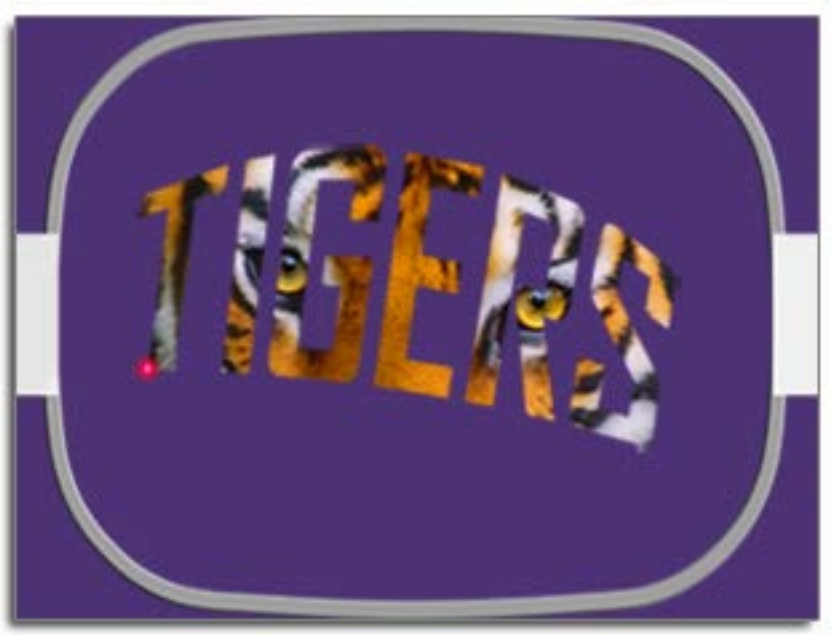

- 3. Now that the first point has been entered, use the hoop and the arrow keys on the machine keypad to move the hoop on the machine so that the laser light is on the second reference point on the garment. In the example, the vector line was digitized with the left input point first. This is the first reference point.
- 4. Once the laser is lined up to the second reference point, press the laser and left keys on the machine keypad at the same time. The machine will give an audible signal of two short beeps indicating that the second point has been entered.

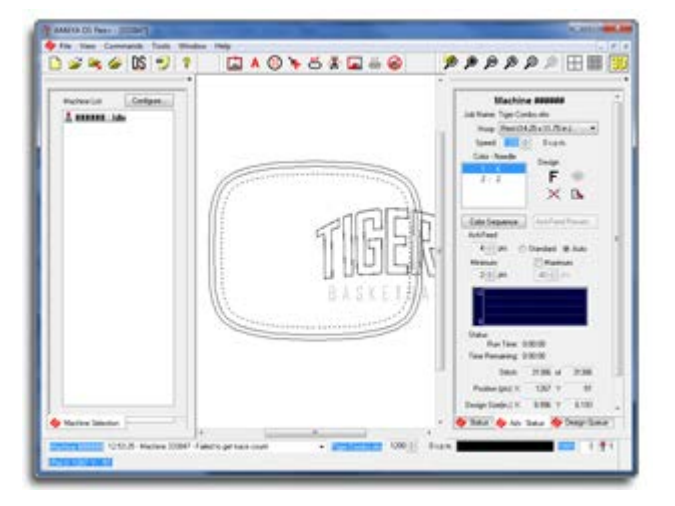

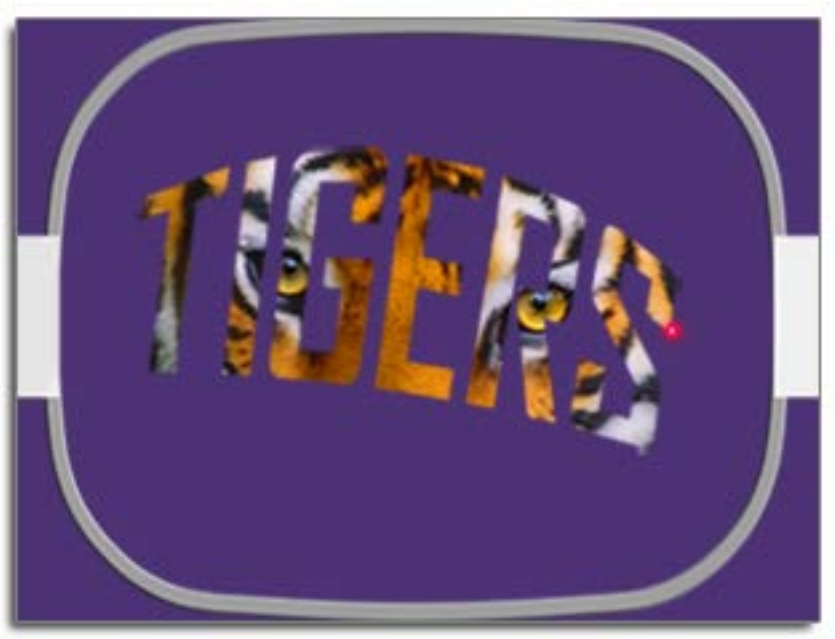

5. Lastly, press the laser and center (bullseye) keys simultaneously on the machine keypad. The machine will give the same two short beeps again, and Melco OS will process the information. It will reload, scale, rotate, and reposition the design in the hoop to match the reference points entered.

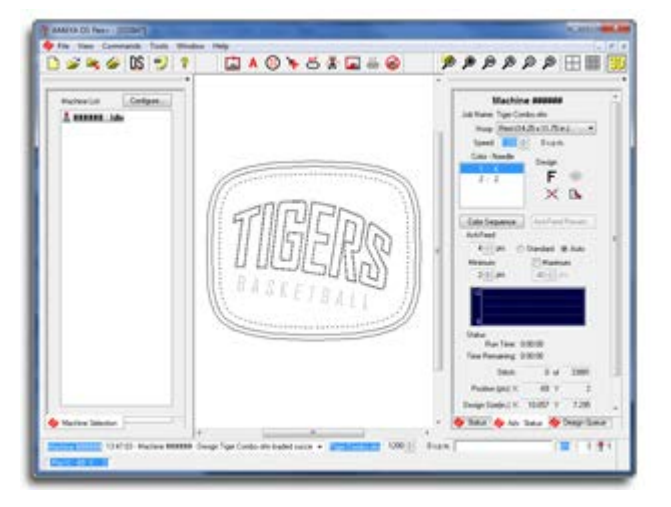

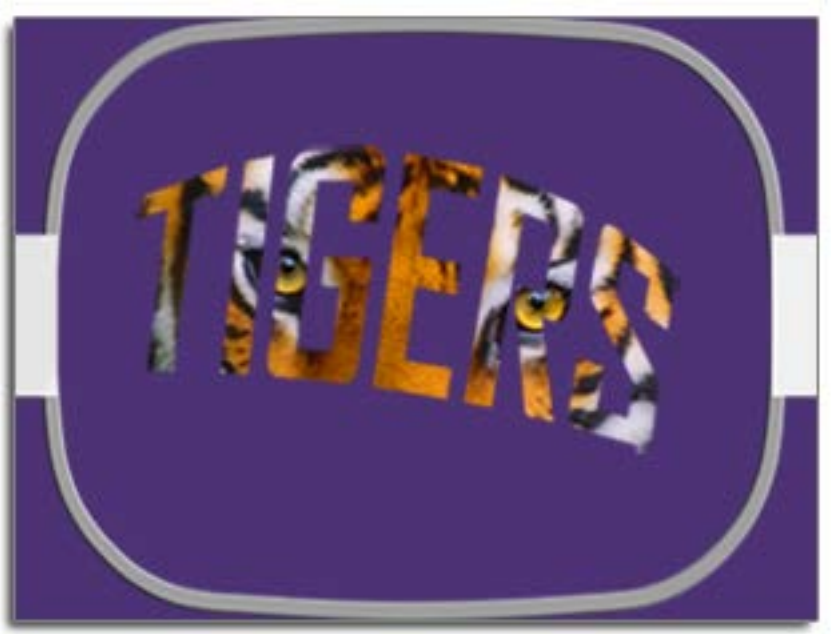

6. The design can now be traced and sewn.

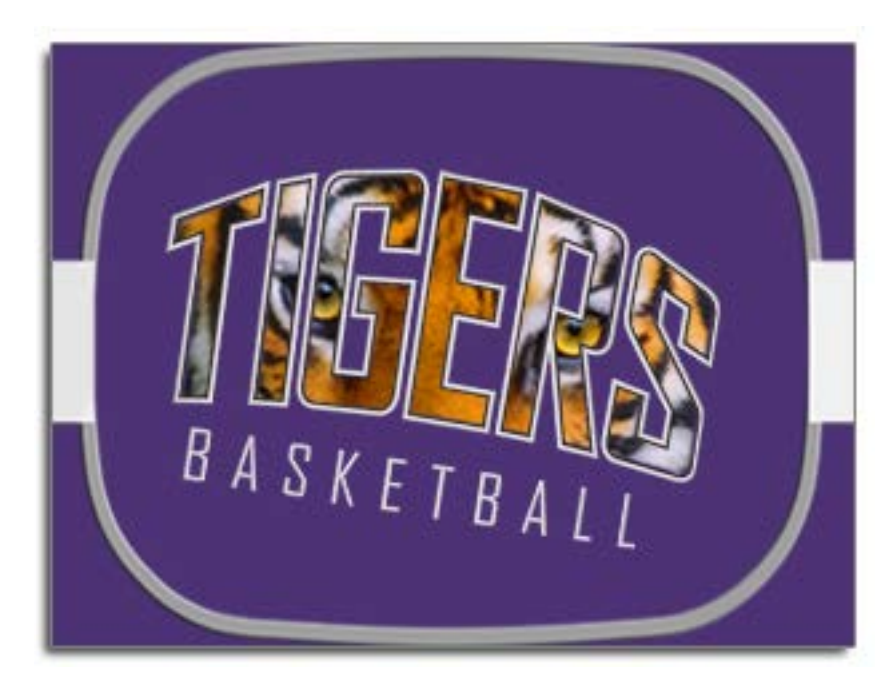

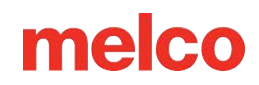

## **Using Barcodes with the OS**

Using barcodes and barcode readers to load designs to machines in Melco OS is one way to speed up productions. Designs can be loaded instantly by scanning a barcode that contains the file name. The machine will search its barcode folder for any file matching this name.

To utilize barcodes, follow the steps below:

- 1. Enable barcodes in the OS.
- 2. Specify a database path for barcode loader.
- 3. Place the design you wish to load via barcode at this location.
- 4. Scan a barcode containing the design file's name.

If you have configured your barcode to load machine settings, any available settings will be loaded when the barcode is scanned.

#### **Barcode Reader Setup**

To set up the OS for barcode use:

- 1. In the Advanced Interface, go to **Tools>Options>Barcode Options**.
- 2. Check the "Enable" box at the top of the tab.
- 3. Specify the database path Enter the address of the folder containing the designs to be loaded using barcodes.

Some other guidelines for using your barcode reader:

- 1. The barcode reader must be a keyboard wedge barcode reader.
- 2. The barcode reader must be programmed to read the first asterisk as a load command.
- 3. The barcode reader must be programmed to read the last asterisk as a return.
- 4. Melco OS must have focus on the computer.

| 1 | Note:                                                                                                  |
|---|----------------------------------------------------------------------------------------------------|
|   | Instructions for programming the barcode reader typically are brand specific and come with the reader. |

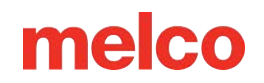

### Creating a Barcode for your Design

Barcodes can be created in a variety of ways:

- Use a barcode generator app Type your file name in to generate a barcode.
  - Use a barcode type that allows text such as Code 39, QR Code, or PDF417.
- Use DesignShop 12 Print your design and choose to include a barcode.
- Use a barcode font Type your file name using a barcode font.
  - Ensure you are using proper formatting, as described in the table below:

| Function                | Prefix    | Name of File   | Suffix |
|-------------------------|-----------|----------------|--------|
| Load Design             | *MB\$L\$  | samplefile.ofm | *      |
| Load Design & Settings  | *MB\$LA\$ | samplefile.ofm | *      |
| Queue Design & Settings | *MB\$Q\$  | samplefile.ofm | *      |
| Queue Design & Settings | *MB\$QA\$ | samplefile.ofm | *      |

- For example, to load the design 1day.ofm, the barcode would have to read \*MB\$L\$1day.ofm\*.
- The name of the file cannot contain spaces or underscores.

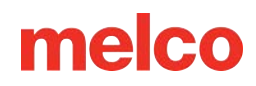

## Large Table-Top Attachment

If purchased, the large table-top attachment may be installed to provide additional support at the needle plate level. This could be used with large heavy blankets, quilts, or other flat goods.

## Installing the Large Table Top Attachment

- 1. To install the large table-top attachment, use the following steps:
- 2. Remove the hook guard.
  - Loosen the thumb screw or the two 2mm hex button head screws securing the hook guard and slide it away from the machine.
- 3. Loosen the knobs of the t-nut in the lower support bracket until the top of the screws are flush with the t-nut.

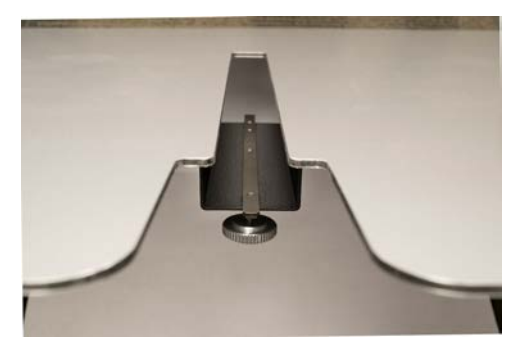

- 4. Slide the table into place while inserting the t-nut into the t-channel on the bottom of the lower arm of the machine.
- 5. Rotate the support legs down from the table-top to rest on the lower legs of the machine.

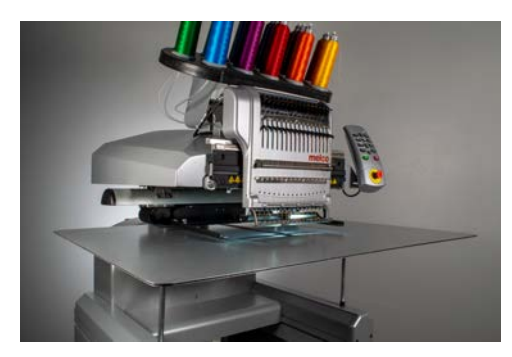

6. Tighten the knobs in the t-nut to fully secure the table.

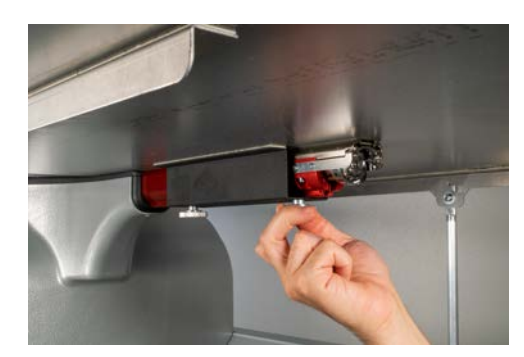

## **Removing the Large Table Top Attachment**

- 1. To remove the large table-top attachment, use the following steps.
- Loosen the knobs in the t-nut to release the table-top. Loosen them enough to remove the table-top, but not so much as to remove the screws from the t-nut.
- 3. Rotate the support legs up to the table-top. This will collapse them and make the table-top easier to remove and store.
- 4. Slide the table forward and remove the t-nut into the t-channel on the bottom of the lower arm of the machine.
- 5. Replace the hook guard. Tighten the thumb screw or the two 2mm hex button head screws securing the hook guard

## **Thread Feeder Home Adjustment**

A very small percentage of machines exhibit thread feeder "clicking" during color change. This clicking occurs when the home position of the feeder drive gear is not aligned correctly with the feed gears in the thread feeder assembly. The user can adjust the home position of the feeder drive gear to alleviate this in machines that exhibit the problem.

To adjust the feeder home position, do the following:

- 1. Go to Tools>Settings>Machine Tab.
- 2. Check Enable under Feeder Home Adjust.
- 3. Click Apply and OK.
- 4. Select the Head Timing tab in the Maintenance dialog.
- 5. Move the needle case to needle 1 by pressing the left arrow and needle case keys on the machine keypad.
- 6. Sight down the thread feeder gears from the right side of the color change mechanism. From here, you can see how the feeder gears mesh.
- Adjust the alignment by pressing the center key and right arrow key (positive direction) or the center key and left arrow key (negative direction) on the machine keypad. The machine will beep to confirm. After each command, the feeder mechanism will re-home using the new value.
- 8. Once the alignment looks good, verify it by color changing from needles 1-16 several times.
- 9. If clicking is still observed, go back to step 5.

## 0

Note:

The range of adjustment is  $\pm$  7. These settings (enable and the adjustment value) are stored permanently in the machine control board. If you change control boards, you will have to readjust the feeder home, or you can write down the adjustment value from the old board and enter it into the new board using Melco OS. This feature is available in RSA versions 4.02 and later. If you switch to an older version of RSA file, the machine will revert to the old way of homing the thread feeder, but the settings will NOT be erased.

## Troubleshooting

Thread breaks are an irritating part of embroidery, but they do not have to be merely tolerated. By following a few steps when rethreading the needle, you can begin to diagnose the nature of the thread break and hopefully avoid a subsequent one.

## **Diagnosing a Thread Break**

Following a diagnostic method when rethreading a needle is a good way to eliminate the simplest and most common causes of thread breaks. Start with the following steps. Each step is explained in more detail in the following sections.

After the first thread break:

- 1. Check the upper thread path.
- 2. Check the bobbin tension.

Rethread the machine and sew. If a second thread break occurs in a relatively short time:

- 3. Check the needle.
- 4. Check the presser foot height.
- 5. Check the Acti-Feed settings.

Rethread the machine and sew. If a third thread break occurs relatively quickly, you may need to contact Technical Support or utilize the next sections to help determine the cause.

6. Use the Thread Break Diagnostic Table below to begin a more thorough analysis.

### **Thread Break Diagnostic Table**

Sections containing information about each of the possible solutions follow the table.

|                                                | Symptom                                   |         | Possible Solutions                                                          |
|------------------------------------------------|-------------------------------------------|---------|-----------------------------------------------------------------------------|
| Real Top Thread<br>Break (this<br>design only) | Thread breaks on this material/garment on | •<br>y. | Check for application-specific issues like specialty thread or needle type. |

| Symptom                |                                                      | Possible Solutions                                                                                                    |
|------------------------|------------------------------------------------------|----------------------------------------------------------------------------------------------------|
|                        |                                                      | <ul> <li>If the application information does<br/>not help, contact Technical<br/>Support.</li> </ul>                                                                             |
|                        | Thread breaks at<br>the start or end of<br>elements. | <ul> <li>Check the tie stitches of the design.</li> <li>Check the bobbin tension and tail length.</li> <li>If the items above do not help, contact Technical Support.</li> </ul> |
|                        | •                                                    | <ul> <li>Avoid doubling tie stitches.</li> <li>Make sure the stitches are long enough to sew well.</li> </ul>                                                                    |
|                        | Thread breaks mostly on lettering.                   | <ul> <li>Check the density settings.<br/>Lettering that is too dense will not<br/>sew smoothly.</li> <li>If the items above do not help,</li> </ul>                              |
|                        |                                                      | contact Technical Support.                                                                                                    |
| Thread breaks on all   | Thread breaks                                        | • Try capping or mitering the troublesome corners.                                                                                                    |
| materials/garments.    | corners.                                             | <ul> <li>If that does not help, contact<br/>Technical Support.</li> </ul>                                                                                                    |
|                        |                                                      | Check for stitches that are too     small to sew well                                                                                                    |
|                        |                                                      | <ul> <li>Check the density settings. Designs<br/>that are too dense will not sew<br/>smoothly.</li> </ul>                                                                        |
|                        | •<br>Thread breaks all<br>over the design.<br>•      | • Has the design been scaled too far?                                                                                                    |
|                        |                                                      | Check for too many needle     penetrations in a concentrated     area                                                                                                    |
|                        |                                                      | <ul> <li>Check for application-specific<br/>issues like specialty thread or<br/>needle type.</li> </ul>                                                                          |
|                        |                                                      | • If the items above do not help, contact Technical Support.                                                                                                    |
|                        |                                                      | • Check your Acti-Feed settings.                                                                                                    |
|                        |                                                      | • Check your presser foot adjustment.                                                                                                    |
| False Top Thread Break |                                                      | • Check your bobbin tension.                                                                                                    |
|                        |                                                      | <ul> <li>Check for thread buildup under the<br/>needle plate.</li> </ul>                                                                                                    |
|                        |                                                      | • If the above items do not work, contact Technical Support.                                                                                                    |

|                                           | Symptom                           | Possible Solutions                                                                                                    |
|-------------------------------------------|-----------------------------------|----------------------------------------------------------------------------------------------------|
| False Bobbin                              | Break                             | <ul> <li>Check your Acti-Feed settings.</li> <li>Check your presser foot<br/>adjustment.</li> <li>If the above items do not work,<br/>contact Technical Support.</li> </ul>                                                                                                    |
| Real Bobbin Brea                          | ık                                | <ul> <li>Check the bobbin tension.</li> <li>Clean the bobbin case.</li> <li>Check the bobbin case for damage.</li> <li>Use continuous filament polyester bobbin thread.</li> <li>Check for an overwound bobbin.</li> <li>If the above items do not work, contact Technical Support.</li> </ul>                                      |
|                                           | Thread breaks on one needle only. | <ul> <li>Change the needle.</li> <li>Check the needle orientation.</li> <li>Change the cone of thread. Some cones can become damaged and prevent smooth sewing.</li> <li>Check for application-specific issues like specialty thread or needle type.</li> <li>If the items above do not help, contact Technical Support.</li> </ul> |
| Real Top Thread<br>Break (all<br>designs) |                                   | <ul> <li>Check the presser foot adjustment.</li> <li>Check the Acti-Feed settings.</li> <li>Check the bobbin tension.</li> <li>Check for application-specific issues like specialty thread or needle type.</li> </ul>                                                                                                    |
|                                           | Thread breaks on all needles.     | <ul> <li>Clean under and center the needle plate.</li> <li>Check the rotary hook support.</li> <li>Reset the machine (described in a later section).</li> <li>If the items above do not help, contact Technical Support.</li> </ul>                                                                                                 |
| Missed Trim                               |                                   | <ul> <li>Check the tie stitches of the design.</li> <li>Check your Acti-Feed settings.</li> <li>Clean underneath the needle plate and ensure that it is centered.</li> <li>If the above items do not work, contact Technical Support.</li> </ul>                                                                                    |

| Symptom                                            | Possible Solutions                                                                 |
|----------------------------------------------------|------------------------------------------------------------------------------------|
|                                                    | • Check the needle orientation.                                                    |
|                                                    | • Check the tie stitches of the design.                                            |
|                                                    | Check the Acti-Feed settings.                                                      |
| Missed Start                                       | <ul> <li>Check the bobbin tension and tail<br/>length.</li> </ul>                  |
|                                                    | <ul> <li>If the above items do not work,<br/>contact Technical Support.</li> </ul> |
|                                                    | <ul> <li>Make sure the thread is lined up<br/>under the pinch roller.</li> </ul>   |
|                                                    | • Clean and grease the pinch rollers.                                              |
| Rind Nest (mass of thread under the needle plate)  | • Check the rotary hook support.                                                   |
| bit divest (mass of thread under the needle plate) | • Clean underneath the needle plate and ensure that it is centered.                |

• If the above items do not work, contact Technical Support.

### **Miss-Starts**

Typically, a miss-start occurs when the machine starts the sewing process without grabbing the bobbin

thread. Use the following table if you are experiencing miss-starts.

| Possible Causes                                                                                                    | Solutions                                                                                                    |
|----------------------------------------------------------------------------------------------------|----------------------------------------------------------------------------------------------------|
| Tail length (length of thread tail left after a trim) may be set too short.                                                                                                    | In the software, select <b>Tools&gt;Settings</b> menu, then click<br>the Machine tab. Change the tail length setting to<br>Medium or Long.                                                                                                    |
| Thread is not held in trap (in grabber assembly)<br>during trims b/c the trap or grabber blade may be<br>damaged or may not be adjusted correctly.                                                                                                    | Contact Technical Support                                                                                                    |
| Under thread presser (which holds bobbin thread<br>after a trim) may be damaged or not adjusted<br>correctly. The under thread presser is part of the<br>trimmer system and is located directly under the<br>adjustable fixed knife. This is on legacy machines<br>only (XT and XTS). | The under thread presser needs to be inspected (you<br>may find this easier to do if you remove the needle<br>plate). Inspect the under thread presser to determine if<br>it is touching the adjustable fixed knife (you may find<br>this easier to do if you use a flashlight). |

**Possible Causes** 

Solutions

If the under thread presser is not touching the adjustable fixed knife, it needs to be replaced or adjusted; contact Technical Support.

## **Skipped Stitches**

Use the following troubleshooting table if you are encountering skipped stitches in your embroidery.

| Problem<br>Area | Possible Causes                                                                                        | Solutions                                         |
|-----------------|----------------------------------------------------------------------------------------------------|---------------------------------------------------|
| Needles         | Needle is bent or damaged                                                                              | Replace with a compatible<br>needle               |
| Necules         | Incorrect needle for the thread size being used                                                        | Replace with a compatible needle                  |
| Needle<br>depth | Needle bar lowest dead point is incorrect                                                              | Adjust needle depth                               |
|                 | Hook timing is incorrect                                                                               | Adjust hook timing                                |
| Rotary<br>hook  | Hook gap is too wide                                                                                   | Adjust hook timing gap                            |
|                 | Damaged/ bad hook                                                                                      | Replace hook                                      |
| Presser<br>foot | A weak or broken presser foot spring prevents the presser foot from lifting out of the fabric smoothly | Replace the spring (Contact<br>Technical Support) |
|                 | The presser foot height may not be adjusted correctly                                                  | Check Presser Foot Height                         |
| Thread          | Bad thread                                                                                             | Use the appropriate thread                        |

### Loose/Looping Stitches

Use the following troubleshooting table if you are encountering loose stitches in your embroidery.

Possible Causes

Solutions

Thread feed is set too highLower the thread feed settingDesign density too tightUse design editing software to decrease density

### **Needle Breaks**

Use the following troubleshooting table if you are encountering needle breaks.

| Possible Causes                    | Solutions                                                                                                    |
|------------------------------------|----------------------------------------------------------------------------------------------------|
| Needle is too small<br>for fabric  | Replace with compatible needle.                                                                                                    |
|                                    | Center the needle plate.                                                                                                    |
| Needle strikes the<br>needle plate | Adjust thread feed so that enough thread is used to prevent the thread from pulling the needle away from the hole in the needle plate. |
|                                    | Avoid needle deflection by hooping appropriately and using a design digitized to sew away from anchor points in the design or garment. |

### **Registration Issues**

Most registration issues are caused by poor hooping or inadequate backing. However, you can perform a registration test to determine if your machine is experiencing problems with registration. See the Technical Manual Registration Test for instructions on performing this test. Use the following table to troubleshoot if you determine from the test that your machine is experiencing problems with registration.

| Possible Causes                                    | Solution                                    |
|----------------------------------------------------|---------------------------------------------|
| Hoop arms are not securely attached to the machine | Tighten screws attaching hoop arms          |
| Clips on hoops arms are not securely attached      | Tighten screws attaching clips to hoop arms |

| Possible Causes                                                   | Solution                                                  |
|-------------------------------------------------------------------|-----------------------------------------------------------|
| Improper hooping                                                  | See the hooping for instructions on how to hoop correctly |
| Inadequate lubrication of X-rails and/or Y-rails                  | Lubricate X-rails and/or Y-rails                          |
| Incorrect X-cable, Y-axis timing belt and Z drive belt tensioning | Check belt tensioning (Technical Manual)                  |

## **Thread Break from Thread Path Issues**

### **Troubleshooting the Upper Thread Path**

The upper thread path should run smoothly the entire way from the cone of thread through the eye of the needle. If there is a rough spot or the thread does not follow the proper path, thread breaks are more likely. Look for the following issues when troubleshooting a thread break.

- Thread Does Not Follow Proper Path
- Damaged Cones of Thread (Bruised Cones)
- Rough Spot in the Thread Path
- Thread Wrapped Around Thread Tube
- Thread Pulling Across Top of Cone
- Thread Pooling Below Cone

#### **Thread Does Not Follow Proper Path**

If it is wrapped around the thread tube or missing from one of the thread guides, it will not sew as reliably.

As you are rethreading the machine from a thread break, make sure that the thread follows the proper path. See how in the upper threading section.

### Damaged Cones of Thread (Bruised Cones)

While not the most common cause of thread breaks, damaged cones can create issues for embroiderers. If a cone has been dropped, the threads may have shifted. This can cause the thread to cast off the cone less freely and create thread breaks.

As you rethread the machine, pull on the thread with the pinch roller up and see how it pulls. If the cone is damaged, it may pull easily for a bit and then feel as though it is being pulled across sandpaper. This can cause thread breaks.

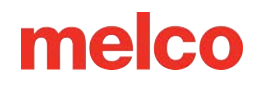

The age of the thread and exposure to the elements can also weaken thread. Storing your thread where it is shielded from the elements and light can help prolong the life of your thread.

Change to a different cone of thread. Some cones can be saved by casting off thread until you are past the damaged part of the cone.

### **Rough Spot in the Thread Path**

Check along the thread path for any rough areas. You may find that the cone of thread has a rough spot on the plastic core. This can catch thread as it is being cast off and fed through the machine.

Remove any rough spots from the plastic core with a fine sandpaper or emery board.

#### **Thread Wrapped Around Thread Tube**

If the thread wraps around the thread tube at the top of the cone, the thread will most likely break. This is usually caused from the thread tube being extended too far above the cone.

Adjust the thread tube to extend just above the cone. Extend it about  $\frac{1}{2}$ ".

### **Thread Pulling Across Top of Cone**

As thread casts off and runs through the system of the machine, it pulls through the thread tube quickly. If the thread tube is not extended far enough above the cone, the thread can pull across the top of the cone and create thread breaks.

Adjust the thread tube to extend just above the cone. Extend it about  $\frac{1}{2}$ ".

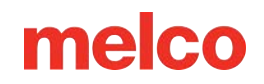

### **Thread Pooling Below Cone**

If the thread cones are not properly seated on the thread tree of the machine, vibration from the machine can cause the cones to spin and/or the thread to cast off and puddle at the bottom of the cones. As thread collects below the cone, it can catch before being fed into the machine. This can cause extreme tension on the thread and cause the thread to snap.

If using larger cones, be sure to sit the cone snugly on the thread tubes. If the cones wobble, install a thread clover on the thread tube before loading the cone of thread. The clover will expand inside the cone and prevent it from wobbling.

If using smaller spools of thread, you may need to use a thread cone/spool holder to prevent the thread casting off from falling under the spool base.

### **Troubleshooting the Bobbin Thread**

Thread breaks can occur from issues with the bobbin. To ensure that the bobbin is not the problem, look for the following issues when troubleshooting thread breaks.

- Wrong Type of Bobbin
- Bobbin Thread is Low or Out
- Bobbin is Overwound
- Bobbin Case Not Properly Inserted into the Machine
- Bobbin Tail Too Short
- Improper Bobbin Tension or Dirty Bobbin Case
- Damaged Bobbin Case

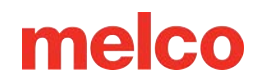

### Wrong Type of Bobbin

The machine uses a style L bobbin. Attempting to use a different style would be difficult and could produce many problems.

Using spun polyester bobbins can also cause some thread break issues. Spun polyester bobbins are created by spinning multiple polyester fibers together. This creates a fuzzier thread that pulls less smoothly through the system and generates a good deal more lint.

Use Style L continuous polyester filament bobbins.

#### **Bobbin Thread is Low or Out**

As bobbins unwind, the tension can become inconsistent. This can cause bobbin tension that is too loose or too tight. That can result in bobbin pulling through to the top of the design or thread breaks. It can also result in bobbin breaks.

Change to a new continuous filament polyester bobbin.

#### **Bobbin is Overwound**

Some pre-wound bobbins are over-wound and become big enough to apply pressure to the bobbin case. This creates resistance as the bobbin attempts to spin. This resistance can mimic a bobbin tension that is too tight and produce thread breaks and misstarts.

Before loading the bobbin into the bobbin case, cast off the bobbin thread or try a new bobbin.

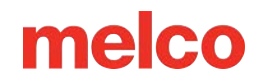

#### **Bobbin Case Not Properly Inserted into the Machine**

If the bobbin case is not inserted properly in the machine, the machine cannot form a complete stitch. A loose bobbin case will rattle and can cause thread breaks and needle breaks.

If the bobbin case is not inserted at all, the machine cannot create a stitch. The thread will usually get caught on the central shaft of the rotary hook. You will also commonly hear a popping sound before the thread breaks.

Remove the bobbin case and ensure that the rotary hook is clean. Clean the area with a brush or canned air. Then, with the pigtail in the twelve o'clock position and the bobbin facing the machine, insert the bobbin case into the rotary hook. If the lever on the case is not used, you can hear the bobbin case click into place. See how in the bobbin threading and tensioning section.

#### **Bobbin Tail Too Short**

If the thread breaks occur mostly as the machine is starting, the problem could be misstarts from the bobbin tail being too short when the bobbin case is inserted into the machine. Ideally, the bobbin tail should be two to three inches long. Longer tails can wrap up in the machine. Shorter tails may not allow for a stitch to catch when starting the machine.

When inserting the bobbin case into the machine, trim the tail to two to three inches in length.

### Improper Bobbin Tension or Dirty Bobbin Case

Bobbin tension that is too tight can cause thread breaks, misstarts, puckering, and design registration issues.

Bobbin tension that is too loose can cause bobbin pull to the top of the design.

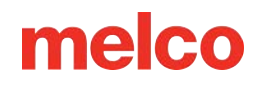

A dirty bobbin tension spring can mimic any of the problems above. If lint is caught under the tension spring and the spring is over-tightened to compensate, the tension spring may become damaged. The case may need to be replaced.

Clean and properly tension the bobbin case. See how in the bobbin threading and tensioning section.

#### **Damaged Bobbin Case**

The bobbin case that holds the bobbin must maintain its original shape. If dropped, the bobbin case may become bent and no longer be round. This will apply uneven pressure on the bobbin and create uneven tension.

Replace the bobbin case with a new one.

### **Troubleshooting the Needle**

Proper needle orientation is essential to producing a proper stitch. If the needle orientation is incorrect, the loop of thread that is created while making a stitch may not be in the appropriate location to be caught by the rotary hook to complete the stitch.

A damaged needle can also cause thread breaks.

Look for the following items when diagnosing a thread break.

- Needle Angle Out of Range
- Needle in Backward
- Damaged Needle

### Needle Angle Out of Range

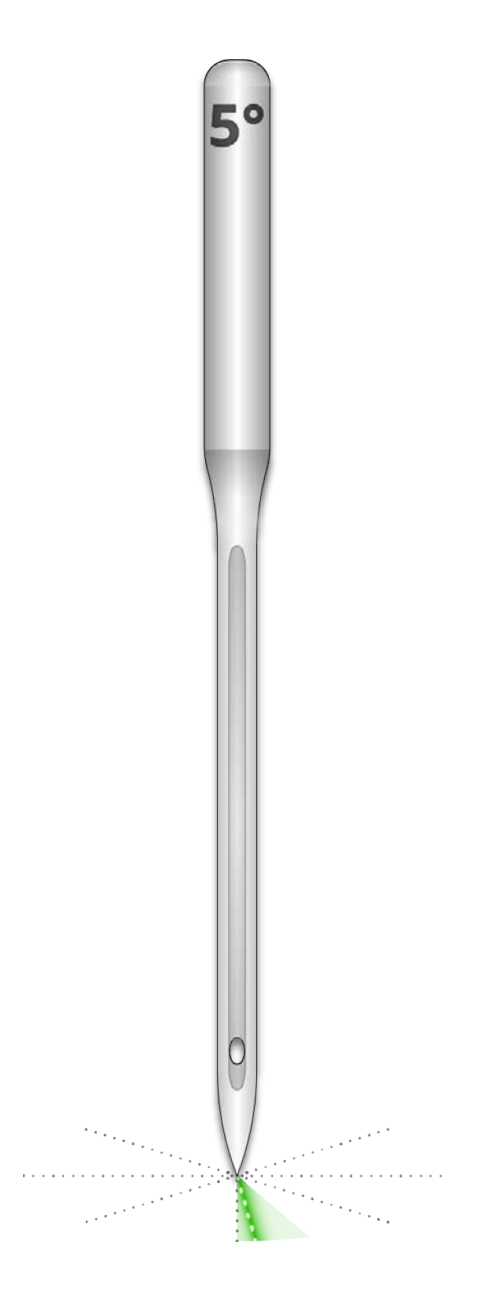

Ideally, the eye of the needle should be 5° to the right of center when sewing. There is an acceptable range of 0°-20° to the right, but 5° is the absolute ideal. The chance of thread breaks increases if the needle orientation is outside the acceptable range.

As a visual reference, think of a minute on a clock face as being 6°.

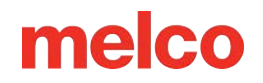

Adjust the needle orientation to have the eye of the needle 5° to the right. For more help, see the needle replacement section.

#### **Needle in Backwards**

Embroidery needles have a front and a back side. If you install the needle in backward, you will most likely encounter thread breaks within the first few stitches after starting a design.

The front of the needle has a long groove (thread guide), while the back has an indented notch (scarf) just above the eye of the needle.

Reorient the needle to have the thread guide to the front, the scarf to the back, and the eye of the needle to be 5° to the right. For more help, see the needle replacement section.

#### **Damaged Needle**

Standard needles last approximately 4 to 6 solid sewing hours. After this time they begin to wear out. Burs may form on the needle or become dull and cause thread breaks.

Replace the needle. For more help, see the needle replacement section.

### **Troubleshooting the Presser Foot**

Proper presser foot height can contribute greatly to the sew quality of the machine. Look for the following issues when troubleshooting a thread break.

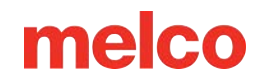

#### **Presser Foot Set Too High**

If the presser foot is set too high, you may see more material movement and a loss of design registration. This is often accompanied by thread breaks.

Stop the machine and adjust the presser foot. See how in the presser foot section.

#### **Presser Foot Set Too Low**

While this rarely creates a thread break, having the presser foot too low can increase the sound of the machine as it sews. It can also create a faint light halo around the design on a dark garment. This halo can usually be removed with steam, water, or a light ironing aid.

Stop the machine and adjust the presser foot. See how in the presser foot section.

## **Troubleshooting Designs**

How a design has been digitized can greatly affect how it sews. Testing against a standard test design is a good way to tell if the design you've been trying to sew is the cause of your thread breaks.

Sew the test design on a swatch of broadcloth and a couple of pieces of cut-away stabilizer. If the test design sews well, but the problem design does not, there is a good chance that the design is the issue.

When diagnosing design issues, pay attention to where the thread breaks are occurring.

- Thread Breaks Occur at the Beginning or End of Elements
- Thread Breaks in the Corners of Elements
- Thread Breaks on the Lettering

1

• Thread Breaks All Over the Design

Information

While many of the methods discussed use DesignShop as the embroidery digitizing/editing software for the examples, the general principle can be applied to most embroidery software. A few tools used may be DesignShop-specific features and tools.

### Thread Breaks Occur at the Beginning or End of Elements

How the design ties in and ties off the elements will affect how the stitches start and trim. If these ties are not appropriate, thread breaks and mistrims can occur.

Check your tie ins and tie offs.

### **Thread Breaks in the Corners of Elements**

As stitches navigate around corners, it can be common for them to bunch up and cause puckering, thread breaks, and even holes in the garment. Changing how the stitches handle corners can smooth these problems out.

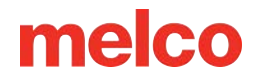

Cap or miter the corners of elements.

### **Thread Breaks on the Lettering**

Lettering that is added to a design can have different settings that will change how the lettering sews. Stitches may be smaller than your needle, densities may be too tight, and with some keyboard alphabets, tie stitches may have been doubled up. All of these problems can cause thread breaks.

To address these issues, you'll need to check:

- Tie ins and tie offs (Avoid double ties)
- Density settings
- Smaller stitches Use "Pull Offset"

### **Thread Breaks All Over the Design**

If thread is breaking everywhere in the design, and the test design sews well, it could be that the design is too dense, there are too many needle penetrations in concentrated areas, or perhaps the design was scaled down too far.

To address these issues, you'll need to check:

- Density settings
- Scaling a Design
- Stitch Proximity

### **Troubleshooting Tie Stitches**

Tie stitches are a small grouping of stitches a the beginning and end of embroidery elements. Their purpose is to lock the thread in place and prevent it from pulling out when the machine starts sewing or trims. Setting tie stitches appropriately for the design will help keep the design running smoothly as well as stay in the garment after laundering.

Watch for the following issues when working with tie stitches:

- Misstarts Caused by a Lack of Tie Stitches
- Manually Digitized Tie Stitches
- Tie In/Tie Off Property
- Mistrims Caused by Doubled Tie Stitches
- Removing Digitized Ties From Alphabets
- Use Optimize Ties. This will optimize the tie stitches in the design.

### Misstarts Caused by a Lack of Tie Stitches

Thread breaks, or at least what look like thread breaks, can be caused by a lack of tie stitches. A lack of tie stitches will often cause the thread not to catch as the machine starts to sew. The needle may even come unthreaded. The machine will detect this as a thread break when it is really a missed start.

In DesignShop, ensure the design contains tie stitches.

### **Manually Digitized Tie Stitches**

In wireframe files, you may find tie stitches in the form of manually digitized small walk normal or manual stitch elements at the beginning and end of an element. This is typical of older designs or designs from digitizers who may have started digitizing in older versions of software.

If you zoom in on the last element of a color, you may see these few stitches going back and forth across each other. If you don't see these, check the properties of the project for tie stitches.

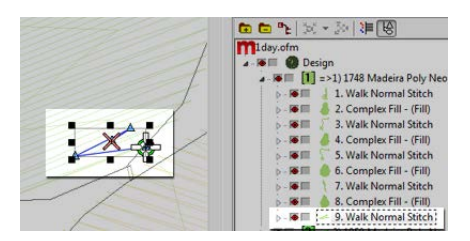

In expanded stitch files, these tie stitches are a bit harder to see because you cannot just select the last element before a trim.

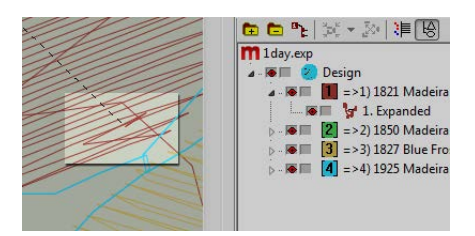

### **Tie In/Tie Off Property**

The properties window of DesignShop allows you to automatically add tie stitches to a wireframe design. To ensure that a wireframe design has tie stitches:

- 1. Select the design in the project view and open the Object Properties window.
- 2. With "All Elements" selected in the properties drop-down menu, select the Tie In And Tie Off.
  - a. Placing check marks in the "Tie In" and "Tie Off" boxes will add tie stitches to the beginning and/or end of a digitized element.
  - b. Choosing "Only When Necessary" from the "When To Tie" drop-down menu will add the tie stitches only when at a trim command or at the beginning or end of the design. Choosing "Always" will add tie stitches to the entry and exit of every element.
- 3. Clicking Apply and OK will apply the changes to the object properties.

Tie stitches applied through the object properties window can also be seen in the stitches tab as "TI" or "TO" (Tie In or Tie Off).

The ideal tie stitch for the machine is most often style 1 with a width of 6 points and the number of stitches set to "Default". This creates a nice small stitch pattern that adjusts how aggressive the tie stitch is based on the length of the stitch line. Since longer stitch lines usually require more aggressive tie stitches, this works well for most applications.
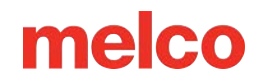

#### **Mistrims Caused by Doubled Tie Stitches**

Using object properties to add tie stitches to designs or embroidery alphabets that already contain manually digitized tie stitches will double them up. Doubling tie stitches will often cause thread breaks and/or mistrims.

Do not use object properties in designs or embroidery alphabets that already contain manually digitized tie stitches.

Before adding tie stitches, look for manually digitized tie stitches in older files like those described above. If using older alphabets in DesignShop, check the alphabet information to prevent doubling tie stitches. As only some of the alphabets contain tie stitches, this is an important step in creating smooth-sewing lettering.

#### **Removing Digitized Ties From Alphabets**

The manually digitized tie stitches on the older embroidery alphabets may be removed so that object properties may be used on all the alphabets in DesignShop. To do that, go to the Tools menu and select Convert Alphabets.

From the Convert Alphabets window, click on Remove Ties to remove the manually digitized tie stitches from all of the installed alphabets.

#### **Use The Software Features to Address Tie Stitches**

Both DesignShop and Melco OS contain features that will allow you to easily optimize the locks (tie stitches) of a design. It will scan through a design, remove tie stitches if there are any, and replace them with optimal ties for the design. The design filter works well for both wireframe and stitch files.

To use this filter in Design Shop, go to Tools, then Filters, and select Design Filter. In the design filter window, check "Optimize Locks". Next, click Filter and Adjust Now. Click OK to close the window.

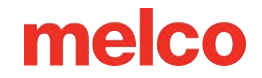

Visit the Design Filter section of this manual to learn how to use the Design Filter in the OS.

### **Troubleshooting Corners**

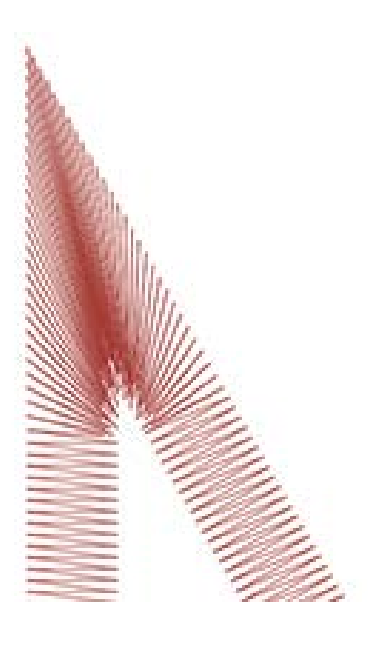

The problem of thread breaks in corners arises as stitches navigate around corners. It can be common for them to bunch up and cause puckering, thread breaks, and even holes in the garment. Notice the dark area of stitches in the example. Such tight stitching is problematic.

Changing how the stitches handle the tighter angled corners can smooth these problems out.

Look at the following examples to prevent sewing issues in the corners.

- Capping the Corners
- Mitering Corners
- Variations On Miters
- Corners On Singleline Elements

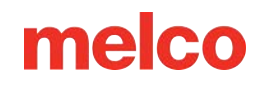

#### **Capping the Corners**

Capping the corners is a way to keep the stitches in a consistent direction and maintain an even stitch spacing. The drawback of capping comes from the limited range of use. Larger corners should not be capped as longer satin stitches are prone to snagging and becoming loose. Try to avoid creating satin stitches longer than 6 - 7 millimeters in length.

To cap a corner:

- 1. Use a satin stitch element to sew to the inside edge of the corner.
- 2. Use a walk stitch to travel to the tip of the corner.
- 3. Use a second satin stitch element to sew back to the inside edge of the corner.
- 4. Use a third satin stitch element to sew the last leg of the corner.

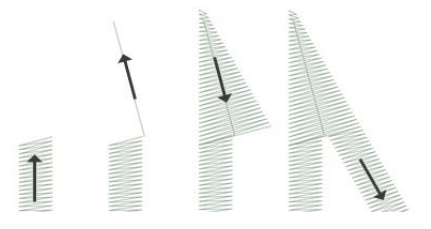

#### **Mitering Corners**

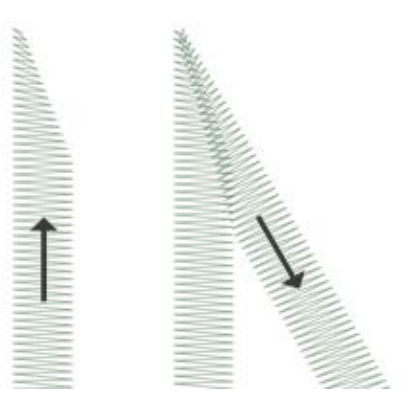

Mitering corners is another way to keep the stitches in a consistent direction and maintain an even stitch spacing. Mitering works well for less extreme angles and wider satin stitches.

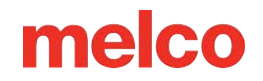

To miter a corner:

- Use a satin stitch element to sew to the inside edge of a corner. Continue the element but taper the end from the inside of the corner to the point. Be sure to leave enough of the edge under the corner to create an overlap with the second element.
- Use a second satin stitch element to sew from the point to continue to the second leg of the corner.
  The inside edge of the element should create a seam from the tip of the point to the inside of the corner.

#### **Variations On Miters**

MANNA MA

Miters can and should be altered to adapt to the size of the design and the application. A complete overlap may work well for smaller elements that do not have room to taper before becoming smaller than a needle. This is also typical of traditional tackle twill tack-down stitches.

This type of corner is also common on small lettering.

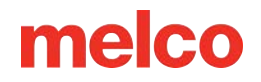

#### **Corners On Singleline Elements**

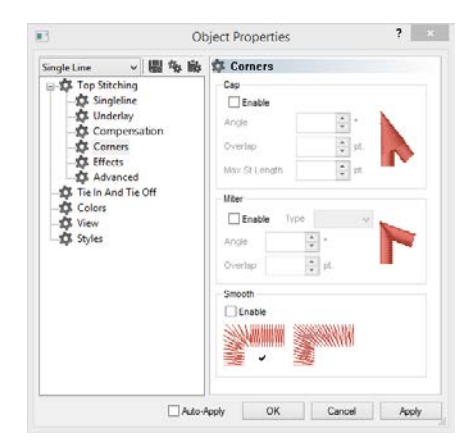

Singleline column elements have a "Corners" property. This object properties submenu will allow you to choose how that element handles corners.

You can choose to have the corners cap or miter. With miter, you have the option of type 1 or type 2. Type 1 is the miter that comes to a point. It is the first example of a miter shown above. The example shown under "variations" is a type 2 miter.

With the cap and the miter, you can choose at what angle the special corner should occur. You can also select an overlap amount.

The "Corners" property is available in the higher levels of DesignShop.

#### Stitches Too Small

Some designs may contain elements with stitches that are too small to sew reliably well.

DesignShop will begin filtering out every other stitch that falls below five points in length. This will help alleviate the issue, but it may not solve it completely.

Look for the following if your design has thread breaks on thin outlines or small elements or lettering.

• Stitch Size vs. Needle Size

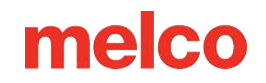

#### • Thread Breaks On Small Satin Stitches

- Edit the Smaller Areas Manually
- Use Pull Offset to Lengthen Stitch Lines
- Use Minimum Column Width to Prevent Thread Breaks
- o "Short Stitches"
- Thread Breaks on Walk Stitches
  - o Use Fewer Input Points

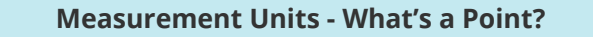

Points are a very fine unit of measure found in the embroidery industry and represent a tenth of a millimeter.

For reference:

i

- 10 points = 1 millimeter
- 100 points = 1 centimeter
- 254 points = 1 inch

#### Stitch Size vs. Needle Size

As a general rule, it is best to keep stitch lengths longer than the diameter of the needle you are using to sew them. Because most needles are between 7 and 8 points in diameter, for most applications and designs, try to keep stitches 10 points long or longer.

Ideal minimum stitch lengths would be:

- Walk Stitches  $\geq$  15 points
- Satin Stitches ≥ 10 points
- Fill Stitches  $\geq$  20 points

These values may be altered if the application or design dictates, but they are good general minimums.

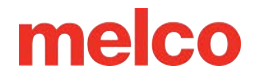

#### **Thread Breaks On Small Satin Stitches**

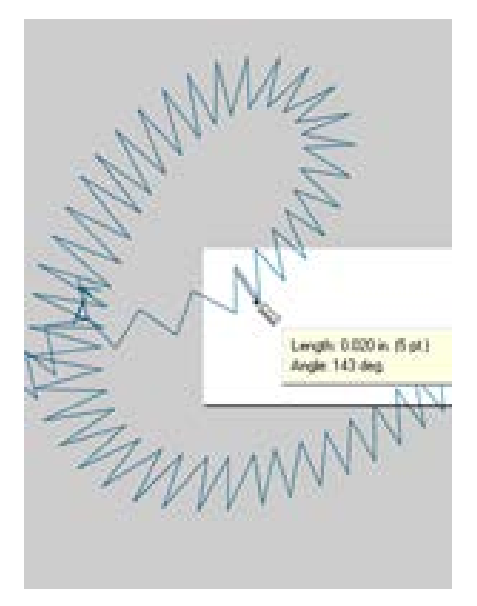

If thread breaks are occurring on small satin stitches or small lettering, it could be that your stitches are smaller than the needle that you're using. This can cause some thread breaks. To find these problem areas, use the ruler tool in DesignShop to measure the stitches in the thinnest satin stitch areas. If you find that the stitches are less than ten points or one millimeter wide, you will most likely need to address that area.

Widen the smaller stitch areas to better accommodate the needle and sew with few thread breaks. This can be done in a few ways.

- Edit the small areas to widen the stitches.
- Use Pull Offset to widen the stitches.
- Use minimum column width to prevent any satin stitch from falling below the specified amount.

#### **Edit the Smaller Areas Manually**

The smaller area of stitches may be edited manually. If the file is an OFM or in wireframe format, you can edit the edges of the wireframe elements to allow for longer stitches.

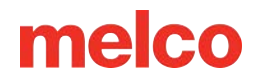

Use the ruler tool to find the smaller areas of the design. Then, using wireframe edit mode, move the input points to widen the column and lengthen the stitch lines.

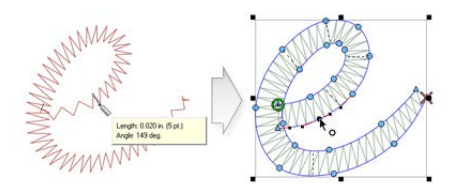

#### **Use Pull Offset to Lengthen Stitch Lines**

To modify larger areas of designs, it might be more helpful to use pull offset. Pull offset is found in object properties under the "Pull Comp" sub-menu.

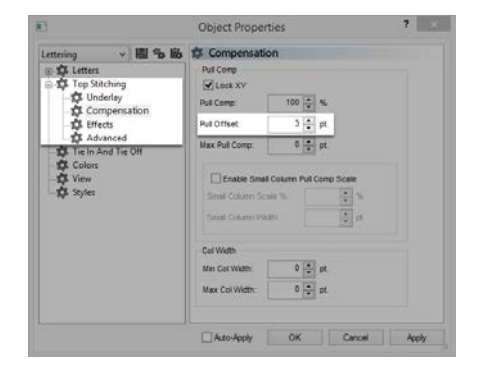

Pull offset extends the stitch lines of an element by adding the specified amount to each side. If the element was 5 points wide at the thinnest point, a "3" could be entered into the pull offset field to extend the stitch lines by three points on each end. This would create an element that at the thinnest point is now 11 points wide and thick enough to sew without breaking a thread.

Because pull offset extends each end of the stitch line, adding 3 to each side of a 5-point satin stitch will give you an 11-point satin.

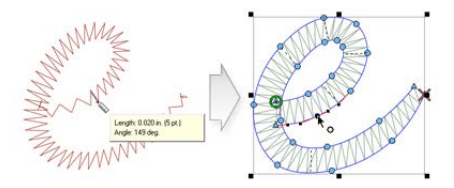

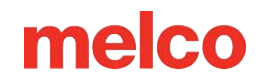

#### Use Minimum Column Width to Prevent Thread Breaks

Another way to prevent tiny satin stitches from giving you thread breaks is to use the "Minimum Column Width". This feature will prevent any multi-stitch line element (columns or fills) from creating a stitch less than the specified amount.

Found in object properties under "Compensation", placing a "10" in the "Min. Col. Width" field can help prevent thread breaks on more questionable designs.

| 8                                  | Object Proper                                         | ties          |            | ?     |
|------------------------------------|-------------------------------------------------------|---------------|------------|-------|
| Lettering > 圖名島                    | 1 Compensatio                                         | on            |            |       |
| Letters                            | Pull Comp                                             |               |            |       |
| Top Stitching                      | Lock XY                                               |               |            |       |
| Compensation                       | Pull Comp:                                            | 100 🗘         | %          |       |
| B Effects                          | Put Offset                                            | 3 🙃           | pt.        |       |
| Advanced                           | Max Pull Comp:                                        | 0 🔹           | pt.        |       |
| i ⊈ Colors<br>-Φ View<br>-Φ Styles | Enable Small<br>Small Colores Sci<br>Small Colores We | Column Puil C | iemp Scele |       |
|                                    | Col Width                                             |               |            |       |
|                                    | Min Col Width:                                        | 0 🗘           | pt.        |       |
|                                    | Max Col Width:                                        | 0 -           | pt.        |       |
|                                    | Auto-Apply                                            | OK            | Cancel     | Apply |

#### "Short Stitches"

"Short Stitches" is a feature that alternates the length of stitches on the inside of curves and sharper angles. It is meant to prevent thread breaks, thread build-up, and damage to garments in those tighter areas.

Newer versions of DesignShop have this feature on by default.

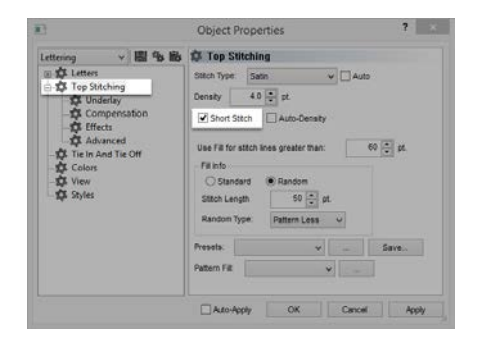

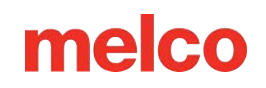

While this feature is beneficial most of the time, it can cause stitches that are too small in smaller lettering or narrow satin stitches. For that reason, since DesignShop V9, a new parameter has been added to the short stitch properties. It will automatically disable for stitch lines shorter than a specified amount. This is set to 20 points by default and should work well for most designs. These parameters can be found under the "Advanced" sub-menu.

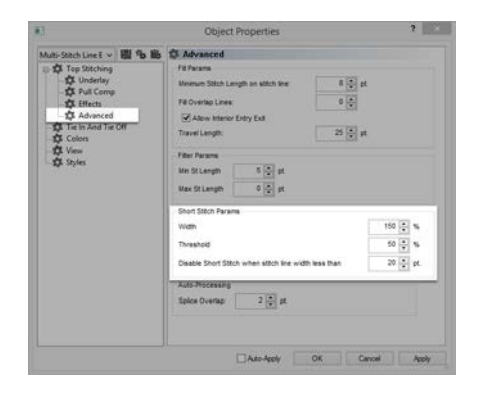

With designs saved in older versions of software, these parameters may need to be checked.

#### **Thread Breaks on Walk Stitches**

If walk stitches are the problem area of a design, it could be that the stitch length is just set too short. Try to avoid a stitch length of less than 15 points.

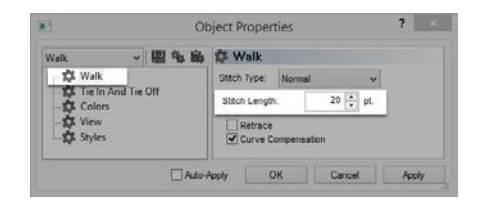

#### **Use Fewer Input Points**

Probably the most common cause of thread breaks on walk stitch elements from digitizing is using too many input points in a small area. Every input point that is created also creates a needle penetration.

Many new digitizers try to use more input points to help a walk input element follow a line in the artwork. Try to use fewer points to create the same shape. It will decrease the stitch count, allow the design to be more easily edited, and help prevent stitches that are shorter than the diameter of the needle.

Also, try to keep at least 10 points (1 mm) between the input points.

### **Troubleshooting Density**

The density of the stitches in a design can also lead to thread breaks. This usually occurs from one of the following:

- Density Setting is Too Tight
  - What is an Ideal Density Setting?
- Too Many Layers of Stitches
- Needle Penetrations are too Concentrated
  - Stitch Proximity Plot
  - Stitch Proximity Filter

#### **Density Setting is Too Tight**

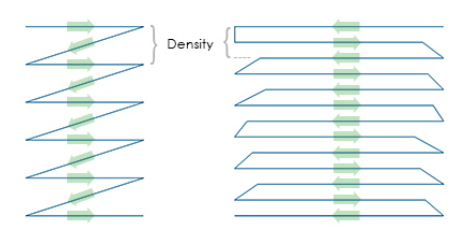

The density setting in DesignShop represents the distance between stitch lines going in the same direction. In some ways, it may be helpful to think of it as stitch spacing. The larger the number is, the farther apart the stitch lines will be.

If the stitches are too close together, it can cause friction and thread breaks as well as causing rippling and poor sew quality.

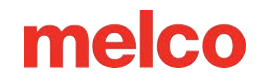

#### What is an Ideal Density Setting?

Density settings will need to be changed to accommodate different stitch types and applications. Finding an appropriate setting may take some experimentation. Good starting points are found in the software.

For satin stitches:

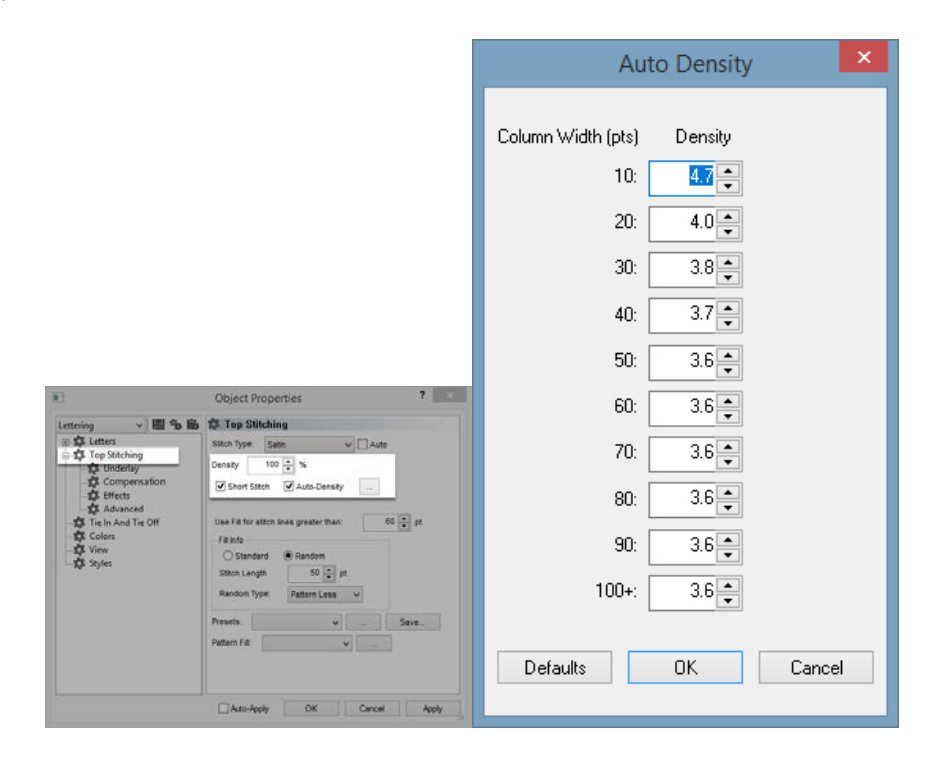

Consider using "Auto Density". Auto density is a setting that will vary the density based on the length of the stitch lines. The longer a stitch is, the more it stays up out of the material. For that reason, longer stitches or wider columns often require tighter densities with the stitches closer together. This keeps the stitches even and looking nice.

For fill stitches:

One density setting should work well throughout a fill. Fill stitches are usually comprised of a series of identical stitch lengths. A standard density setting of 3.8 points should work fairly well as a starting point for most fills. This setting may need to be adjusted for different stitch lengths, fill patterns, and applications.

#### Information

Specialty threads and applications often require altering density settings. The manufacturers' websites are good places to find recommended design and sew settings.

#### **Too Many Layers of Stitches**

Î

Building up multiple layers of stitching can also lead to density issues. Too many stitches packed into one place can create a tough or stiff patch of stitches. This will often lead to friction and thread breaks as another layer of stitching is applied on top.

In designs that require layers of stitches, each layer will need to have a lighter density setting so that when all the layers are built up, they reach an overall stitch density close to that of a single normal fill.

#### Needle Penetrations Are Too Concentrated

If multiple design elements line up in one area, it can create a concentration of needle penetrations. This concentration can create holes in a garment as well as thread breaks.

Avoid overlapping design elements with needle penetrations that are concentrated in a small area.

#### **Stitch Proximity Plot**

DesignShop can plot out the needle penetrations and color code the concentrations. To use this tool, go to Tools > Filter > Stitch Proximity Plot... Then, hide the stitches in your design. Behind the design, you will see the proximity plot. It resembles a weather map. The dark areas are your possible trouble areas, and the lighter areas should give you little trouble.

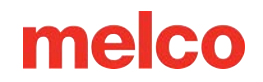

#### **Stitch Proximity Filter**

The Stitch Proximity Filter will slightly adjust the needle penetrations in the most concentrated areas to help alleviate the troublesome areas in a design. To use the filter, go to Tools > Filter > Proximity Filter...

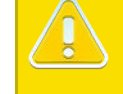

**Caution!** 

Using this filter will convert all wireframe data to expanded data, making future editing or scaling difficult.

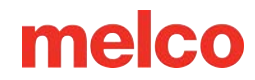

### **Troubleshooting Application Thread Breaks**

Different sewing applications may cause thread breaks and other sew quality issues. Look for the following when diagnosing an application problem:

- Embroidering Abrasive or Coated Materials
- Is the Needle Size Appropriate for the Design?
- Is the Stabilizer Appropriate for the Material?
- Is the Design Appropriate for the Material?
- Are You Using Adhesives?
- Is the Garment Hooped Properly?
- Are You Using Specialty Threads?

#### **Embroidering Abrasive or Coated Materials**

Course or rough materials can cause friction on the thread and create thread breaks. Using a larger needle will create a bigger hole and reduce the friction on the thread. This can be helpful on materials like heavy canvas or cotton duct.

On abrasive materials, use a larger needle like an 80/12 to alleviate thread breaks.

Coated and water-resistant materials like some computer bags can heat a needle and begin to melt as the needle moves through the material. This melted material can gum up a needle, making it more prone to thread breaks and more difficult to rethread.

Using a titanium-coated or non-stick needle can help prevent thread breaks on these coated materials.

#### Is the Needle Size Appropriate for the Design?

If your design contains a significant amount of finer detail work, the smaller stitches can result in thread breaks if they are smaller than your needle.

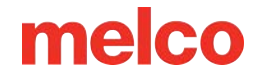

Using a smaller needle like a 70/10 or 65/9 can help with small lettering and fine details.

#### Is the Stabilizer Appropriate for the Material?

Sewing without proper support can reduce sew quality and increase thread breaks.

Choose a stabilizer that is appropriate to the material and design you are embroidering.

Lighter, stretchy, and flimsy materials may require a more substantial cut-away type of stabilizer. More stable materials can utilize tear-away type stabilizers.

Design size and density may also need to be considered when choosing a stabilizer. Heavier stitch counts in smaller areas will require a more stable stabilizer.

#### Is the Design Appropriate for the Material?

While the majority of standard garment material will support the majority of embroidery designs, the design and material relationship must be considered.

Consider the difference in embroidering a 10-inch, 50,000 stitch design on a jacket back and then on a t-shirt. The jacket back would have a far better sew quality with that number of stitches in that space. The t-shirt would likely pucker and curl under the embroidery.

Make sure that the material and stabilizer can support the design, OR make sure the design settings are appropriate for the material.

If you are embroidering on a lighter material, try using lighter densities and placing fewer stitches on the garment.

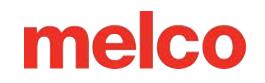

#### Are You Using Adhesives?

Adhesives can certainly gum up the works when it comes to embroidery. These sticky helpers keep appliqué and stabilizer in place, but they can build up on the needles and cause thread breaks.

Avoid using adhesives if possible. If the job requires the use of adhesives, use the minimum amount you can. Using a titanium or non-stick needle can prevent the adhesive buildup and consequent thread breaks.

#### Is the Garment Hooped Properly?

How a garment is hooped will affect how the material runs in the machine. If hooped poorly, the material may bounce or "flag". This can create odd thread dynamics and produce thread breaks, as well as registration loss and overall poor sew quality.

Sewing with loose hoop arms can create similar results.

Use a hoop that fits as closely to the design as possible. Properly adjust the hoop tension, and ensure that the hoop arms are securely attached.

#### Are You Using Specialty Threads?

Specialty threads often require specific needles and digitizing to sew smoothly.

Consult the manufacturer's website for specifics on sewing specialty threads.

### **Troubleshooting Machine Caused Thread Breaks**

### **Cleaning Under the Needle Plate**

Thread trimmings and lint buildup can cause thread breaks and mistrims. Cleaning beneath and ensuring that the needle plate is centered can prevent these frustrations.

- Cleaning Under the Needle Plate
- Center the Needle Plate

#### **Cleaning Under the Needle Plate**

1. Remove the bobbin case.

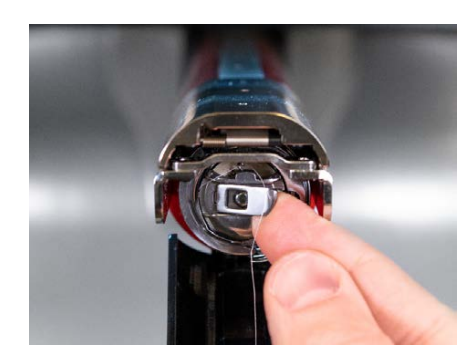

2. Remove the rotary hook guard by loosening the thumb screw or two button head screws securing the hook guard and sliding it away from the machine.

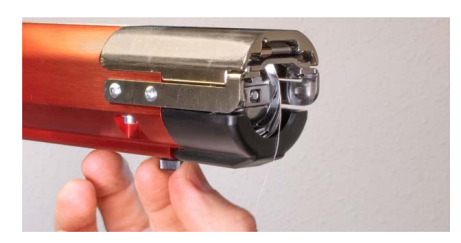

3. Remove the needle plate by removing the two Allen screws that secure it.

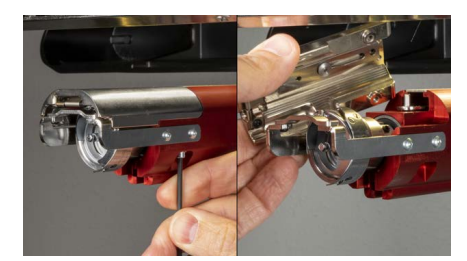

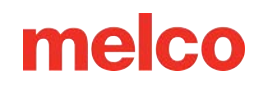

- 4. Using compressed air or a brush, remove any thread or lint buildup from the area.
- 5. Reinstall the rotary hook guard.
- 6. Reinstall the needle plate. For EMT16X machines, ensure that the blade is in the far back position before installing as shown below.

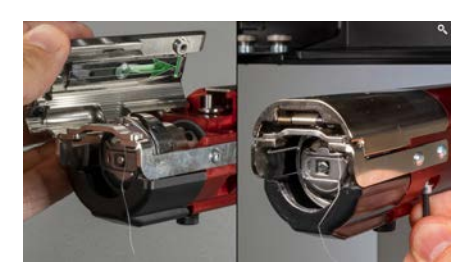

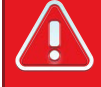

#### Warning!!

The needle plate must be installed with the trimmer in the far back position. If it is installed with the trimmer in any other position, damage to your machine can occur. The hole in the back of the knife must fit over the pin in the lower arm.

#### **Center the Needle Plate**

- 1. Center the needle plate as best you can by feel and by eye.
- 2. Lower the needle to its bottom most rotation. This can be done manually by:
  - o Pressing the e-stop and rotating the z-shaft to control the descent of the needle, OR

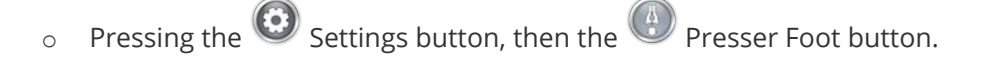

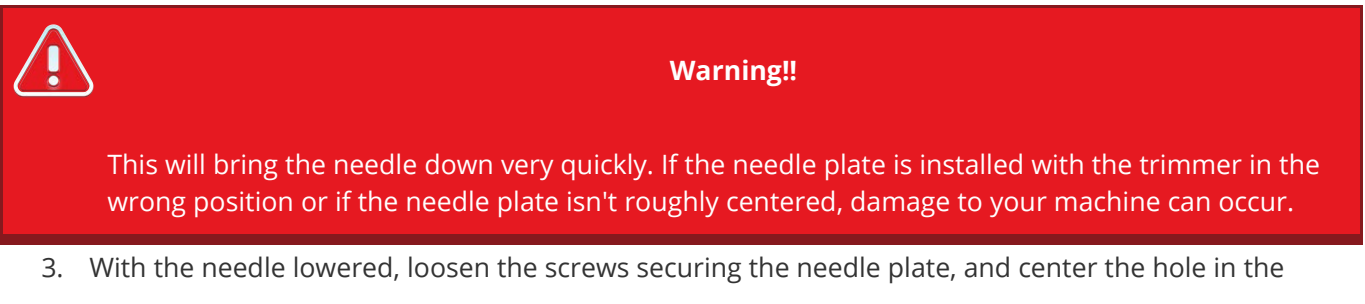

needle plate around the needle.

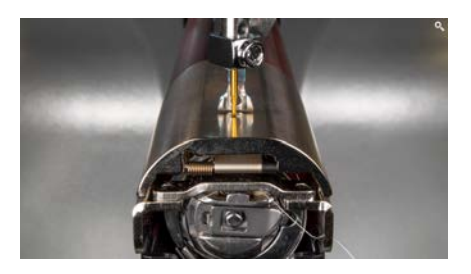

- 4. Tighten the screws securing the now-centered needle plate.
- 5. Depending on the method used to lower the needle, raise it back up by releasing the E-stop or by clicking OK on the Head Timing window.

#### **Pinch Rollers Need Maintenance**

The most common sign that pinch rollers need maintenance is that the thread will walk to the side of the roller and create a "bird's nest". This is typically flagged by the software as a thread break, but when you look at the top thread, it doesn't appear to be broken. However, when you look under the cloth, you find a mass of thread under the needle plate.

Maintaining these rollers is part of the normal maintenance timers, but if you are experiencing trouble with bird-nesting, clean and grease the rollers.

#### **Cleaning & Greasing the Pinch Rollers**

To clean and grease the pinch rollers:

1. Lift the thread feed arm.

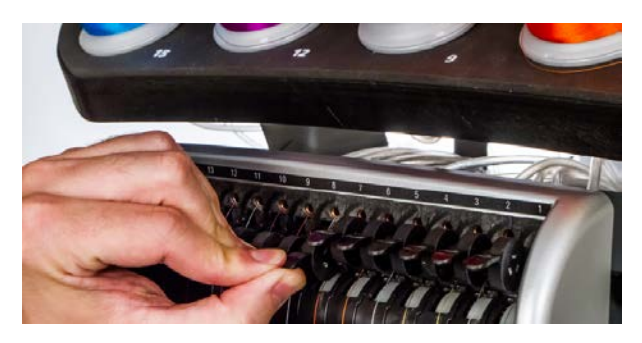

2. With one hand, steady the lever. With the other hand, pull the pinch roller to the right and off of the hub.

3. Next, with the roller tilted, pull the arm slightly to the left and pull the roller straight out from the machine. The arm has a small amount of flex to it, but if pulled too far to the left, it can be damaged.

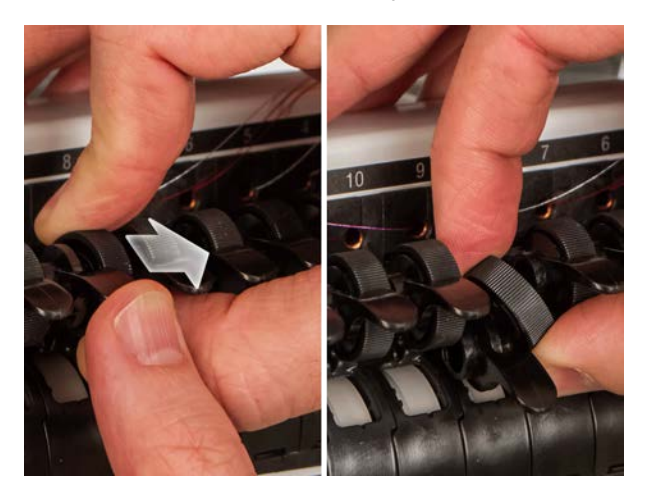

4. With a soft cloth, clean both the hub and the pinch roller. Take care to avoid getting grease on the pinching surface of the roller.

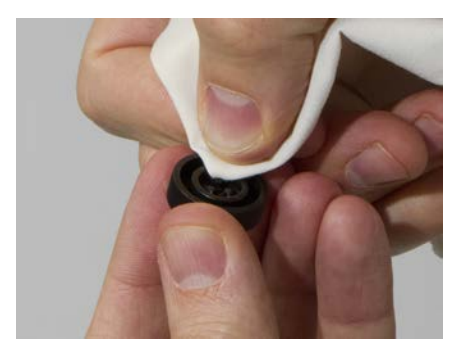

5. Apply EMB Polymer grease to the top surface of the hub and on the outer surface of each of the three tabs inside the pinch roller.

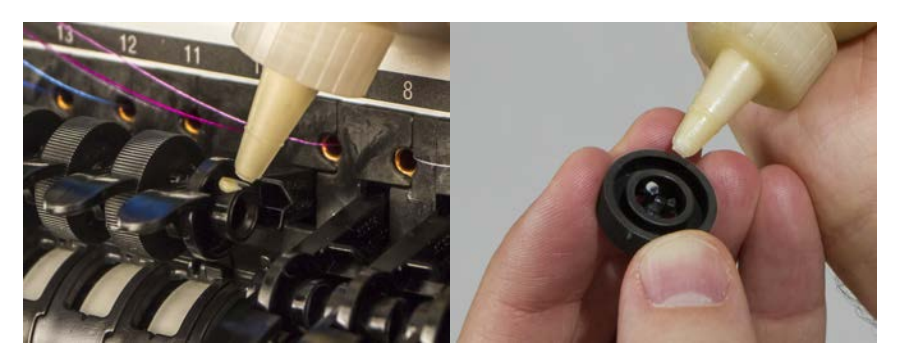

- 6. Reinstall the pinch roller.
  - With the roller tilted, pull the arm slightly to the left and reinsert the roller straight into place.
  - Tilt the roller back up. Gently rotate the roller to help spread the grease before snapping it into place.
  - Press the roller to the left to snap it into place.

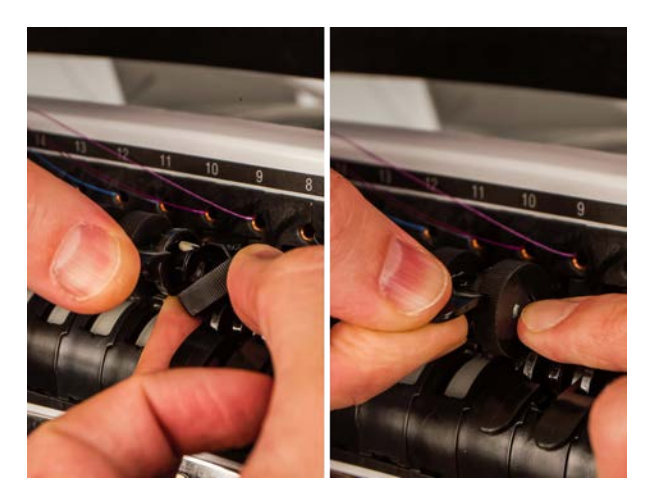

7. Line the thread up with the v-notch on the thread feed gear cover and press the pinch roller arm back down.

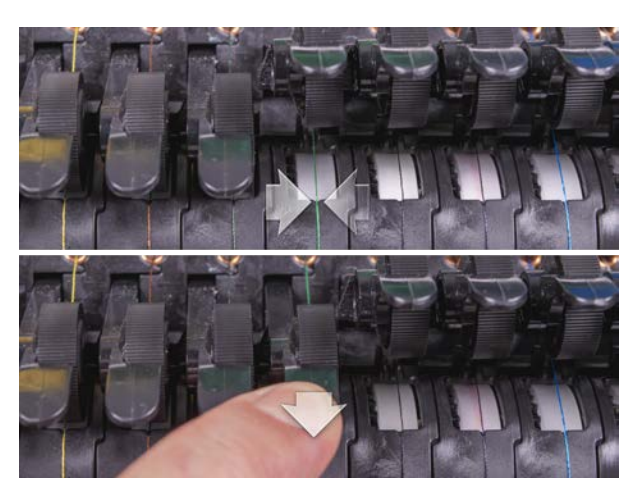

#### **Rotary Hook Support Adjustment**

The rotary hook support may need to be adjusted if a garment gets caught in the rotary hook or if it is struck too forcefully with a hoop as the hoop is being loaded onto the machine. It may also need to be adjusted if the screws securing it are accidentally loosened.

If the rotary hook support gap is too large or too small, it will cause sewing issues.

To inspect and adjust the rotary hook support gap, you will need the Hook Retaining Finger Gauge (PN:009027-01).

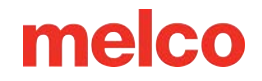

#### Inspect the Rotary Hook Support Gap

1. Remove the bobbin case.

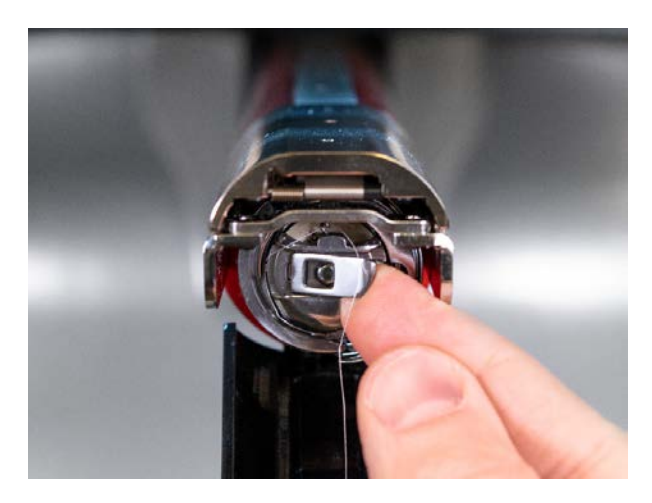

- 2. Remove the rotary hook guard by loosening the thumb screw or two button head screws securing the hook guard and sliding it away from the machine.
- 3. Remove the needle plate by removing the two Allen screws that secure it.

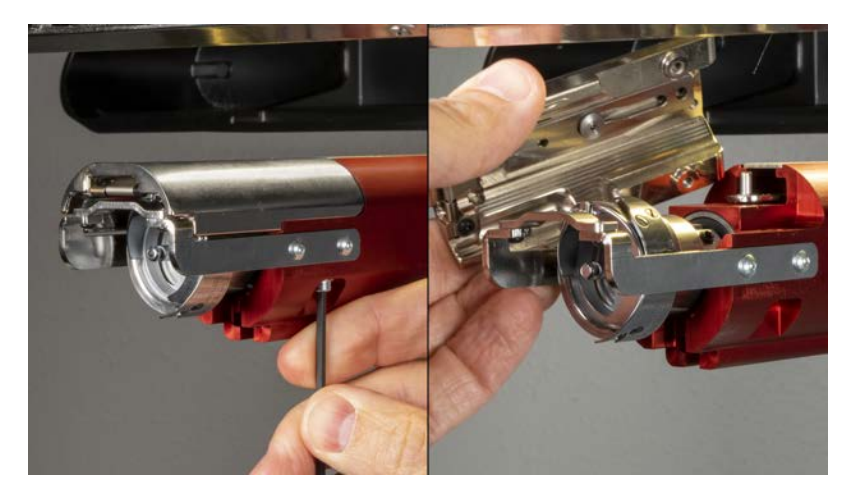

4. In the software, go to Tools>Maintenance>Head Timing screen. Then tap on Bottom Center.

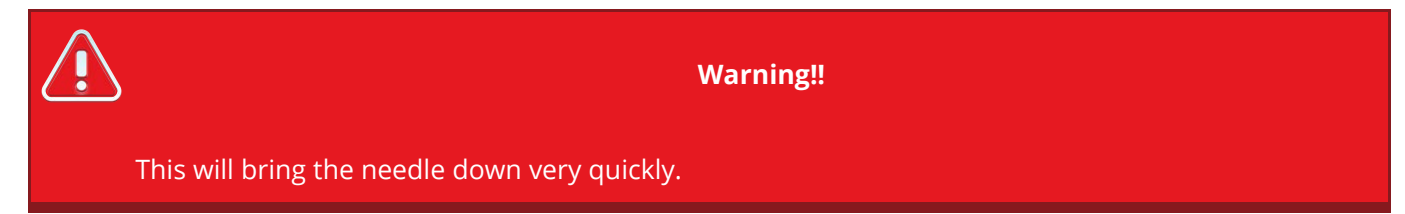

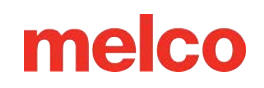

5. Inspect the left-to-right position of the hook support as it aligns with the needle. It should be center left to right. If not, it may be necessary to form the hook support to the correct alignment. If this is not possible, you may need to replace the hook support.

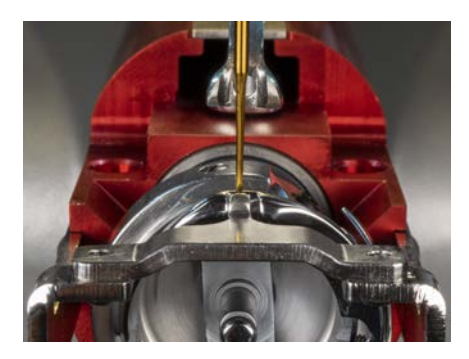

- 6. Once the left-to-right position of the hook support is correct, tap on Head Up and Okay to exit.
- 7. Insert the retaining finger gauge between the hook support and the hook basket.

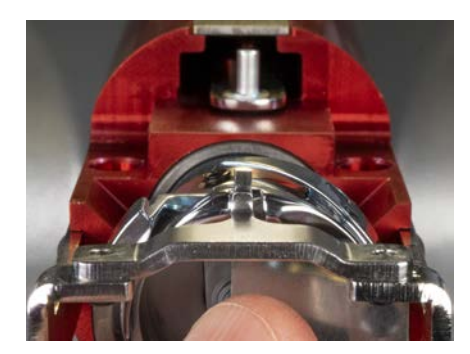

If the gauge does not slide in easily, do not force it. You may scratch the highly polished surface of the hook support or hook basket, resulting in thread breaks.

Warning!!

- 9. The retaining finger gauge should slide between the hook support and the hook basket with no resistance. The gap between the hook support and the hook basket should be no more than 1.1 times the thickness of the gauge. (The gauge is 0.020', and the tolerance is +/- 0.002')
- 10. The tip of the hook support should be flush with the top of the hook basket.
- 11. If the adjustment is not correct, adjust the rotary hook support with the procedure below.

#### **Adjusting the Rotary Hook Support**

1. Use a hex wrench to loosen the two screws holding the hook support. (1.5mm hex)

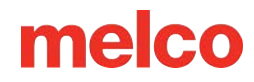

2. Insert the gauge between the hook support and the hook basket.

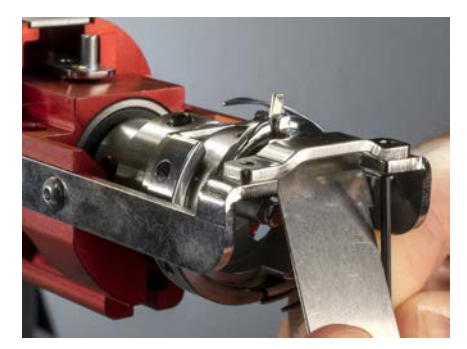

- 3. Adjust the position of the hook support to the requirements from the inspection procedure above.
- 4. Remove the gauge while holding the position of the hook support. Make sure that the tip of the hook support is no higher than the hook basket.

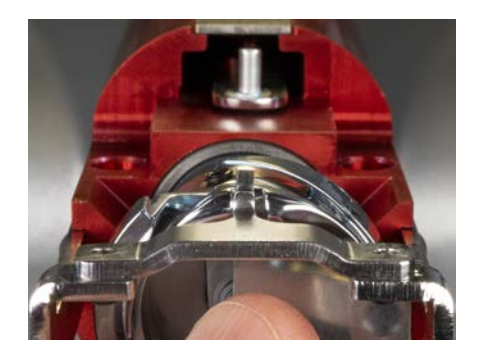

- 5. Tighten the screws holding the hook support.
- 6. Verify that the gauge still slides freely between the basket and the hook support.
- 7. Reinstall the rotary hook guard.
- 8. Reinstall the needle plate. For EMT16X machines, ensure that the blade is in the far back position before installing, as shown below.

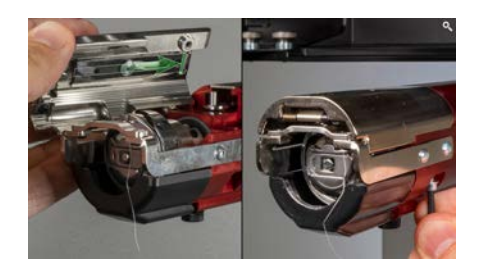

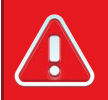

#### Warning!!

The needle plate must be installed with the trimmer in the far back position. If it is installed with the trimmer in any other position, damage to your machine can occur. The hole in the back of the knife must fit over the pin in the lower arm.

9. Center the needle plate as above.

### **Test Design Analysis**

If you are still experiencing thread breaks after checking all the areas discussed in the above sections, you may want to perform a more in-depth analysis.

This analysis involves sewing out the test design, AMPASS or BRAVOPASS.

In the software:

- 1. Click on Load Design or Load Design Wizard.
- Locate AMPASSXXX or BRAVOPASXXX (where XXX is the latest released version) under C:\Program Files\Melco\Melco OS\Test Designs\AMPASSXXX.exp (or BRAVOPASSXXX.exp).
- 3. Set the material thickness to 3 points.
- 4. Set the maximum sewing speed to 1000-1200 s.p.m.
- Sew AMPASS or BRAVOPASS out on a piece of cotton broadcloth hooped with one piece of standard
  2.0 oz. cutaway backing material.

From the beginning of the test, if the problems are addressed as described below, their frequency should become much less as you continue the test. (Note: the most challenging is the small lettering; quite often, resolving thread breaks in this area will solve any thread break problems.)

| Thread breaks while sewing                                                                 | Check this                                                                     |
|--------------------------------------------------------------------------------------------|--------------------------------------------------------------------------------|
| Horizontal or vertical bars at<br>startup,<br>or soon after (also called miss-<br>starts). | Hook timing and hook gap                                                       |
|                                                                                            | Make sure tail length (length of thread tail left after a trim) is adequate    |
|                                                                                            | Make sure that thread is being held in trap (in grabber assembly) during trims |
|                                                                                            | Check the under thread presser spring                                          |
|                                                                                            | Inspect thread feeder rollers & pinch rollers for wear and/or damage           |
| At the startup of the small lettering                                                      | Hook timing                                                                    |
| Small lettering (after startup)                                                            | Needle depth                                                                   |
|                                                                                            | Hook timing and hook gap                                                       |

As you sew AMPASS or BRAVOPASS, use the following table to troubleshoot problem areas.

| Thread breaks while sewing    | Check this                                                            |  |
|-------------------------------|-----------------------------------------------------------------------|--|
|                               | Needle orientation                                                    |  |
|                               | Make sure the needle plate is centered                                |  |
|                               | Inspect thread feeder rollers & pinch rollers for wear and/or damage  |  |
| Triangles & Fill              | Hook timing is the most frequent cause of thread breaks in this area. |  |
|                               | Inspect thread feeder rollers & pinch rollers for wear and/or damage  |  |
| At the startup of the circles | Hook gap                                                              |  |
| Circles (after startup)       | Burrs on needle plate hole                                            |  |
|                               | Needle orientation                                                    |  |
|                               | Hoop may be hitting needle plate                                      |  |
|                               | Inspect thread feeder rollers & pinch rollers for wear and/or damage  |  |
|                               |                                                                       |  |
| Diamond                       | Needle orientation                                                    |  |
|                               | Hook gap                                                              |  |
|                               | Inspect thread feeder rollers & pinch rollers for wear and/or damage  |  |
| Horse and Buggy               | Needle orientation                                                    |  |
|                               | Inspect thread feeder rollers & pinch rollers for wear and/or damage  |  |
| Spiral and Starburst          | Needle orientation                                                    |  |

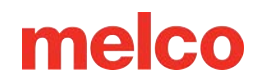

### **Resetting the Machine**

Sometimes just getting a fresh start with your machine can help. By deleting a couple of folders on your computer, you can restart your machine and begin anew with factory defaults.

It requires the following steps:

- Deleting the Jobs & Machines Folders
- Power Up the Machine With Force Download On (403290 and below)

#### **Deleting the Jobs & Machines Folders**

By deleting the Jobs and Machines folders on your computer, you will remove any settings associated with the machine from your computer. After removing these folders, the machine can be restarted.

To remove these folders:

- 1. Make sure the machine is powered down and the software is not running.
- 2. Using Windows Explorer, navigate to:
  - For 32-bit systems, C:\Program Files\Melco\Melco OS vXX
  - For 64-bit systems, C:\Program Files (x86)\Melco\Melco OS vXX
- 3. Delete the "Jobs" and "Machines" folders.

#### Power Up the Machine With Force Download On

By powering up the machine and utilizing "Force Download", a fresh new set of files will be sent to the machine. This is only true for XT, XTS, and EMT16 (403290 and below) machines.

- 1. Make sure that all the machines are turned off.
- 2. Launch Melco OS in Advanced Interface mode and wait for the gray screen.
- 3. Select Tools, then Options. Click on the Ethernet tab. This step is usually only required for the initial power up.

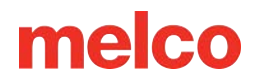

- a. Ensure that the Ethernet adapter/card that is connected to your machine(s) is selected (leftclick to select)
- b. Turn on Force Download by placing a check in the box.
- c. Click OK.
- 4. Make sure the E-Stop is disengaged.
- 5. Power up the machine with the power switch in the back.
- 6. The software will load CSA and RSA files.
- 7. The machine will initialize and display on screen.

### **Software Messages**

The software reports any messages, whether they are change messages or error messages, in the Machine Bar.

#### **Error Messages**

The following is an alphabetized list of software error messages and what to do when you encounter these messages.

If the software ever displays an error message that is not listed here, or if you do not know how to respond to a message that is listed here or in the Technical Manual, contact Technical Support for assistance.

| Error Message                                                                                                 | Recovery Method                                                                                                    |
|----------------------------------------------------------------------------------------------------|----------------------------------------------------------------------------------------------------|
| APPLIQUÉ position error – trying to<br>perform a function when X/Y sitting<br>in 'stop for appliqué position' | The machine is stopped for an appliqué. Finish the appliqué or click the reset design button.                                                                                                    |
| Cutter not home                                                                                               | This message is displayed when the Start button is pressed to begin<br>sewing or a Head Timing Function is performed, but the machine finds<br>the cutting blade is not in its home position.                                                  |
|                                                                                                    | Open the Maintenance menu and select the Steppers tab. Under Cutter, click the Home button.                                                                                                    |
| DSP Command Error                                                                                             | The motor controller received an invalid command sequence; this results in a fatal error and the CPU halts. Call your Technical Support Representative for help.                                                                               |
| E-Stop Button Engaged                                                                                         | This message is not necessarily an error message; whenever the E-Stop<br>button is engaged, this message is displayed. If you do not want the E-<br>Stop button to be engaged, turn the button in the direction of the<br>arrows to disengage. |
| GOTO func error – trying to do<br>GOTO stitch/color when already<br>doing some function, ie: trace, sew       | Wait until the machine has completed performing the current function.<br>Then you can perform the Move function.                                                                                                    |
| Grabber not home                                                                                              | The safety grabber is not fully retracted to its home position. Make sure the grabber is not caught.                                                                                                    |

| Error Message                                                                  | Recovery Method                                                                                                    |
|--------------------------------------------------------------------------------|----------------------------------------------------------------------------------------------------|
| HOOP CENTER error – not allowed when in middle of sewing a design              | You have tried to center the hoop while a design is sewing. Wait until the design is completed sewing to center the hoop.                                                             |
|                                                                                | Then Open the Maintenance menu and select the Steppers tab. Under Grabber, click the Home button.                                                                                     |
| HOOP Limit                                                                     | If the X beam or Y beam motion is not within the sewing field limits when<br>the machine is running, the machine will stop and the software will give<br>this error.                  |
|                                                                                | Select a larger hoop in the software.                                                                                                    |
| Missed headup while sewing                                                     | The Z axis controller missed a Head Up signal. The machine waits for another 150° of rotation, and if the signal still hasn't been seen, stops sewing.                                |
|                                                                                | Open the maintenance menu in the software. Select the Head Timing tab and click the Head Up Button. Then press the Start button.                                                      |
|                                                                                | If this happens frequently, call your service representative for help.                                                                                                    |
| NO design queued – pressing start<br>key with no design selected               | Load a design to the machine. Then press the Start button.                                                                                                    |
| No trace Data                                                                  | Load a design to the machine. Then press the Start button.                                                                                                    |
| Not allowed while sewing – trying to do function while sewing                  | Wait until the machine has completed sewing.                                                                                                    |
| Not at headup                                                                  | You are trying to execute a move function or color change function when<br>the sewing head is not at Head Up.                                                                         |
|                                                                                | Open the maintenance menu in the software. Select the Head Timing tab. Then click the Head Up Button.                                                                                 |
| Not on a valid needle                                                          | The needle case has been manually moved. Push the E-Stop button,<br>then disengage the E-Stop button by turning it in the direction of the<br>arrows a quarter turn and releasing it. |
| Outside sewing field – trying to<br>TRIM outside selected hoop sewing<br>field | You are trying to do a Trim Immediate when the needle is outside the selected hoop limits.                                                                                            |
|                                                                                | Select a larger hoop in the software.                                                                                                    |

| Error Message                                                               | Recovery Method                                                                                                    |
|-----------------------------------------------------------------------------|----------------------------------------------------------------------------------------------------|
| RETURN ORIGIN error – not in<br>middle of a design, function not<br>allowed | You have tried to return to origin when you are not in the middle of a design.                                                                  |
| Thread Break                                                                | Make sure the thread path is clear, there is bobbin thread, and the needle is installed correctly. Rethread the needle and press the Start key. |